Pioneering for You

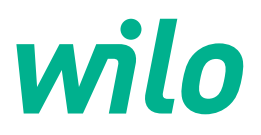

Wilo-SiFire FIRST

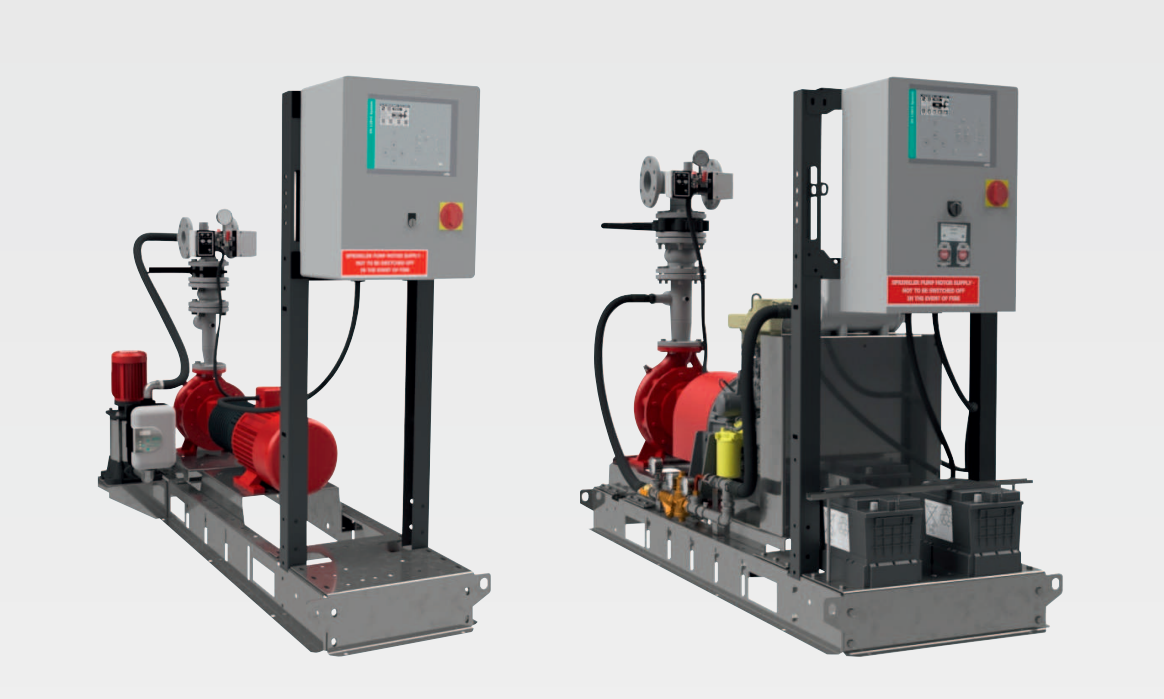

de Einbau- und Betriebsanleitung

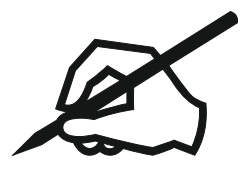

# Inhaltsverzeichnis

| 11       Über diese Anleitung.       5         12       Urbehalt der Änderung.       5         14       Gewährleistungs- und Haftungsausschluss       5         25       Sicherheit       5         20       Personalguaffkation       7         23       Elektrische Arbeiten       7         24       Transport.       7         25       Montage-/Demontagearbeiten       6         26       Betriebsmittel       6         27       Pföldner des Betriebsmittel       6         28       Einsatz/Verwendung       6         29       Produktbeschreibung.       5         20       Nichtbeschreibung.       5         21       Nichtbeschreibung.       5         22       Produktbeschreibung.       5         23       Nichtbeschreibung.       5         24       Funktichte Daten       11         25       Montage-/Demontagearbeiten       12         24       Funktichte Daten       13         25       Montage-/Demontagearbeiten       14         26       Produktbeschreibung.       5         27       Profuktbeschreibung.       12         28       Produktb                                                                                                    | 1  | Allg       | emeines                                              | 5        |
|----------------------------------------------------------------------------------------------------|----|------------|------------------------------------------------------|----------|
| 1.2       Urbeberreht       5         1.3       Vorbehild erk Änderung.       5         1.4       Gewährleistungs- und Haftungsausschluss       5         2       Sicherheit.       5         2.1       Kenzichnung von Hinveisen in der Betriebsanleitung.       5         2.1       Kenzichnung von Hinveisen in der Betriebsanleitung.       7         2.3       Elektrische Arbeiten       7         2.4       Transport.       7         2.5       Montage-Zhennutgearbeiten       6         2.6       Betriebsmittel       6         2.7       Pflichten des Betriebers       8         2.8       Linsstz/Verwendung       6         3.1       Bestimungsgemäße Verwendung       6         3.2       Nichtbestimmungsgemäße Verwendung       6         4       Produktheschreibungsanlage       6         4.1       Auftau Drickenfohungsanlage       6         4.2       Funktionsveise       11         4.3       Bettieb Ar Frequenzumrichter       11         4.4       Techniche Daten       12         5.1       Anlifetung       12         5.1       Anlifetung       12         5.1       Anlifetung                                                                                                 |    | 1.1        | Über diese Anleitung                                 | 5        |
| 1.3       Vorbehnit der Änderung.       5         1.4       Gewähnleistungs- und Haltungsausschluss.       5         2       Sicherheit.       5         2.1       Kennzeichnung von Hinweisen in der Betriebsanleitung.       5         2.2       Personalgualifikation.       7         2.3       Elektrische Arbeiten       7         2.4       Transport.       7         2.5       Montage-/Demontagearbeiten       5         2.6       Betriebsnittet.       5         2.7       Pricinken des Betrebers       5         3       Bestimmungsgemäße Verwendung       5         4.7       Aufbau Druckerhöhtungsanlage       5         4.8       Aufbau Druckerhöhtungsanlage       5         4.9       Aufbau Druckerhöhtungsanlage       5         4.1       Aufbau Druckerhöhtungsanlage       11         4.5       Transport und Lagerung       12         5.6       Transport und Lagerung       12         5.7       Transport und Lagerung       12         5.8       Lagerung       12         5.9       Transport und Lagerung       12         5.1       Anliferung       12         5.2       Transport und                                                                                          |    | 1.2        | Urheberrecht                                         | 5        |
| 14       Gewährleistungs- und Haftungsausschluss       5         2       Sicherheit.       5         21       Kenzeichnung von Hinweisen in der Betriebsanleitung       5         22       Personalgualfifiktion.       7         23       Elektriche Arbeiten       7         24       Transport.       7         25       Montage-/Demontagearbeiten       6         26       Betriebssmittel.       6         27       Pflichten des Betriebers       6         28       Istast/Verwendung       6         31       Bestimungsgemäße Verwendung       6         4       Produktbeschreibungsgemäße Verwendung       6         4       Produktbeschreibungsantäge       6         4.1       Aufba Unckehröhnungsgemäße Verwendung       6         4.2       Funktionsweise       11         4.3       Betriebensliede       12         5.4       Funktionsweise       12         4.5       Typenschlüssel       11         4.6       Lieferumfang       12         5.7       Transport und Lagerung       12         5.1       Anlieferung       12         5.1       Anlieferung       12      <                                                                                                    |    | 1.3        | Vorbehalt der Änderung                               | 5        |
| 2       Sicherheit                                                                                                    |    | 1.4        | Gewährleistungs- und Haftungsausschluss              | 5        |
| 2.1       Kenzeichnung von Hinweisen in der Betriebsanleitung       5         2.2       Personaligualifikation       7         2.3       Elektrische Abelten       7         2.4       Transport       7         2.5       Montage-Demontagearbeiten       6         2.6       Betriebsmittel       6         2.7       Pflichten des Betriebers       8         3       Bestimmungsgemäße Verwendung       6         2.2       Nichtsedimmungsgemäße Verwendung       6         2.2       Nichtsedimmungsgemäße Verwendung       6         4.1       Aufbau Druckerböhungsanlage       6         4.2       Funktionsweise       11         4.3       Betrieb am Frequenzumrichter       11         4.4       Technische Daten       11         4.5       Typenschlüssel       11         4.6       Lieferunfang       12         5.1       Anlieferung       12       12         5.2       Transport       12       12         5.3       Lagerung       12       12         6       Installation und elektrischer Anschluss       12       12         7.1       Stallautin und elektrischer Anschluss       12                                                                                                    | 2  | Sich       | ıerheit                                              | 5        |
| 2.2       Personalqualifikation       7         2.3       Elektrische Abelien       7         2.4       Transport       7         2.5       Montage-/Demontagearbeiten       6         2.6       Betriebsmittel.       6         2.6       Betriebsmittel.       6         2.7       Pflichten des Betriebers       6         3       1.8       Bestimungsgemäße Verwendung       6         3.2       Nichtbestimmungsgemäße Verwendung       6         3.2       Nichtbestimmungsgemäße Verwendung       6         4.1       Aufbautbungsgemäße Verwendung       6         4.1       Aufbautbungsgemäße Verwendung       5         4.1       Aufbautbungsgemäße Verwendung       5         4.1       Aufbautbungsenlage       5         4.1       Aufbautbungsenlage       5         4.1       Aufbautbungsenlage       11         4.3       Betrieb am Frequenzumichter       11         4.4       Technische Daten       11         4.5       Typenschüssel       11         5.1       Anifetrung       12         5.1       Anifetrung       12         5.2       Transport und Lagerung       12 <td></td> <td>2.1</td> <td>Kennzeichnung von Hinweisen in der Betriebsanleitung</td> <td> 5</td>              |    | 2.1        | Kennzeichnung von Hinweisen in der Betriebsanleitung | 5        |
| 2.3       Elektrische Arbeiten       7         2.4       Transport       7         2.5       Moritage-Demontagearbeiten       6         2.6       Betriebsmittel       6         2.7       Pflichten des Betriebrs       6         3       Bestimmungsgemäße Verwendung       6         3.1       Bestimmungsgemäße Verwendung       6         3.2       Nichtbestimmungsgemäße Verwendung       5         4.1       Aufban Druckehöhungsanlage       5         4.2       Finktionsweise       11         4.3       Bettie hän Frequenzumrichter       11         4.4       Fethnische Daren       12         4.5       Typenstlüssel       11         4.6       Lieferumfang       12         5       Transport und Lagerung       12         5.1       Anlieferung       12         5.2       Stargrung       12         6       Installation und elektrischer Anschluss       14         6.1       Periodund es Betriebrs       12         5.5       Liektrischer Anschluss       12         6.6       Installation und elektrischer Anschluss       12         7       Ibetriebnahme       12                                                                                                    |    | 2.2        | Personalqualifikation                                | 7        |
| 2.4       Transport       7         2.5       Montage / Demontagerbeiten       6         2.6       Betriebernittel       6         2.7       Pflichten des Betriebers       6         3       Linsstz/Verwendung       6         3.1       Bestimungsgemäße Verwendung       5         3.2       Nichtbestimmungsgemäße Verwendung       5         4       Foduktbeschreibung       5         4.1       Aufbau Druckerhöhungsantage       5         4.2       Funktionsweise       11         4.3       Betrieb am Frequenzumichter       11         4.4       Technische Daten       11         4.5       Typenschlüssel       12         4.6       Lieferung       12         5.7       Transport und Lagerung       12         5.1       Anlieferung       12         5.3       Lagerung       12         6.1       Installation und elektrischer Anschluss       12         5.3       Lagerung       14         6.4       Eihsischer Anschluss       12         5.5       Elektrischer Anschluss       12         6.1       Personalqualifikation       12         7.1       <                                                                                                    |    | 2.3        | Elektrische Arbeiten                                 | 7        |
| 2.5       Montage-/Demotagearbeiten       5         2.6       Betriebsmittel       6         2.7       Pflichten des Betriebers       6         3       Linstat/Verwendung       5         3.1       Bestimmungsgemäße Verwendung       5         3.2       Nichtbestimmungsgemäße Verwendung       5         3.2       Nichtbestimmungsgemäße Verwendung       5         4.1       Aufbau Druckenhöhungsanlage       5         4.2       Funktionsweise       11         4.3       Betrieb am Frequenzumichter       11         4.4       Technische Daten       11         4.5       Typenchlüssel       11         4.6       Lieferunfang       12         5.1       Anlieferung       12         5.2       Liefnumfang       12         5.1       Anlieferung       12         5.2       Lagerung       12         5.3       Lagerung       12         5.4       Installation und elektrischer Anschluss       14         6.1       Personalquafikation       14         6.2       Pflichten des Betriebers       14         6.4       Einbau       15         6.5       E                                                                                                    |    | 2.4        | Transport                                            | 7        |
| 2.6       Betriebsmittel       5         2.7       Pflichten des Betreibers       6         3       Einsatz/Verwendung       6         3.1       Bestimmungsgemäße Verwendung       6         4.1       Aufbau Druckenfohlungsanlage       5         4.2       Funktionsweise       11         4.3       Betrieb am Frequenzumrichter       11         4.4       Technische Daten       11         4.5       Typenschüssel       11         4.6       Lieferumfang       12         4.7       Zubehör       12         5       Transport und Lagerung       12         5.1       Anlieferung       12         5.2       Transport       12         5.3       Lagerung       12         6       Installation und elektrischer Anschluss       14         6.1       Personalqualifikation       14         6.2       Pflichten des Betreibers       14         6.3       Informationen zu Überwachungseinrichtungen       15         6.4       Einbau       15         6.5       Elektrischer Anschluss       22         7.1       Ersteite und aligemeine Inspektion       23         7.                                                                                                    |    | 2.5        | Montage-/Demontagearbeiten                           | 8        |
| 2.7       Pflichten des Betreibers       5         3       Einsatz/Verwendung       5         3.1       Bestimmungsgemäße Verwendung       5         3.2       Nichtlestimmungsgemäße Verwendung       5         3.2       Nichtlestimmungsgemäße Verwendung       5         4.1       Aufbau Druckenhöhungsanlage       5         4.2       Funktionsweise       11         4.3       Betlieb am Frequenzumrichter       11         4.4       Technische Daten       11         4.5       Typesprülbissel       11         4.6       Lieferunfang       12         5.1       Anlieferung       12         5.2       Transport und Lagerung       12         5.2       Transport       12         5.1       Anlieferung       12         5.2       Transport       12         6       Installation und elektrischer Anschluss       14         6.1       Personalqualifikation       14         6.2       Pflichten des Betrielbers       12         7.1       Inbetriebnahme       22         7.2       Verdachungseinrichtungen       24         6.4       Einbau       25         7.                                                                                                    |    | 2.6        | Betriebsmittel                                       | 8        |
| 3       Einsatz/Verwendung       6         3.1       Bestimmungsgemäße Verwendung       5         3.2       Nichtbestimmungsgemäße Verwendung       5         3.2       Nichtbestimmungsgemäße Verwendung       5         4.1       Aufbau Druckehöhungsanlage       5         4.2       Funktionsweise       11         4.3       Betrieb am Frequenzumrichter       11         4.4       Technische Daten       11         4.5       Typenschlüssel       11         4.6       Lieferumfang       12         5.7       Transport und Lagerung       12         5.1       Anliferung       12         5.2       Transport und Lagerung       12         5.3       Lagerung       12         6       Installation und elektrischer Anschluss       14         6.1       Installation und elektrischer Anschluss       14         6.1       Personalqualifikation       12         6.2       Pflichten des Betreibers       12         6.3       Informationen zu Überwachungseinrichtungen       15         6.4       Einbau       15         6.5       Elektrischer Anschluss       22         7       Inbetriebnahme <td></td> <td>2.7</td> <td>Pflichten des Betreibers</td> <td> 8</td>                         |    | 2.7        | Pflichten des Betreibers                             | 8        |
| 3.1       Bestimmungsgemäße Verwendung       5         3.2       Nichtbestimmungsgemäße Verwendung       5         4       Produktbeschreibung       5         4.1       Aufbau Druckerhöhungsanlage       5         4.2       Funktionsweise       11         4.3       Betrieb am Frequenzumrichter       11         4.4       Technische Daten       11         4.5       Typenschlüssel       11         4.6       Lieferunfang       12         4.7       Zubehör       12         5       Transport und Lagerung       12         5.1       Anlieferung       12         5.2       Transport       12         5.3       Lagerung       12         6       Installation und elektrischer Anschluss       14         6.1       Perioinflikation       14         6.2       Prichten des Betriebers       14         6.3       Informationen zu Überwachungseinrichtungen       15         6.4       Einbau       15         6.5       Elektrischer Anschluss       22         7       Inbetriebnahme       23         7.2       Verfahren für die Inbetriebnahme       24         7                                                                                                    | 3  | Eins       | atz/Verwendung                                       | 8        |
| 3.2       Nichtbestimmungsgemäße Verwendung       5         4       Produktbeschreibung       5         4.1       Aufbau Druckerhöhungsanlage       5         4.2       Funktionsweise       11         4.3       Betrieb am Frequenzumrichter       11         4.4       Technische Daten       11         4.5       Typenschlüssel       11         4.6       Lieferumfang       12         5.7       Transport und Lagerung       12         5.1       Anlieferung       12         5.2       Transport       12         5.3       Lagerung       12         6       Installation und elektrischer Anschluss       14         6.1       Installation und elektrischer Anschluss       14         6.2       Pflichten des Betreibers       14         6.3       Informationen zu Überwachungseinrichtungen       15         6.4       Einbau       15         6.5       Elektrischer Anschluss       22         7       Inbetriebnahme       23         7.1       Erstbetrieb und allgemeine Inspektion       23         7.2       Verfahren für die Inbetriebnahme       24         7.3       Inbetriebnahme                                                                                                    |    | 3.1        | Bestimmungsgemäße Verwendung                         | 9        |
| 4       Produktbeschreibung.       9         4.1       Aufbau Druckerhöhungsanlage       5         4.2       Funktionsweise       11         4.3       Betrieb am Frequenzumichter       11         4.4       Technische Daten       11         4.5       Tryenschlüssel       11         4.6       Lieferumfang       11         4.7       Zubehör       12         5       Transport und Lagerung       12         5.1       Anlifefrung       12         5.2       Transport       12         5.3       Lagerung       14         6       Installation und elektrischer Anschluss       14         6.1       Personiqualifikation       14         6.2       Pflichten des Betreibers       14         6.3       Informationen zu Überwachungseinrichtungen       15         6.4       Einbau       15       15         6.5       Elektrischer Anschluss       22         7       Inbetriebnahme       23       24         7.3       Inbetriebnahme       24       25         8       Wartung       25       27       27         7.4       Eristherin bür einbrahme                                                                                                    |    | 3.2        | Nichtbestimmungsgemäße Verwendung                    | 9        |
| 4.1       Aufbau Druckerhöhungsanlage       9         4.2       Funktionsweise       11         4.3       Betrieb am Frequenzumrichter       11         4.4       Technische Daten       11         4.5       Typenschlüssel       11         4.6       Lieferumfang       12         4.7       Zubehör       12         5.1       Anlieferung       12         5.2       Transport und Lagerung       12         5.3       Lagerung       12         5.4       Laferung       12         5.3       Lagerung       14         6       Installation und elektrischer Anschluss       14         6.1       Personalqualifikation       14         6.2       Pflichten des Betreibers       14         6.3       Informationen zu Überwachungseinrichtungen       15         6.4       Einbau       15         6.5       Elektrischer Anschluss       22         7       Inbetriebnahmee       22         7.1       Erstbetrieb und aligemeine Inspektion       23         7.2       Verfahren für die Inbetriebnahmee       24         7.3       Inbetriebnahmeprüfungen       25 <td< td=""><td>4</td><td>Proc</td><td>duktbeschreibung</td><td> 9</td></td<>                                                        | 4  | Proc       | duktbeschreibung                                     | 9        |
| 4.2       Funktionsweise       11         4.3       Betrieb am Frequenzumrichter       11         4.4       Technische Daten       11         4.5       Typenschlüssel       11         4.6       Lieferumfang       12         4.7       Zubehör       12         5       Transport und Lagerung.       12         5.1       Anlieferung       12         5.2       Transport und Lagerung.       12         5.3       Lagerung       12         6       Installation und elektrischer Anschluss       14         6.1       Personalqualifikation       14         6.2       Pflichten des Betreibers       14         6.3       Informationen zu Überwachungseinrichtungen       15         6.4       Einbau       15         6.5       Elektrischer Anschluss       22         7.1       Erstbetrieb und aligemeine Inspektion       23         7.2       Verfahren für die Inbetriebnahme       24         7.3       Inbetriebnahmeprüfungen       25         8       Allgemeine Wartungsanforderungen       26         8.1       Allgemeine Wartungsanforderungen       31         8.2       Test des automatischen S                                                                                          |    | 4.1        | Aufbau Druckerhöhungsanlage                          | 9        |
| 4.3       Betrieb am Frequenzumrichter       11         4.4       Technische Daten       11         4.5       Typenschlüssel       11         4.6       Lieferumfang       12         4.7       Zubehör       12         5       Transport und Lagerung       12         5.1       Anlieferung       12         5.2       Transport       12         5.3       Lagerung       12         6       Installation und elektrischer Anschluss       12         6.1       Personalqualifikation       14         6.2       Pflichten des Betreibers       14         6.3       Informationen zu Überwachungseinrichtungen       15         6.4       Einblau       15         6.5       Elektrischer Anschluss       22         7       Inbetriebnahme       22         7.1       Erstbetrieb und allgemeine Inspektion       23         7.2       Verfahren für die Inbetriebnahme       24         7.3       Inbetriebnahmeprüfungen       25         8       Wartung       26         8.1       Allgemeine Wartungsanforderungen       26         8.2       Test des automatischen Starts der Pumpe       30                                                                                                    |    | 4.2        | Funktionsweise                                       | 11       |
| 4.4       Technische Daten       11         4.5       Typenschüssel       11         4.6       Lieferumfang       12         4.7       Zubehör       12         5       Transport und Lagerung       12         5.1       Anlieferung       12         5.2       Transport       12         5.3       Lagerung       12         6       Installation und elektrischer Anschluss       14         6.1       Personalqualifikation       14         6.2       Pflichten des Betreibers       14         6.3       Informationen zu Überwachungseinrichtungen       15         6.4       Einbau       15         6.5       Elektrischer Anschluss       22         7       Inbetriebnahme       23         7.2       Verfahren für die Inbetriebnahme       24         7.3       Inbetriebnahmeprüfungen       26         8.1       Allgemeine Wartungsanforderungen       30         8.2       Test des automatischen Starts der Dieselpumpe       30         8.3       Restrisken während des Betriebs der Anlage       32         9       Schaltgerät der Elektropumpe       34         9.4       Periodische Überprüfunge                                                                                          |    | 4.3        | Betrieb am Frequenzumrichter                         | 11       |
| 4.5       Typenschlüssel       11         4.6       Lieferumfang       12         4.7       Zubehör       12         5       Transport und Lagerung       12         5.1       Anlieferung       12         5.2       Transport       12         5.3       Lagerung       12         6       Installation und elektrischer Anschluss       14         6.1       Personalqualifikation       14         6.2       Pflichten des Betreibers       14         6.3       Informationen zu Überwachungseinrichtungen       15         6.4       Einbau       15         6.5       Elektrischer Anschluss       22         7       Inbetriebnahme       23         7.1       Erstbetrieb und allgemeine Inspektion       23         7.2       Verfahren für die Inbetriebnahme       24         7.3       Inbetriebnahmeprüfungen       25         8       Wartung       26       27         8.1       Allgemeine Wartungsanforderungen       36         8.2       Test des automatischen Starts der Dieselpumpe       31         8.5       Restrisiken während des Betriebs der Anlage       33         9       Schalt                                                                                                   |    | 4.4        | Technische Daten                                     | 11       |
| 4.6       Lieferumfang       12         4.7       Zubehör       12         5       Transport und Lagerung       12         5.1       Anlieferung       12         5.2       Transport       12         5.3       Lagerung       12         6       Installation und elektrischer Anschluss       14         6.1       Personalqualifikation       14         6.2       Pflichten des Betreibers       14         6.3       Informationen zu Überwachungseinrichtungen       15         6.4       Einbau       15         6.5       Elektrischer Anschluss       22         7       Inbetriebnahme.       23         7.1       Erstberlieb und allgemeine Inspektion       23         7.2       Verfahren für die Inbetriebnahme       24         7.3       Inbetriebnahme       24         7.3       Inbetriebnahme       24         7.3       Inbetriebnahmeprüfungen       25         8       Wartung       25         8       Allgemeine Wartungsanforderungen       26         8.3       Test des automatischen Starts der Dieselpumpe       30         8.4       Periodische Überprüfungen       31                                                                                                    |    | 4.5        | Typenschlüssel                                       | 11       |
| 4.7       Zubehör       12         5       Transport und Lagerung       12         5.1       Anlieferung       12         5.2       Transport       12         5.3       Lagerung       12         6       Installation und elektrischer Anschluss       14         6.1       Personalqualifikation       14         6.2       Pflichten des Betreibers       14         6.3       Informationen zu Überwachungseinrichtungen       15         6.4       Einbau       15         6.5       Elektrischer Anschluss       22         7       Inbetriebnahme       23         7.1       Erstbetrieb und allgemeine Inspektion       23         7.2       Verfahren für die Inbetriebnahme       24         7.3       InbetriebnahmePürfungen       26         8       Wartung       28         8.1       Allgemeine Wartungsanforderungen       26         8.2       Test des automatischen Starts der Pumpe       30         8.3       Test des automatischen Starts der Dieselpumpe       31         8.4       Periodische Überprüfungen       31         8.5       Restriskien während des Betriebs der Anlage       33         9 </td <td></td> <td>4.6</td> <td>Lieferumfang</td> <td> 12</td>                    |    | 4.6        | Lieferumfang                                         | 12       |
| 5     Transport und Lagerung     12       5.1     Anlieferung     12       5.2     Transport     12       5.3     Lagerung     12       6     Installation und elektrischer Anschluss     14       6.1     Personalqualifikation     14       6.2     Pflichten des Betreibers     14       6.3     Informationen zu Überwachungseinrichtungen     15       6.4     Einbau     15       6.5     Elektrischer Anschluss     22       7     Inbetriebnahme     23       7.1     Erstbetrieb und allgemeine Inspektion     23       7.2     Verfahren für die Inbetriebnahme     24       7.3     Inbetriebnahmeprüfungen     25       8     Wartung     26       8.1     Allgemeine Wartungsanforderungen     26       8.2     Test des automatischen Starts der Pumpe     30       8.3     Test des automatischen Starts der Dieselpumpe     31       8.4     Periodische Überprüfungen     31       8.5     Restrisiken während des Betriebs der Anlage     33       9     Schaltgerät der Elektropumpe     34       9.1     Funktionen     34       9.2     Parameter-Programmierung     44       9.3     Übersicht der Klonen <td< td=""><td></td><td>4.7</td><td>Zubehör</td><td> 12</td></td<>                  |    | 4.7        | Zubehör                                              | 12       |
| 5.1       Anlieferung       12         5.2       Transport       12         5.3       Lagerung       14         6       Installation und elektrischer Anschluss       14         6.1       Personalqualifikation       14         6.2       Pflichten des Betreibers       14         6.3       Informationen zu Überwachungseinrichtungen       15         6.4       Einbau       15         6.5       Elektrischer Anschluss       22         7       Inbetriebnahme       23         7.1       Erstbetrieb und allgemeine Inspektion       23         7.2       Verfahren für die Inbetriebnahme       24         7.3       Inbetriebnahmeprüfungen       25         8       Wartung       26         8.1       Allgemeine Wartungsanforderungen       30         8.2       Test des automatischen Starts der Pumpe       30         8.3       Test des automatischen Starts der Pumpe       31         8.4       Preiodische Überprüfungen       31         8.5       Restrisiken während des Betriebs der Anlage       33         9       Schaltgerät der Elektropumpe       32         9.1       Funktionen       34                                                                                          | 5  | Trar       | nsport und Lagerung                                  | 12       |
| 5.2       Transport       12         5.3       Lagerung       14         6       Installation und elektrischer Anschluss       14         6.1       Personalqualifikation       14         6.2       Pflichten des Betreibers       14         6.3       Informationen zu Überwachungseinrichtungen       15         6.4       Einbau       15         6.5       Elektrischer Anschluss       22         7       Inbetriebnahme       23         7.1       Erstbetrieb und allgemeine Inspektion       23         7.2       Verfahren für die Inbetriebnahme       24         7.3       Inbetriebnahmeprüfungen       26         8       Martung       28         8.1       Allgemeine Wartungsanforderungen       30         8.2       Test des automatischen Starts der Pumpe       30         8.3       Test des automatischen Starts der Pumpe       31         8.4       Periodische Überprüfungen       31         8.5       Restrisiken während des Betriebs der Anlage       31         8.5       Restrisiken während des Betriebs der Anlage       32         9       Schaltgerät der Elektropumpe       32         9.1       Funktionen       44 <td></td> <td>5.1</td> <td>Anlieferung</td> <td> 12</td> |    | 5.1        | Anlieferung                                          | 12       |
| 5.3       Lagerung       14         6       Installation und elektrischer Anschluss       14         6.1       Personalqualifikation       14         6.2       Pflichten des Betreibers       14         6.3       Informationen zu Überwachungseinrichtungen       15         6.4       Einbau       15         6.5       Elektrischer Anschluss       22         7       Inbetriebnahme       23         7.1       Erstbetrieb und allgemeine Inspektion       23         7.2       Verfahren für die Inbetriebnahme       24         7.3       Inbetriebnahmene       24         7.4       Inbetriebnahme       24         7.3       Inbetriebnahmeprüfungen       23         8.4       Allgemeine Wartungsanforderungen       26         8.1       Allgemeine Wartungsanforderungen       30         8.2       Test des automatischen Starts der Pumpe       30         8.3       Test des automatischen Starts der Dieselpumpe       31         8.4       Periodische Überprüfungen       31         8.5       Restrisiken während des Betriebs der Anlage       33         9       Schaltgerät der Elektropumpe       33         9.2       Parameter-Programmie                                              |    | 5.2        | Transport                                            | 12       |
| 6       Installation und elektrischer Anschluss       14         6.1       Personalqualifikation       14         6.2       Pflichten des Betreibers       14         6.3       Informationen zu Überwachungseinrichtungen       15         6.4       Einbau       15         6.5       Elektrischer Anschluss       22         7       Inbetriebnahme       23         7.1       Erstbetrieb und allgemeine Inspektion       23         7.2       Verfahren für die Inbetriebnahme       24         7.3       Inbetriebnahmeprüfungen       25         8       Wartung       28         8.1       Allgemeine Wartungsanforderungen       30         8.2       Test des automatischen Starts der Pumpe       30         8.3       Test des automatischen Starts der Dieselpumpe       31         8.4       Periodische Überprüfungen       31         8.5       Restrisiken während des Betriebs der Anlage       33         9       Schaltgerät der Elektropumpe       34         9.1       Funktionen       35         9.2       Parameter-Programmierung       41         9.4       Übersicht der Vahrme       42         9.4       Übersicht der Alarme                                                         |    | 5.3        | Lagerung                                             | 14       |
| 6.1       Personalqualifikation       14         6.2       Pflichten des Betreibers       14         6.3       Informationen zu Überwachungseinrichtungen       15         6.4       Einbau       15         6.5       Elektrischer Anschluss       22         7       Inbetriebnahme       23         7.1       Erstbetrieb und allgemeine Inspektion       23         7.2       Verfahren für die Inbetriebnahme       24         7.3       Inbetriebnahmeprüfungen       25         8       Wartung       25         8       Vartung       26         8.1       Allgemeine Wartungsanforderungen       30         8.2       Test des automatischen Starts der Pumpe       30         8.3       Test des automatischen Starts der Dieselpumpe       31         8.4       Periodische Überprüfungen       31         8.5       Restrisiken während des Betriebs der Anlage       33         9       Schaltgerät der Elektropumpe       34         9.1       Funktionen       35         9.2       Parameter-Programmierung       41         9.3       Übersicht der Vertigsten Parameter       42         9.4       Übersicht der Funktionen       44                                                              | 6  | Inst       | allation und elektrischer Anschluss                  | 14       |
| 6.2       Pflichten des Betreibers       14         6.3       Informationen zu Überwachungseinrichtungen       15         6.4       Einbau       15         6.5       Elektrischer Anschluss       22         7       Inbetriebnahme       23         7.1       Erstbetrieb und allgemeine Inspektion       23         7.2       Verfahren für die Inbetriebnahme       24         7.3       Inbetriebnahmeprüfungen       24         7.3       Inbetriebnahmeprüfungen       26         8       Wartung       25         8       Wartung       26         8.1       Allgemeine Wartungsanforderungen       30         8.2       Test des automatischen Starts der Pumpe       30         8.3       Test des automatischen Starts der Dieselpumpe       31         8.4       Periodische Überprüfungen       31         8.5       Restrisiken während des Betriebs der Anlage       33         9       Schaltgerät der Elektropumpe       34         9.1       Funktionen       35         9.2       Parameter-Programmierung       41         9.3       Übersicht der wichtigsten Parameter       42         9.4       Übersicht der Klonen       44                                                               |    | 6.1        | Personalqualifikation                                | 14       |
| 6.3       Informationen zu Überwachungseinrichtungen       15         6.4       Einbau       15         6.5       Elektrischer Anschluss       22         7       Inbetriebnahme       23         7.1       Erstbetrieb und allgemeine Inspektion       23         7.2       Verfahren für die Inbetriebnahme       24         7.3       Inbetriebnahmeprüfungen       24         7.3       Inbetriebnahmeprüfungen       25         8       Wartung       28         8.1       Allgemeine Wartungsanforderungen       30         8.2       Test des automatischen Starts der Pumpe       30         8.3       Test des automatischen Starts der Dieselpumpe       31         8.4       Periodische Überprüfungen       31         8.5       Restrisiken während des Betriebs der Anlage       33         9       Schaltgerät der Elektropumpe       34         9.1       Funktionen       35         9.2       Parameter-Programmierung       41         9.3       Übersicht der vichtigsten Parameter       42         9.4       Übersicht der Funktionen       44         9.5       Übersicht der Funktionen       44         9.6       Befehlsmenü                                                              |    | 6.2        | Pflichten des Betreibers                             | 14       |
| 6.4       Einbau       15         6.5       Elektrischer Anschluss       22         7       Inbetriebnahme       23         7.1       Erstbetrieb und allgemeine Inspektion       23         7.2       Verfahren für die Inbetriebnahme       24         7.3       Inbetriebnahmeprüfungen       25         8       Wartung       28         8.1       Allgemeine Wartungsanforderungen       36         8.2       Test des automatischen Starts der Pumpe       36         8.3       Test des automatischen Starts der Dieselpumpe       31         8.4       Periodische Überprüfungen       31         8.5       Restrisiken während des Betriebs der Anlage       32         9       Schaltgerät der Elektropumpe       34         9.1       Funktionen       35         9.2       Parameter-Programmierung       41         9.3       Übersicht der wichtigsten Parameter       42         9.4       Übersicht der Funktionen       44         9.5       Übersicht der Funktionen       46         9.6       Befehlsmenü       50         10       Schaltgerät der Dieselpumpe       50                                                                                                    |    | 6.3        | Informationen zu Uberwachungseinrichtungen           | 15       |
| 6.5       Elektrischer Anschluss.       22         7       Inbetriebnahme       23         7.1       Erstbetrieb und allgemeine Inspektion       23         7.2       Verfahren für die Inbetriebnahme       24         7.3       Inbetriebnahmeprüfungen       25         8       Wartung       28         8.1       Allgemeine Wartungsanforderungen       30         8.2       Test des automatischen Starts der Pumpe       30         8.3       Test des automatischen Starts der Dieselpumpe       31         8.4       Periodische Überprüfungen       31         8.5       Restrisiken während des Betriebs der Anlage       33         9       Schaltgerät der Elektropumpe       34         9.1       Funktionen       35         9.2       Parameter-Programmierung       41         9.3       Übersicht der wichtigsten Parameter       42         9.4       Übersicht der Funktionen       44         9.5       Übersicht der Funktionen       44         9.6       Befehlsmenü       50         10       Schaltgerät der Dieselpumpe       52                                                                                                    |    | 6.4        | Einbau                                               | 15       |
| 7       Inbetriebnahme                                                                                                    |    | 6.5        | Elektrischer Anschluss                               | 22       |
| 7.1       Erstbetrieb und allgemeine Inspektion.       23         7.2       Verfahren für die Inbetriebnahme       24         7.3       Inbetriebnahmeprüfungen       25         8       Wartung       25         8       Wartung.       26         8.1       Allgemeine Wartungsanforderungen.       30         8.2       Test des automatischen Starts der Pumpe       30         8.3       Test des automatischen Starts der Dieselpumpe.       31         8.4       Periodische Überprüfungen.       31         8.5       Restrisiken während des Betriebs der Anlage.       33         9       Schaltgerät der Elektropumpe       34         9.1       Funktionen.       35         9.2       Parameter-Programmierung       41         9.3       Übersicht der wichtigsten Parameter       42         9.4       Übersicht der Narme       44         9.5       Übersicht der Funktionen       46         9.6       Befehlsmenü       50         10       Schaltgerät der Dieselpumpe       50                                                                                                    | 7  | Inbe       | etriebnahme                                          | 23       |
| 7.2       Verranren für die inbetriebnahmeprüfungen       24         7.3       Inbetriebnahmeprüfungen       25         8       Wartung       28         8.1       Allgemeine Wartungsanforderungen       30         8.2       Test des automatischen Starts der Pumpe       30         8.3       Test des automatischen Starts der Dieselpumpe       31         8.4       Periodische Überprüfungen       31         8.5       Restrisiken während des Betriebs der Anlage       33         9       Schaltgerät der Elektropumpe       35         9.2       Parameter-Programmierung       41         9.3       Übersicht der wichtigsten Parameter       42         9.4       Übersicht der Funktionen       44         9.5       Übersicht der Funktionen       44         9.6       Befehlsmenü       50         10       Schaltgerät der Dieselpumpe       50                                                                                                    |    | /.⊥        | Erstdetried und aligemeine inspektion                | 23       |
| 7.3       inbetriebnanmeprurungen       25         8       Wartung       28         8.1       Allgemeine Wartungsanforderungen       30         8.2       Test des automatischen Starts der Pumpe       30         8.3       Test des automatischen Starts der Dieselpumpe       31         8.4       Periodische Überprüfungen       31         8.5       Restrisiken während des Betriebs der Anlage       33         9       Schaltgerät der Elektropumpe       34         9.1       Funktionen       35         9.2       Parameter-Programmierung       41         9.3       Übersicht der wichtigsten Parameter       42         9.4       Übersicht der Funktionen       42         9.5       Übersicht der Funktionen       42         9.6       Befehlsmenü       50         10       Schaltgerät der Dieselpumpe       50                                                                                                    |    | 7.Z        | Verfahren für die Inbetriebnahme                     | 24       |
| 8       Wartung       28         8.1       Allgemeine Wartungsanforderungen       30         8.2       Test des automatischen Starts der Pumpe       30         8.3       Test des automatischen Starts der Dieselpumpe       31         8.4       Periodische Überprüfungen       31         8.5       Restrisiken während des Betriebs der Anlage       33         9       Schaltgerät der Elektropumpe       34         9.1       Funktionen       35         9.2       Parameter-Programmierung       41         9.3       Übersicht der wichtigsten Parameter       42         9.4       Übersicht der Funktionen       44         9.5       Übersicht der Funktionen       48         9.6       Befehlsmenü       50         10       Schaltgerät der Dieselpumpe       50                                                                                                    |    | /.3        | Indetriednanmeprurungen                              | 25       |
| 9       Schaltgerät der Elektropumpe       36         9.1       Funktionen       35         9.2       Parameter-Programmierung       41         9.3       Übersicht der wichtigsten Parameter       42         9.4       Übersicht der Funktionen       35         9.5       Übersicht der Funktionen       42         9.4       Übersicht der Funktionen       42         9.5       Übersicht der Funktionen       42         9.6       Befehlsmenü       50         10       Schaltgerät der Dieselpumpe       52                                                                                                    | 8  | War        | tung                                                 | 28       |
| 8.2       Test des automatischen starts der Pumpe       30         8.3       Test des automatischen Starts der Dieselpumpe       31         8.4       Periodische Überprüfungen       31         8.5       Restrisiken während des Betriebs der Anlage       33         9       Schaltgerät der Elektropumpe       34         9.1       Funktionen       35         9.2       Parameter-Programmierung       41         9.3       Übersicht der wichtigsten Parameter       42         9.4       Übersicht der Alarme       44         9.5       Übersicht der Funktionen       48         9.6       Befehlsmenü       50         10       Schaltgerät der Dieselpumpe       52                                                                                                    |    | 0.1<br>0 7 | Angemeine wartungsamolderungen                       | 50       |
| 8.3       Frest des automatischen starts der Dieselpumpe                                                                                                    |    | 0.2        | Test des automatischen Starts der Pumpe              | 50       |
| 8.4       Periodische Oberprüfungen                                                                                                    |    | 0.5        | Periodische Übererüfungen                            | )1<br>21 |
| 9 Schaltgerät der Elektropumpe       34         9.1 Funktionen       35         9.2 Parameter-Programmierung       41         9.3 Übersicht der wichtigsten Parameter       42         9.4 Übersicht der Alarme       44         9.5 Übersicht der Funktionen       48         9.6 Befehlsmenü       50         10 Schaltgerät der Dieselpumpe       52                                                                                                    |    | 8.5        | Restrisiken während des Betriebs der Anlage          | 31<br>33 |
| 9.1       Funktionen                                                                                                    | ٥  | Sch        | altgerät der Elektronumpe                            | 2/1      |
| 9.2       Parameter-Programmierung       41         9.3       Übersicht der wichtigsten Parameter       42         9.4       Übersicht der Alarme       44         9.5       Übersicht der Funktionen       48         9.6       Befehlsmenü       50         10       Schaltgerät der Dieselpumpe       52                                                                                                    | 3  | 9.1        | Funktionen                                           | 35       |
| 9.3       Übersicht der wichtigsten Parameter       42         9.4       Übersicht der Alarme       44         9.5       Übersicht der Funktionen       48         9.6       Befehlsmenü       50         10       Schaltgerät der Dieselpumpe       52                                                                                                    |    | 9.7        | Parameter-Programmierung                             | 41       |
| 9.4       Übersicht der Alarme       44         9.5       Übersicht der Funktionen       48         9.6       Befehlsmenü       50         10       Schaltgerät der Dieselpumpe       52                                                                                                    |    | 9.3        | Übersicht der wichtigsten Parameter                  | 47       |
| 9.5       Übersicht der Funktionen       48         9.6       Befehlsmenü       50         10       Schaltgerät der Dieselpumpe       52                                                                                                    |    | 9.4        | Übersicht der Alarme                                 | 44       |
| 9.6 Befehlsmenü                                                                                                    |    | 9.5        | Übersicht der Funktionen                             | 48       |
| 10 Schaltgerät der Dieselpumpe                                                                                                    |    | 9.6        | Befehlsmenü                                          | 50       |
|                                                                                                    | 10 | ) Sch      | altgerät der Dieselpumpe                             | 52       |

3

|    | 10.1 | Funktionen                                                                | 52 |
|----|------|---------------------------------------------------------------------------|----|
|    | 10.2 | Parameter-Programmierung                                                  | 57 |
|    | 10.3 | Übersicht der wichtigsten Parameter                                       | 59 |
|    | 10.4 | Übersicht der Alarme                                                      | 65 |
|    | 10.5 | Übersicht der Funktionen                                                  | 73 |
|    | 10.6 | Befehlsmenü                                                               | 75 |
| 11 | Scha | Iltgerät der Jockeypumpe                                                  | 76 |
|    | 11.1 | Funktionen                                                                | 77 |
|    | 11.2 | Schutzvorrichtungen                                                       | 77 |
|    | 11.3 | HMI der Jockeypumpe                                                       | 77 |
|    | 11.4 | Inbetriebnahme                                                            | 78 |
|    | 11.5 | Beschreibung der Parameter und Menüs                                      | 79 |
|    | 11.6 | Alarme                                                                    | 81 |
|    | 11.7 | Wartung                                                                   | 81 |
| 12 | Stör | ungen, Ursachen und Beseitigung                                           | 81 |
| 13 | Ersa | tzteile                                                                   | 87 |
|    | 13.1 | Empfohlene Ersatzteilhaltung                                              | 87 |
| 14 | Ents | orgung                                                                    | 88 |
|    | 14.1 | Information zur Sammlung von gebrauchten Elektro- und Elektronikprodukten | 88 |
|    | 14.2 | Dieselmotor                                                               | 88 |
|    | 14.3 | Batterie/Akku                                                             | 88 |
|    |      |                                                                           |    |

| 1   | Allgemeines                                             |                                                                                                    |
|-----|---------------------------------------------------------|----------------------------------------------------------------------------------------------------|
| 1.1 | Über diese Anleitung                                    | <ul> <li>Diese Anleitung ist ein Bestandteil des Produkts. Das Einhalten dieser Anleitung ist die Voraussetzung für den bestimmungsgemäßen Gebrauch und die richtige Handhabung des Produkts:</li> <li>→ Anleitung vor allen Tätigkeiten an oder mit dem Produkt sorgfältig lesen.</li> <li>→ Anleitung jederzeit zugänglich aufbewahren.</li> <li>→ Alle Angaben zum Produkt und Kennzeichnungen am Produkt beachten.</li> </ul>                                                                                                    |
|     |                                                         | Die Sprache der Originalbetriebsanleitung ist Deutsch. Alle weiteren Sprachen dieser<br>Anleitung sind eine Übersetzung der Originalbetriebsanleitung.                                                                                                    |
| 1.2 | Urheberrecht                                            | <ul> <li>Das Urheberrecht an dieser Anleitung verbleibt bei Wilo. Alle Inhalte jeglicher Art dürfen nicht:</li> <li>→ Vervielfältigt werden.</li> <li>→ Verbreitet werden.</li> <li>→ Zu Zwecken des Wettbewerbs unbefugt verwertet werden.</li> </ul>                                                                                                    |
|     |                                                         | Wilo behält sich vor, die genannten Daten ohne Ankündigung zu ändern und übernimmt keine Gewähr für technische Ungenauigkeiten und/oder Auslassungen.                                                                                                    |
| 1.3 | Vorbehalt der Änderung                                  | Für technische Änderungen am Produkt oder einzelnen Bauteilen behält sich Wilo jegli-<br>ches Recht vor. Die verwendeten Abbildungen können vom Original abweichen und<br>dienen der exemplarischen Darstellung des Produkts.                                                                                                    |
| 1.4 | Gewährleistungs- und Haftungs-<br>ausschluss            | <ul> <li>Wilo übernimmt insbesondere keine Gewährleistung oder Haftung in den folgenden<br/>Fällen:</li> <li>Unzureichende Auslegung wegen mangelhafter oder falschen Angaben des Betreibers oder Auftraggebers</li> <li>Nichteinhaltung dieser Anleitung</li> <li>Nichtbestimmungsgemäße Verwendung</li> <li>Unsachgemäße Lagerung oder Transport</li> <li>Fehlerhafte Montage oder Demontage</li> <li>Mangelhafte Wartung</li> <li>Unerlaubte Reparatur</li> <li>Mangelhafter Baugrund</li> <li>Chemische, elektrische oder elektrochemische Einflüsse</li> <li>Verschleiß</li> </ul> |
| 2   | Sicherheit                                              | <ul> <li>Dieses Kapitel enthält grundlegende Hinweise für die einzelnen Lebensphasen. Eine<br/>Missachtung dieser Hinweise zieht folgende Gefährdungen nach sich:</li> <li>→ Gefährdung von Personen durch elektrische, mechanische und bakteriologische Ein-<br/>wirkungen sowie elektromagnetische Felder</li> <li>→ Gefährdung der Umwelt durch Auslaufen gefährlicher Stoffe</li> <li>→ Sachschäden</li> <li>→ Versagen wichtiger Funktionen des Produkts</li> </ul>                                                                                                    |
|     |                                                         | Die Missachtung der Hinweise führt zum Verlust von Schadensersatzansprüchen.                                                                                                    |
|     |                                                         | Zusätzlich die Anweisungen und Sicherheitshinweise in den weiteren Kapiteln be-<br>achten!                                                                                                    |
| 2.1 | Kennzeichnung von Hinweisen in<br>der Betriebsanleitung | <ul> <li>In dieser Einbau- und Betriebsanleitung werden Sicherheitshinweise für Sach- und Personenschäden verwendet. Diese Sicherheitshinweise werden unterschiedlich dargestellt:</li> <li>→ Sicherheitshinweise für Personenschäden beginnen mit einem Signalwort, haben ein entsprechendes Symbol vorangestellt und sind grau hinterlegt.</li> </ul>                                                                                                    |
|     |                                                         | GEFAHR<br>Art und Quelle der Gefahr!                                                                                                    |

Auswirkungen der Gefahr und Anweisungen zur Vermeidung.

ightarrow Sicherheitshinweise für Sachschäden beginnen mit einem Signalwort und werden ohne Symbol dargestellt.

# VORSICHT Art und Quelle der Gefahr!

Auswirkungen oder Informationen.

# Signalwörter

- → GEFAHR!
  - Missachtung führt zum Tod oder zu schwersten Verletzungen!
- → WARNUNG!
  - Missachtung kann zu (schwersten) Verletzungen führen!
- → VORSICHT!
- Missachtung kann zu Sachschäden führen, ein Totalschaden ist möglich. → HINWEIS!
  - Nützlicher Hinweis zur Handhabung des Produkts

# Textauszeichnungen

- ✓ Voraussetzung
- 1. Arbeitsschritt/Aufzählung
  - ⇒ Hinweis/Anweisung
- ► Ergebnis

# Hinweise am Produkt

Alle am Produkt angebrachten Hinweise und Markeirungen beachten und im lesbaren Zustand halten.

- → Dreh-/Fließrichtungssymbol
- → Markierung für Anschlüsse
- → Typenschild
- → Warnaufkleber

#### Symbole

In dieser Anleitung werden die folgenden Symbole verwendet:

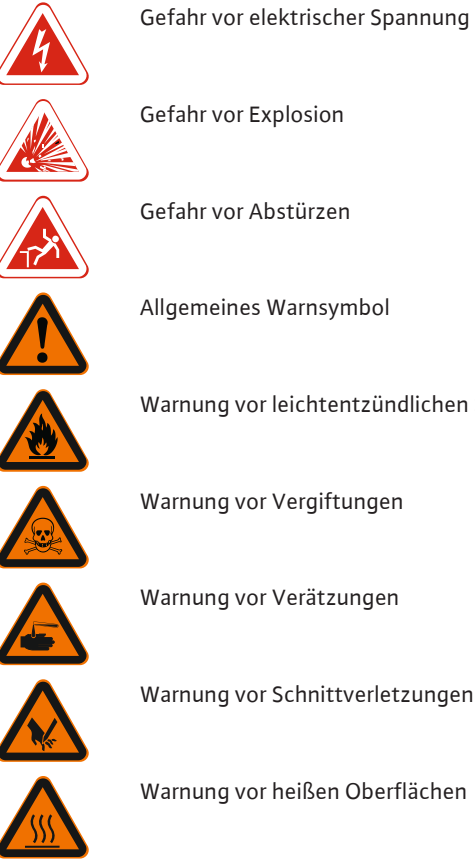

Warnung vor leichtentzündlichen Stoffen

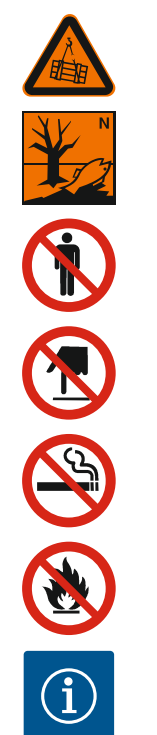

Offene Flamen verboten

Zutritt verboten

Berühren verboten

Rauchen verboten

Warnung vor schwebender Last

Warnung vor Umweltschäden

Nützlicher Hinweis

- 2.2 Personalqualifikation
- ightarrow Das Personal ist in den lokal gültigen Vorschriften zur Unfallverhütung unterrichtet.
- → Das Personal hat die Einbau- und Betriebsanleitung gelesen und verstanden.
   → Elektrische Arbeiten: ausgebildete Elektrofachkraft
   Person mit geeigneter fachlicher Ausbildung, Kenntnissen und Erfahrung, um die Gefahren von Elektrizität zu erkennen und zu vermeiden.
- → Montage-/Demontagearbeiten: ausgebildete Fachkraft im Brandschutz nach dem Stand der Technik (EN 12845)

Fachgerechte Aufstellung und Anschluss der Anlage an die Versorgungsleitung

- $\rightarrow$  Bedienung/Steuerung: Bedienpersonal, ausgebildet in die Funktionsweise der kompletten Anlage
- → Einstellung/Bedinung des Schaltgeräts: fachkundige Sprachkenntnisse in den Fachbereichen Brandschutz und Motortechnik.
  - English
  - Französisch
  - Deutsch
  - Italienisch
  - Spanisch
- → Wartungsarbeiten: ausgebildete Fachkraft im Brandschutz nach dem Stand der Technik (EN 12845)

Verwendung und Entsorgung der Betriebsmittel, ausgebildet in die Funktionsweise der kompletten Anlage

- → Hebearbeiten: ausgebildete Fachkraft f
  ür die Bedienung von Hebevorrichtungen Hebemittel, Anschlagmittel, Anschlagpunkte
- $\rightarrow$  Elektrische Arbeiten durch eine Elektrofachkraft ausführen lassen.
- → Stromanschluss laut den lokalen Brandschutzrichtlinien ausführen.
- → Anlage erden.
- $\rightarrow$  Vor Beginn der Arbeiten an der Anlage, die Anlage vom Stromnetz trennen und gegen unbefugtes Wiedereinschalten sichern.

WARNUNG! Anlagen mit Dieselmotor haben Batterien. Batterien ebenfalls abklemmen!

- $\rightarrow$  Personal über die Ausführung des elektrischen Anschlusses unterrichten.
- ightarrow Personal über die Abschaltmöglichkeiten der Anlage unterrichten.
- → Die folgende Schutzausrüstung tragen:
  - Sicherheitsschuhe
  - Schutzhandschuhe
  - Schutzhelm
- → Am Einsatzort geltende Gesetze und Vorschriften zur Arbeitssicherheit und Unfallverhütung einhalten.

2.4 Transport

2.3

**Elektrische Arbeiten** 

#### Sicherheit

- → Arbeitsbereich kennzeichnen und absperren.
- $\rightarrow$  Unbefugte Personen aus dem Arbeitsbereich fernhalten.
- → Nur gesetzlich ausgeschriebene und zugelassene Anschlagmittel verwenden.
- → Anschlagmittel aufgrund der vorhandenen Bedingungen (Witterung, Anschlagpunkt, Last usw.) auswählen.
- $\rightarrow$  Anschlagmittel immer an den Anschlagpunkten befestigen.
- → Personen ist der Aufenthalt unter schwebenden Lasten nicht gestattet. Lasten nicht über Arbeitsplätze führen, an denen sich Personen aufhalten.

# 2.5 Montage-/Demontagearbeiten

#### HINWEIS! Einbau und elektrischen Anschluss laut EN 12845 ausführen!

→ Folgende Schutzausrüstung tragen:

- Sicherheitsschuhe
- Sicherheitshandschuhe gegen Schnittverletzungen
- Schutzhelm
- → Am Einsatzort geltende Gesetze und Vorschriften zur Arbeitssicherheit und Unfallverhütung einhalten.
- $\rightarrow$  Arbeitsbereich kennzeichnen.
- → Arbeitsbereich eisfrei halten.
- → Arbeitsbereich von umherliegenden Gegenständen freihalten.
- $\rightarrow~$  Unbefugte Personen aus dem Arbeitsbereich fernhalten.
- → Arbeiten immer durch zwei Personen ausführen.
- → Anlage vom Stromnetz trennen.

#### WARNUNG! Anlage mit Dieselmotor: Batterien abklemmen!

- → Hauptschalter ausschalten und gegen unbefugtes Einschalten sichern.
- → Offene Brunnen und Wassertanks abdecken oder eine Absturzsicherung anbringen.
- $\rightarrow$  Nur technisch einwandfreie Hebezeuge verwenden.
- $\rightarrow\,$  Wenn das Produkt angehoben wird, aus dem Schwenkbereich des Hebezeugs fernhalten.

#### 2.6 Betriebsmittel

- Anlagen mit Dieselmotor verwenden die folgenden Betriebsmittel:
- → Dieselkraftstoff
- → Motoröl
- → Batteriesäure

Diese Betriebsmittel sind umweltschädlich und dürfen nicht in das Erdreich oder in Gewässer gelangen. Tropfmengen sofort aufnehmen!

#### Dieselkraftstoff

- → R 40 Verdacht auf krebserzeugende Wirkung
- → R 65 Gesundheitsschädlich: Kann beim Verschlucken Lungenschäden verursachen.
- → R 66 Wiederholter Kontakt kann zu spröder oder rissiger Haut führen.
- → R 51/53 Giftig f
  ür Wasserorganismen, kann in Gew
  ässern l
  ängerfristig sch
  ädliche Wirkungen haben.

#### Batteriesäure

- → R 35 Verursacht schwere Verätzungen.
- → Einbau- und Betriebsanleitung in der Sprache des Personals zur Verfügung stellen.
- → Benötigte Ausbildung des Personals für die angegebenen Arbeiten sicherstellen.
- → Schutzausrüstung zur Verfügung stellen. Sicherstellen, dass das Personal die Schutzausrüstung trägt.
- → Angebrachte Sicherheits- und Hinweisschilder an der Anlage dauerhaft lesbar halten.
- → Personal über die Funktionsweise der Anlage unterrichten.
- → Eine Gefährdung durch elektrischen Strom ausschließen.
- → Gefährliche Bauteile innerhalb der gesamten Anlage mit einem bauseitigen Berührungsschutz ausstatten.
- → Arbeitsbereich kennzeichnen und absperren.
- $\rightarrow$  Für einen sicheren Arbeitsablauf die Arbeitseinteilung des Personals festlegen.

#### Im Umgang mit dem Produkt folgende Punkte beachten:

- → Personen unter 16 Jahren ist der Umgang untersagt.
- → Personen unter 18 Jahren durch eine Fachkraft beaufsichtigen!
- → Personen mit eingeschränkten physischen, sensorischen oder geistigen Fähigkeiten ist der Umgang untersagt!

#### 2.7 Pflichten des Betreibers

# 3 Einsatz/Verwendung

3.1 Bestimmungsgemäße Verwendung

Anlage für den professionellen Einsatz in Sprinkleranlagen:

- ightarrow Erhöhung und Aufrechterhaltung des Wasserdrucks
- 3.2 Nichtbestimmungsgemäße Verwendung

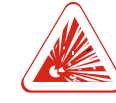

# **Explosion durch Fördern explosiver Medien!**

Das Fördern von leicht entzündlichen und explosiven Medien (Benzin, Kerosin usw.) in ihrer reinen Form ist strengstens verboten. Es besteht Lebensgefahr durch Explosion! Die Anlagen sind für diese Medien nicht konzipiert.

Die Anlagen dürfen nicht verwendet werden zur Förderung von:

→ Trinkwasser

**GEFAHR** 

 $\rightarrow$  Fördermedien mit großen Mengen abrasiver Inhaltsstoffe (z. B. Sand, Kies).

Zur bestimmungsgemäßen Verwendung gehört auch die Einhaltung dieser Anleitung. Jede darüber hinausgehende Verwendung gilt als nichtbestimmungsgemäß.

# 4 Produktbeschreibung

4.1 Aufbau Druckerhöhungsanlage

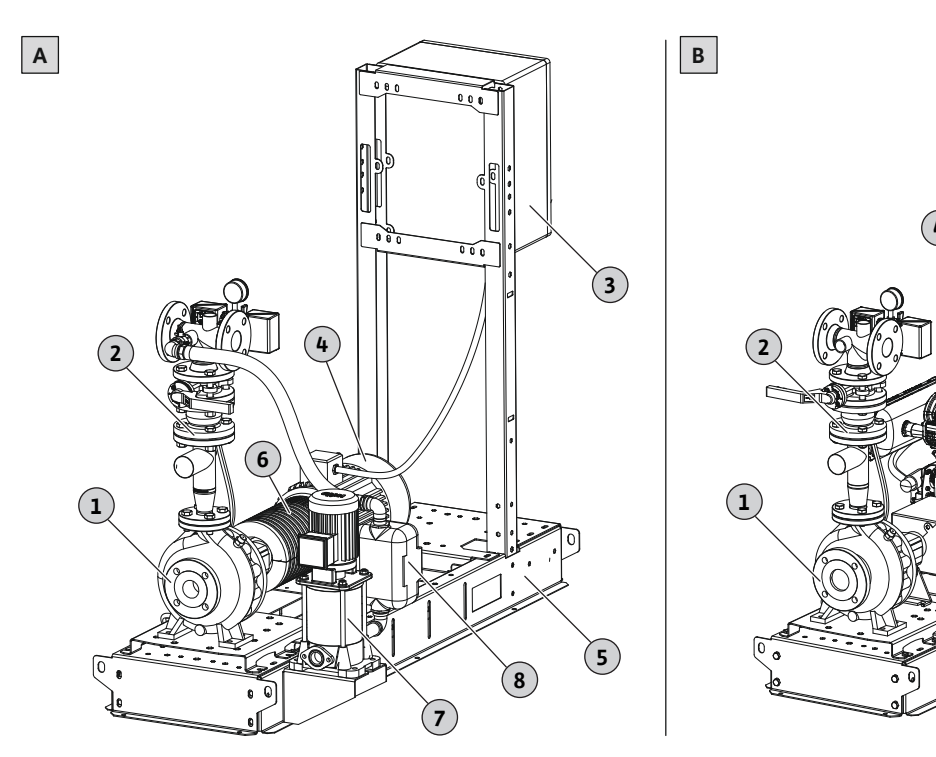

# Fig. 1: Anlagenaufbau

| A: Di  | A: Druckerhöhungsanlage mit Elektromotor und Jockeypumpe |             |                                                                   |  |  |  |  |
|--------|----------------------------------------------------------|-------------|-------------------------------------------------------------------|--|--|--|--|
| 1      | Hydraulik (Pumpe)                                        |             | Verrohrung, druckseitig                                           |  |  |  |  |
| 3      | Schaltgerät für Hauptpumpe                               | 4           | Elektromotor                                                      |  |  |  |  |
| 5      | Grundrahmen                                              | 6           | Hydraulik/Motorkupplung                                           |  |  |  |  |
| 7      | Jockeypumpe                                              |             | Schaltgerät für Jockeypumpe                                       |  |  |  |  |
| B: Dr  | uckerhöhungsanlage mit Dieselmoto                        | or          |                                                                   |  |  |  |  |
| 1      | Hydraulik (Dumpo)                                        | 2           |                                                                   |  |  |  |  |
| -      | nyulaulik (Fullipe)                                      | 2           | Verrohrung, druckseitig                                           |  |  |  |  |
| 3      | Schaltgerät für Hauptpumpe                               | 4           | Dieselmotor                                                       |  |  |  |  |
| 3<br>5 | Schaltgerät für Hauptpumpe<br>Grundrahmen                | 2<br>4<br>6 | Verronrung, druckseitig<br>Dieselmotor<br>Hydraulik/Motorkupplung |  |  |  |  |

3

5

(6)

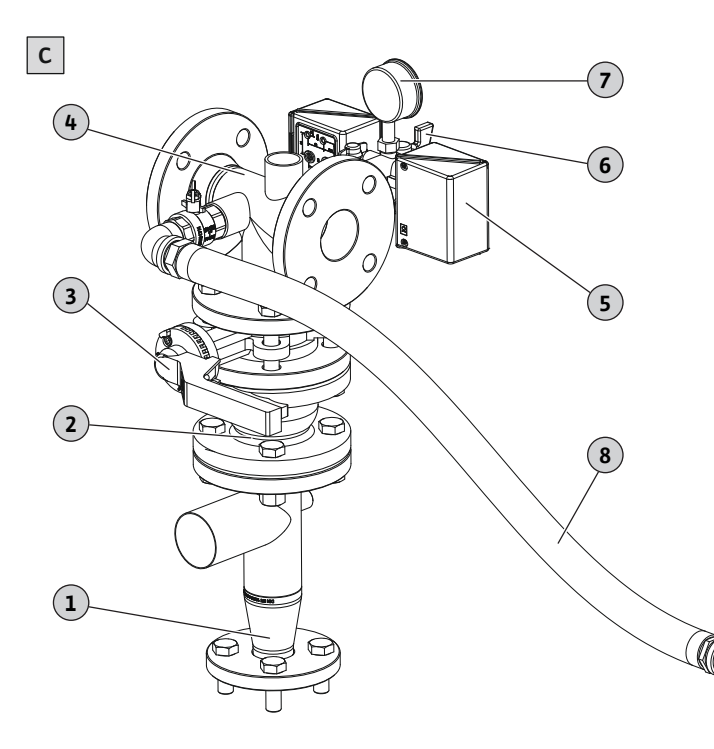

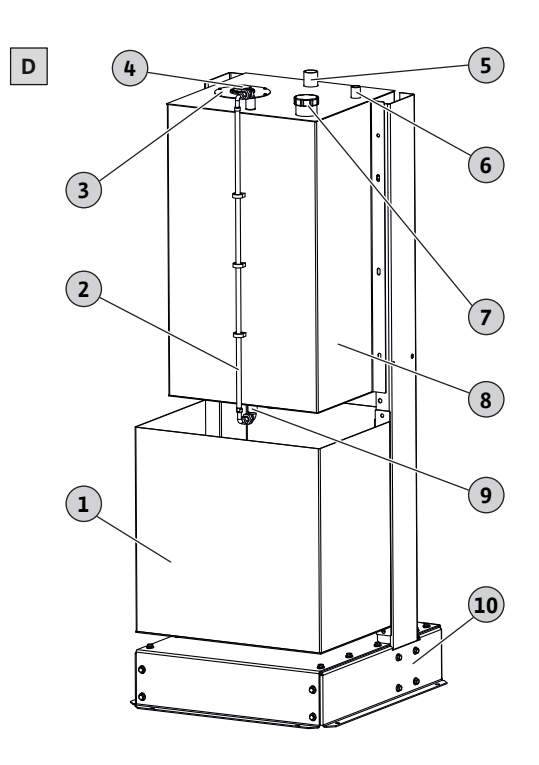

Fig. 2: Aufbau Druckabgang und Kraftstofftank

#### C: Verrohrung, druckseitig mit Jockeypumpe

| 1     | Reduzierstück                                   | 2  | Rückflussverhinderer                        |
|-------|-------------------------------------------------|----|---------------------------------------------|
| 3     | Absperrschieber                                 | 4  | Verrohrung                                  |
| 5     | Anlaufdruckschalter                             | 6  | Druckschalter-Testventil                    |
| 7     | Manometer                                       | 8  | Hydraulischer Anschluss für<br>Jockeypumpe  |
| D: Di | eseltank                                        |    |                                             |
| 1     | Auffangbehälter                                 | 2  | Füllstandanzeige                            |
| 3     | Schwimmerabdeckung                              | 4  | Schwimmer                                   |
| 5     | Entlüftungsanschluss, min. Durch-<br>messer: 1" | 6  | Anschluss für manuelle Kraftstoff-<br>pumpe |
| 7     | Einfüllstutzen                                  | 8  | Gehäuse                                     |
| 9     | Ablassstutzen                                   | 10 | Grundrahmen                                 |
|       |                                                 |    |                                             |

Anlage auf einem Stahlgrundrahmen montiert, bestehend aus den folgenden Elementen:

→ Hauptpumpe mit Elektro- oder Dieselmotor

Hydraulik und Motor sind mit einer Kupplung verbunden. Dies ermöglicht den getrennten Ausbau von Hydraulik, Laufrad und Motor.

- → Vertikale, mehrstufige Jockeypumpe Ermöglicht kleinere Korrekturen bei Undichtigkeiten und hält das Druckniveau in der Anlage konstant.
- → Schaltgerät
  - Je ein Schaltgerät pro Pumpe.
- → Rohrleitungen in Stahl
- → Ventile am Druckanschluss
  - Die Ventile können in der Offenstellung verriegelt werden.
- → Rückflussverhinderer
- → Absperrklappen, Manometer, Druckschalter
- → Doppeldruckschalter
  - Start Hauptpumpe
  - Funktionskontrolle Druckschalter
- $\rightarrow\,$  Druckschalter für automatischen Start und Stopp der Jockeypumpe
- → Grundrahmen für Schaltgeräte und Verrohrung
- → Separater Dieseltank, komplett mit Zubehör
- $\rightarrow$  Zwei Batterien zum Starten des Dieselmotors (falls vorhanden)

# 4.2 Funktionsweise

Die Betriebslogik der Anlage basiert auf einem automatischen Start und einem manuellen Stop der Hauptpumpe. Dadurch wird im Brandfall die maximale Menge an Wasser gefördert. Die Steuerung der Haupt- und Jockeypumpe erfolgt hierbei über separate Druckschalter.

Nach dem Einschalten der Anlage und Aktivierung des Automatikbetriebs wird die Jockeypumpe als Erstes gestartet. Die Jockeypumpe befüllt die Anlage mit Wasser und hält den Anlagendruck konstant. Die Jockeypumpe schaltet hierfür automatisch ein und aus.

#### HINWEIS! Anlagen ohne Jockeypumpe müssen manuell mit Wasser aufgefüllt werden!

Wenn die Wasserkreisläufe im Sprinklersystem geöffnet werden, sinkt der Druck in der Anlage rapide. Die Hauptpumpe wird eingeschaltet und das Wasser wird in das Sprinklersystem gefördert. Sobald die Wasserkreisläufe im Sprinklersystem wieder geschlossen werden, stellt die Anlage den Haltedruck wieder her.

# HINWEIS! Der Sinn eines Sprinklersystems ist die Brandbekämpfung. Daher wird die Hauptpumpe nicht automatisch abgeschaltet! Um die Hauptpumpe aus zu schalten, Taste "Stop" am Schaltgerät drücken.

#### 4.3 Betrieb am Frequenzumrichter

Die Anlage nicht an einem Frequenzumrichter anschließen und betreiben. Pumpe und Schaltgerät sind nicht für einen Betrieb an einem Frequenzumrichter ausgelegt.

# 4.4 Technische Daten

# Umgebungsbedingungen

| Betriebsdruck:                                      | <ul> <li>→ Ohne Jockeypumpe: max. 16 bar</li> <li>→ Mit Jockeypumpe: max. 12 bar</li> </ul>                                      |
|-----------------------------------------------------|----------------------------------------------------------------------------------------------------|
| Druckabfall Jockeypumpe:                            | 0,7 bar bei 100 l/min                                                                                                    |
| Umgebungstemperatur, minimal:                       | <ul> <li>→ Mit Elektromotor: 4 °C</li> <li>→ Mit Dieselmotor: 10 °C</li> </ul>                                                   |
| Umgebungstemperatur, maximal:                       | <ul> <li>→ Ohne Jockeypumpe: 40 °C</li> <li>→ Mit Jockeypumpe: 35 °C</li> </ul>                                                  |
| Relative Luftfeuchtigkeit:                          | max. 50 % bei 40 °C                                                                                                    |
| Aufstellhöhe über Meeresspiegel:                    | <ul> <li>→ Mit Elektromotor: max. 1000 m</li> <li>→ Mit Dieselmotor: max. 300 m</li> </ul>                                       |
| Atmosphärendruck:                                   | min. 760 mmHg (*)                                                                                                    |
| Wassertemperatur:                                   | max. 25 °C                                                                                                    |
| Elektrische Daten                                   |                                                                                                    |
| Netzanschluss:                                      | <ul> <li>→ Elektromotor: 3~400 V, 50 Hz</li> <li>→ Dieselmotor: 1~230 V, 50 Hz</li> <li>→ Jockeypumpe: 1~230 V, 50 Hz</li> </ul> |
| Spannungstoleranz:                                  | ±10 %                                                                                                    |
| Energieeffizienzklasse, Elektromotor<br>Hauptpumpe: | IE3                                                                                                    |
| Schutzart, Elektromotor Hauptpumpe:                 | IP55                                                                                                    |
| Schutzart, Elektromotor Jockeypumpe:                | IP55                                                                                                    |
| Schutzart, Schaltgerät Hauptpumpe:                  | IP54                                                                                                    |
| Schutzart, Schaltgerät Jockeypumpe:                 | IP65                                                                                                    |
|                                                     | → Weitere technische Daten dem Typenschild am Motor und Schaltgerät entnehmen!                                                   |

 → \* Abweichungen Standardtestbedingungen: Einzelheiten zu Klassenabweichungen für Elektro- und Dieselmotoren bezüglich Temperatur, Höhenlage, Atmosphärendruck, Temperatur und Kraftstoffviskosität beachten. Siehe spezifische Tabellen und Diagramme in Katalogen und Wartungshandbüchern.

#### 4.5 Typenschlüssel

| SiFire FIRST-40/200-180-7,5/0,55EJ |                                                        |  |  |  |  |  |
|------------------------------------|--------------------------------------------------------|--|--|--|--|--|
| SiFire FIRST                       | Anlage für Feuerlösch-/Sprinkleranlagen gemäß EN 12845 |  |  |  |  |  |
| 40/200                             | Pumpentyp                                              |  |  |  |  |  |

| SiFire | SIFIRE FIRST-40/200-180-7,5/0,55EJ |                                                                                                    |  |  |  |  |  |
|--------|------------------------------------|----------------------------------------------------------------------------------------------------|--|--|--|--|--|
| 180    |                                    | Laufraddurchmesser der Hauptpumpe                                                                                                    |  |  |  |  |  |
| 7,5/0  | ),55                               | Motornennleistung in kW: Elektro- oder Dieselmotor/Jockeypumpe                                                                                                    |  |  |  |  |  |
| E      |                                    | Motorausführung:<br>→ E: Pumpe mit Elektromotor<br>→ D: Pumpe mit Dieselmotor                                                                                                    |  |  |  |  |  |
| J      |                                    | Mit Jockeypumpe                                                                                                    |  |  |  |  |  |
| 4.6    | Lieferumfang                       | <ul> <li>→ Werkseitig auf Grundrahmen vormontierte und anschlussfertige Anlage, inkl. Funkti-<br/>ons- und Dichtigkeitstest</li> <li>→ Einbau- und Betriebsanleitung</li> <li>→ Zubehör laut Bestellung</li> </ul>                                                                                                    |  |  |  |  |  |
| 4.7    | Zubehör                            | <ul> <li>Horizontaler Vorbehälter (500 l) mit Schwimmerventil und Alarmdruckschalter für<br/>Wasserstandsmangel</li> <li>Durchflussmesser</li> <li>Einlauftrichter-Set mit exzentrischem Einlauftrichter und Hebel- oder Handrad-Ab-<br/>sperrklappe</li> <li>Vakuummessgerät mit Ventil</li> <li>Ventil mit elektrischem Kontakt</li> <li>Gummikompensator zum Anschluss der Verrohrungen</li> <li>Schaltgerät für die Fernsteuerung der A- und B-Alarmübertragung</li> <li>Zubehör für Dieselmotoren: <ul> <li>Dichtemesser für die Batterie</li> <li>Ersatzteil-Set</li> <li>Schalldämpfer (30 dBA)</li> <li>Hydraulischer Wärmetauscher (Standard ab 26,5 kW Motorleistung)</li> </ul> </li> </ul> |  |  |  |  |  |
|        |                                    | Weitere Einzelheiten zur Montage, Kalibrierung und Justierung des gelieferten Zube-<br>hörs den jeweiligen Anleitungen des Herstellers entnehmen. Zubehör separat bestellen!                                                                                                    |  |  |  |  |  |

#### 5 Transport und Lagerung

5.1 Anlieferung

Nach Eingang der Sendung muss die Sendung sofort auf Mängel (Schäden, Vollständigkeit) überprüft werden. Vorhandene Mängel müssen auf den Frachtpapieren vermerkt werden! Des Weiteren müssen die Mängel noch am Eingangstag beim Transportunternehmen oder Hersteller angezeigt werden. Später angezeigte Ansprüche können nicht mehr geltend gemacht werden.

#### 5.2 Transport

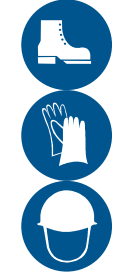

# WARNUNG

# Hand- und Fußverletzungen wegen fehlender Schutzausrüstung!

Während der Arbeit besteht die Gefahr von (schweren) Verletzungen. Folgende Schutzausrüstung tragen:

- Sicherheitshandschuhe gegen Schnittverletzungen
- Sicherheitsschuhe
- Kommen Hebemittel zum Einsatz muss zusätzlich noch ein Schutzhelm getragen werden!

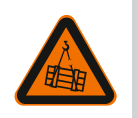

# WARNUNG

# Aufenthalt unter schwebenden Lasten!

Es dürfen sich keine Personen unter schwebenden Lasten aufhalten! Es besteht die Gefahr von (schweren) Verletzungen durch herabfallende Teile. Die Last darf nicht über Arbeitsplätze geführt werden, an denen sich Personen aufhalten!

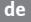

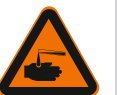

# WARNUNG

WARNUNG

# Dieselmotor: Verätzungen durch Batteriesäure!

Die Batterien sind mit einer Säurelösung gefüllt. Kontakt mit der Säurelösung führt zu Verätzungen! Batterien immer sachgemäß verschließen. Bei Arbeiten an der Batterie säurebeständige Schutzhandschuhe tragen!

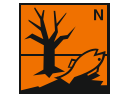

# Dieselmotor: Umweltschäden durch Auslaufen der Betriebsmittel!

Anlagen mit Dieselmotor verwenden die folgenden Betriebsmittel: Motoröl, Dieselkraftstoff und Batteriesäure. Diese Betriebsmittel sind umweltschädlich und dürfen nicht in das Erdreich oder in Gewässer gelangen. Während des Transports eine geeignete Schutzvorrichtung (Auffangwanne, Ölmatte ...) anbringen.

Gefahrennummern:

- Dieselkraftstoff: R 40, R 65, R 66, R 51/53
- Batteriesäure: R 35

# VORSICHT

### Sachschaden durch falsches Anschlagen!

An der druckseitigen Verrohrung keine Anschlagmittel anschlagen. Die Verrohrung ist für diese Lasten nicht ausgelegt.

Während des Anschlagens darauf achten, dass die Anschlagmittel nicht auf die Verrohrung einwirken. Die hohe Biegespannung kann die Verrohrung beschädigen und zu Undichtigkeiten führen!

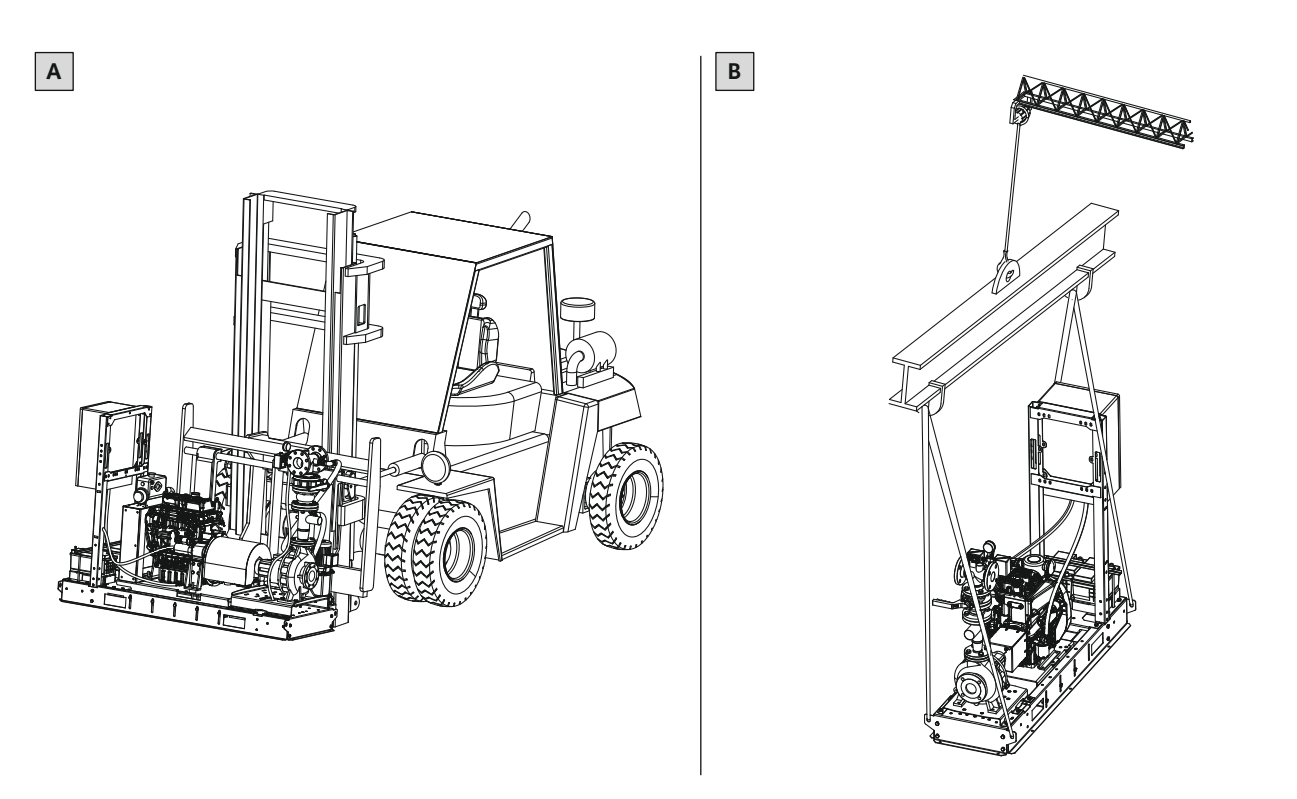

#### Fig. 3: Tranport

| А                                                         | Transport mit Stapler                                                                                                    |
|-----------------------------------------------------------|----------------------------------------------------------------------------------------------------|
| В                                                         | Transport mit Lasttraverse und Anschlagmittel                                                                                                    |
| <ul> <li>Die Ar</li> <li>schmi</li> <li>vor Or</li> </ul> | nlage wird auf einer Palette geliefert. Zum Schutz vor Feuchtigkeit und Ver–<br>utzungen ist die Anlage mit einer Kunststofffolie verpackt. Umverpackung erst<br>t entfernen. |

- → Wenn die Umverpackung beschädigt oder nicht mehr vorhanden ist, einen geeigneten Schutz vor Feuchtigkeit und Verschmutzungen anbringen.
- $\rightarrow$  Arbeitsbereich kennzeichnen und absperren.

- → Unbefugte Personen aus dem Arbeitsbereich fernhalten.
- → Zugelassene Anschlagmittel verwenden: Anschlagketten oder Transportgurte
- → Anschlagmittel am Grundrahmen anschlagen:
  - Transport mit Stapler: rechteckige Aussparungen im Grundrahmen.
  - Transport mit Lastaufnahmemittel:
     Befestigungsösen am Grundrahmen: Anschlagkette mit Gabelkopfhaken mit Sicherheitsklappe
    - Ringschrauben im Grundrahmen eingeschraubt: Anschlagkette oder Transportgurt mit Schäkel
- → Zulässige Winkelangaben für die Anschlagmittel:
  - Befestigung mit Gabelkopfhaken: ±24°
  - Befestigung mit Schäkel: ±8°
  - Wenn die Winkelangaben nicht eingehalten werden, Lasttraverse verwenden!
- → Anlage mit Dieselmotor: Um ein Auslaufen der Betriebsmittel im Motor (Motoröl, Dieselkraftstoff und Batteriesäure) zu verhindern, Anlage während des Transports waagerecht halten.

5.3 Lagerung

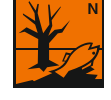

# WARNUNG

## Dieselmotor: Umweltschäden durch Auslaufen der Betriebsmittel!

Anlagen mit Dieselmotor verwenden die folgenden Betriebsmittel: Motoröl, Dieselkraftstoff und Batteriesäure. Diese Betriebsmittel sind umweltschädlich und dürfen nicht in das Erdreich oder in Gewässer gelangen. Während der Lagerung sicherstellen, dass kein Betriebsmittel ausläuft. Tropfmengen sofort aufnehmen, z. B. Ölmatte unterlegen.

Gefahrennummern:

- Dieselkraftstoff: R 40, R 65, R 66, R 51/53
- Batteriesäure: R 35
- $\rightarrow$  Anlage auf einem festen und ebenen Untergrund abstellen.
- → Umgebungsbedingungen: 10 °C ... 40 °C, max. Luftfeuchtigkeit: 50 %.
- → Hydraulik und Verrohrung vor dem Verpacken austrocknen.
- → Anlage vor Feuchtigkeit und Verschmutzungen schützen.
- → Anlage vor direkter Sonneneinstrahlung schützen.

| 6   | Installation und elektrischer<br>Anschluss |                                                                                                    |
|-----|--------------------------------------------|----------------------------------------------------------------------------------------------------|
| 6.1 | Personal qualifikation                     | → Elektrische Arbeiten: ausgebildete Elektrofachkraft<br>Person mit geeigneter fachlicher Ausbildung, Kenntnissen und Erfahrung, um die<br>Gefahren von Elektrizität zu erkennen und zu vermeiden.                                                                                                    |
|     |                                            | → Montage-/Demontagearbeiten: ausgebildete Fachkraft im Brandschutz nach dem<br>Stand der Technik (EN 12845)<br>Fachgerechte Aufstellung und Anschluss der Anlage an die Versorgungsleitung                                                                                                    |
|     |                                            | → Hebearbeiten: ausgebildete Fachkraft f ür die Bedienung von Hebevorrichtungen<br>Hebemittel, Anschlagmittel, Anschlagpunkte                                                                                                    |
| 6.2 | Pflichten des Betreibers                   | <ul> <li>&gt; Lokal gültige Unfallverhütungs- und Sicherheitsvorschriften beachten.</li> <li>&gt; Das Montageunternehmen ist für die normkonforme Fertigstellung der gesamten<br/>Brandschutzanlage verantwortlich. Die Zertifizierung "Installation gemäß EN 12845"<br/>sowie die Ausstellung der erforderlichen Dokumente, erfolgt gegenüber dem Betrei-<br/>ber durch das Montageunternehmen.</li> <li>&gt; Lokale Vorschriften zum Betrieb von Brandschutzanlagen beachten.</li> <li>&gt; Vorhandene Planungsunterlagen (Montagepläne, Aufstellort, Zulaufverhältnisse) auf<br/>Vollständig- und Richtigkeit überprüfen.</li> <li>&gt; Schutzausrüstung zur Verfügung stellen. Sicherstellen, dass das Personal die<br/>Schutzausrüstung trägt.</li> <li>&gt; Arbeitsbereich kennzeichnen.</li> <li>&gt; Unbefugte Personen aus dem Arbeitsbereich fernhalten.</li> </ul> |

- → Um eine sichere und funktionsgerechte Befestigung zu ermöglichen, Fundament mit ausreichender Festigkeit vorsehen. Für die Bereitstellung und Eignung des Fundaments ist der Betreiber verantwortlich!
- $\rightarrow\,$  Alle Vorschriften zum Arbeiten mit schweren und unter schwebenden Lasten beachten.
- → Für die Hauptpumpe ist nur eine Absicherung gegen Kurzschluss vorgesehen. Die Absicherung laut Vorgabe der EN 12845 ist im Schaltgerät verbaut.
- → Für die Hauptpumpe **keinen** thermischen Überlastschutz vorsehen!
- → Für die Jockeypumpe ist ein thermischer Überlastschutz vorgesehen. Der Überlastschutz ist im Schaltgerät der Jockeypumpe eingebaut. Überlastschutz auf den Bemessungsstrom laut Typenschild der Jockeypumpe einstellen.
- → Keinen Schutz gegen Wassermangel vorsehen!
- → Anlagen mit Dieselmotor: Das Schaltgerät regelt die Betriebsparameter des Dieselmotors. Alarmmeldungen werden am Schaltgerät signalisiert. Weitere Informationen dem Kapitel "Schaltgerät für Dieselmotoren" entnehmen.

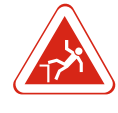

Informationen zu Überwachungs-

einrichtungen

Einbau

6.3

6.4

# Gefahr durch Abstürzen in Brunnen und Becken!

Im Bereich der Anlagen befinden sich für die Wasserversorgung offene Brunnen Wasserbehälter. Es besteht Gefahr durch Abstürzen. Während der Installation die offenen Becken abdecken oder eine Absturzsicherung anbringen.

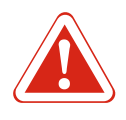

#### GEFAHR

GEFAHR

#### Dieselmotor: Verletzungsgefahr durch unbeabsichtigten Start!

Die Anlage mit Dieselmotor hat zwei Starterbatterien. Dadurch ist es möglich, dass die Anlage unbeabsichtigt einschaltet. Gefahr von schweren Verletzungen! Vor dem Einbau prüfen, ob die Batterien abgeklemmt sind. Wenn die Batterien nicht abgeklemmt sind, die Batterien von einer Elektrofachkraft abklemmen lassen.

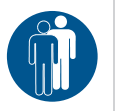

#### GEFAHR

#### Lebensgefahr durch gefährliche Alleinarbeit!

Arbeiten in Schächten und engen Räumen sowie Arbeiten mit Absturzgefahr sind gefährliche Arbeiten. Diese Arbeiten dürfen nicht in Alleinarbeit erfolgen! Es muss eine zweite Person zur Absicherung anwesend sein.

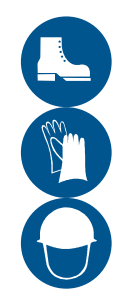

# WARNUNG

# Hand- und Fußverletzungen wegen fehlender Schutzausrüstung!

Während der Arbeit besteht die Gefahr von (schweren) Verletzungen. Folgende Schutzausrüstung tragen:

- Sicherheitshandschuhe gegen Schnittverletzungen
- Sicherheitsschuhe
- Kommen Hebemittel zum Einsatz muss zusätzlich noch ein Schutzhelm getragen werden!

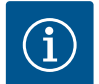

# HINWEIS

#### Nur technisch einwandfreie Hebemittel verwenden!

Zum Heben und Senken der Pumpe nur technisch einwandfreie Hebemittel verwenden. Sicherstellen, dass sich die Pumpe beim Heben und Senken nicht verklemmt. Die max. zulässige Tragfähigkeit des Hebemittels **nicht** überschreiten! Hebemittel vor der Verwendung auf eine einwandfreie Funktion prüfen!

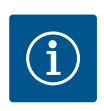

#### HINWEIS

# Installation von Anlagen für Sprinkleranlagen

Die Anlagen werden im Brandschutz verwendet. Einbau und elektrischen Anschluss zwingend nach EN 12845 und den lokalen Vorschriften ausführen!

6.4.1 Betriebsarten

Die Anlagen gemäß EN 12845 betreiben:

- → Zulaufbetrieb
- → Saugbetrieb

Soweit möglich, die Anlage im Zulaufbetrieb betreiben. Wenn ein Zulaufbetrieb nicht möglich ist, die Anlage im Saugbetrieb betreiben.

# 6.4.1.1 Zulaufbetrieb

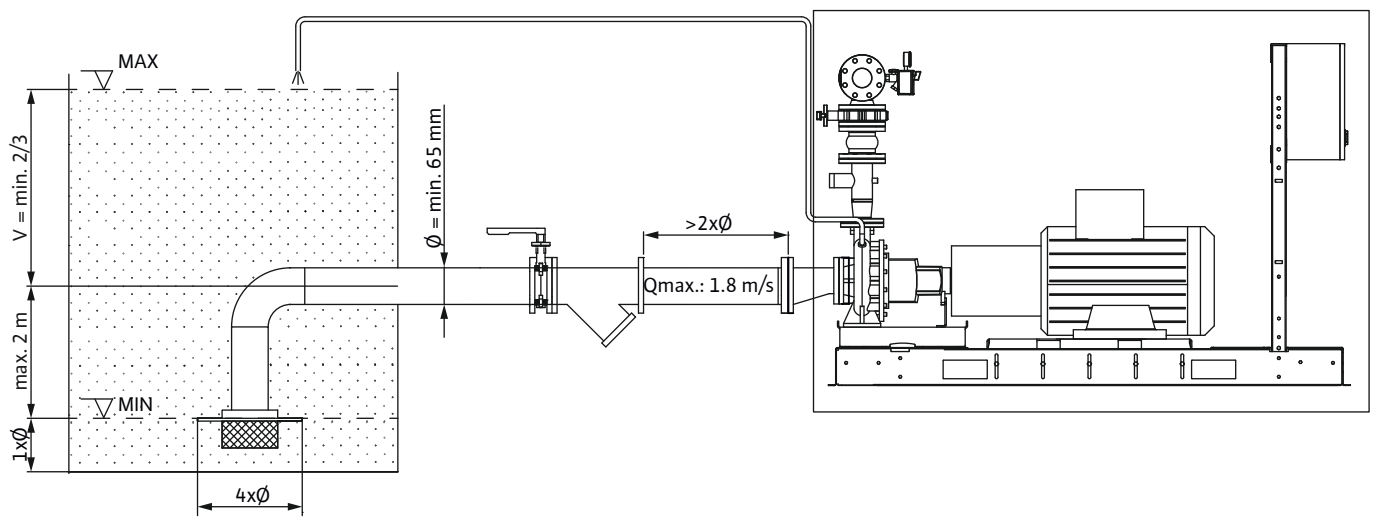

Fig. 4: Installationsbeispiel: Zulaufbetrieb

- → Mindestens 2/3 des Nutzvolumens vom Wassertank befinden sich über der Mittellinie der Pumpe.
- → Die Mittellinie der Pumpe darf sich maximal 2 m über dem minimalsten Wasserstand im Wassertank befinden.
- → Durchmesser Saugleitung: min. 65 mm.
- $\rightarrow$  Fließgeschwindigkeit in der Saugleitung: max. 1,8 m/s bei maximalem Förderstrom.
- ightarrow In der Saugleitung ein Saugsieb anbringen:
  - Durchmesser: min. 1,5-fache Nennweite der Saugleitung
  - Korn-/Partikelgröße: max. 5 mm
  - Absperrarmatur zwischen Sieb und Wassertank installieren.

# 6.4.1.2 Ansaugbetrieb

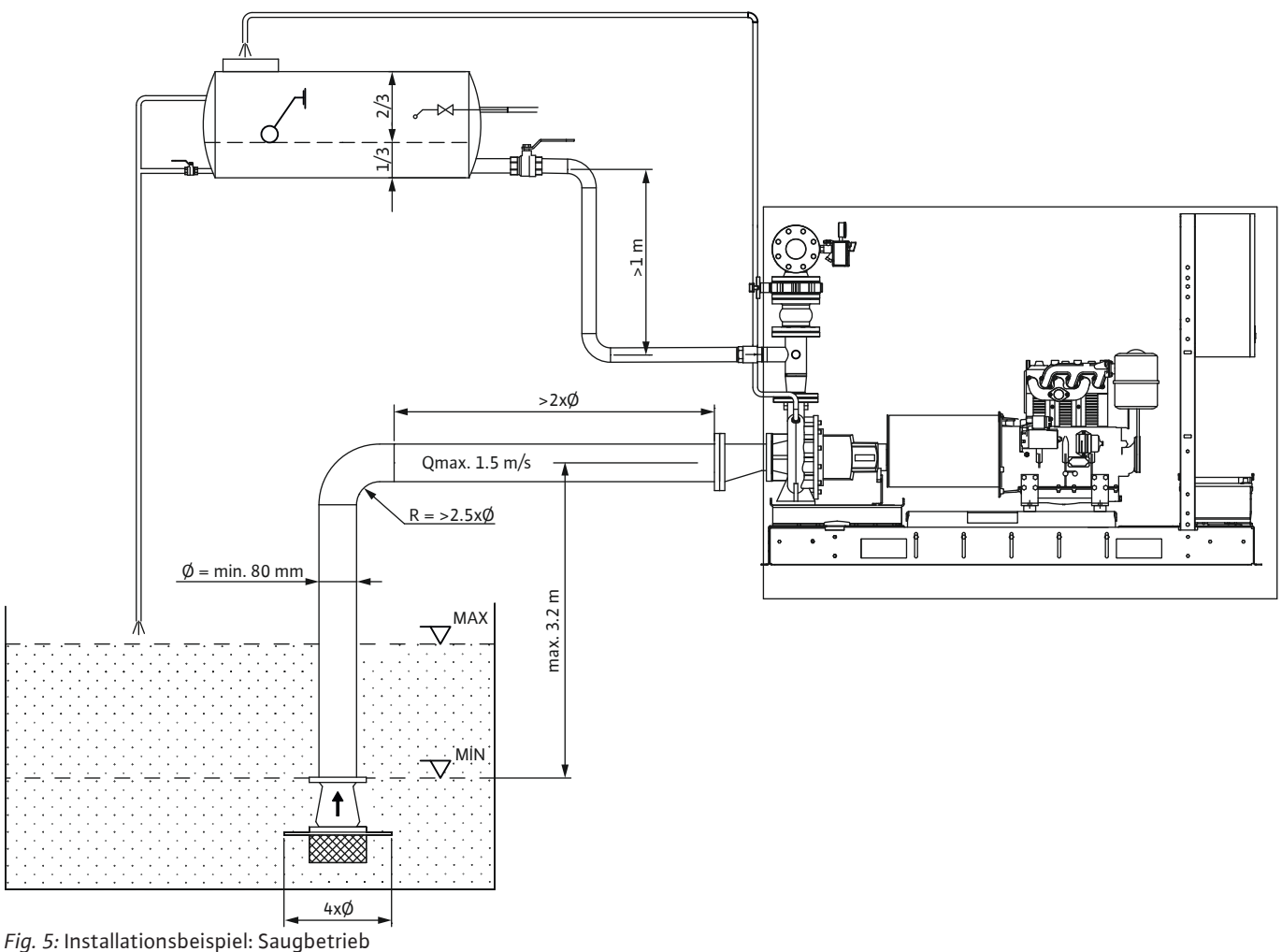

- $\rightarrow$  Die Mittellinie der Pumpe darf sich maximal 3,2 m über dem minimalsten Wasserstand im Wassertank befinden.
- → Durchmesser Saugleitung: min. 80 mm.
- $\rightarrow$  Fließgeschwindigkeit in der Saugleitung: max. 1,5 m/s bei maximalem Förderstrom.
- → Für jede Pumpe eine eigene Saugleitung vorsehen. Die Saugleitungen dürfen nicht miteinander verbunden werden!
- → Am tiefsten Punkt der Saugleitung ein Fußventil einbauen.
- → Vor dem Fußventil ein Saugsieb anbringen:
  - Durchmesser: min. 1,5-fache Nennweite der Saugleitung
  - Korn-/Partikelgröße: max. 5 mm
  - Das Saugsieb muss ohne Entleeren des Wassertanks gereinigt werden können.
- → Pro Pumpe eine automatische Auffülleinrichtung installieren:
  - Die Auffülleinrichtung besteht aus: Vorbehälter, zur Druckseite der Pumpe abfallenden Rohrleitung mit Rückflussverhinderer.
  - Vorbehälter, Pumpe und Saugleitung müssen ständig mit Wasser gefüllt sein. HINWEIS! Wasserstand auch bei einer Leckage des Fußventils sicherstellen! Wenn der Wasserstand im Vorbehälter auf 2/3 des normalen Wasserstands absinkt, Pumpe starten. HINWEIS! Wenn die Pumpe nicht anläuft, Alarm bei einer ständig bewachten Stelle auslösen!

#### 6.4.2 Anforderung an den Aufstellort

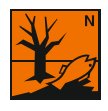

# WARNUNG

# Dieselmotor: Umweltschäden durch Auslaufen der Betriebsmittel!

Bei Anlagen mit Dieselmotor können Tropfmengen der Betriebsmittel (Motoröl, Dieselkraftstoff und Batteriesäure) austreten. Diese Betriebsmittel sind umweltschädlich und dürfen nicht in das Erdreich oder in Gewässer gelangen. Aufstellort entsprechend Flüssigkeitsfest ausführen!

Aufstellort nach den Vorgaben der EN 12845 auslegen! Am Aufstellort ausschließlich Feuerlöscheinrichtungen installieren!

- $\rightarrow$  Lage des Aufstellorts, bevorzugt in dieser Reihenfolge auswählen:
- Ein freistehendes Gebäude.
  - Ein Gebäude, das an ein Gebäude mit Sprinkleranlage anschließt. Mit direktem Zugang von außen!
  - Ein Raum, der sich in einem Gebäude mit Sprinkleranlage befindet. Mit direktem Zugang von außen!
- → Feuerbeständigkeit sicherstellen!
  - Mindestens: 60 min
  - Empfohlen: 120 min
- $\rightarrow\,$  Zu jeder Zeit von außen direkt und leicht zugänglich. Zugang ausschildern und beleuchten.
- → Zutritt nur für autorisiertes Personal sicherstellen.
- → Schutz vor Regen, Schnee und Frost.
- → Umgebungstemperatur und max. Luftfeuchtigkeit:
  - Anlage mit Elektromotor: 4 °C ... 40 °C
  - Anlage mit Dieselmotor: 10 °C ... 40 °C
  - Max. Luftfeuchtigkeit: 50 %
- → Ebene Aufstellfläche. Fundament mit ausreichender Festigkeit. HINWEIS! Für die Bereitstellung und Eignung des Fundaments ist der Betreiber verantwortlich!
- → Um eine ausreichende K
  ühlung des Motors sicherzustellen, Au
  ßenöffnungen f
  ür eine Luftzirkulation vorsehen. Folgende Positionierung der L
  üftungsöffnungen beachten:
  - Zuluftöffnung: unten/bodennähe
- Abluftöffnung: oben/deckennähe
- → Anlage mit Dieselmotor: Abgase nach außen abführen! Wenn Zuluft- und Abluftöffnung auf der gleichen Seite sind, Abgasrohr über dem Motor vorsehen.

Wenn Zuluft– und Abluftöffnung gegenüber angebracht sind (Querlüftung), kann das Abgasrohr entfallen. Den folgenden Mindestluftstrom Q in m<sup>3</sup>/h gewährleisten:

- Motor luftgekühlt: Q = 100 x Motorleistung in kW
- Motor wassergekühlt: Q = 50 x Motorleistung in kW
- → Sprinklerschutz gemäß EN 12845 vorsehen.
  - Der Sprinklerschutz kann direkt an der druckseitigen Verrohrung der Anlage angeschlossen werden.
- $\rightarrow$  Für Wartungsarbeiten einen Freiraum von 800 mm um die Anlage freihalten.

#### 6.4.3 Anlage aufstellen

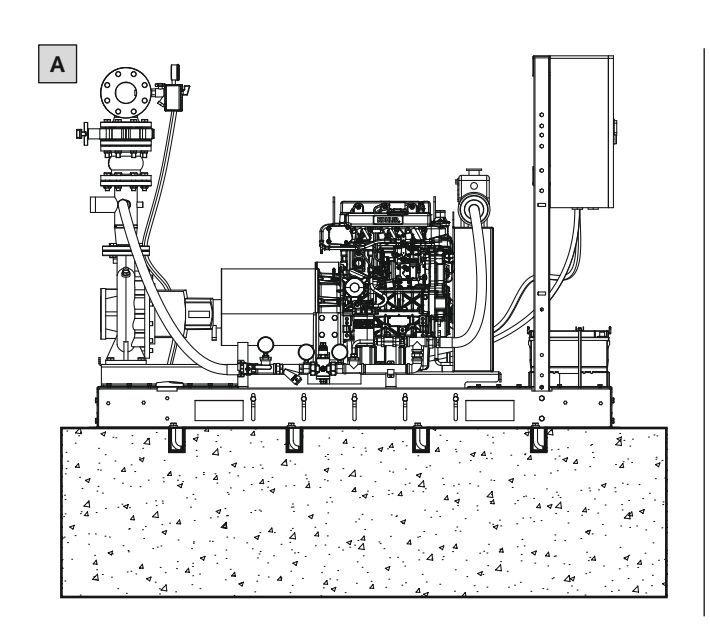

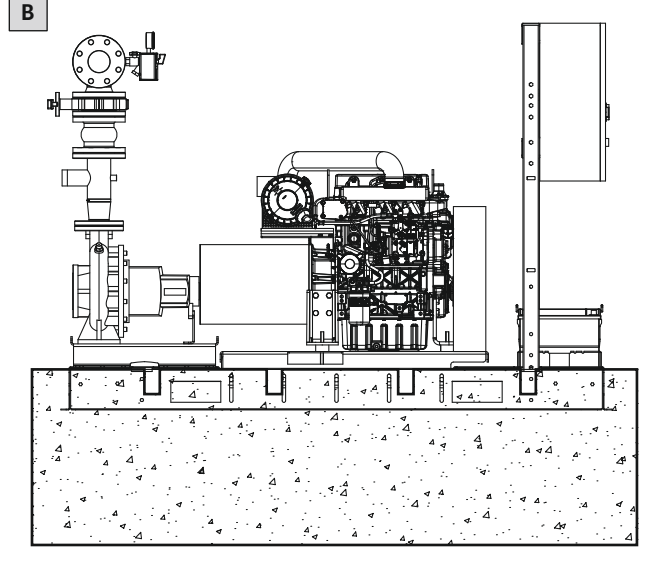

Fig. 6: Aufstellungsarten

ABefestigung mit VerbundankerBGrundrahmen vergossen im Betonfundament.

- ✓ Aufstellort für die Installation der Anlage vorbereitet.
- Befestigungsmaterial vorhanden: Verbundanker in einer geeigneten Größe für die Befestigung des Grundrahmens am Fundament.
- 1. Anlage am Aufstellungsort platzieren.
- 2. Löcher durch den Grundrahmen direkt in das Fundament bohren. Bohrlochtiefe laut den Herstellervorgaben der Verbundanker.
- 3. Verbundanker setzen. Herstellerangaben beachten.
- 4. Wenn die Verbundanker ausgehärtet sind, Grundrahmen am Fundament fixieren. Verschraubungen mit einer Schraubensicherung versehen, z. B. Loctite.
- ► Anlage aufgestellt. Rohrleitungen anschließen.

Alternativ kann die Anlage auch mit dem Fundament vergossen werden. Hierbei wird der Grundrahmen in das Betonfundament eingegossen. Das Betonfundament muss mindestens dem 2,5-fachen Gewicht der Anlage entsprechen.

#### 6.4.4 Rohrleitungen anschließen

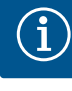

**HINWEIS** 

#### Anschluss an das öffentliche Wassernetz

Beim Anschluss die geltenden Vorschriften, Richtlinien und Vorgaben der Wasserversorger einhalten.

Zudem die örtlichen Besonderheiten berücksichtigen. Z. B. Wenn der Saugdruck zu hoch oder zu variabel ist, einen Druckminderer einbauen.

Um eine korrekte Funktion der Anlage zu gewährleisten, die folgenden Punkte beim Anschluss der Verrohrung beachten:

- → Alle Rohrleitungen müssen selbst tragend sein. Das Gewicht der Rohrleitung darf nicht auf die Anlage einwirken.
- → Alle Rohrleitungen ohne mechanische Spannung an die Anlage anschließen. Kompensatoren f
  ür den Anschluss der Rohrleitungen verwenden!
- $\rightarrow$  Die Rohrleitungen verlegen, dass sich keine Luftpolster in der Rohrleitung bilden.
- → Rohrleitungen dicht ausführen.
- → Eindringen fremdartiger, krankheitserregender Substanzen (Infiltration) in die Rohrleitung verhindern.

| 1 | Hauptpumpe: Zulaufanschluss                    | 2 | Überdruckventil Hydraulik          |
|---|------------------------------------------------|---|------------------------------------|
| 3 | Hauptpumpe: Druckanschluss                     | 4 | Anschluss Vorbehälter              |
| 5 | Anschluss Jockeypumpe                          | 6 | Druckanschluss für Sprinklersystem |
| 7 | Anschluss Sprinklersystem für Auf-<br>stellort |   |                                    |

Die folgenden Kreisläufe gemäß EN 12845 anschließen:

- → Sprinklersystem am Druckanschluss anschließen.
- → Saugleitung am Zulaufanschluss der Hauptpumpe anschließen.
  - Rohrleitung so kurz wie möglich ausführen.
  - Rohrleitung mit einem geraden oder konischen Rohrstück an die Pumpe anschließen.
    - Das Rohrstück muss mindestens doppelt so lang sein wie der Nenndurchmesser. Das Reduzierstück muss oben gerade verlaufen. Der Winkel darf max. 20° betragen.
  - Absperrschieber einbauen.
  - Rohrleitung horizontal oder mit einer kontinuierlichen leichten Steigung zur Pumpe verlegen.
  - Wenn sich die Mittellinie der Pumpe oberhalb des minimalsten Wasserstands im Wassertank befindet, Fußventil installieren.
  - Auslegung NPSH-Wert inkl. aller Ventile und Formstücke bei max. Medientemperatur: Der NPSH-Wert am Pumpenanschluss muss den erforderlichen NPSH-Wert um 1 m überschreiten (bei max. Förderstrom).
- → Separate Saugleitung am Zulaufanschluss der Jockeypumpe anschließen.
- → Rezirkulationskreis. Separater Wasserkreislauf f
  ür den manuellen Betrieb und Testbetrieb.
- Überdruckventil der Hydraulik zur
   ück in den Wassertank oder Vorbeh
   älter leiten.

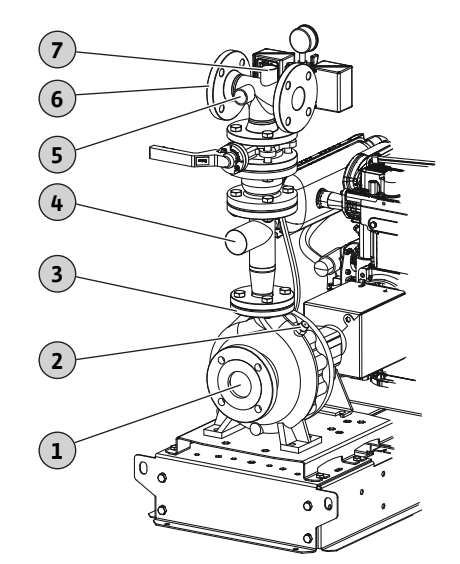

Fig. 7: Anschlussübersicht

- → Optionale Kreisläufe:
  - Sprinklersystem zum Schutz der Anlage anschließen.
  - Förderstrom-Messkreislauf zur Regelung der Pumpe anschließen. HINWEIS! Entfällt bei Anlagen mit Jockeypumpe!

Rücklauf des Messkreislaufs in den Wassertank oder zum Abfluss führen.

# Anschlüsse

| Pumpentyp         | Hauptpumpe: Zulau-<br>fanschluss | Anschluss Über-<br>druckventil | Hauptpumpe: Druck-<br>anschluss | Anschluss Vorbehäl-<br>ter | Anschluss Jockey–<br>pumpe | Druckanschluss für<br>Sprinklersystem | Anschluss Sprinkler-<br>system für Aufstell-<br>ort | Jockeypumpe: Zu–<br>laufanschluss |
|-------------------|----------------------------------|--------------------------------|---------------------------------|----------------------------|----------------------------|---------------------------------------|-----------------------------------------------------|-----------------------------------|
| SiFire FIRST 32/  | DN 50                            | DN xxx                         | DN 32                           | DN 50                      | DN 25                      | DN 50                                 | DN 25                                               | Rp 1                              |
| SiFire FIRST 40/  | DN 65                            | DN xxx                         | DN 40                           | DN 50                      | DN 25                      | DN 50                                 | DN 25                                               | Rp 1                              |
| SiFire FIRST 50/  | DN 65                            | DN xxx                         | DN 50                           | DN 50                      | DN 25                      | DN 65                                 | DN 25                                               | Rp 1                              |
| SiFire FIRST 65/  | DN 80                            | DN xxx                         | DN 65                           | DN 50                      | DN 25                      | DN 80                                 | DN 25                                               | Rp 1                              |
| SiFire FIRST 80/  | DN 100                           | DN xxx                         | DN 80                           | DN 50                      | DN 25                      | DN 125                                | DN 25                                               | Rp 1                              |
| SiFire FIRST 100/ | DN 125                           | DN xxx                         | DN 100                          | DN 50                      | DN 25                      | DN 150                                | DN 25                                               | Rp 1                              |

# 6.4.5 Dieselmotor: Abgasanlage und Lüftung

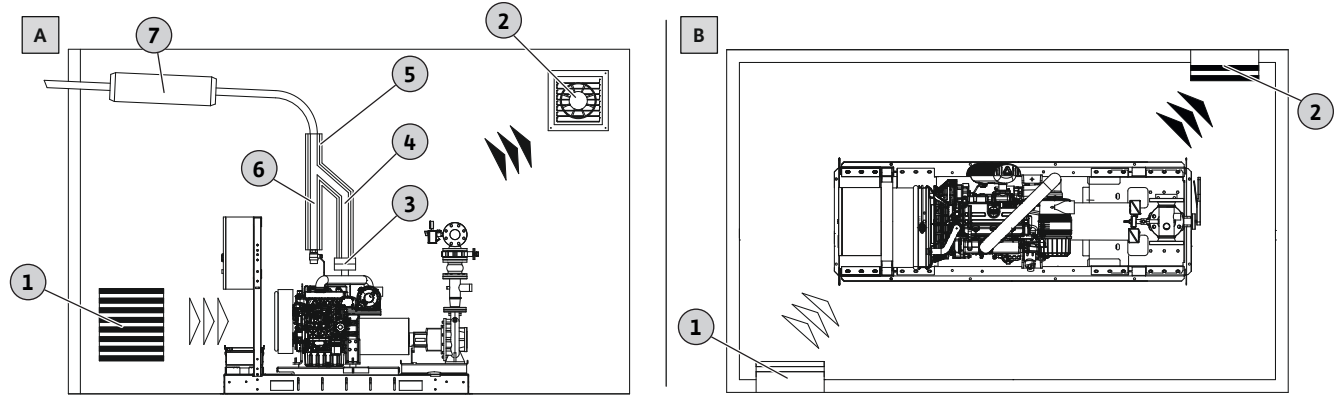

Fig. 8: Lüftung und Abgassystem

# A: Einseitige Raumlüftung mit Abgasanlage

| 1                                               | Zuluftöffnung                           |
|-------------------------------------------------|-----------------------------------------|
| 2                                               | Abluftöffnung                           |
| 3                                               | Gummikompensator zur Vibrationsdämpfung |
| 4                                               | Abgasrohr                               |
| 5                                               | Thermische Isolation, Berührungsschutz  |
| 6                                               | Rücklaufrohr Kondensat                  |
| 7                                               | Schalldämpfer                           |
| B: Raumlüftung mit Querlüftung ohne Abgasanlage |                                         |
| 1                                               | Zuluftöffnung                           |
| 2                                               | Abluftöffnung                           |

Wenn die Anlage mit einem Dieselmotor ausgestattet ist, müssen die Abwärme und Abgase nach außen abgeführt werden. Hierfür entsprechende Zuluft- und Abluftöffnungen vorsehen. Die Lüftungsöffnungen wie folgt positionieren:

- → Zuluftöffnung: unten/bodennähe
- → Abluftöffnung: oben/deckennähe

Das Abführen der Abgase nach außen kann wie folgt erfolgen:

→ Über eine Abgasanlage

Wenn Zuluft- und Abluftöffnung auf der gleichen Seite sind, Abgasrohr am Motor installieren.

→ Raumlüftung mit Querlüftung

Wenn Zuluft- und Abluftöffnung gegenüber angebracht sind (Querlüftung), kann das Abgasrohr entfallen. Mindestluftstrom laut der folgenden Tabelle gewährleisten.

| Motorleistung | Motorkühlung  | Benötigter Luftstrom<br>zur Motorkühlung | Benötigte Menge Kühl–<br>wasser | Benötigter Luftstrom<br>für die Raumlüftung |
|---------------|---------------|------------------------------------------|---------------------------------|---------------------------------------------|
| 4,2 kW        | Luftkühlung   | 300 m³/h                                 | -                               | 420 m³/h                                    |
| 6,8 kW        | Luftkühlung   | 522 m³/h                                 | -                               | 680 m³/h                                    |
| 10,5 kW       | Luftkühlung   | 710 m³/h                                 | -                               | 1050 m³/h                                   |
| 12,9 kW       | Luftkühlung   | 792 m³/h                                 | -                               | 1290 m³/h                                   |
| 17,7 kW       | Luftkühlung   | 1578 m³/h                                | -                               | 1770 m³/h                                   |
| 26,5 kW       | Wasserkühlung | -                                        | 8 m³/h                          | 1325 m³/h                                   |
| 31,5 kW       | Wasserkühlung | -                                        | 8 m³/h                          | 1575 m³/h                                   |
| 37 kW         | Wasserkühlung | -                                        | 8 m³/h                          | 1850 m³/h                                   |
| 47,7 kW       | Wasserkühlung | -                                        | 8 m³/h                          | 2385 m³/h                                   |
| 66 kW         | Wasserkühlung | _                                        | 10 m³/h                         | 3300 m³/h                                   |

HINWEIS! Der erforderliche Luftstrom kann je nach Umgebungsbedingungen variieren. Angaben zur Motorkühlung des Motorherstellers beachten.

#### Anforderungen an die Abgasanlage

- → Abgasleitung nach außen führen.
- $\rightarrow$  Abgasleitung mit einem geeigneten Schalldämpfer versehen.
- → Der Gesamtgegendruck darf die vom Motorhersteller vorgegebenen Werte nicht überschreiten. Siehe Motoranleitung.
- $\rightarrow$  An heißen Oberflächen der Abgasleitung einen Berührungsschutz anbringen.
- → Abgasleitung nicht in der Nähe von Türen oder Fenstern installieren.
- → Um das Zurückströmen der Abgase in den Betriebsraum zu verhindern, Abgasleitung entsprechend verlegen.
- → Abgasleitung entsprechend den Witterungseinflüssen (Eintritt von Regen und Schnee) verlegen.
- → Rücklauf von Kondensat in den Motor verhindern. HINWEIS! Kondensatablauf aus säurebeständigem Material herstellen!
- → Abgasleitung so kurz wie möglich ausführen (max. 5 m). Biegungen vermeiden. Max. Biegeradius: 2,5-facher Rohrdurchmesser.
- → Abstand zwischen Kraftstofftank und Kraftstoffpumpe: max. 3 m.
- → Um im Kraftstoffzulauf einen Überdruck zu erreichen, den Kraftstofftank höher als die Kraftstoffpumpe des Motors installieren. Kraftstofftank nicht direkt über dem Motor installieren.
- → Alle Ventile zwischen Kraftstofftank und Motor direkt neben dem Kraftstofftank anordnen.
- → Nur Ventile mit Stellungsanzeige und Sicherung in der Stellung "offen" einbauen.
   → Kraftstoffleitungen als Metallrohre ausführen.
- Kialtstoffeltungen als Metalloffe ausful
- → Kraftstoffzuleitung mindestens 20 mm über dem Tankboden anbringen.
- ightarrow Entlüftung des Kraftstofftanks nach außen führen.

Dieselmotor: Kraftstofftank

Fig. 9: Installation Kraftstofftank

6.4.6

#### 6.5 Elektrischer Anschluss

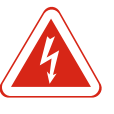

#### GEFAHR

#### Lebensgefahr durch elektrischen Strom!

Unsachgemäßes Verhalten bei elektrischen Arbeiten führt zum Tod durch Stromschlag! Elektrische Arbeiten muss eine Elektrofachkraft nach den lokalen Vorschriften ausführen.

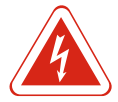

# GEFAHR

### Lebensgefahr durch elektrischen Strom!

Bei Arbeiten am offenen Schaltgerät besteht Lebensgefahr! Bauteile stehen unter Strom! Arbeiten immer von einer Elektrofachkraft ausführen lassen.

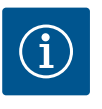

# HINWEIS

# Motoranleitung beachten!

Für weitere Informationen die separate Motoranleitung lesen und einhalten.

6.5.1 Anforderung an die Stromversorgung

#### HINWEIS! Netzanschluss und Hauptschaltschrank laut EN 12845 ausführen!

- → Der Netzanschluss muss den Angaben auf dem Typenschild (Schaltgerät und Motor) entsprechen.
- → Netzanschluss ausschließlich für die Anlage vorsehen.
- → Jede Anlage an einem eigenen Netzanschluss anschließen.
- → Netzanschluss dem Hauptschalter des Gebäudes vorschalten.
- Netzanschluss dauerhaft aufrecht halten.
   WARNUNG! Wenn andere Verbraucher abgeschaltet werden, Netzanschluss f
  ür die Anlage nicht abschalten!
- → Netzanschluss nur gegen Kurzschluss und Fehlerstrom absichern. Anlage erden!

# WARNUNG! Ein Schutz gegen Überlast ist strikt untersagt!

- → Einzelne und nahtlos verlaufende Kabeln verwenden.
- → Kabel auswählen und verlegen, dass die Anlage im Brandfall funktioniert:
  - Flammbeständige Kabel verwenden. Min. Feuerbeständigkeit: 180 min!
  - Erdverlegt mit einer Bedeckung von mindestens 70 cm
  - Verlegt in nichtbrennbaren Materialien mit ausreichender Bedeckung
  - Verlegt in Räumen mit Sprinklern
- $\rightarrow\,$  Anschluss der Anlage laut den Klemmenplänen im Schaltgerät ausführen.
- 6.5.2 Dieselmotor: Batterien anschließen

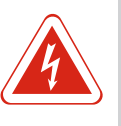

# GEFAHR

#### Lebensgefahr durch Stromschlag durch vorgeladene Batterien!

Die verbauten Batterien sind vorgeladen. Es besteht Lebensgefahr durch Stromschlag. Die beiden Pole nicht berühren oder kurzschließen.

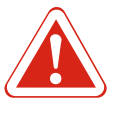

# GEFAHR

#### Dieselmotor: Verletzungsgefahr durch unbeabsichtigten Start!

Nach dem Anschluss der Starterbatterien kann die Anlage unbeabsichtigt einschalten. Gefahr von schweren Verletzungen! Nach dem Anschluss der Batterien prüfen, ob der Hauptschalter ausgeschaltet ist. Hauptschalter gegen unbeabsichtigtes Einschalten sichern.

- ✓ Hauptschalter ausgeschaltet. Gegen unbeabsichtigtes Einschalten sichern.
- 1. Batterie an das Schaltgerät anschließen.
- Batterien angeschlossen. Sobald das Schaltgerät eingeschaltet wird, werden die Batterien geladen.

| 6.5.3 | Dieselmotor: Heizung installieren          | Zum Beheizen des Motoröls und Dieselkraftstoffs, bei Bedarf ein entsprechendes Heiz-<br>element anschließen.                                                                                                    |
|-------|--------------------------------------------|----------------------------------------------------------------------------------------------------|
| 6.5.4 | Jockeypumpe                                |                                                                                                    |
|       |                                            | VORSICHT                                                                                                    |
|       |                                            | Anlagen mit Jockeypumpe: Jockeypumpe startet sofort!<br>Wenn der Netzstecker in die Steckdose gesteckt wird, startet die Jockeypumpe. Die<br>Jockeypumpe befüllt die Anlage mit Wasser und stellt den Haltedruck her.<br>Bevor der Netzstecker eingesteckt wird, die Punkte zur Inbetriebnahme lesen!                                                                                                    |
|       |                                            | <ul> <li>→ Die Jockeypumpe ist vormontiert und vorverdrahtet.</li> <li>→ Für den Netzanschluss bauseitig eine Schukosteckdose vorsehen. Absicherung: 16 A.</li> </ul>                                                                                                    |
| 7     | Inbetriebnahme                             | Für den ordnungsgemäßen Betrieb und die Sicherheit erfordert die entsprechende An-<br>lage die Installation anderer obligatorischer Anlagenkomponenten zur Einhaltung der<br>geltenden Richtlinien und Normen.                                                                                                    |
|       |                                            | Gemäß Maschinenrichtlinie 2006/42/EG, Anhang II, Absatz 1-B ist die Inbetriebnahme<br>der Anlage VERBOTEN, bevor die gesamte Anlage, in die es eingebaut wurde, nicht fer-<br>tiggestellt und mit den geltenden Richtlinien und Normen für konform erklärt wurde.                                                                                                    |
|       |                                            | Für die Erstinbetriebnahme empfehlen wir den örtlichen Wilo-Servicemitarbeiter oder<br>unser Service-Callcenter zu kontaktieren. Die Inbetriebnahme der Druckerhöhungsan-<br>lage muss von qualifiziertem Personal durchgeführt werden.                                                                                                    |
| 7.1   | Erstbetrieb und allgemeine In–<br>spektion | <ul> <li>Siehe Anhang A vor der Inbetriebnahme.</li> <li>→ Vor der Erstinbetriebnahme die korrekte Verdrahtung überprüfen, insbesondere den Erdungsanschluss.</li> <li>→ Sicherstellen, dass starre Verbindungen keinen Spannungen unterliegen.</li> <li>→ Die Anlage befüllen und visuell auf mögliche Fehler überprüfen.</li> <li>→ Die Absperrarmaturen pumpenseitig und an der Druckleitung öffnen.</li> </ul> |
|       |                                            | VORSICHT                                                                                                    |
|       |                                            | <b>Sachschaden durch Trockenlauf</b><br>Die Anlage darf niemals trockenlaufen. Ein Trockenlauf zerstört die Gleitringdich–<br>tung der Pumpe.                                                                                                    |
|       |                                            | Wenn im Membrandruckbehälter der Jockeypumpe kein Wasser mehr vorhanden ist,<br>diesen auf einen Druck von 0,5 bar unter dem Anlaufdruck der Jockeypumpe befül-<br>len.                                                                                                    |
|       |                                            | Den maximalen Fülldruckwert für den Membrandruckbehälter nicht überschreiten.                                                                                                    |

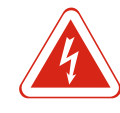

GEFAHR

# Lebensgefahr durch elektrischen Strom!

Die Schutzvorrichtungen an spannungsführenden Teilen nicht entfernen. Jegliche Modifikation der Elemente verhindern, die die Anlage oder die Unterbaugruppen isolieren, an denen Wartungsarbeiten ausgeführt werden.

#### VORSICHT

#### Sachschäden!

Vor der Inbetriebnahme der Druckerhöhungsanlage die Befestigung aller Versorgungsanschlüsse anziehen!

Falls während der Installation die Durchführung von Tests erforderlich ist, vor dem Einschalten der Pumpen sicherstellen, dass sie ordnungsgemäß mit Wasser befüllt sind.

Vor dem Befüllen der Pumpenanlage mit Wasser die Befestigung der Bauteile überprüfen, die sich beim Transport möglicherweise gelöst haben.

Die Druckerhöhungsanlage nicht im Automatikbetrieb lassen, bevor die Feuerlöschanlage nicht gemäß Norm vollständig montiert ist. Die Inbetriebnahme einer unvollständigen Feuerlöschanlage führt zum Erlöschen der Garantie.

7.2 Verfahren für die Inbetriebnahme

- → Bei Einstellung des Automatikbetriebs ist es notwendig, die Verfahren des Wartungsplans und die Verantwortlichkeiten f
  ür das Eingreifen im Falle eines unbeabsichtigten Starts festzulegen.
- → Bei Modellen mit Dieselmotor ist vor dem Betrieb zu überprüfen, ob die Batterien korrekt aufgeladen sind.
- $\rightarrow$  Bei der Inspektion von Batterien die Anweisungen des Herstellers befolgen.
- → Die Batterien dürfen nicht in der N\u00e4he von offenen Flammen oder Funkenbildung aufgestellt werden. Aus Sicherheitsgr\u00fcnden bei Betrieb der Batterien oder w\u00e4hrend ihrer Installation oder Entfernung nicht \u00fcber die Batterien lehnen.
- → Den korrekten Kraftstoff-Füllstand in den Tanks der Dieselmotoren überprüfen und gegebenenfalls etwas Kraftstoff nachfüllen, wenn die Motoren kalt sind.
- → Kraftstoff nicht auf Motoren sowie auf Gummi- oder Kunststoffteile der Anlage verschütten.
- → Keinen Kraftstoff bei heißen Motoren nachfüllen.
- → Vor dem Einschalten der Hauptpumpen die korrekte Ausrichtung von Motor und Pumpe überprüfen. Die Ausrichtung von Motor und Pumpe muss von qualifiziertem Personal durchgeführt werden.
- $\rightarrow$  Die Installation darf nur von qualifizierten Technikern durchgeführt werden.

7.2.1 Anlage mit Zulaufhöhe

Bei der Inbetriebnahme einer Anlage mit Zulaufhöhe müssen folgende Maßnahmen ergriffen werden:

- ightarrow Überprüfen, ob die Entlüftungsventile sämtlicher Pumpen geöffnet sind.
- → Die Ventile der Förderpumpen schließen.
- → Die Ventile auf der Enddruckseite langsam öffnen und pr
  üfen, ob aus den Entl
  üftungskreisen der Pumpen Wasser austritt.
- → Die Pumpen kurzzeitig manuell starten.
- ightarrow Sicherstellen, dass in den Kreisläufen und Pumpen keine Luft vorhanden ist.
- → Den Vorgang so lange wiederholen, bis sichergestellt ist, dass die gesamte Luft aus der Rohrleitung entfernt wurde.
- → Das Entlüftungsventil der Jockeypumpe schließen.
- → Die Ventile auf Saug- und Enddruckseite vollständig öffnen.
- $\rightarrow$  Überprüfen, ob der Durchfluss ungehindert ist (kein Schmutz, feste Ablagerungen usw.).

7.2.2 Anlage im Ansaugbetrieb

Bei der Inbetriebnahme einer Anlage im Ansaugbetrieb müssen folgende Maßnahmen ergriffen werden:

- $\rightarrow$  Überprüfen, ob die Entlüftungsventile sämtlicher Pumpen geöffnet sind.
- → Die Ventile auf der Enddruckseite schließen.
- → Die Hauptpumpen über die Kreisläufe der Ansaugbehälter befüllen.
- → Die Jockeypumpe über die Füllschraube entsprechend den Anleitungen in der Betriebsanleitung befüllen.
- → Die Pumpen kurzzeitig manuell starten.
- → Sicherstellen, dass in den Kreisläufen und Pumpen keine Luft vorhanden ist.
- → Den Vorgang so lange wiederholen, bis sichergestellt ist, dass die gesamte Luft aus der Rohrleitung entfernt wurde.

- → Die Ventile auf Saug- und Enddruckseite vollständig öffnen.
- $\rightarrow$  Überprüfen, ob der Durchfluss ungehindert ist (kein Schmutz, feste Ablagerungen usw.).
- 7.3 Inbetriebnahmeprüfungen
- 7.3.1 Inbetriebnahme der Haupt-Elektropumpe
- → Überprüfen, ob alle hydraulischen, mechanischen und elektrischen Anschlüsse entsprechend den Angaben in dieser Betriebsanleitung ausgeführt wurden.
- $\rightarrow$  Überprüfen, ob die Ventile auf Saug- und Enddruckseite der Pumpe geöffnet sind.
- ightarrow Sicherstellen, dass die Pumpe angesaugt hat.
- → Sicherstellen, dass die Stromversorgung den Angaben auf dem Typenschild der Pumpe entspricht und dass alle drei Phasen ordnungsgemäß angeschlossen sind.
- → Die Anweisungen f
  ür die Inbetriebnahme im Kapitel 
  über das Schaltger
  ät der Elektropumpe befolgen.

#### VORSICHT

# Sachschaden durch Überhitzung!

Um eine Überhitzung und die Gefahr einer Beschädigung der Hauptpumpen zu vermeiden, stets überprüfen, ob der Durchfluss durch den Rezirkulationskreis den Anforderungen des Datenblatts der Pumpe entspricht. Falls Probleme in Zusammenhang mit dem Rezirkulationskreis auftreten oder wenn der erforderliche Mindestfüllstand für die Prüfung von Anlauf und Betrieb der Pumpe nicht gewährleistet ist, andere Kreise öffnen (z. B. Durchflussmesser, Ventil zur Prüfung der Dichtigkeit der Absperrarmatur, Entleerungsventil usw.).

#### VORSICHT

# Sachschaden durch...

Sicherstellen, dass keine der folgenden Situationen vorliegt. Falls sie vorliegen, sofort die Pumpe stoppen und vor Wiedereinschaltung die Ursache der Störung beheben (siehe auch Kapitel "Störungen, Ursachen und Beseitigung"):

- Rotierende Teile in Kontakt mit festen Teilen
- · Ungewöhnliche Vibrationen und Geräuschentwicklung
- Gelöste Bolzen
- Hohe Temperatur am Motorgehäuse
- Unterschiedliche Stromstärke zwischen den Phasen
- Undichtigkeiten an der Gleitringdichtung
- Vibrationen, Geräusche und zu hohe Temperaturen sind möglicherweise auf eine Fehlausrichtung der Pumpen-/Motor-Kupplung zurückzuführen.
- 7.3.2 Inbetriebnahme der Haupt-Dieselpumpe
- → Überprüfen, ob alle hydraulischen, mechanischen und elektrischen Anschlüsse entsprechend den Angaben in dieser Betriebsanleitung ausgeführt wurden.
- → Überprüfen, ob die Ventile auf Saug- und Enddruckseite der Pumpe geöffnet sind.
- → Sicherstellen, dass die Pumpe angesaugt hat und dass die Luft durch die Kappe am Pumpengehäuse ausgestoßen wird.
- → Überprüfen, ob die Versorgungsspannung vorhanden ist und mit der auf dem Typenschild der Pumpe angegebenen Spannung übereinstimmt.
- → Überprüfen, ob der Kraftstoff für den Betrieb des Motors geeignet ist und dass der Tank vollständig mit Kraftstoff gefüllt ist (siehe Füllstandanzeige neben dem Tank).
- → Überprüfen, ob die Rohranschlüsse ordnungsgemäß ohne Verbindungsstücke zwischen Tank und Motor ausgeführt sind.
- $\rightarrow$ Überprüfen, ob das elektrische Schwimmerkabel ordnungsgemäß am Schaltgerät der Dieselpumpe angeschlossen ist.
- → Motoröl– und Kühlmittel–Stand überprüfen.
- → Wenn der Motor mit Wasser über einen Kühler oder Wärmetauscher gekühlt wird, dann die in der Betriebsanleitung des Motors angegebenen spezifischen Verfahren durchführen.

→ Zum Auffüllen das in der beiliegenden Betriebsanleitung des Dieselmotors empfohlene Öl und Kühlmittel verwenden. Die Anweisungen für die Inbetriebnahme im Kapitel über das Schaltgerät der Dieselpumpe befolgen.

#### VORSICHT

# Sachschaden durch Überhitzung!

Um eine Überhitzung und die Gefahr einer Beschädigung der Hauptpumpen zu vermeiden, stets überprüfen, ob der Durchfluss durch den Rezirkulationskreis den Anforderungen des Datenblatts der Pumpe entspricht. Falls Probleme in Zusammenhang mit dem Rezirkulationskreis auftreten oder wenn der erforderliche Mindestfüllstand für die Prüfung von Anlauf und Betrieb der Pumpe nicht gewährleistet ist, andere Kreise öffnen (z. B. Durchflussmesser, Ventil zur Prüfung der Dichtigkeit der Absperrarmatur, Entleerungsventil usw.).

# VORSICHT

# Der Dieselmotor kann mit Höchstgeschwindigkeit starten!

Die Pumpe 20 Minuten laufen lassen, um zu überprüfen, ob die Motor–Drehzahl der Angabe auf dem Typenschild der Anlage entspricht.

# VORSICHT

#### Sachschaden durch...

Sicherstellen, dass keine der folgenden Situationen vorliegt. Falls sie vorliegen, sofort die Pumpe stoppen und vor Wiedereinschaltung die Ursache der Störung beheben (siehe auch Kapitel "Störungen, Ursachen und Beseitigung"):

- Rotierende Teile in Kontakt mit festen Teilen
- · Ungewöhnliche Vibrationen und Geräuschentwicklung
- Gelöste Bolzen
- Hohe Temperatur am Motorgehäuse
- Unterschiedliche Stromstärke zwischen den Phasen
- Undichtigkeiten an der Gleitringdichtung
- Vibrationen, Geräusche und zu hohe Temperaturen sind möglicherweise auf eine Fehlausrichtung der Pumpen-/Motor-Kupplung zurückzuführen.

#### 7.3.3 Inbetriebnahme der Jockeypumpe

# Manueller Start

Die Anweisungen für die Inbetriebnahme im Kapitel über das Schaltgerät der Jockeypumpe befolgen.

### VORSICHT

#### Störung durch falschen Volumenstrom!

Die Volumenstrom-Einstellung für die Jockeypumpe unter Verwendung des Absperrschiebers am Einlass zur Sammelverrohrung durchführen, um sicherzustellen, dass die Jockeypumpe weniger Volumenstrom liefert, als von einem einzelnen Sprinklerkopf benötigt wird. Für die Einstellung der Jockeypumpe siehe Kennlinien für die verschiedenen Pumpentypen im entsprechenden Katalog. Falls Schwierigkeiten beim Start der Pumpe auftreten, siehe Kapitel "Störungen, Ursachen und Beseitigung" in der Betriebsanleitung der Jockeypumpe oder des zugehörigen Schaltgeräts.

→ Falls die Anlage nicht befüllt ist, die Jockeypumpe erst nach Prüfung, ob die im vorhergehenden Kapitel beschriebenen Verfahren ordnungsgemäß durchgeführt wurden, in Betrieb nehmen.

- → Hierbei eines oder mehrere der Abflussleitungen des Sprinklerkreislaufs öffnen, um Luft aus der Anlage entweichen zu lassen.
- → Die Jockeypumpe starten. Die Anlage wird langsam befüllt und die Luft wird ausgestoßen. Sobald Wasser aus den Abflussleitungen zu fließen beginnt, die Leitungen schließen und warten, bis der voreingestellte Druck erreicht wird und die Jockeypumpe stoppt.

Wenn die Pumpe nicht stoppt, auf Undichtigkeiten prüfen. Die Pumpe stoppt nur bei Nullmenge. Die Anlage erreicht den maximalen Druck der Jockeypumpe, der höher sein muss als der Druck für den automatischen Start der Hauptpumpe. Warten, bis sich der Druck stabilisiert hat. Erst dann die Anlage in den Automatikbetrieb schalten.

#### 7.3.5 Test des Automatikbetriebs

#### Haupt-Elektropumpe

Vor dem Test sicherstellen, dass der Rücklaufkreis im Behälter geschlossen und der Druck des Hauptkreislaufs ausreichend hoch ist, um einen unbeabsichtigten Start der Pumpe zu vermeiden.

Die Anlage durch Betätigung jeweils eines Druckschalters starten, um den korrekten Betrieb beider Schalter zu überprüfen. Siehe Fig. 10: Ventil 2 schließen und Ventil 1 öffnen, um den Test durchzuführen. Ventil 1 schließen und Ventil 2 öffnen, um den Test zu beenden und den Druck im Kreislauf wiederherzustellen. Anschließend die Anweisungen am Schaltgerät der Pumpe befolgen, um die korrekte Funktion des Automatikbetriebs zu überprüfen.

#### VORSICHT

# Sachschaden durch Überhitzung!

Um eine Überhitzung und die Gefahr einer Beschädigung der Hauptpumpen zu vermeiden, stets überprüfen, ob der Durchfluss durch den Rezirkulationskreis den Anforderungen des Datenblatts der Pumpe entspricht. Falls Probleme in Zusammenhang mit dem Rezirkulationskreis auftreten oder wenn der erforderliche Mindestfüllstand für die Prüfung von Anlauf und Betrieb der Pumpe nicht gewährleistet ist, andere Kreise öffnen (z. B. Durchflussmesser, Ventil zur Prüfung der Dichtigkeit der Absperrarmatur, Entleerungsventil usw.).

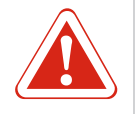

# Gefahr durch nicht aktivierte Feuerlöschanlage

Die Anlage vor dem Verlassen und/oder nach einer manuellen Abschaltung wieder in den Automatikbetrieb setzen (siehe Kapitel zum Schaltgerät). ANDERNFALLS IST DIE FEUERLÖSCHANLAGE NICHT AKTIVIERT.

#### VORSICHT

**GEFAHR** 

#### Störung durch falsches Druckniveau!

Wenn der Druck in der Anlage nicht wieder auf das Startniveau der Druckschalter der Hauptpumpe zurückkehrt, die Pumpe gemäß Kapitel zum Schaltgerät manuell starten.

#### Test des automatischen Starts anhand des Schwimmerschalters (Pumpe mit Elektromotor)

- → Den Ansaugbehälter leeren (oder den Effekt simulieren), um die Elektropumpe über das Schwimmerschalter-Signal zu starten.
- → Anschließend die Anweisungen am Schaltgerät der Pumpe befolgen, um die korrekte Funktion der Pumpe zu überprüfen.

#### Pumpe mit Dieselmotor

Vor dem Test sicherstellen, dass der Rücklaufkreis im Behälter geschlossen und der Druck des Hauptkreislaufs ausreichend hoch ist, um einen unbeabsichtigten Start der Pumpe zu vermeiden. Die Anlage durch Betätigung jeweils eines Druckschalters starten, um den korrekten Betrieb beider Schalter zu überprüfen. Siehe Fig. 10: Ventil 2 schließen und Ventil 1 öffnen, um den Test durchzuführen. Ventil 1 schließen und Ventil 2 öffnen, um den Test zu beenden und den Druck im Kreislauf wiederherzustellen. Anschließend die Anweisungen am Schaltgerät der Pumpe befolgen, um die korrekte Funktion des Automatikbetriebs zu überprüfen.

# VORSICHT

#### Sachschaden durch Überhitzung!

Um eine Überhitzung und die Gefahr einer Beschädigung der Hauptpumpen zu vermeiden, stets überprüfen, ob der Durchfluss durch den Rezirkulationskreis den Anforderungen des Datenblatts der Pumpe entspricht. Falls Probleme in Zusammenhang mit dem Rezirkulationskreis auftreten oder wenn der erforderliche Mindestfüllstand für die Prüfung von Anlauf und Betrieb der Pumpe nicht gewährleistet ist, andere Kreise öffnen (z. B. Durchflussmesser, Ventil zur Prüfung der Dichtigkeit der Absperrarmatur, Entleerungsventil usw.).

#### Test des automatischen Starts anhand des Schwimmerschalters (Dieselpumpe)

- → Den Ansaugbehälter leeren (oder den Effekt simulieren), um die Elektropumpe über das Schwimmerschalter-Signal zu starten.
- → Anschließend die Anweisungen am Schaltgerät der Pumpe befolgen, um die korrekte Funktion der Pumpe zu überprüfen.

# VORSICHT

# Störung durch falsches Druckniveau!

Wenn der Druck in der Anlage nicht wieder auf das Startniveau der Druckschalter der Hauptpumpe zurückkehrt, die Pumpe gemäß Kapitel zum Schaltgerät manuell starten.

#### 8 Wartung

#### Siehe Anhang A für die Wartung.

Die Feuerlöschanlage ist eine Sicherheitseinrichtung, die Menschen und Gegenstände schützt, daher müssen jegliche Änderungen und Reparaturen, die die Funktionsfähigkeit der Anlage beeinträchtigen, so ausgeführt werden, dass der Zeitraum für den Zustand "außer Betrieb" so klein wie möglich ist.

Die Pumpen nacheinander mit Hilfe der Wahlschalter an den Schaltgeräten und den entsprechenden Absperrarmaturen isolieren.

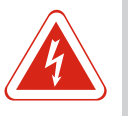

#### **GEFAHR**

#### Lebensgefahr durch elektrischen Strom!

Die Schutzvorrichtungen an spannungsführenden Teilen nicht entfernen. Jegliche Modifikation der Elemente verhindern, die die Anlage oder die Unterbaugruppen isolieren, an denen Wartungsarbeiten ausgeführt werden.

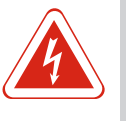

# GEFAHR

#### Lebensgefahr durch elektrischen Strom!

Bei Arbeiten an einem offenen Schaltgerät können die Eingangsklemmen der Spannungsversorgung und der Alarm-Fernübertragung auch nach dem Öffnen des Hauptschalters noch unter Spannung stehen.

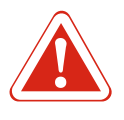

# GEFAHR

#### Gefahr vor automatischem Anlaufen!

Vor Arbeiten am Dieselmotor den positiven Anschluss der Batterie abklemmen, um ungewolltes Anlaufen zu verhindern.

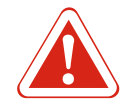

#### **GEFAHR**

# Verletzungsgefahr durch heiße und unter Druck stehende Betriebsmittel!

Vor dem Wechseln des Motoröls sicherstellen, dass die Temperatur unter 60 °C liegt. Bei wassergekühlten Motoren den Deckel des Heizkörpers oder des Wärmetauschers vorsichtig und langsam entfernen. Kühlsysteme stehen in der Regel unter Druck und es kann zu einem heftigen Austreten heißer Flüssigkeit kommen. Überprüfen, ob der Flüssigkeitsstand des Motors (Öl/Wasser) korrekt ist und dass die Verschlüsse der Wasser- und Ölkreise ordnungsgemäß geschlossen sind. DAS KÜHLMITTEL BEI ÜBERHITZTEM MOTOR NICHT NACHFÜLLEN. DEN MOTOR ZUERST ABKÜHLEN LAS-SEN. Bei Dieselmotoren mit einem Wasser/Wasser-Wärmetauscher ist zu überprüfen, ob die Ventile des Kühlsystems in der Offen-Position verriegelt sind. Schläuche für Öl und Diesel-Kraftstoff überprüfen und sicherstellen, dass keine Flüssigkeit austritt.

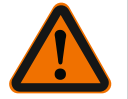

# WARNUNG

# Personenschäden wegen fehlender Schutzausrüstung!

Das Personal muss stets persönliche Schutzausrüstung tragen. Die Wartung darf AUSSCHLIESSLICH von Fachpersonal durchgeführt werden. Falls die erforderlichen Anleitungen fehlen, den Lieferanten oder Fachpersonal kontaktieren. Niemals Arbeiten allein ausführen, die die Anwesenheit von mehr als einer Person erfordern.

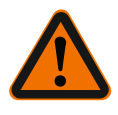

#### WARNUNG

#### Verletzungen durch Funkenbildung an der Batterieklemme!

Beim Anschließen oder Abtrennen der Batterie kann es zur Funkenbildung kommen. Die Batterie niemals bei laufendem Motor anschließen oder trennen.

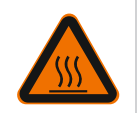

# WARNUNG

Verletzungen durch Verbrennungen! Heiße Oberflächen am Dieselmotor und Abgasrohr!

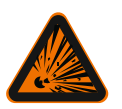

# WARNUNG

# Brand- und Explosionsgefahr!

Beim Laden der Batterien der Dieselpumpe können sich gefährliche Gase bilden. Offene Flammen und Funkenbildung vermeiden.

Niemals entzündliche Flüssigkeiten oder säuregetränkte Lappen im Umfeld der Druckerhöhungsanlage oder der elektrischen Ausrüstung liegenlassen. Ordnungsgemäße Lüftung des Raums und des Kraftstofftanks gewährleisten.

#### VORSICHT

#### Sachschaden durch nicht abgeschaltete Anlage!

Die hydraulische Druckerhöhungsanlage verfügt NICHT über einen Notstopp. Die Hauptpumpen können nur manuell durch Abschalten des Schaltgeräts gestoppt werden.

DAHER VOR JEGLICHEN ARBEITEN AN DEN PUMPEN SICHERSTELLEN, DASS SIE IM BESITZ DES STEUERSCHLÜSSELS DER LEITUNGSSCHUTZSCHALTER BZW. DER MA-NUELLEN SCHALTER SIND (FALLS VORHANDEN).

Den Hauptschalter des Schaltgeräts der entsprechenden Pumpe öffnen.

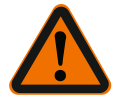

#### WARNUNG

#### Personenschäden durch fehlende Schutzvorrichtung!

Niemals den Berührungsschutz an rotierenden Teilen, Riemen, heißen Oberflächen usw. entfernen. Niemals Werkzeuge oder demontierte Teile auf oder in der Nähe der Anlage liegenlassen.

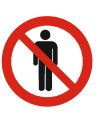

#### HINWEIS

Unbefugten Personen ist der Zugang zum Pumpenraum nicht gestattet!

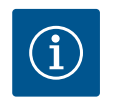

#### **HINWEIS**

Zur Beheizung von Öl/Wasser eines Dieselmotors kann ein Tauch- oder Kontaktheizelement mit 230 V installiert werden.

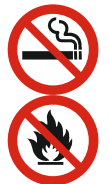

# HINWEIS

### Nicht rauchen und keine offene Flammen

BEIM MOTORÖLWECHSEL ODER AUFFÜLLEN VON KRAFTSTOFF NICHT RAUCHEN UND KEINE FLAMMEN ERZEUGEN.

Anlagen, die entsprechend dieser Anleitung installiert wurden, erfordern in der Regel nur einen minimalen Wartungsaufwand. Die gemäß EN 12845 geplanten und spezifizierten periodischen Inspektionen und Überprüfungen sollen die Feuerlöschanlage und die Druckerhöhungsanlage effizient halten. Den wöchentlichen, monatlichen, vierteljährlichen, halbjährlichen, jährlichen, dreijährlichen und zehnjährlichen Inspektions- und Kontrollplan gemäß EN 12845 einhalten.

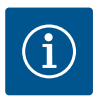

#### **HINWEIS**

Die Wartung muss von Fachpersonal ausgeführt werden.

- 8.1 Allgemeine Wartungsanforderungen
- → Eine allgemeine Inspektion der Anlageninstallation (einschließlich hydraulischer und elektrischer Stromversorgungssysteme) durchführen, um den äußeren Zustand aller Komponenten zu überprüfen.
- → Allgemeine Reinigung durchführen.
- → Dichtigkeit der Rückflussverhinderer überprüfen.
- → Die Betriebskonfiguration des Schaltgeräts überprüfen.
- → Die Funktion der Warnleuchten am Steckersatz überprüfen.
- → Den ordnungsgemäßen Betrieb des Alarms für den Mindestfüllstand des Vorratsbehälters/Brunnens überprüfen.
- → Elektrische Anschlüsse auf Isolationsschäden, Verbrennungen, Lockerung von Klemmen usw. überprüfen.
- → Siehe auch die angegebenen Verfahren in den spezifischen Betriebsanleitungen f
  ür die verschiedenen Komponenten der Druckerh
  öhungsanlage.
- → Sicherstellen, dass gemäß EN 12845 gefordertes Mindest-Service-Material für die schnelle Wiederherstellung der vollen Funktionsfähigkeit der Anlage im Fehlerfall auf Lager ist.
- → Den ordnungsgemäßen Betrieb des Alarms für den Mindestfüllstand des Kraftstoffstanks überprüfen.
- → Den Ladezustand der Batterie sowie die Spannung am Ladegerät überprüfen.
- → Den ordnungsgemäßen Betrieb der magnetischen Absperrarmatur am Gehäuse des Dieselmotors überprüfen.
- → Gegebenenfalls den Füllstand und die Viskosität des Schmieröls der Pumpenlager überprüfen.
- → Den Ansaugkreis überprüfen (insbesondere für die Anlage über Wasserdruckniveau). In allen Fällen Folgendes überprüfen:
  - Alle Wasser- und Luftdruckmessgeräte der Anlage, Haupt-Rohrleitungen und Druckbehälter
  - Alle Wasserstände von Speicherbehältern, die von Aquädukten, Flüssen, Kanälen und Seen gespeist werden (einschließlich Ansaugbehältern und Druckbehältern der Pumpen)
  - Die korrekte Position aller Haupt-Absperrarmaturen
- 8.2 Test des automatischen Starts der Pumpe

Beim Test des automatischen Starts der Pumpe folgende Punkte durchführen:

1. Öl- und Kraftstoff-Füllstand des Motors überprüfen.

- Den Wasserdruck am Anlasser reduzieren, um eine Anforderung f
  ür einen automatischen Start zu simulieren (siehe Kapitel 8).
- 3. Den Druck beim Start der Pumpe überprüfen und vermerken.
- Den Öldruck an der Dieselpumpe und den Wasser-Durchfluss im K
  ühlkreislauf überpr
  üfen.

# VORSICHT

# Fehlfunktion durch fehlende Betriebsflüssigkeiten!

Nach erfolgtem Test stets Kraftstoff und andere Medien auffüllen.

#### 8.3 Test des automatischen Starts der Dieselpumpe

Nach dem Starttest am Dieselmotor folgende Punkte durchführen:

- Den Motor f
  ür 20 Minuten bzw. f
  ür die vom Hersteller empfohlene Zeit laufen lassen. Anschlie
  ßend den Motor stoppen und sofort wieder starten (Taste f
  ür manuellen Start dr
  ücken).
- 2. Den Wasserstand im Primär-Kühlkreislauf überprüfen.

Beim Test müssen der Öldruck, die Motortemperatur und der Durchfluss des Kühlmittels überprüft werden.

Anschließend die Ölschläuche überprüfen und eine allgemeine Inspektion zur Erkennung austretenden Kraftstoffs, Kühlmittels oder Abgasen durchführen.

#### 8.4 Periodische Überprüfungen

# **WÖCHENTLICHE INSPEKTION**

- 1. Lüftung und Raumtemperatur überprüfen.
- Die Anlage allgemein inspizieren (einschließlich der Wasser- und Stromversorgung), um den erkennbaren Zustand aller Bauteile zu überprüfen (keine Undichtigkeiten).
- 3. Allgemeine Reinigung durchführen.
- 4. Die Dichtigkeit der Rückflussverhinderer überprüfen.
- 5. Sicherstellen, dass das Schaltgerät für den automatischen Start eingestellt ist.
- Überprüfen, ob das elektrische Schaltgerät ordnungsgemäß arbeitet.
- 7. Überprüfen, ob die Alarmleuchten des Schaltgeräts ordnungsgemäß arbeiten.
- 8. Überprüfen, ob der Alarm für den Mindestfüllstand des Tanks/Vorratsbehälters für die Brandbekämpfung bzw. des Brunnens ordnungsgemäß arbeitet.
- 9. Die elektrischen Anschlüsse auf Verbrennungen, Isolationsschäden und gelöste Schrauben an den Klemmenblöcken überprüfen.
- 10. Die Vorbefüllung der Membrandruckbehälter überprüfen (falls vorhanden).
- 11. Überprüfen, ob der Alarm für den Kraftstoff-Mindestfüllstand ordnungsgemäß arbeitet.
- 12. Den Ladezustand der Batterie sowie den Wirkungsgrad des Ladegeräts überprüfen.
- 13. Überprüfen, ob das Stopp-Magnetventil ordnungsgemäß arbeitet.
- 14. Die Viskosität und den Füllstand des Kühlmittels der Pumpe überprüfen.
- 15. Überprüfen, ob Effizienz des Ansaugkreislaufs überprüfen (insbesondere bei Anlagen im Ansaugbetrieb).

#### In allen Fällen folgende Werte vermerken:

- → alle Druckwerte an den Wasser- und Luftdruckmessgeräten (Anlage, Haupt-Kreisläufe und Druckbehälter)
- → alle Wasserstände der Wasserversorgung wie Flüsse, Kanäle, Seen, Speicherbehälter (einschließlich Pumpen-Ansaugbehälter und Druckbehälter)
- ightarrow die korrekte Position aller Haupt-Absperrarmaturen

#### Test des automatischen Starts

Folgende Punkte müssen bei Automatikpumpen prüft bzw. getestet werden:

- 1. Den Kraftstoff- und Schmieröl-Füllstand im Dieselmotor überprüfen.
- 2. Den Wasserdruck im Anlasser senken, um die Bedingungen für einen automatischen Start zu simulieren.
- 3. Den Druck beim Start der Pumpe überprüfen und vermerken.
- 4. Den Öldruck in Motoren von Dieselpumpen überprüfen.
- Überprüfen, ob der Wasser-Durchfluss im Wärmetauscher (falls vorhanden) ordnungsgemäß ist.

#### Test für die Wiedereinschaltung des Dieselmotors

Unmittelbar nach dem vorangegangenen Pumpen-Starttest den Dieselmotor überprüfen:

- 1. Den Motor für 20 Minuten im Nennbetriebspunkt laufen lassen. Dann den Motor stoppen und sofort über die Testtaste für den manuellen Start erneut starten.
- 2. Den Wasserstand im geschlossenen Primär-Kühlkreislauf überprüfen.
- Beim Test auch den Öldruck (am Manometer ablesen), die Motor-Temperatur und den Kühlmittel-Durchfluss überprüfen. Ölleitungen und die Anlage allgemein auf Undichtigkeiten überprüfen (Kraftstoff, Kühlmittel oder Abgase).
- 4. Entlüftungseinrichtung überprüfen (Luftfilter, Betrieb, Verstopfungen).

#### MONATLICHE INSPEKTION

- Füllstand und Dichte der Akkusäure aller Bleiakkuzellen überprüfen (einschließlich Anlasser-Batterien des Dieselmotors sowie der Batterien des elektrischen Schaltgeräts).
  - ⇒ Wenn die Dichte zu niedrig ist, das Batterieladegerät prüfen.
  - ⇒ Wenn das Gerät ordnungsgemäß arbeitet, die fehlerhafte Batterie ersetzen.

# VIERTELJÄHRLICHE INSPEKTION

Die Inspektion mit einer Frist von mindestens 13 Wochen durchführen.

- 1. Es muss ein Prüfbericht erstellt, unterzeichnet und an den Betreiber ausgehändigt werden. Dieser muss sämtliche Details zu den durchgeführten oder erforderlichen Arbeiten beinhalten sowie zu externen Faktoren, die die Ergebnisse beeinflussen können, z. B. Wetterbedingungen.
- 2. Rohrleitungen und Stützen auf Korrosion überprüfen und ggf. lackieren.
- 4. Die Wasserversorgung an allen Kontrollstellen der Anlage überprüfen. Die Pumpe(n) sollte(n) automatisch starten, und die gemessenen Druck- und Förderstromwerte sollten nicht unter den in der Werksauslegung angegebenen Werten liegen.
- 5. Jegliche Änderungen vermerken.
- 6. Sicherstellen, dass alle Ventile, die die Sprinkler mit Wasser versorgen, ordnungsgemäß arbeiten. Die Ventile anschließend wieder in ihre normale Betriebsposition zurücksetzen. Das gleiche Verfahren auf alle Ventile der Wasserversorgung, die Regel- und Alarmventile und alle lokalen und zusätzlichen Ventile anwenden.
- 7. Menge und Verpackung der auf Lager befindlichen Ersatzteile überprüfen.

#### HALBJÄHRLICHE INSPEKTION

Die Inspektion ist alle 6 Monate durchzuführen.

1. Das Alarm– und Fernmeldesystem des zentralen Schaltgeräts überprüfen.

#### JÄHRLICHE INSPEKTION

Die Inspektion mit einer Frist von mindestens 12 Monaten durchführen.

- Den Wirkungsgrad jeder Pumpe bei Volllast überprüfen (Testleitungen an die Druckseite der Pumpe anschließen), um sicherzustellen, dass Druck und Förderstrom mit den auf dem Typenschild der Pumpe angegebenen Werten übereinstimmen.
- 2. Alle Druckverluste in den Zuleitungen und in den Ventilen zwischen der Wasserquelle und jeder Kontrollstelle überprüfen. Überprüfen, ob der Dieselmotor unter

Testbedingungen nicht startet sowie, dass der gemäß Norm erforderliche Alarm über den Nicht–Start ordnungsgemäß erzeugt wird.

- 3. Anschließend den Dieselmotor unmittelbar mit dem manuellen Startverfahren erneut starten.
- Überprüfen, ob die Schwimmerventile in den Vorratsbehältern ordnungsgemäß arbeiten.
- 5. Saugkörbe an der Saugseite der Pumpen sowie Filter im Vorratsbehälter überprüfen Gegebenenfalls reinigen.

#### **3-JÄHRLICHE INSPEKTION**

Die Inspektion ist alle 3 Jahre durchzuführen.

- Sämtliche Behälter entleeren und die Außen- und Innenseiten auf Korrosion überpr
  üfen. Behälter falls erforderlich lackieren oder Korrosionsschutz erneut anwenden.

#### **10-JÄHRLICHE INSPEKTION**

Die Inspektion ist alle 10 Jahre durchzuführen.

- Die Innenseiten aller Komponenten der Wasserversorgung reinigen und überprüfen. Dichtigkeit überprüfen. Für Überholungs- oder Austauschverfahren von Teilen der Anlage, die beschädigt sind oder nicht mehr ordnungsgemäß arbeiten, Wilo-Service oder ein Fachbetrieb kontaktieren.
- 2. Die detaillierten Wartungsverfahren beachten, die in der mit der Anlage gelieferten Betriebsanleitung aufgeführt sind. Komponenten immer durch Originalersatzteile oder Teile mit den zertifiziert gleichen Eigenschaften ersetzen.

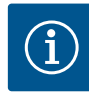

#### HINWEIS

Wilo übernimmt keine Haftung für Schäden, die durch unqualifiziertes Personal oder durch Austausch von Originalteilen durch Ersatzteile mit anderen Eigenschaften verursacht werden.

8.5 Restrisiken während des Betriebs der Anlage

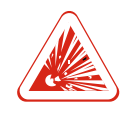

#### GEFAHR

# Lebensgefahr durch Überdruck im Membrandruckbehälter!

Zur Vermeidung möglicher Explosionen niemals die Nenndruckgrenzen des Membrandruckbehälters der Jockeypumpe überschreiten.

# GEFAHR

# Lebensgefahr durch elektrischen Strom!

Das Personal, das für den Anschluss der elektrischen Geräte und Motoren verantwortlich ist, muss für diese Art von Arbeiten qualifiziert sein und muss die Anschlüsse gemäß den mitgelieferten Klemmenplänen und in Übereinstimmung mit den geltenden Normen und Gesetzen vornehmen. Sicherstellen, dass die Stromversorgung getrennt ist, bevor Arbeiten durchgeführt werden, bei denen es zu einem möglichen Kontakt mit stromführenden Teilen kommen kann. Kontinuität der Erdung sicherstellen.

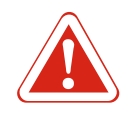

#### GEFAHR

#### Erstickungsgefahr durch Dieselabgase!

Einschalten der Dieselpumpen vermeiden, wenn die Abgasrohre nicht zur Außenseite des Raumes verbunden sind.

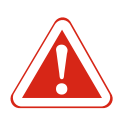

# GEFAHR Lebensgefahr!

Folgen Gefahr des unbeabsichtigten Startens. Bei Automatikbetrieb keine Wartungsarbeiten an der Anlage durchführen.

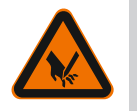

# WARNUNG

Schnittverletzungen durch scharfe Kanten und ungeschützte Gewindeteile!

Scharfe Kanten oder ungeschützte Gewindeteile bergen die Gefahr von Schnittverletzungen.

Die erforderlichen Maßnahmen zur Vermeidung von Verletzungen ergreifen und Schutzausrüstung verwenden (Schutzhandschuhe tragen).

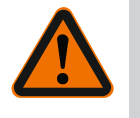

# WARNUNG

# Verletzungen durch hervorstehende Teile!

Vorsicht bei hervorstehenden Teilen, insbesondere auf Augenhöhe. Körperschutzmittel zur Vermeidung von Verletzungen verwenden.

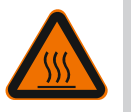

# WARNUNG

Gefahr von Verbrennungen!

Vorkehrungen treffen, um den Kontakt mit heißen Teilen des Motors zu verhindern. Berührungsschutz an Motor und Abgasrohr anbringen. Den Kraftstoff im Tank nur bei kaltem Dieselmotor nachfüllen. Beim Nachfüllen keinen Kraftstoff auf sich erhitzende Teile des Dieselmotors verschütten. Spezialhandschuhe tragen.

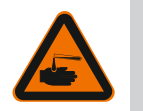

# WARNUNG

#### Dieselmotor: Verätzungen durch Batteriesäure!

Die Batterien sind mit einer Säurelösung gefüllt. Kontakt mit der Säurelösung führt zu Verätzungen! Batterien immer sachgemäß verschließen. Bei Arbeiten an der Batterie säurebeständige Schutzhandschuhe tragen!

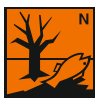

# WARNUNG

# Dieselmotor: Umweltschäden durch Auslaufen der Betriebsmittel!

Anlagen mit Dieselmotor verwenden die folgenden Betriebsmittel: Motoröl, Dieselkraftstoff und Batteriesäure. Diese Betriebsmittel sind umweltschädlich und dürfen nicht in das Erdreich oder in Gewässer gelangen. Während des Transports eine geeignete Schutzvorrichtung (Auffangwanne, Ölmatte ...) anbringen. Gefahrennummern:

- Dieselkraftstoff: R 40, R 65, R 66, R 51/53
- Batteriesäure: R 35

# 9 Schaltgerät der Elektropumpe

Fig. 11

| Beschreibung                                           |
|--------------------------------------------------------|
| Sicherungen                                            |
| Human Machine Interface                                |
| Schütz                                                 |
| Klemmen                                                |
| Hauptschalter                                          |
| Schlüsselschalter für Automatik-, Hand- und Notbetrieb |
|                                                        |

Т1 ТА

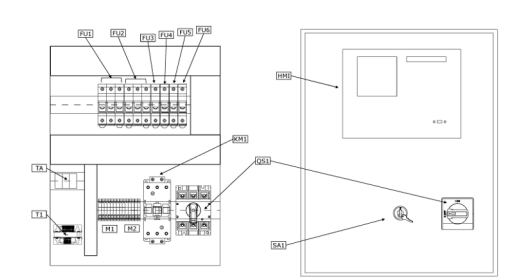

| Netztransformator              |
|--------------------------------|
| Amperometrischer Transformator |

9.1 Funktionen

#### 9.1.1 Hauptbildschirm

Fig. 11.2

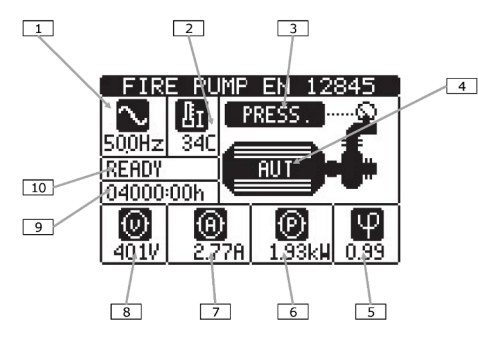

Einbau- und Betriebsanleitung Wilo-SiFire FIRST

#### 9.1.2 Betriebsart

|    | Beschreibung             |
|----|--------------------------|
| 1  | Netzfrequenz             |
| 2  | Pumpenraumtemperatur     |
| 3  | Status der Druckschalter |
| 4  | Betriebsart              |
| 5  | Motor cos phi            |
| 6  | Motorleistung            |
| 7  | Motorstrom               |
| 8  | Netzspannung             |
| 9  | Motorlaufstunden         |
| 10 | Status der Elektropumpe  |

 $\rightarrow$  Das Gerät arbeitet standardmäßig im Automatikbetrieb.

- $\rightarrow$  Die Betriebsartenwahl erfolgt mittels des externen Wahlschalters.
- → Wenn sich das Schaltgerät nicht im Automatikbetrieb befindet, leuchtet die rote LED (d) auf der Frontseite auf, um anzuzeigen, dass die Anlage vom Druckschaltersignal her nicht startbereit ist.

#### Automatikbetrieb:

- → In dieser Betriebsart wird der Status der Druckschalter überwacht und bei festgestelltem Druckmangel wird der Motor der Elektropumpe gestartet.
- → Das Fehlen des Signals (Öffnen des Kontakts) der Druckschalter wird durch Blinken der Hintergrundbeleuchtung der Anzeige (auch aus weiter Entfernung sichtbar) und durch das blinkende Wort "PRESS" auf der Anzeige signalisiert sowie durch das Aufleuchten der Startanfrage-LED auf der Frontseite.
- → Bei Aktivierung des Schwimmers des Ansaugbehälters blinkt "LIV.ADESC." auf der Anzeige.
- → Das ordnungsgemäße Starten der Elektropumpe wird durch ihre elektrischen Parameter überwacht (symmetrische Ströme von ausreichender Stärke, Leistung innerhalb des Nennbereichs).
- → Der Status der gestarteten Pumpe wird durch die entsprechende grüne LED auf der Bedienoberfläche angezeigt.
- → Wenn der Motor automatisch gestartet wurde, stoppt er erst, wenn die Druckschalter zurückgesetzt wurden und ein Bediener den Stopp durch Drücken der "STOP"-Taste an der Frontseite durchgeführt hat.

#### Handbetrieb:

- → Wenn sich das Gerät im Handbetrieb befindet (Status durch die rote LED und die Meldung auf der Anzeige hervorgehoben), überwacht es nicht den Status der Druckschalter.
- → In dieser Betriebsart ist es möglich, die "START"-Taste zu drücken, um manuell die korrekte Funktion der Anlage während der Inspektion oder Wartungsarbeiten zu überprüfen.

#### Notbetrieb:

ightarrow Im Notbetrieb startet die Pumpe selbst bei einer Störung am HMI.

#### Testverfahren:

→ Das periodische Testverfahren beinhaltet die Simulation des Druckverlusts in der Anlage mit dem anschließenden Versuch automatisch zu starten.

# 9.1.3 Verfahren für die Inbetriebnahme Fig. 11.3

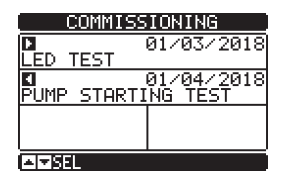

→ Von dieser Seite aus ist es möglich, durch Drücken der Taste die Signal-LEDs auf der Bedienoberfläche zu testen.

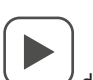

- → Von dieser Seite aus kann durch Drücken der Taste das fehlende Signal des Druckschalters simuliert werden, wodurch der Motor gestartet wird.
- → Jedes Mal, wenn die Tests durchgeführt werden, wird das Datum der Durchführung gespeichert und auf dem Display angezeigt.

# 9.1.4 Hauptmenü

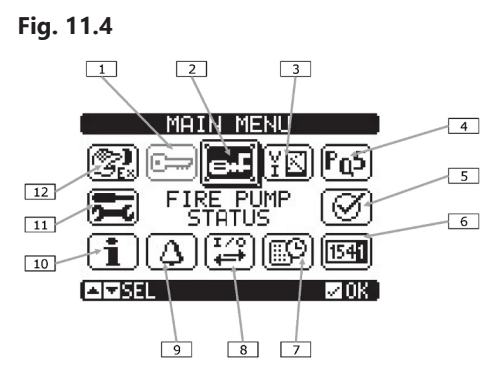

|                  | Beschreibung                                                                                                    |
|------------------|----------------------------------------------------------------------------------------------------|
| 1                | Passworteingabe – Einstellung des numerischen Codes, der den Zugang zu geschützten Funktionen ermöglicht (Einstellung von Parametern, Ausführung von Befehlen) |
| 2                | Zugang zur Hauptseite                                                                                                    |
| 3                | Elektrische Messungen                                                                                                    |
| 4                | Motorleistung                                                                                                    |
| 5                | Inbetriebnahme                                                                                                    |
| 6                | Zähler                                                                                                    |
| 7                | Ereignisliste                                                                                                    |
| 8                | Status Ein-/Ausgänge                                                                                                    |
| 9                | Alarmstatus                                                                                                    |
| 10               | Anlageninformation                                                                                                    |
| 11               | Einstellungen – Zugangspunkt für die Parameterprogrammierung                                                                                                   |
| 12               | Befehlsmenü – Zugangspunkt zum Befehlsmenü, bei dem berechtigte Nutzer<br>eine Reihe von Aktionen zum Zurücksetzen und Wiederherstellen durchführen<br>können  |
| → Das I<br>len Z | Hauptmenü besteht aus einer Reihe von grafischen Symbolen, die einen schnel-<br>ugriff auf Messungen und Einstellungen ermöglichen.                            |
| → Auf o<br>men   | der Seitenanzeige die Taste drücken. Die Anzeige wechselt zum Schnell-<br>ü.                                                                                   |

- → Die Tasten oder oder drücken, um im Uhrzeigersinn/gegen den Uhrzeigersinn zu navigieren, bis die gewünschte Funktion ausgewählt ist. Das ausgewählte Symbol wird hervorgehoben und im mittleren Teil der Anzeige wird Text mit einer Beschreibung der Funktion angezeigt.
- $\rightarrow$  Die Taste drücken, um die gewählte Funktion zu aktivieren.
- → Wenn einige Funktionen nicht verfügbar sind, wird das entsprechende Symbol deaktiviert, d. h. hellgrau dargestellt.

# 9.1.5 Zugang über Passwort

- → Das Passwort wird verwendet, um den Zugriff auf das Setup-Menü und das Befehlsmenü zu ermöglichen oder zu verweigern.
- → Wenn die Passwörter aktiviert wurden, zunächst den entsprechenden numerischen Zugangscode eingeben, um Zugang zu erhalten.
- → Um die Verwendung von Passwörtern zu ermöglichen und die Zugangscodes zu definieren, siehe das entsprechende Einstellungsmenü.
- → Es gibt zwei Zugangsebenen, je nach eingegebenem Code:
  - User level access (Zugriff auf Benutzerebene) Erlaubt es, die registrierten Werte zurückzusetzen und einige Einstellungen des Geräts zu ändern.
  - Advanced level access (Erweiterte Zugriffsebene) Dieselben Rechte wie auf Benutzerebene mit der Möglichkeit, alle Einstellungen zu ändern.
- → Vom Hauptbildschirm aus das Hauptmenü aufrufen, dann das Passwortsymbol auswählen und drücken.
- → Das abgebildete Fenster zur Passworteinstellung wird angezeigt:
- Fig. 11.5 ENTER PASSWORD 010 0 0 🖂 < ESEL AI▼ SBI **∠0**8
- den Wert der ausgewählten Ziffer ändern. → Anhand der Tasten und
- → Anhand der Tasten zwischen den Ziffern navigieren. und
- → Alle Ziffern des Passworts eingeben und anschließend zum Schlüsselsymbol navigieren.
- ightarrow Wenn das eingegebene Passwort mit dem Passwort für das "User Level" (Benutzerebene) oder das "Advanced Level" (Erweiterte Ebene) übereinstimmt, erscheint die Meldung, dass der Zugang freigeschaltet wurde.
- → Der Zugang bleibt freigeschaltet, bis eine der folgenden Situationen eintritt: - Das Gerät wird ausgeschaltet.

  - Das Gerät wird zurückgesetzt (nach Verlassen des Einstellungsmenüs).
  - Mehr als 2 Minuten vergehen, ohne dass irgendwelche Tasten gedrückt werden.
- → Die Taste drücken, um die Passworteinstellung zu verlassen und zu beenden.

#### 9.1.6 Durch die Anzeigeseiten scrollen

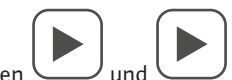

- → Die Tasten scrollen durch die Seiten der Messanzeige. Die aktuelle Seite ist an der Titelleiste zu erkennen.
- $\rightarrow$  Je nach Programmierung und Anschluss der Anlage werden einige der Messungen möglicherweise nicht angezeigt (z. B. wird die entsprechende Seite nicht angezeigt, wenn kein Kraftstoff-Niveausensor eingestellt ist).

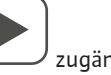

- → Für einige Seiten gibt es Unterseiten, die über die Schaltfläche zugänglich sind.
- ightarrow Der Benutzer hat die Möglichkeit festzulegen, zu welcher Seite und zu welcher Unterseite die Anzeige nach Ablauf einer Zeitspanne ohne Tastendruck automatisch zurückkehren soll.
- ightarrow Es ist auch möglich, das System so zu programmieren, dass die Anzeige an der letzten Stelle bleibt.
- → Die Einstellung dieser Funktionen erfolgt im entsprechenden Menü.

Übersicht der Anzeigeseiten

| Seite                  | Beispiel                                                                                                    |
|------------------------|----------------------------------------------------------------------------------------------------|
| Main page (Hauptseite) | FIRE PUMP EN 12845<br>S00Hz 34C<br>READY<br>04000:00h<br>04000:00h<br>0401V 2.77A<br>1.93kH 0.99                                                                                                    |
| Wiring (Verdrahtung)   | UIRING<br>UIRING<br>UIRING |
| Measure (Messung)      |                                                                                                    |
| Voltage (Spannung)     |                                                                                                    |
| Current (Strom)        |                                                                                                    |
| Power (Leistung)       | 401V 2.76A 1.92KH 1.00                                                                                                    |
| PF                     |                                                                                                    |

| Pump monitoring (Pumpenüberwachung)                      | PUMP MONITORING<br>AUT mode locked<br>Eng. start. failur<br>Engine running<br>Global Alarm<br>Min fuel limit<br>ATSEL                                                                                                    |
|----------------------------------------------------------|----------------------------------------------------------------------------------------------------|
| Commissioning (Inbetriebnahme)                           | COMMISSIONING<br>01/03/2018<br>0 01/04/2018<br>PUMP STARTING TEST<br>ATSEL                                                                                                    |
| Pump operation statistics (Betriebsstatistik der Pumpe)  | PUMP OPERATION<br>ENGINE PUMP.:04000:00<br>PAR.PUM.H.: 00000:00<br>TOTAL STARTS: 0009<br>OK STARTS: 33.3%                                                                                                    |
| Maintenance (Wartung)                                    | MAINTENANCE       MNT02       Ø0699:40h       INTERUAL:     00720:00h       LAST     04/11/2017       ATSEL     HNT02                                                                                                    |
| Event log (Ereignisprotokoll)                            | EVENT LOG<br>CODE064 NR: E1100<br>04/17/17 11:45:23<br>MODE CHANGE TO:<br>MAN MODE<br>MAN MODE                                                                                                    |
| Inputs/Outputs (Ein–/Ausgänge)                           | INPUTS≠OUTPUTS           INP         OUT           01 06 11 16         01 06 11 16           02 07 12 17         02 07 12 17           03 08 13 18         08 08 13 18           04 09 14 19         02 10 15 20           05 10 15 20         02 10 15 20 |
| Digital inputs statuses (Status der digitalen Eingänge)  | INPUTS<br>INPO2 Press. switch<br>INPO2 Priming tank 1<br>INPO4 Disabled<br>INPO5 Disabled<br>INPO5 Disabled<br>INPO6 Disabled                                                                                                    |
| Digital outputs statuses (Status der digitalen Ausgänge) | OUTPUTS<br>OUT01 Line contactor<br>OUT02 Star contactor<br>OUT03 Delta contacto<br>OUT04 Mains failure<br>OUT05 Pume start. fa<br>OUT06 Pume running                                                                                                    |
| Remote alarms (Fernalarme)                               | REMOTE ALARMS<br>RALO1 Mains failure<br>RALO2 Pump start. fa<br>RALO3 Pump running<br>RALO3 Starting reque<br>RALO5 Global Alarm<br>RALO5 AUT mode locke<br>ATSEL                                                                                          |

de

| Alarm  | status (Alarmstatus)                                               |                                                                                                    | ALARMS       STATUS         A01       A08       A15       A22       A29       A36       A43         A02       A03       A15       A22       A29       A36       A43         A02       A03       A10       A17       A43       A45         A03       A10       A17       A24       A45         A04       A11       A18       A25       A45         A05       A12       A19       A26       A33       A46         A05       A12       A26       A33       A46         A05       A12       A21       A26       A45         A05       A12       A26       A33       A46         A07       A14       A21       A28       A35       A44         A17       A26       A33       A40       A47         A07       A14       A21       A28       A35       A42         A17       A14       A21       A28       A35       A42         A17       A14       A21       A28       A35       A42       A43 |
|--------|--------------------------------------------------------------------|----------------------------------------------------------------------------------------------------|----------------------------------------------------------------------------------------------------|
| Date/t | ime (Datum/Uhrzeit)                                                |                                                                                                    |                                                                                                    |
| Systen | n page (Anlagenseite)                                              |                                                                                                    | SYSTEM PAGE           FFL           MDDEL                                                                                                    |
| Jockey | / pump operation statistics (Betriebssta                           | atistik der Jockeypumpe)                                                                                                    | JOCKEY PUMP<br>Starts<br>Total:0000000014<br>Daily:0000000017<br>Daily Max.:0000000077<br>Work time.:000008074<br>Work time.:000008:48s                                                                                                    |
| 9.1.7  | Kommunikationskanal                                                | <ul> <li>→ Der standardmäßig am Schal</li> <li>→ Die Kommunikationskanäle s</li> <li>Schnittstellentyp) als auch au</li> </ul>                                                                                                    | tgerät montierte RS485-Port ist als COM1 ausgewiesen.<br>sind sowohl in Bezug auf die Hardware (physikalischer<br>uf das Kommunikationsprotokoll komplett unabhängig.                                                                                                    |
| 9.1.8  | Eingänge, Ausgänge, interne Va-<br>riablen, Zähler, Analogeingänge | <ul> <li>→ Ein- und Ausgänge sind durc<br/>zeichnet. Zum Beispiel werde<br/>Eingangsnummer darstellt. A<br/>"OUTx" bezeichnet.</li> <li>→ Die Nummerierung der Ein-//<br/>der Erweiterungsmodule, wo<br/>erfolgt.</li> </ul>                                                                                                    | h ein Kürzel und eine fortlaufende Nummer gekenn-<br>en digitale Eingänge als "INPx" bezeichnet, wobei "x" die<br>uf die gleiche Weise werden digitale Ausgänge als<br>Ausgänge richtet sich einfach nach der Einbauposition<br>bei die Nummerierung fortlaufend von oben nach unten                                                                                                    |
| 9.1.9  | Schwellenwerte (LIMx)                                              | <ul> <li>→ Die LIMx-Schwellenwerte sir<br/>durchgeführten Messung abl</li> <li>→ Um die Festlegung der Schw<br/>sein können, muss jeder von<br/>effizienten festgelegt werde</li> <li>→ Für jedes interaktive Whitebo<br/>zur Verfügung. Der obere Sch<br/>stellt werden als der untere.</li> <li>→ Die Bedeutung der Schweller</li> </ul> | nd interne Variablen, deren Status von einer vom System<br>hängt (zum Beispiel: Netzspannung über 420 VAC).<br>ellenwerte zu beschleunigen, die extrem breit gefächert<br>ihnen mit einem Basiswert + einem multiplikativen Ko-<br>n (zum Beispiel: 2 x 1k = 2000).<br>oard stehen zwei Schwellenwerte (oberer und unterer)<br>nwellenwert muss immer auf einen höheren Wert einge-                                                                                                    |
|        |                                                                    | MinFunktion:                                                                                                    |                                                                                                    |
|        |                                                                    | Mit der Min.–Funktion wird der u<br>lenwert zurückgesetzt. Wenn de<br>wird nach der eingestellten Verz<br>wert über der oberen Schwelle l<br>setzung ausgelöst.                                                                                                    | untere Schwellenwert aktiviert und der obere Schwel-<br>er gewählte Messwert unter der unteren Schwelle liegt,<br>zögerung der Schwellenwert aktiviert. Wenn der Mess-<br>iegt, wird nach der eingestellten Verzögerung die Rück-                                                                                                    |
|        |                                                                    | MaxFunktion:                                                                                                    |                                                                                                    |
|        |                                                                    | Mit der MaxFunktion wird der<br>lenwert zurückgesetzt. Wenn de<br>wird nach der eingestellten Verz<br>wert unter der unteren Schwelle                                                                                                    | obere Schwellenwert aktiviert und der untere Schwel-<br>er gewählte Messwert über der oberen Schwelle liegt,<br>zögerung der Schwellenwert aktiviert. Wenn der Mess-<br>e liegt, wird nach der eingestellten Verzögerung die                                                                                                    |

Rücksetzung ausgelöst.

## Min. + Max.-Funktion:

Mit der Min. + Max.-Funktion werden der untere und der obere Schwellenwert gleichzeitig ausgelöst, Wenn der gewählte Messwert unter der unteren oder über der oberen Schwelle liegt. Die Schwelle wird nach der jeweiligen eingestellten Verzögerung ausgelöst. Wenn der Messwert innerhalb der Schwellenwerte liegt, wird er sofort zurückgesetzt.

- → Die Auslösung kann je nach Einstellung ein Anziehen oder Trennen der LIMx-Grenze bedeuten.
- → Wenn der LIMx-Schwellenwert mit Speicher eingestellt wird, erfolgt die Rücksetzung manuell und kann mit dem entsprechenden Befehl im Befehlsmenü durchgeführt werden.
- → Die folgende Abbildung zeigt das entsprechende Einstellungsmenü.

## Fig. 11.6

6

- 5

+100.0

+179.99

40.0

.8

+

Fernzugriffsvariablen (REMx)

75.1

|   | Beschreibung                    |
|---|---------------------------------|
| 1 | Art der Messung                 |
| 2 | Funktion                        |
| 3 | Messwert                        |
| 4 | Grenzwert für variablen Zustand |
| 5 | Unterer Schwellenwert           |
| 6 | Oberer Schwellenwert            |

- → Es können maximal 16 Variablen für den Fernzugriff verwaltet werden (REM1...REM16).
- Dabei handelt es sich um Variablen, deren Status vom Benutzer über das Kommunikationsprotokoll beliebig geändert werden kann und die in Kombination mit den Ausgängen, der booleschen Logik usw. verwendet werden können.
- → Beispiel: Bei Verwendung einer Fernvariable (REMx) als Quelle eines Ausgangs (OUTx) ist es möglich, ein Relais über die Überwachungssoftware frei zu aktivieren und zu deaktivieren. Dies ermöglicht es, die Ausgangsrelais zur Steuerung von Lasten wie der Beleuchtung zu verwenden.
- → Eine andere Verwendung von REMx-Variablen kann darin bestehen, bestimmte Funktionen ferngesteuert zu aktivieren oder zu deaktivieren, indem man sie in eine boolesche Logik in UND mit Ein- oder Ausgängen integriert.

### 9.1.11 Benutzeralarme (UAx)

- $\rightarrow$  Es können bis zu 8 programmierbare Alarme (UA1 ... UA8) definiert werden.
- → Für jeden Alarm können Benutzer folgende Parameter definieren:
- → Die Quelle, d. h. die Bedingung, die den Alarm auslöst
- $\rightarrow\,$  Den Text der Meldung, die auf dem Display erscheinen soll, wenn diese Bedingung eintritt
- → Die Eigenschaften des Alarms (wie bei Standard-Alarmen), d. h. wie der Alarm die Steuerung der Anlage beeinflusst
- → Die Bedingung, die den Alarm auslöst, kann z. B. die Überschreitung eines Schwellenwertes sein. In diesem Fall wäre die Quelle einer der LIMx-Schwellenwerte.
- → Wenn der Alarm hingegen aufgrund der Aktivierung eines externen Digitaleingangs angezeigt werden soll, dann ist die Quelle ein INPx.
- → Mit dem gleichen Kriterium ist es möglich, mit einem Alarm auch komplexe Bedingungen zu kombinieren, die sich aus der booleschen logischen Verknüpfung von Eingängen, Schwellenwerten usw. ergeben. In diesem Fall werden die PLCx-Variablen verwendet.
- → Für jeden Alarm hat der Benutzer die Möglichkeit eine frei programmierbare Nachricht zu definieren, die im Alarm-Pop-up angezeigt wird.
- → Für Benutzeralarme ist es möglich dieselben Eigenschaften wie für normale Alarme zu definieren. Es ist daher möglich zu entscheiden, dass ein bestimmter Alarm den Motor stoppen, die Sirene aktivieren oder den globalen Alarmausgang schließen soll usw. Siehe Kapitel "Übersicht der Alarme".
- → Wenn mehrere Alarme gleichzeitig aktiv sind, werden sie abwechselnd angezeigt und die Gesamtanzahl wird angezeigt.
- → Ein Alarm, der mit Speicher programmiert wurde, wird über den entsprechenden Befehl im Befehlsmenü zurückgesetzt.
- → Zum Definieren von Alarmen siehe das entsprechende Einstellungsmenü.

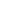

1

2

4

9.1.10

\_IMIT

0 L1-N

IM1

**DEA**SEL

MIN-MAX

+119.9 V

 $\equiv \square$ 

## 9.2 Parameter-Programmierung

Um auf das Menü für die Parameter-Programmierung (Setup) zuzugreifen, ist Folgendes durchzuführen:

- 1. Schaltgerät in den "MAN"-Modus schalten (mit dem Schlüsselschalter SA1 die rote LED mit Vorhängeschloss-Symbol auf der Vorderseite leuchtet auf).
- Von der Standard-Messanzeige aus auf drücken, um das Hauptmenü aufzurufen.
- 3. Das Symbol für die Einstellungen auswählen. Wenn es nicht aktiviert ist (grau dargestellt), muss zum Entsperren das Passwort eingegeben werden.

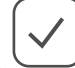

4

drücken, um das Einstellungsmenü aufzurufen.

Die nachfolgende Tabelle mit der Auswahl der Einstellungs–Untermenüs wird angezeigt. Die Parameter sind nach einem mit ihrer Funktion verknüpften Kriterium gruppiert.

- → Das gewünschte Menü auswählen und mit der Taste bestätigen.
   → Zum Verlassen und Zurückkehren zur Messanzeige "STOP" drücken.

In der folgenden Tabelle sind die verfügbaren Untermenüs aufgelistet:

| Code | MENÜ                | BESCHREIBUNG                                              |
|------|---------------------|-----------------------------------------------------------|
| M01  | UTILITIES           | Sprache, Helligkeit, Anzeigeseiten etc.                   |
| M02  | GENERAL             | Anlagendaten                                              |
| M03  | PASSWORD            | Zugangscodes einstellen                                   |
| M04  | ROOM TEMPERATURE    | Messquelle, Schwellenwerte                                |
| M05  | PROTECTIONS         | Schwellenwerte für Alarme                                 |
| M06  | AUDIBLE ALARMS      | Steuerung des internen Summers und der externen<br>Sirene |
| M07  | AUTOMATIC TEST      | Zeitraum, Dauer, automatischer Testmodus                  |
| M08  | MAINTENANCE         | Wartungsintervalle                                        |
| M09  | DIGITAL INPUTS      | Programmierbare digitale Eingangsfunktionen               |
| M10  | DIGITAL OUTPUTS     | Programmierbare digitale Ausgangsfunktionen               |
| M11  | COMMUNICATION       | Adresse, Format, Protokoll                                |
| M12  | LIMITED THRESHOUSES | Programmierbare Schwellenwerte für Messwerte              |
| M13  | CONTACTORS          | Generische programmierbare Zähler                         |
| M14  | REMOTE ALARMS       | Alarm-/Statusanzeige auf externen Relais                  |
| M15  | TIMER               | Programmierbare Timer für SPS-Logik                       |
| M16  | ANALOGUE INPUTS     | Spannungs-/Strom-/Temperatureingänge                      |
| M18  | USER ALARMS         | Programmierbare Alarme                                    |
| M19  | ALARM TABLE         | Aktivierung und Auswirkung von Alarmen                    |
|      |                     |                                                           |

Das Untermenü auswählen und drücken, um die Parameter anzuzeigen. Alle Parameter werden mit Code, Beschreibung und aktuellem Wert angezeigt.

 $\rightarrow$  Um den Wert eines Parameters zu ändern, nach der Auswahl  $\smile$  drücken.

Ohne Eingabe des Passworts für den "Advanced Level"–Zugang kann nicht auf die Bearbeitungsseite zugegriffen werden, und es wird eine Meldung angezeigt, dass die Anmeldung verweigert wird. Wenn der Benutzer eingeloggt ist, wird die Bearbeitungsseite

angezeigt. Im Bearbeitungsmodus kann der Wert mit den Tasten

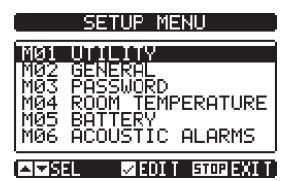

und

geändert werden. Außerdem wird eine Zeile angezeigt, die den Einstellbereich, die minimal möglichen Werte, den vorherigen Wert und den Standardwert anzeigt.

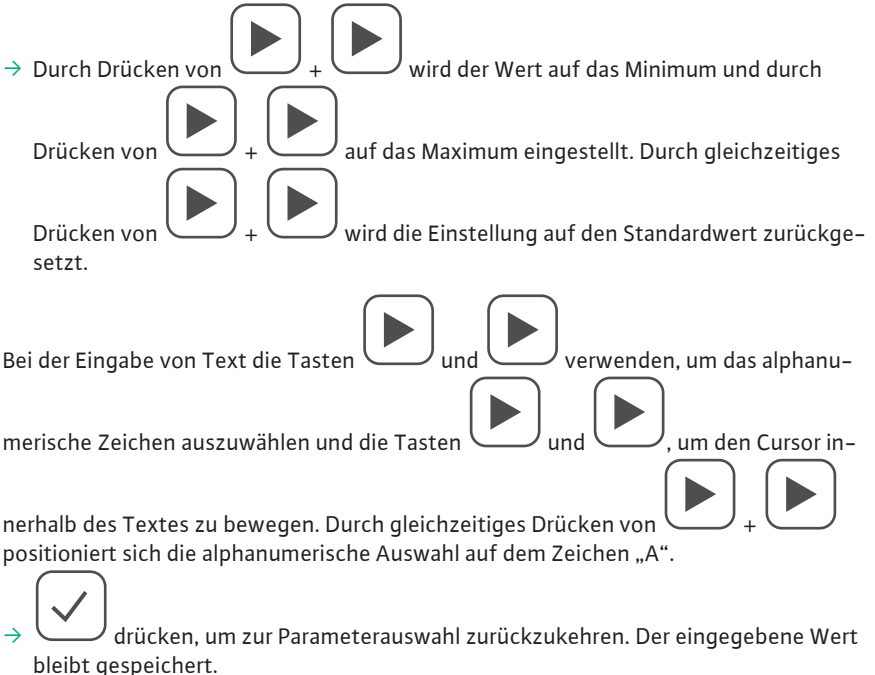

**STOP** drücken, um die Änderungen zu speichern und die Einstellungen zu verlassen. Das Schaltgerät wird zurückgesetzt und kehrt zum Normalbetrieb zurück. Wenn innerhalb von 2 Minuten keine Tasten gedrückt werden, wird das Setup-Menü automatisch verlassen und das System kehrt zum Normalbetrieb zurück, ohne die Parameter zu speichern.

Im EEPROM-Speicher kann eine Sicherungskopie erstellt werden, die nur für über die Tastatur editierbare Einrichtungsdaten bestimmt ist. Diese können im Arbeitsspeicher wiederhergestellt werden. Befehle zur Sicherung und Wiederherstellung von Daten sind im Befehlsmenü verfügbar.

## 9.3 Übersicht der wichtigsten Parameter

Die Steuerung wird werkseitig für den vollautomatischen Betrieb programmiert und voreingestellt. Nachfolgend einige der wichtigsten Parameter, die in den jeweiligen Menüs enthalten sind:

| M01 – Utilities |                                                                                                    | Einheit | Standard | Bereich      |
|-----------------|----------------------------------------------------------------------------------------------------|---------|----------|--------------|
|                 | Sprache – Sprachauswahl für die Texte auf dem                                                                                                    |         | Englisch | Englisch     |
|                 | Display                                                                                                    |         |          | Italienisch  |
| P01.01          |                                                                                                    |         |          | Französisch  |
|                 |                                                                                                    |         |          | Spanisch     |
|                 |                                                                                                    |         |          | Deutsch      |
| P01.02          | Uhrzeiteinstellung bei Einschaltung – Automati-<br>schen Zugriff auf die Uhrzeiteinstellung nach der<br>Einschaltung einrichten                                                           |         | OFF      | OFF – ON     |
| P01.03          | Anzeigekontrast – Einstellen des Kontrasts des<br>LC-Displays                                                                                                    | %       | 50       | 0 - 100      |
| P01.04          | Hohe Intensität der Display-Hintergrundbeleuch-<br>tung                                                                                                    | %       | 100      | 0 - 100      |
| P01.05          | Geringe Intensität der Display-Hintergrundbe-<br>leuchtung                                                                                                    | %       | 25       | 0 – 50       |
| P01.06          | Übergangsverzögerung zu geringer Hintergrund-<br>beleuchtung                                                                                                    | S       | 180      | 5 – 600      |
| P01.07          | Zurück zur Standardseite – Verzögerung beim<br>Zurücksetzen der Standardseitenanzeige. Bei Ein-<br>stellung auf "OFF" bleibt die Anzeige immer auf<br>der zuletzt manuell gewählten Seite | S       | 300      | OFF/10 – 600 |

| M01 – Utilities |                                                                                                    | Einheit | Standard | Bereich           |
|-----------------|----------------------------------------------------------------------------------------------------|---------|----------|-------------------|
| P01.08          | Standardseite – Standardseite, die bei der Ein-<br>schaltung und nach der Verzögerung auf dem<br>Display angezeigt wird |         | Global   | (Seitenliste)     |
| P01.09          | Beschreibung der Elektropumpe                                                                                           |         | FFL      | 20-Zeichen-String |

Diese Parameter sind mit Passwörtern auf Benutzerebene zugänglich.

| M02 – General    |                                                                                                    | Einheit | Standard      | Bereich                               |
|------------------|----------------------------------------------------------------------------------------------------|---------|---------------|---------------------------------------|
| P02.01           | Nennspannung                                                                                                    | VAC     | 400           | 110 600                               |
| 002.02           | Art der Verbindung                                                                                                    |         | L1-L2-L3      | L1-L2-L3-N                            |
| P02.02           |                                                                                                    |         |               | L1-L2-L3                              |
| P02.03           | Nennfrequenz                                                                                                    | Hz      | 50            | 50/60                                 |
| P02.04           | Nennstrom                                                                                                    | А       | 10.0          | 0.1 1000.0                            |
| P02.05           | Nennleistung                                                                                                    | kW      | AUT           | AUT/1.01000.0                         |
| P02.06           | Primärer TA (amperometrischer Transformator)                                                                                                    | А       | 5             | 1 5000                                |
| P02.07           | Sekundärer TA                                                                                                    | А       | 5             | 1 oder 5                              |
|                  | TA-Messung                                                                                                    |         | 3-TA          | 1–TA–L1 (VOREINGE–<br>STELLT)         |
| P02.08           |                                                                                                    |         |               | 1-TA-L2                               |
|                  |                                                                                                    |         |               | 1-TA-L3                               |
|                  |                                                                                                    |         |               | 3-ТА                                  |
|                  | Art des Anlaufs                                                                                                    |         | Stern-Dreieck | Stern-Dreieck                         |
|                  |                                                                                                    |         |               | Direkt (VOREINGE–<br>STELLT)          |
| P02.09           |                                                                                                    |         |               | Statisch                              |
|                  |                                                                                                    |         |               | Impedanzen                            |
|                  |                                                                                                    |         |               | Autotransformator                     |
| P02.10           | Verkürzte Startzeit                                                                                                    | S       | 15            | 160                                   |
| P02.11           | Obere Verriegelungszeit, zwischen reduzierter<br>Spannung und voller Spannung                                                                                                | S       | 0.10          | 0.02 0.50                             |
| P02.12           | Maßeinheit für Temperatur                                                                                                    |         | °C            | °C / °F                               |
| P02.13           | Startverzögerung des Druckschalters                                                                                                    | S       | 1.0           | 0.0 - 60.0                            |
| P02.14           | Verzögerung des Schwimmers des Ansaugbehäl-<br>ters                                                                                                    | S       | 1.0           | 0.0 - 60.0                            |
| P02.21           | Maximale Betriebszeit der Pilotpumpe                                                                                                    | Min.    | OFF           | OFF/1 1000                            |
| P02.22           | Verzögerung A25 – A26 – Alarmaktivierungsver-<br>zögerung A25 "Pump not under pressure" (Pumpe<br>nicht unter Druck) und A26 "Pump under pressu-<br>re" (Pumpe unter Druck). | S       | 60            | 1 – 1000                              |
| M03 – Password   |                                                                                                    | Einheit | Standard      | Bereich                               |
| P03.01           | Passwort für den Menüzugang aktivieren                                                                                                    |         | OFF           | OFF – <b>ON (VOREINGE-</b><br>STELLT) |
| P03.02           | Passwort für die Benutzerebene                                                                                                    |         | 1000          | 0 – 9999                              |
| P03.03           | Passwort für die erweiterte Zugriffsebene                                                                                                    |         | 2000          | 0 – 9999                              |
| P03.04           | Passwort für den Fernzugriff                                                                                                    |         | OFF           | OFF/1 - 9999                          |
| M05 – Protection | . <u></u>                                                                                                    | Einheit | Standard      | Bereich                               |
| P05.01           | MINSpannungsgrenze                                                                                                    | %       | 85            | 70 – 100                              |
| P05.02           | MAXSpannungsgrenze                                                                                                    | %       | 115           | 100 – 130/OFF                         |
| P05.03           | MINFrequenzgrenze                                                                                                    | %       | 90            | OFF/80 - 100                          |
| P05.04           | MAXFrequenzgrenze                                                                                                    | %       | 110           | 100 – 120/OFF                         |

| M05 – Protection |                                         | Einheit | Standard | Bereich        |
|------------------|-----------------------------------------|---------|----------|----------------|
| P05.05           | Spannungsasymmetrie-Grenzwert MAX       | %       | 15       | OFF / 5 – 25   |
| P05.06           | Aktueller MINSchwellenwert              | %       | 30       | OFF/20-100     |
| P05.07           | Aktueller MAXSchwellenwert              | %       | 150      | 130 – 180 /OFF |
| P05.08           | MINLeistungsschwellenwert               | %       | 30       | OFF/20-100     |
| P05.09           | MAXLeistungsschwellenwert               | %       | 150      | 130 – 180 /OFF |
| P05.10           | Zeit für Unterdrückung des Start-Alarms | S       | AUT      | AUT / 5 120    |
| P05.11           | Dauer des Startversuchs                 | S       | 30       | 5 120          |
| P05.12           | MAXPumpendruckzeit                      | S       | 30       | 5 120          |
| P05.13           | "PF"-Schwellenwert für Trockenlauf      |         | 0.25     | 0.10 1.00      |
| P05.14           | Aktueller Asymmetrie-Schwellenwert      |         | 30       | 10 100         |
| M08 – Maintenan  | ce                                      | Einheit | Standard | Bereich        |

| M08 – Maintenan | ce                     | Einheit | Standard      | Bereich        |
|-----------------|------------------------|---------|---------------|----------------|
| (MNTn, n=1 3)   |                        |         |               |                |
| P08.n.01        | Wartungsintervall      | н       | 720           | 1 - 9999       |
| P08 n 02        | Wartungsstunden-Zähler |         | Gesamtstunden | Gesamtstunden  |
| 1 00.11.02      |                        |         |               | Pumpen-Stunden |

Hinweis: Dieses Menü ist in 3 Abschnitte unterteilt, die sich auf die 3 unabhängigen Wartungsintervalle MNT1 ... MNT3 beziehen.

**P08.n.01** – Definiert die planmäßige Wartungszeit, in Stunden. Wenn auf "OFF" gesetzt, ist dieses Wartungsintervall deaktiviert.

**P08.n.02** – Definiert, wie die für das spezifische Wartungsintervall verstrichene Zeit gezählt werden soll: Gesamtstunden = die tatsächliche Zeit, die seit dem Datum der letzten Wartung verstrichen ist. Pumpen-Stunden = die Betriebsstunden der Pumpe.

| M11 – Comunication |                           | Einheit | Standard   | Bereich                                                   |
|--------------------|---------------------------|---------|------------|-----------------------------------------------------------|
| (COMn, n=1 3)      |                           |         |            |                                                           |
| P11.n.01           | Serienadresse des Knotens |         | 1          | 1 – 255                                                   |
| P11.n.02           | Serielle Geschwindigkeit  | Bps     | 9600       | 1200, 2400, 4800, 9600,<br>19200, 38400, 57600,<br>115200 |
|                    | Datenformate              |         | 8 bit – n  | 8 bit, none                                               |
| P11.n.03           |                           |         |            | 8 bit, odd                                                |
|                    |                           |         |            | bit, even                                                 |
|                    |                           |         |            | 7 bit, odd                                                |
|                    |                           |         |            | 7 bit, even                                               |
| P11.n.04           | Stoppbits                 |         | 1          | 1-2                                                       |
|                    | Protokoll                 |         | Modbus RTU | Modbus RTU                                                |
| P11.n.05           |                           |         |            | Modbus ASCII                                              |
|                    |                           |         |            | Modbus TCP                                                |

9.4 Übersicht der Alarme

Jedem Alarm, einschließlich Benutzeralarmen, können unterschiedliche Eigenschaften zugewiesen werden:

- → Alarm enabled (Alarm aktiviert) Allgemeiner Alarm aktiviert. Wenn ein Alarm nicht aktiviert ist, entspricht das dem Zustand, als wäre der Alarm gar nicht vorhanden.
- → Reasonable alarm (Angemessener Alarm) Der Alarm bleibt auch dann gespeichert, wenn die Ursache des Alarms nicht mehr vorhanden ist, bis der Alarm vom Bediener manuell stummgeschaltet wird.
- → Global alarm (Globaler Alarm) Aktiviert den dieser Funktion zugeordneten Ausgang.
- $\rightarrow$  Alarm type A (Alarm Typ A) Aktiviert den dieser Funktion zugeordneten Ausgang.
- $\rightarrow$  Alarm type B (Alarm Typ B) Aktiviert den dieser Funktion zugeordneten Ausgang.
- → Siren (Sirene) Aktiviert den dieser Funktion zugeordneten Ausgang mit den im Menü M06 "Audible alarms" definierten Modi.
- → Sir.04 Wenn die Sirene stummgeschaltet wurde, aber der Alarm nach 4 Stunden immer noch aktiv ist, wird der akustische Alarm reaktiviert.
- → Sir.24 Wenn die Sirene stummgeschaltet wurde, aber der Alarm nach 24 Stunden immer noch aktiv ist, wird das akustische Signal reaktiviert.

- ightarrow In motor cycle (In Motor-Zyklus) Alarm ist nur bei laufendem Motor aktiviert.
- → Inhibit (Unterdrücken) Der Alarm kann vorübergehend deaktiviert werden, indem ein programmierbarer Eingang mit der Alarmfunktion "Inhibit" aktiviert wird.
- $\rightarrow\,$  Modem Eine Modemverbindung mit den im entsprechenden Setup-Datensatz vorgesehenen Modi wird hergestellt.
- $\rightarrow$  No LCD (Kein LCD) Der Alarm wird standardmäßig gesteuert, aber nicht auf dem Display angezeigt.

|      |                                                                         | Enabled (Aktiviert) | Retentive (Beibehalten) | Global | Type A (Typ A) | Type B (Typ B) | Siren (Sirene) | Sir.04 | Sir.24 | Running (Laufend) | Inhibit (Unterdrücken) | Modem | No LCD (Kein LCD) |
|------|-------------------------------------------------------------------------|---------------------|-------------------------|--------|----------------|----------------|----------------|--------|--------|-------------------|------------------------|-------|-------------------|
| CODE | BESCHREIBUNG                                                            | STAND               | ARD-AL                  | ARMEIC | GENSCH         | AFTEN          |                |        |        |                   |                        |       |                   |
| A01  | Low mains voltage (Niedrige<br>Netzspannung)                            | •                   |                         | •      |                | •              | •              |        | •      |                   |                        | •     |                   |
| A02  | High voltage grid (Hochspan–<br>nungsnetz)                              | •                   |                         | •      |                | •              | •              |        | •      |                   |                        | •     |                   |
| A03  | Low network frequency (Niedrige<br>Netzfrequenz)                        | •                   |                         | •      |                | •              | •              |        | •      |                   |                        | •     |                   |
| A04  | High frequency network (Hoch–<br>frequenz–Netzwerk)                     | •                   |                         | •      |                | •              | •              |        | •      |                   |                        | •     |                   |
| A05  | Mains voltage asymmetry (Asym–<br>metrie der Netzspannung)              | •                   |                         | •      |                | •              | •              |        | •      |                   |                        | •     |                   |
| A06  | Phase failure (Phasenausfall)                                           | •                   |                         | •      |                | •              | •              |        | •      |                   |                        | •     |                   |
| A07  | Incorrect phase sequence (Inkor–<br>rekte Phasenfolge)                  | •                   |                         | •      |                | •              | •              |        | •      |                   |                        | •     |                   |
| A08  | Failure to start the pump (Fehler<br>beim Starten der Pumpe)            | •                   | •                       | •      |                | •              | •              | •      |        | •                 |                        | •     |                   |
| A09  | Locked rotor (Blockierter Rotor)                                        | •                   | •                       | •      |                | •              | •              | •      |        | •                 |                        | •     |                   |
| A10  | Dry running (Trockenlauf)                                               | •                   | •                       | •      |                | •              | •              | •      |        | •                 |                        | •     |                   |
| A11  | Current too low (Strom zu niedrig)                                      | •                   | •                       | •      |                | •              | •              | •      |        | •                 |                        | •     |                   |
| A12  | Current too high (Strom zu hoch)                                        | •                   | •                       | •      |                | •              | •              | •      |        | •                 |                        | •     |                   |
| A13  | Unbalanced currents (Stromun-<br>symmetrien)                            | •                   | •                       | •      |                | •              | •              | •      |        | •                 |                        | •     |                   |
| A14  | Unexpected current (Unerwarteter Strom)                                 |                     | •                       | •      |                | •              | •              | •      |        |                   |                        | •     |                   |
| A15  | Wrong CT connection (Falscher<br>Anschluss Stromwandler)                | •                   |                         | •      |                | •              | •              |        | •      |                   |                        | •     |                   |
| A16  | System error xx (Anlagenfehler xx)                                      | •                   | •                       | •      |                | •              | •              |        |        |                   |                        | •     |                   |
| A17  | Low pump room temperature<br>(Niedrige Pumpenraum-Tempera-<br>tur)      | •                   | •                       | •      |                | •              | •              |        |        |                   |                        | •     |                   |
| A18  | High local pump temperature (Ho–<br>he lokale Pumpentemperatur)         | •                   | •                       | •      |                | •              | •              |        |        |                   |                        | •     |                   |
| A19  | Water reserve (Wasser-Reserve)                                          | •                   |                         | •      |                | •              | •              |        |        |                   |                        | •     |                   |
| A20  | Low tank level (Niedriger Füllstand<br>im Behälter)                     | •                   |                         | •      |                | •              | •              |        |        |                   |                        | •     |                   |
| A21  | Empty tank (Leerer Behälter)                                            | •                   |                         | •      |                | •              | •              |        |        |                   |                        | •     |                   |
| A22  | Low priming tank level (Niedriger<br>Füllstand im Ansaugbehälter)       | •                   |                         | •      |                | •              | •              |        |        |                   |                        | •     |                   |
| A23  | System not in automatic mode<br>(Anlage nicht im Automatikbe–<br>trieb) | ٠                   |                         | •      |                | •              | •              |        |        |                   |                        | •     |                   |

|     |                                                                                   | Enabled (Aktiviert) | Retentive (Beibehalten) | Global | Type A (Typ A) | Type B (Typ B) | Siren (Sirene) | Sir.04 | Sir.24 | Running (Laufend) | Inhibit (Unterdrücken) | Modem | No LCD (Kein LCD) |
|-----|-----------------------------------------------------------------------------------|---------------------|-------------------------|--------|----------------|----------------|----------------|--------|--------|-------------------|------------------------|-------|-------------------|
| A24 | Electric pump in operation (Elek-<br>tropumpe in Betrieb)                         | •                   |                         | •      | •              |                | •              |        |        |                   |                        | •     | •                 |
| A25 | Non-pressure pump (Drucklose<br>Pumpe)                                            | •                   |                         | •      |                | •              | •              |        |        |                   |                        | •     |                   |
| A26 | Pressure pump (Pumpe unter<br>Druck)                                              | •                   |                         | •      |                | •              | •              |        |        |                   |                        | •     |                   |
| A27 | Maintenance request 1 (War-<br>tungsanfrage 1)                                    | •                   | •                       | •      |                | •              | •              |        |        |                   |                        | •     |                   |
| A28 | Maintenance request 2 (War-<br>tungsanfrage 2)                                    | •                   | •                       | •      |                | •              | •              |        |        |                   |                        | •     |                   |
| A29 | Maintenance request 3 (War-<br>tungsanfrage 3)                                    | •                   | •                       | •      |                | •              | •              |        |        |                   |                        | •     |                   |
| A30 | Partially open suction valve (Ventil<br>Saugseite teilweise geöffnet)             | •                   | •                       | •      |                | •              | •              | •      |        |                   |                        | •     |                   |
| A31 | Delivery valve partially open (Ven-<br>til Druckseite teilweise geöffnet)         | •                   | •                       | •      |                | •              | •              | •      |        |                   |                        | •     |                   |
| A32 | Local sprinkler pumps in operation<br>(Lokale Sprinklerpumpen in Be-<br>trieb)    | •                   | •                       | •      | •              |                | •              | •      |        |                   |                        | •     |                   |
| A33 | Maximum number of pilot pump<br>starts (Maximale Anzahl Starts der<br>Pilotpumpe) | •                   | •                       | •      |                | •              | •              | •      |        |                   |                        | •     |                   |
| A34 | Pilot pump failure (Ausfall der Pi-<br>lotpumpe)                                  | •                   | •                       | •      |                | •              | •              | •      |        |                   |                        | •     |                   |
| A35 | Maximum pilot pump time (Maxi-<br>male Zeit der Pilotpumpe)                       | •                   | •                       | •      |                | •              | •              | •      |        |                   |                        | •     |                   |
| A36 | Drainage pump failure (Ausfall der<br>Schmutzwasserpumpe)                         | •                   | •                       | •      |                | •              | •              | •      |        |                   |                        | •     |                   |
| A37 | Communication error (Kommuni-<br>kationsfehler)                                   | •                   |                         | •      |                | •              | •              | •      |        |                   |                        | •     |                   |
| A38 | Pressure switch test error (Fehler<br>Druckschalter–Test)                         | •                   |                         | •      |                | •              | •              | •      |        |                   |                        | •     |                   |
| A39 | Test valve open (Testventil offen)                                                | •                   | •                       | •      |                | •              | •              | •      |        |                   |                        | •     |                   |
| A40 | Power too low (Leistung zu nied–<br>rig)                                          | •                   | •                       | •      |                | •              | •              | •      |        | •                 |                        | •     |                   |
| A41 | Power too high (Leistung zu hoch)                                                 | •                   | •                       | •      |                | •              | •              | •      |        | •                 |                        | •     |                   |
| UA1 | User Alarm 1 (Benutzeralarm 1)                                                    | •                   |                         |        |                |                |                |        |        |                   |                        |       |                   |
|     |                                                                                   |                     |                         |        |                |                |                |        |        |                   |                        |       |                   |
| UA8 | User Alarm 8 (Benutzeralarm 8)                                                    | •                   |                         |        |                |                |                |        |        |                   |                        |       |                   |

# 9.4.1 Beschreibung der Alarme

| CODE | BESCHREIBUNG                                       | URSACHE                                                                |
|------|----------------------------------------------------|------------------------------------------------------------------------|
| A01  | Low mains voltage (Niedrige<br>Netzspannung)       | Netzspannung ist niedriger als der in P05.01 festgelegte Schwellenwert |
| A02  | High voltage grid (Hochspan-<br>nungsnetz)         | Netzspannung ist höher als der in P05.02 festgelegte Schwellenwert     |
| A03  | Low network frequency (Nied-<br>rige Netzfrequenz) | Netzfrequenz ist niedriger als der in P05.03 festgelegte Schwellenwert |

| r I      | · • 1 |
|----------|-------|
|          | _     |
| <u> </u> |       |
|          |       |
|          |       |

| CODE | BESCHREIBUNG                                                             | URSACHE                                                                                                    |
|------|--------------------------------------------------------------------------|----------------------------------------------------------------------------------------------------|
| A04  | High frequency network<br>(Hochfrequenz–Netzwerk)                        | Netzfrequenz ist höher als der in P05.04 festgelegte Schwellenwert                                                                                                    |
| A05  | Mains voltage asymmetry<br>(Asymmetrie der Netzspan-<br>nung)            | Asymmetrie der Netzspannung ist höher als der in P05.05 festgelegte Schwellenwert                                                                                                    |
| A06  | Phase failure (Phasenausfall)                                            | Eine der Phasen fehlt                                                                                                    |
| A07  | Incorrect phase sequence (In-<br>korrekte Phasenfolge)                   | Inkorrekte Phasenfolge                                                                                                    |
| A08  | Failure to start the pump (Feh-<br>ler beim Starten der Pumpe)           | Der Motor ist in dem im Menü M05 definierten Zeitraum nicht mit einem Strom von mehr als<br>10 % des Nennstroms gestartet oder der mit der Pumpendruckschalterfunktion program-<br>mierte Eingang hat sich nicht geschlossen |
| A09  | Locked rotor (Blockierter Ro-<br>tor)                                    | Motorstrom ist höher als 500 % des Nennstroms für eine Dauer von mehr als 5 s                                                                                                    |
| A10  | Dry running (Trockenlauf)                                                | Pumpe läuft mit Vakuum Gemessener Leistungsfaktor ist niedriger als der in P05.13 festge-<br>legte Schwellenwert                                                                                                    |
| A11  | Current too low (Strom zu<br>niedrig)                                    | Motorstrom ist niedriger als der in P05.06 festgelegte Schwellenwert.                                                                                                    |
| A12  | Current too high (Strom zu<br>hoch)                                      | Motorstrom ist höher als der in P05.07 festgelegte Schwellenwert                                                                                                    |
| A13  | Unbalanced currents (Stro-<br>munsymmetrien)                             | Der in P05.14 festgelegte Schwellenwert für die maximale Stromasymmetrie wurde über-<br>schritten                                                                                                    |
| A14  | Unexpected current (Uner-<br>warteter Strom)                             | Die Platine erkennt einen Strom von mehr als 5 % von $\rm I_n$ , obwohl dieser den Motorstart nicht beeinflusst                                                                                                    |
| A15  | Wrong CT connection<br>(Falscher Anschluss Strom–<br>wandler)            | Ein oder mehrere Stromwandler sind nicht korrekt angeschlossen (negative Wirkleistung<br>wird gemessen) Anschlüsse an den Klemmen 57, 58, 59, 60 überprüfen                                                                  |
| A16  | System error xx (Anlagenfehler<br>xx)                                    | Interner Fehler. Technischen Kundendienst kontaktieren                                                                                                    |
| A17  | Low pump room temperature<br>(Niedrige Pumpenraum–Tem–<br>peratur)       | Die Raumtemperatur im Pumpenraum ist niedriger als der in P04.02 festgelegte Schwellen-<br>wert (seit einer Zeit, die länger ist als die Dauer in P04.03)                                                                    |
| A18  | High local pump temperature<br>(Hohe lokale Pumpentempera-<br>tur)       | Die Raumtemperatur im Pumpenraum ist höher als der in P04.04 festgelegte Schwellenwert<br>(seit einer Zeit, die länger ist als die Dauer in P04.05)                                                                          |
| A19  | Water reserve (Wasser-Reser-<br>ve)                                      | Alarm, der durch den mit der Funktion "Water reserve" programmierten Eingang erzeugt wird                                                                                                    |
| A20  | Low tank level (Niedriger Füll–<br>stand im Behälter)                    | Wasserstand im Behälter ist niedriger als der in P02.18 festgelegte Schwellenwert                                                                                                    |
| A21  | Empty tank (Leerer Behälter)                                             | Wasserstand im Behälter ist niedriger als der in P02.19 festgelegte Schwellenwert                                                                                                    |
| A22  | Low priming tank level (Nied–<br>riger Füllstand im Ansaugbe–<br>hälter) | Der mit der Funktion "Priming Float" (Schwimmer des Ansaugbehälters) programmierte Ein-<br>gang wird aktiviert                                                                                                    |
| A23  | System not in automatic mode<br>(Anlage nicht im Automatik-<br>betrieb)  | Anlage seit über 24 Stunden nicht im Automatikbetrieb                                                                                                    |
| A24  | Electric pump in operation<br>(Elektropumpe in Betrieb)                  | Alarm, der durch den mit der Funktion "Start pressure switch" (Anlauf-Druckschalter) pro-<br>grammierten Eingang erzeugt wird                                                                                                |
| A25  | Non-pressure pump (Drucklo-<br>se Pumpe)                                 | Alarm, der durch den mit der Druckschalter-Funktion der Pumpe (nicht aktiv nach 1 Minute<br>bei laufendem Motor) programmierten Eingang erzeugt wird ist                                                                     |
| A26  | Pressure pump (Pumpe unter<br>Druck)                                     | Alarm, der durch den mit der Druckschalter–Funktion der Pumpe (aktiv nach 1 Minute bei<br>stillstehendem Motor) programmierten Eingang erzeugt wird                                                                          |
| A27  | Maintenance request 1 (War-<br>tungsanfrage 1)                           | Alarm, der ausgelöst wird, wenn die Wartungsstunden des relativen Intervalls Null erreichen.<br>Siehe Menü M08. Über das Befehlsmenü die Betriebsstunden und den Alarm zurücksetzen                                          |
| A28  | Maintenance request 2 (War-<br>tungsanfrage 2)                           |                                                                                                    |
| A29  | Maintenance request 3 (War-<br>tungsanfrage 3)                           |                                                                                                    |

| - N |  |
|-----|--|
|     |  |
| ÷.  |  |
|     |  |

| CODE | BESCHREIBUNG                                                                      | URSACHE                                                                                                    |
|------|-----------------------------------------------------------------------------------|----------------------------------------------------------------------------------------------------|
| A30  | Partially open suction valve<br>(Ventil Saugseite teilweise ge–<br>öffnet)        | Alarm, der durch den mit der Funktion "Partially open suction valve" (Ventil Saugseite teil-<br>weise geöffnet) programmierten Eingang erzeugt wird. In dieser Situation ist das saugseiti-<br>ge Ventil nicht in der Lage, den von der Elektropumpe benötigten maximalen Förderstrom<br>zu liefern             |
| A31  | Delivery valve partially open<br>(Ventil Druckseite teilweise<br>geöffnet)        | Alarm, der durch den mit der Funktion "Delivery valve partially open" (Ventil Druckseite teil-<br>weise geöffnet) programmierten Eingang erzeugt wird. In dieser Situation ist das druckseiti-<br>ge Ventil nicht in der Lage, den für die Sprinkleranlage erforderlichen maximalen Förder-<br>strom zu liefern |
| A32  | Local sprinkler pumps in ope-<br>ration (Lokale Sprinklerpum-<br>pen in Betrieb)  | Alarm, der durch den mit der Funktion "Sprinkler activated" (Sprinkler aktiviert) program-<br>mierten Eingang erzeugt wird                                                                                                    |
| A33  | Maximum number of pilot<br>pump starts (Maximale Anzahl<br>Starts der Pilotpumpe) | Alarm, der erzeugt wird, wenn der in Parameter P02.20 eingestellte Schwellenwert über-<br>schritten wird, wenn ein Eingang mit der Funktion "Pilot pump active" (Pilotpumpe aktiv)<br>programmiert ist                                                                                                    |
| A34  | Pilot pump failure (Ausfall der<br>Pilotpumpe)                                    | Alarm, der durch den mit der Funktion "Pilot pump failure" programmierten Eingang erzeugt wird                                                                                                    |
| A35  | Maximum pilot pump time<br>(Maximale Zeit der Pilotpum-<br>pe)                    | Alarm, der erzeugt wird, wenn der in Parameter P02.21 eingestellte Schwellenwert über-<br>schritten wird, wenn ein Eingang mit der Funktion "Pilot pump active" (Pilotpumpe aktiv)<br>programmiert ist                                                                                                    |
| A36  | Drainage pump failure (Ausfall<br>der Schmutzwasserpumpe)                         | Alarm, der durch den mit der Funktion "Drain pump failure" (Ausfall der Schmutzwasser-<br>pumpe) programmierten Eingang erzeugt wird                                                                                                    |
| A37  | Communication error (Kom-<br>munikationsfehler)                                   | Kommunikation über RS-485 funktioniert nicht korrekt. Verdrahtungs- und Kommunikati-<br>onsparametereinstellungen im Menü M11 überprüfen                                                                                                    |
| A38  | Pressure switch test error<br>(Fehler Druckschalter–Test)                         | Während des automatischen Tests (im Modus ON – OUT) bleibt der Druckschalter mehr als<br>eine Minute lang geschlossen                                                                                                    |
| A39  | Test valve open (Testventil of-<br>fen)                                           | Alarm, der durch den mit der Funktion "Test valve" (Test-Ventil) programmierten Eingang erzeugt wird                                                                                                    |
| A40  | Power too low (Leistung zu<br>niedrig)                                            | Motorleistung ist niedriger als der in P05.08 festgelegte Schwellenwert                                                                                                    |
| A41  | Power too high (Leistung zu<br>hoch)                                              | Motorleistung ist höher als der in P05.09 festgelegte Schwellenwert                                                                                                    |
| UA1  | User Alarm 1 (Benutzeralarm<br>1)                                                 | Der Benutzeralarm wird durch die Aktivierung der Variable oder des zugehörigen Eingangs<br>über das Menü M18 erzeugt                                                                                                    |
|      |                                                                                   |                                                                                                    |
| UA8  | User Alarm 8 (Benutzeralarm<br>8)                                                 |                                                                                                    |
| ог i | ikansisht dan Funktianan                                                          |                                                                                                    |

9.5 Übersicht der Funktionen9.5.1 Übersicht der Eingangsfunktionen

Die folgende Tabelle zeigt alle Funktionen, die mit programmierbaren digitalen INPn-Eingängen verknüpft werden können. Jeder Eingang kann dann so eingestellt werden, dass er eine invertierte Funktion (NO/NC) hat, die beim Anziehen oder Trennen mit unabhängig einstellbaren Zeiten verzögert wird. Einige Funktionen erfordern einen zusätzlichen numerischen Parameter, der mit dem durch Parameter P09.n.02 angegebenen Index (x) definiert ist. Siehe Menü M09 "Digital Inputs" (Digitale Eingänge) für weitere Details.

| Funktion                 | Beschreibung                                                                                                    |
|--------------------------|----------------------------------------------------------------------------------------------------|
| Disabled                 | Eingang deaktiviert                                                                                                 |
| Configurable             | Freie Benutzerkonfiguration Zu verwenden, zum Beispiel, wenn der Eingang in einer SPS–Logik verwendet wird          |
| Starting pressure switch | Elektropumpe startet über Druckschalterkontakte                                                                     |
| Solicitation float       | Elektropumpe startet über Kontakte für Schwimmer des Ansaugbehälters                                                |
| Automatic start lock     | Ausschluss des Automatikbetriebs                                                                                    |
| Water reserve            | Alarm für Wasser-Reserve                                                                                            |
| Start automatic test     | Periodischen Test starten                                                                                           |
| Remote control lock      | Sperrt Befehls- und Schreibvorgänge über die serielle Schnittstelle. Das Lesen von Daten ist je-<br>derzeit möglich |

| r . | <br>r 1 |  |
|-----|---------|--|
|     |         |  |
|     | <br>    |  |
|     |         |  |
|     |         |  |
|     |         |  |

| Funktion                      | Beschreibung                                                                                                    |
|-------------------------------|----------------------------------------------------------------------------------------------------|
| Lock set-up                   | Verhindert den Zugriff auf das Programmiermenü                                                                                             |
| Keypad lock                   | Sperrt die Bedienung der Fronttastatur mit Ausnahme der Tasten für die Seitennavigation                                                    |
| Silencing siren               | Deaktiviert die Sirene                                                                                                    |
| Alarm Inhibition              | Erlaubt, wenn aktiviert, die Deaktivierung der Alarme mit aktivierter Eigenschaft "Alarm Inhibiti-<br>on" (Alarm-Unterdrückung)            |
| Reset Alarms                  | Zurücksetzen von Alarmen, deren Auslösebedingung nicht mehr besteht                                                                        |
| Command menu Cxx              | Führt den durch den Index-Parameter (x) definierten Befehl im Befehlsmenü aus                                                              |
| STOP button                   | Das Schließen der Eingabe ist gleichbedeutend mit dem Drücken der STOP-Taste                                                               |
| RESET button                  | Das Schließen der Eingabe ist gleichbedeutend mit dem Drücken der RESET-Taste                                                              |
| TEST Inhibition               | Verhindert die automatische Testausführung                                                                                                 |
| LED test                      | Schaltet alle LEDs auf der Bedienoberfläche ein (Test der LEDs)                                                                            |
| Automatic stop enable         | Aktiviert, wenn geschlossen, den automatischen Motorstopp-Parameter P02.16. Gemäß<br>EN 12845 darf dieser Eingang nicht deaktiviert werden |
| Pump pressure switch          | Zeigt bei aktiviertem Eingang an, dass die Pumpe unter Druck steht                                                                         |
| Partially open suction valve  | Erzeugt bei aktiviertem Eingang den Alarm A30 "Partially open suction valve" (Ventil Saugseite teilweise geöffnet)                         |
| Delivery valve partially open | Erzeugt bei aktiviertem Eingang den Alarm A31 "Delivery valve partially open" (Ventil Drucksei-<br>te teilweise geöffnet)                  |
| Sprinkler activated           | Erzeugt bei aktiviertem Eingang den Alarm A32 "Sprinkler pump room in operation" (Sprinkler-<br>pumpen in Betrieb)                         |
| Pilot pump (jockey) active    | Signalisiert bei aktiviertem Eingang, dass die Pilotpumpe gestartet ist                                                                    |
| Pilot pump failure            | Signalisiert bei aktiviertem Eingang, dass die Pilotpumpe im Pumpenraum nicht bereit ist (z. B. thermische Auslösung)                      |
| Drainage pump failure         | Signalisiert bei aktiviertem Eingang, dass die Schmutzwasserpumpe im Pumpenraum nicht be-<br>reit ist (z. B. thermische Auslösung)         |
| Flood valve                   | Signalisiert bei aktiviertem Eingang, dass das Sprühflutventil aktiv ist                                                                   |
| OFF mode                      | Bei aktiviertem Eingang werden die Ausgänge der Pumpensteuerung geöffnet und weitere<br>Starts unterdrückt                                 |
| Test valve                    | Signalisiert bei aktiviertem Eingang Alarm A39 "Test valve open" (Testventil offen)                                                        |
| Modbus writing inhibited      | Unterdrückt bei aktiviertem Eingang Schreibbefehle über Modbus                                                                             |

## Standard-Eingangsfunktionen

| Eingang | Funktion                 |
|---------|--------------------------|
| INP1    | Starting pressure switch |
| INP2    | Solicitation float       |
| INP3    | Automatic start lock     |
| INP4    | Pilot pump start control |

# 9.5.2 Übersicht der Ausgangsfunktio-

nen

Die folgende Tabelle zeigt alle Funktionen, die mit programmierbaren digitalen OUTn-Ausgängen verknüpft werden können. Jeder Ausgang kann dann so eingestellt werden, dass er eine normale oder invertierte Funktion hat (NOR oder REV). Einige Funktionen erfordern einen zusätzlichen numerischen Parameter, der mit dem durch Parameter P10.n.02 angegebenen Index (x) definiert ist. Siehe Menü M10 "Digital Outputs" (Digitale Ausgänge) für weitere Details.

| Funktion           | Beschreibung                                                                                               |
|--------------------|----------------------------------------------------------------------------------------------------|
| Disabled           | Ausgang deaktiviert                                                                                        |
| Configurable       | Freie Benutzerkonfiguration Zu verwenden, zum Beispiel, wenn der Ausgang in einer SPS-Logik verwendet wird |
| Line contactor     | Netzschütz-Kontrolle                                                                                       |
| Star contactor     | Sternschütz-Befehl                                                                                         |
| Triangle contactor | Dreiecksschütz-Befehl                                                                                      |

| Funktion                      | Beschreibung                                                                                                    |
|-------------------------------|----------------------------------------------------------------------------------------------------|
| Truck contactor               | Autotransformator–Schütz–Befehl                                                                                                    |
| Bypass contactor              | Bypass-Schütz-Befehl                                                                                                    |
| AUT mode locked               | Zeigt an, dass der Automatikbetrieb ausgeschlossen wurde                                                                                                    |
| Lack of tension               | Zeigt einen Stromausfall an                                                                                                    |
| Failure to start              | Zeigt an, dass der Motor nicht gestartet ist (Alarm A08)                                                                                                    |
| Start-up request              | Die Druckschalter haben die Aktivierung der Elektropumpe gefordert                                                                                                    |
| Motorcycle pump               | Zeigt an, dass die Pumpe gestartet ist                                                                                                    |
| Global Alert                  | Ausgang wird bei Anwesenheit eines beliebigen Alarms mit aktivierten globalen Alarmeigen-<br>schaften aktiviert                                                                            |
| Siren                         | Spannungsversorgung für die Alarmsirene                                                                                                    |
| Remote alarms                 | Gepulster Ausgang für die Kommunikation mit der FFLRA-Einheit im digitalen E/A-Modus                                                                                                    |
| Room temperature heater       | Regelt die Leistung der Raumheizung, die in Abhängigkeit der Raumtemperatur                                                                                                    |
| Type A failure                | Feueralarm                                                                                                    |
| Type B failure                | Alarm aufgrund von technischem Fehler                                                                                                    |
| Device failure                | Ausgang normal angezogen. Getrennt bei Anlagenfehlern (alle) oder wenn der Mikroprozessor<br>nicht kontrolliert ist                                                                        |
| Local ventilation             | Der Ausgang wird aktiviert, wenn die Pumpenraum-Temperatur nahe dem Alarm A18 (3 Grad<br>niedriger) liegt. Stoppt, wenn die Temperatur 1 Minute lang unter den Schwellenwert gefallen ist. |
| PLC(x)                        | Ausgang gesteuert durch PLCx-Flag                                                                                                    |
| REM(x)                        | Ausgang gesteuert durch Fernvariable REMx                                                                                                    |
| interactive whiteboard (x)    | Ausgang gesteuert durch LIM(x)–Schwellenwert–Status                                                                                                    |
| TIMx                          | Ausgang gesteuert TIMx-Timer-Variable                                                                                                    |
| Partially open suction valve  | Ausgang aktiviert, wenn die Eingangsfunktion "Partially open suction valve" (Ventil Saugseite<br>teilweise geöffnet) programmiert ist und der entsprechende Eingang aktiviert ist          |
| Delivery valve partially open | Ausgang aktiviert, wenn die Eingangsfunktion "Delivery valve partially open" (Ventil Druckseite<br>teilweise geöffnet) programmiert ist und der entsprechende Eingang aktiviert ist        |
| Sprinkler activated           | Ausgang aktiviert, wenn die Sprinkler-Eingangsfunktion programmiert ist und der entsprechende<br>Eingang aktiviert ist                                                                     |
| Drainage pump failure         | Ausgang aktiviert, wenn die Eingangsfunktion "Drain pump failure" (Ausfall der Schmutzwasser-<br>pumpe) programmiert ist und der entsprechende Eingang aktiviert ist                       |
| Low pump room temperature     | Ausgang angezogen, wenn Alarm A17 "Low pump room temperature" (Niedrige Pumpenraum-<br>Temperatur) aktiv ist                                                                               |
| Pilot pump failure (jockey)   | Ausgang aktiviert, wenn die Eingangsfunktion "Ausfall der Pilotpumpe" programmiert ist und der entsprechende Eingang aktiviert ist                                                         |
| Automatic test start          | Dieser Ausgang wird während der ersten 20 Sekunden des automatischen Tests aktiviert, siehe<br>Parameter P07.01                                                                            |
| Axx                           | Ausgang angezogen, wenn Alarm Axx aktiv ist (xx = 1 Alarmnummer)                                                                                                    |
| UAx                           | Ausgang angezogen, wenn Benutzeralarm UAx aktiv ist                                                                                                    |

## Standard-Ausgangsfunktionen

| Ausgang | Funktion         |
|---------|------------------|
| OUT1    | Line contactor   |
| OUT4    | Lack of tension  |
| OUT5    | Failure to start |
| OUT6    | Motorcycle pump  |
| OUT9    | Start-up request |

## 9.6 Befehlsmenü

Über das Befehlsmenü können gelegentliche Funktionen wie Nullstellungsmessungen, Zähler, Alarme usw. durchgeführt werden. Nach Eingabe des Passworts für den erweiterten Zugriff das Befehlsmenü verwenden, um automatische Vorgänge durchzuführen, die für die Konfiguration des Geräts nützlich sind. Die folgende Übersicht zeigt die über das Befehlsmenü verfügbaren Funktionen, unterteilt nach der erforderlichen Zugriffsebene.

| CODE | BEFEHL                                                                                  | ZUGRIFFSSEBENE       | BESCHREIBUNG                                                                                                    |
|------|-----------------------------------------------------------------------------------------|----------------------|----------------------------------------------------------------------------------------------------|
|      | Reset maintenance interval 1<br>(Wartungsintervall 1 zurückset-                         | User (Benutzer)      | Setzt den MNT1–Wartungsalarm zurück und stellt den<br>Wartungszähler auf die festgelegten Stunden ein.                                                                                                    |
| C01  | zen)                                                                                    |                      | <ul> <li>Die Wartung kann nur zurückgesetzt werden, wenn alle folgenden Bedingungen in den vorangegangenen Stunden eingetreten sind:</li> <li>→ Der Motor wurde gestartet.</li> <li>→ Druckschalter hat geöffnet.</li> <li>→ Kein aktiver Alarm mit Ausnahme des Wartungsalarms</li> </ul> |
| C02  | Reset maintenance interval 2<br>(Wartungsintervall 2 zurückset-<br>zen)                 | User (Benutzer)      | Wie oben, bezogen auf MNT2                                                                                                    |
| C03  | Reset maintenance interval 3<br>(Wartungsintervall 3 zurückset-<br>zen)                 | User (Benutzer)      | Wie oben, bezogen auf MNT3                                                                                                    |
| C04  | Partial engine hour meter reset<br>(Zurücksetzen des partiellen<br>Motorstundenzählers) | User (Benutzer)      | Setzt den partiellen Stundenzähler der Elektropumpe auf<br>Null zurück                                                                                                    |
| C05  | Reset generic CNTx counters<br>(Generische CNTx-Zähler zu-<br>rücksetzen)               | User (Benutzer)      | Setzt generische CNTx–Zähler zurück                                                                                                    |
| C06  | Reset LIMx limits status (Zu-<br>rücksetzen des Status der LIMx-<br>Schwellenwerte)     | User (Benutzer)      | Setzt den Status der Rückhalte-LIMx-Schwellenwerte zu-<br>rück                                                                                                    |
| C07  | Total engine hour counter reset<br>(Zurücksetzen des Gesamt-Mo-<br>torstundenzählers)   | Advanced (Erweitert) | Setzt den Gesamtstundenzähler der Elektropumpe zurück                                                                                                    |
| C08  | Motor hour meter setting (Ein–<br>stellung des Motorstundenzäh–<br>lers)                | Advanced (Erweitert) | Ermöglicht es, den Gesamtstundenzähler der Elektropumpe<br>auf einen beliebigen Wert einzustellen                                                                                                    |
| C09  | Startup counter reset (Start-<br>Zähler zurücksetzen)                                   | Advanced (Erweitert) | Setzt den Zähler der Startversuche und den Prozentsatz der erfolgreichen Startversuche zurück                                                                                                    |
| C10  | Reset MAX/MIN (MAX/MIN zu–<br>rücksetzen)                                               | Advanced (Erweitert) | Setzt die Maximal- und Minimalwerte zurück                                                                                                    |
| C11  | Reset event list (Ereignisliste<br>zurücksetzen)                                        | Advanced (Erweitert) | Setzt die Liste der Ereignishistorie zurück                                                                                                    |
| C12  | Reset parameters to default<br>(Parameter auf Standard zu-<br>rücksetzen)               | Advanced (Erweitert) | Setzt alle Parameter des Setup-Menüs auf die Werksein-<br>stellung zurück                                                                                                    |
| C13  | Save parameters to backup me-<br>mory (Parameter als Backup speichern)                  | Advanced (Erweitert) | Kopiert die aktuell eingestellten Parameter für eine zu-<br>künftige Wiederherstellung in einen Backup-Speicher                                                                                                    |
| C14  | Reload parameters from backup<br>memory (Parameter aus Backup<br>neu laden)             | Advanced (Erweitert) | Überträgt die im Backup–Speicher gesicherten Parameter<br>in den aktiven Einstellungsspeicher                                                                                                    |
|      | I/O Forcing (E/A erzwingen)                                                             | Advanced (Erweitert) | Aktiviert den Testmodus, der es ermöglicht, jeden Ausgang<br>manuell zu aktivieren                                                                                                    |
| C15  |                                                                                         |                      | HINWEIS:                                                                                                    |
|      |                                                                                         |                      | In diesem Modus wird die Verantwortung für die Kon-<br>trolle der Ausgänge vollständig dem Betreiber übertra-<br>gen.                                                                                                    |
| C16  | PLC program reset (Zurückset-<br>zen des SPS-Programms)                                 | Advanced (Erweitert) | Löscht das Programm mit SPS-Logik aus dem internen<br>Speicher                                                                                                    |

Nach Auswahl des gewünschten Befehls auf 🖵 drücken, um ihn auszuführen. Das

Gerät fordert eine Bestätigung. Durch erneutes Drücken auf wird der Befehl ausgeführt. Um die Ausführung eines ausgewählten Befehls abzubrechen, STOP drücken. Um das Befehlsmenü zu verlassen, STOP drücken.

# 10 Schaltgerät der Dieselpumpe

Fig. 12

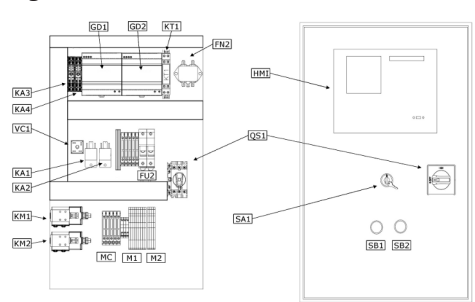

|        | Beschreibung                              |
|--------|-------------------------------------------|
| FN2    | EMV-Filter                                |
| FU2    | Sicherungen                               |
| GD1    | Batterieladegerät – Batterie 1            |
| GD2    | Batterieladegerät – Batterie 2            |
| HMI    | Human Machine Interface                   |
| KA1-4  | Hilfsrelais                               |
| KM1-2  | Batterie–Leistungsschütz                  |
| KT1    | Amperometrischer Transformator            |
| M1, M2 | Klemmen                                   |
| MC     | Sicherungsklemmen                         |
| QS1    | Hauptschalter                             |
| SA1    | Schlüsselschalter Automatik-Modus         |
| SB1    | Taste für manuellen Notstart – Batterie 1 |
| SB2    | Taste für manuellen Notstart – Batterie 2 |
| VC1    | Dioden-Brücke                             |

# 10.1Funktionen10.1.1Hauptbildschirm

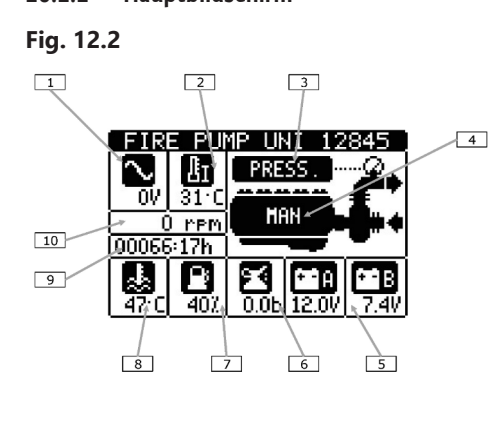

## 10.1.2 Betriebsart

|    | Beschreibung             |
|----|--------------------------|
| 1  | Netzfrequenz             |
| 2  | Pumpenraumtemperatur     |
| 3  | Status der Druckschalter |
| 4  | Betriebsart              |
| 5  | Batteriespannung A und B |
| 6  | Motoröldruck             |
| 7  | Kraftstoff-Füllstand     |
| 8  | Motoröltemperatur        |
| 9  | Motorlaufstunden         |
| 10 | Motordrehzahl            |

→ Die Betriebsartenwahl erfolgt mittels externem Wahlschalter.

→ Wenn sich die Regeleinheit nicht im Automatikbetrieb befindet, leuchtet die rote LED (d) auf der Frontseite auf, um anzuzeigen, dass die Anlage vom Druckschaltersignal her nicht startbereit ist.

## Automatikbetrieb:

- → In dieser Betriebsart wird der Status der Druckschalter oder des Schwimmers des Ansaugbehälters überwacht und bei festgestelltem Druckmangel wird versucht, den Motor zu starten.
- → Das Fehlen des Signals (Öffnen des Kontakts) der Druckschalter wird durch Blinken der Hintergrundbeleuchtung der Anzeige (auch aus weiter Entfernung sichtbar) und durch das blinkende Wort "PRESS" auf der Anzeige signalisiert.

- de
- → Bei Aktivierung des Schwimmers des Ansaugbehälters blinkt "LIV.ADESC." auf der Anzeige.
- → Die automatischen Startversuche werden vorschriftsmäßig abwechselnd mit Batterie A und Batterie B durchgeführt. Das Gerät merkt sich immer, mit welcher Batterie der letzte Versuch gemacht wurde, und der nächste Versuch erfolgt mit der alternativen Batterie. Die aktuell gewählte Batterie wird durch die gelbe LED angezeigt.
- → Sobald eines der Startrelais angezogen wird, wird überprüft, ob das Rückkopplungssignal des eingesetzten Ritzels auf der richtigen Spannung liegt. Ist dies nicht der Fall, wird das Relais getrennt und mit einem neuen Versuch erneut eingesetzt.
- → Wenn der Motorstart erkannt wird (Drehzahl höher als der eingestellte Schwellenwert), wird das Startrelais getrennt. Der laufende Motor wird durch die grüne LED angezeigt.
- → Wenn der Motor nicht startet, wird der Versuch f
  ür die eingestellte Maximalzeit (Voreinstellung 6 s) fortgesetzt, dann pausiert und anschlie
  ßend mit dem alternativen Batterierelais versucht.
- → Die Versuche werden bis zur eingestellten maximalen Anzahl abgewechselt, danach wird der Alarm A31 "Failure to start" (Fehler beim Starten) erzeugt.
- → Wenn der Alarm A31 auftritt, zeigt das Display die Anweisungen f
  ür das manuelle Zur
  ücksetzen des Alarms an (LED/"MAN TEST"-Taste). Das Zur
  ücksetzen ist erst nach erfolgreichem Motorstart m
  öglich.
- → Wenn der Motor automatisch gestartet wurde, stoppt er erst, wenn die Druckschalter zurückgesetzt wurden und ein Bediener den Stopp durch Drücken der STOP-Taste an der Frontseite durchgeführt hat.

## Handbetrieb:

- → Wenn sich das Gerät im Handbetrieb befindet (Status durch die rote LED und die Meldung auf der Anzeige hervorgehoben), überwacht es nicht den Status der Druckschalter oder des Schwimmers des Ansaugbehälters.
- → In dieser Betriebsart ist es möglich, die Tasten "START A" und "START B" zu drücken, um manuell die korrekte Funktion der Anlage während der Inspektion oder Wartungsarbeiten zu überprüfen.
- → Die oben genannten Tasten sind nur im Handbetrieb oder bei einem internen Ausfall des Schaltgerätes wirksam.

## Testverfahren:

- → Das periodische Testverfahren beinhaltet die Simulation des Druckverlusts in der Anlage mit dem anschließenden Versuch automatisch zu starten.
- → Gemäß Vorschrift muss überprüft werden, dass das System durch künstliches Verhindern des Motorstarts (Abschalten des Kraftstoffs) in der Lage ist, alle erwarteten Startversuche durchzuführen und den Alarm A31 zu erzeugen.
- → Daraus schlussfolgernd muss der Treibstoff wieder eingeführt werden, und es muss überprüft werden, ob der nächste Startzyklus erfolgreich ist. Dieser zweite Startzyklus wird durch Drücken der Taste "MAN TEST" gestartet (gelbe LED aktiviert).
- → Der Alarm kann nur zurückgesetzt werden, wenn der Anlauf erfolgreich war.

# 10.1.3 Verfahren für die Inbetriebnahme Fig. 12.3

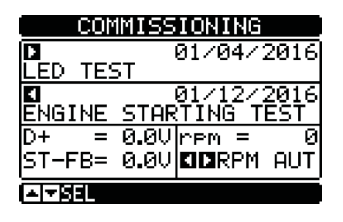

→ Von dieser Seite aus ist es möglich, durch Drücken der Taste die Signal-LEDs auf der Bedienoberfläche zu testen.

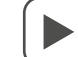

- → Von dieser Seite aus kann durch Drücken der Taste das fehlende Signal des Druckschalters simuliert werden, wodurch der Motor gestartet wird. Die Dauer und Pause der Startversuche entspricht dem in der Norm vorgesehenen Inbetriebnahmetest vor Ort.
- → Jedes Mal, wenn die Tests durchgeführt werden, wird das Datum der Durchführung gespeichert und auf dem Display angezeigt.
- Erfassung der Motordrehzahl: Die Einstellung wird durch das erweiterte Passwort geschützt, wenn sie aktiviert ist. Den Motor starten. Wenn der Motor die Drehzahl mit

konstanter Geschwindigkeit erreicht, gleichzeitig und drücken, um das automatische Verfahren zur Erfassung der Motordrehzahl zu starten. Während des Verfahrens ist es immer noch möglich, den Motordrehzahlwert zu erhöhen und

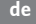

zu verringern. Taste

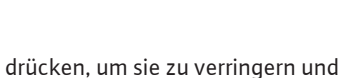

, um sie zu er-

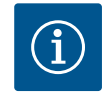

## HINWEIS

höhen.

Dieses Verfahren dient auch dazu, den Zustand der Batterien zu überprüfen: Falls aufgrund der vom Batterieladegerät erzeugten Spannung an den Enden einer Batterie ein korrekter Spannungswert gemessen wird, kann es vorkommen, dass dieser Wert während des Starts stark sinkt.

## 10.1.4 Hauptmenü

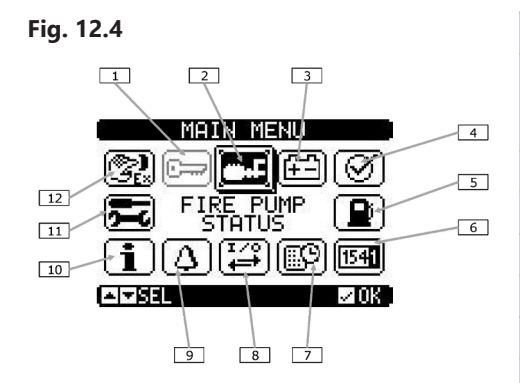

|        | Beschreibung                                                                                                    |
|--------|----------------------------------------------------------------------------------------------------|
| 1      | Passworteingabe – Einstellung des numerischen Codes, der den Zugang zu<br>geschützten Funktionen ermöglicht (Einstellung von Parametern, Ausfüh-<br>rung von Befehlen) |
| 2      | Zugang zur Hauptseite                                                                                                    |
| 3      | Batteriestatus                                                                                                    |
| 4      | Inbetriebnahme                                                                                                    |
| 5      | Kraftstofftank-Status                                                                                                    |
| 6      | Zähler                                                                                                    |
| 7      | Ereignisliste                                                                                                    |
| 8      | Status Ein-/Ausgänge                                                                                                    |
| 9      | Alarmstatus                                                                                                    |
| 10     | Anlageninformation                                                                                                    |
| 11     | Einstellungen – Zugangspunkt für die Parameterprogrammierung                                                                                                    |
| 12     | Befehlsmenü – Zugangspunkt zum Befehlsmenü, bei dem berechtigte Nut-<br>zer eine Reihe von Aktionen zum Zurücksetzen und Wiederherstellen durch-<br>führen können      |
| Das Ha | uptmenü besteht aus einer Reihe von grafischen Symbolen, die einen schnel-                                                                                             |

- → Auf der Seitenanzeige die Taste drücken. Die Anzeige wechselt zum Schnell
  - menü.
- → Die Tasten oder drücken, um im Uhrzeigersinn/gegen den Uhrzeigersinn zu navigieren, bis die gewünschte Funktion ausgewählt ist. Das ausgewählte Symbol wird hervorgehoben und im mittleren Teil der Anzeige wird Text mit einer Beschreibung der Funktion angezeigt.
  - $\checkmark$
- $\rightarrow$  Die Taste  $\bigcirc$  drücken, um die gewählte Funktion zu aktivieren.

len Zugriff auf Messungen und Einstellungen ermöglichen.

→ Wenn einige Funktionen nicht verfügbar sind, wird das entsprechende Symbol deaktiviert, d. h. hellgrau dargestellt.

## 10.1.5 Zugang über Passwort

- → Das Passwort wird verwendet, um den Zugriff auf das Setup-Menü und das Befehlsmenü zu ermöglichen oder zu verweigern.
- → Wenn die Passwörter aktiviert wurden, zunächst den entsprechenden numerischen Zugangscode eingeben, um Zugang zu erhalten.
- → Um die Verwendung von Passwörtern zu ermöglichen und die Zugangscodes zu definieren, siehe das entsprechende Einstellungsmenü.
- → Es gibt zwei Zugangsebenen, je nach eingegebenem Code:
  - User level access (Zugriff auf Benutzerebene) Erlaubt es, die registrierten Werte zurückzusetzen und einige Einstellungen des Geräts zu ändern.

- Advanced level access (Erweiterte Zugriffsebene) Dieselben Rechte wie auf Benutzerebene mit der Möglichkeit, alle Einstellungen zu ändern.
- → Vom Hauptbildschirm aus das Hauptmenü aufrufen, dann das Passwortsymbol auswählen und drücken.
- ightarrow Das abgebildete Fenster zur Passworteinstellung wird angezeigt:
- → Anhand der Tasten und den Wert der ausgewählten Ziffer ändern.
- $\rightarrow$  Anhand der Tasten  $\smile$  und  $\smile$  zwischen den Ziffern navigieren.
- $\rightarrow\,$  Alle Ziffern des Passworts eingeben und anschließend zum Schlüsselsymbol navigieren.
- → Wenn das eingegebene Passwort mit dem Passwort f
  ür das "User Level" (Benutzerebene) oder das "Advanced Level" (Erweiterte Ebene) übereinstimmt, erscheint die Meldung, dass der Zugang freigeschaltet wurde.
- ightarrow Der Zugang bleibt freigeschaltet, bis eine der folgenden Situationen eintritt:
  - Das Gerät wird ausgeschaltet.
  - Das Gerät wird zurückgesetzt (nach Verlassen des Einstellungsmenüs).
  - Mehr als 2 Minuten vergehen, ohne dass irgendwelche Tasten gedrückt werden.
- → Die Taste drücken, um die Passworteinstellung zu verlassen und zu beenden.

## 10.1.6 Durch die Anzeigeseiten scrollen

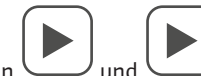

- → Die Tasten und scrollen durch die Seiten der Messanzeige. Die aktuelle Seite ist an der Titelleiste zu erkennen.
- → Je nach Programmierung und Anschluss der Anlage werden einige der Messungen möglicherweise nicht angezeigt (z. B. wird die entsprechende Seite nicht angezeigt, wenn kein Kraftstoff-Niveausensor eingestellt ist).

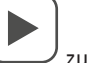

- → Für einige Seiten gibt es Unterseiten, die über die Schaltfläche zugänglich sind.
- → Der Benutzer hat die Möglichkeit festzulegen, zu welcher Seite und zu welcher Unterseite die Anzeige nach Ablauf einer Zeitspanne ohne Tastendruck automatisch zurückkehren soll.
- → Es ist auch möglich, das System so zu programmieren, dass die Anzeige an der letzten Stelle bleibt.
- ightarrow Die Einstellung dieser Funktionen erfolgt im entsprechenden Menü.

## Übersicht der Anzeigeseiten

| Seite                             | Beispiel |
|-----------------------------------|----------|
| Main page (Hauptseite)            |          |
| Battery status (Batteriestatus)   |          |
| Auxiliary voltage (Hilfsspannung) |          |

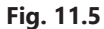

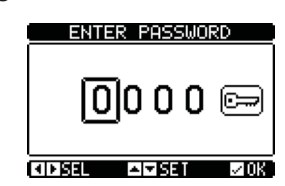

| Seite                                                                       | Beispiel                                                                                                    |
|-----------------------------------------------------------------------------|----------------------------------------------------------------------------------------------------|
| Pump monitoring (Pumpenüberwa-<br>chung)                                    | PUMP MONITORING<br>AUT mode locked<br>En9. start. failur<br>En9ine runnin9<br>Global Alarm<br>Min fuel limit<br>AVSEL                                                                                                    |
| Commissioning (Inbetriebnahme)                                              | COMMISSIONING<br>■ 01/04/2016<br>LED TEST<br>■ 01/12/2016<br>ENGINE STARTING TEST<br>D+ = 0.00 rpm = 0<br>ST-FB= 0.00 ■ RPM AUT<br>[▲]▼88L                                                                                                    |
| Pump operation statistics (Betriebs–<br>statistik der Pumpe)                | ENGINE OPERATION<br>ENGINE HOURS:00066:19<br>PAR EN.HOURS:000022:19<br>TOTAL STARTS.A: 0598<br>OK STARTSA: 16.8%<br>TOTAL STARTS.B: 0592<br>OK STARTSB: 11.1%<br>(4)784L                                                                                                    |
| Maintenance (Wartung)                                                       | MAINTENANCE<br>MNT02<br>08699:40h<br>INTERUAL: 00720:00h<br>LAST 04/11/2017<br>AMBEL MNT02 KID13                                                                                                    |
| Event log (Ereignisprotokoll)                                               | EVENT LOG<br>CODE064 NR: E1100<br>04/17/17 11:45:23<br>MODE CHANGE TO:<br>MAN MODE<br>ANSEL                                                                                                    |
| Digital input list and status (Liste und<br>Status der digitalen Eingänge)  | INPUTS<br>INPO1 Disabled<br>INPO2 Priming tank 1<br>INPO2 AUT mode locke<br>INPO4 Fuel level<br>INPO5 Low engine tem<br>INPO5 Cil pressure                                                                                                    |
| Digital output list and status (Liste<br>und Status der digitalen Ausgänge) | OUTPUTS<br>OUTO1 Starting A mot<br>OUTO2 Starting B mot<br>OUTO2 Starting B mot<br>OUTO4 Stop magnet<br>OUTO5 AUT mode locke<br>OUTO5 Eng. start. fa                                                                                                    |
| Alarm status (Alarmstatus)                                                  | ALARMS STATUS<br>A01 A08 A15 A22 A29 A36 A43<br>A02 A09 A16 A23 A30 A37 A44<br>A03 A10 A17 A24 A31 A38 A45<br>A04 A11 A18 A25 A32 A39 A46<br>A05 A12 A19 A26 A33 A40 A47<br>A05 A13 A19 A26 A33 A40 A47<br>A06 A13 A20 A27 A34 A41 A48<br>A07 A14 A21 A28 A35 A42 A49<br>ATSEL |

|        |                          | Seite                                                                                                    | Beispiel                                                                                                    |  |  |
|--------|--------------------------|----------------------------------------------------------------------------------------------------|----------------------------------------------------------------------------------------------------|--|--|
|        |                          | Pop-ups beim Auftreten eines Alarms                                                                                                    |                                                                                                    |  |  |
|        |                          | Pilot pump operation statistics (Be-<br>triebsstatistik der Pilotpumpe)                                                                                                    | JOCKEY PUMP<br>Starts<br>Total:0000000014<br>Daily:0000000010<br>Daily Max.:0000000017<br>Daily thr.:0000000074<br>Work time.:000008:48s<br>▲▼ØEL                                                                                                    |  |  |
| 10.1.7 | Kommunikationskanal      | <ul> <li>→ Es können maximal 2 Kommunikation<br/>RS485 an die Regeleinheit angeschlo<br/>Kommunikation umfasst dann drei A<br/>lung der Kommunikationsanschlüsse</li> <li>→ Der standardmäßig an der Regeleinhe<br/>wiesen, so dass alle zusätzlichen Kan</li> <li>→ Die Kommunikationskanäle sind sow<br/>Schnittstellentyp) als auch auf das Ka</li> <li>→ Die Kommunikationskanäle können s</li> <li>→ Durch entsprechende Programmierun<br/>Modbus-Master fungieren und die In<br/>teten Geräte der Feuerlöschanlage sa<br/>Alarm-Fernsteuerungssystem zu sen</li> </ul> | nsmodule, genannt COMn, zusätzlich zum<br>ssen werden. Das Menü zur Einrichtung der<br>bschnitte (n=1 3) mit Parametern zur Einstel-<br>eit montierte RS485-Port ist als COM1 ausge-<br>äle COM2 und COM3 genannt werden.<br>ohl in Bezug auf die Hardware (physikalischer<br>ommunikationsprotokoll komplett unabhängig.<br>simultan arbeiten.<br>ng (siehe Parameter P17.n.09) kann FFL als<br>formationen der anderen mit RS485 ausgestat-<br>ammeln, um sie zu koordinieren und an das<br>iden. |  |  |
| 10.1.8 | Konformität mit EN 12845 | Mit den Standardeinstellungen der Rege<br>EN 12845. Um diese Bedingung aufrech<br>gen erfüllt sein:                                                                                                    | eleinheit ist der Betrieb der Anlage gemäß Norm<br>tzuerhalten, müssen die folgenden Bedingun-                                                                                                    |  |  |
|        |                          | 1. Der automatische Test muss deakti                                                                                                    | viert sein (P13.01 = OFF).                                                                                                    |  |  |
|        |                          | <ol> <li>Die gestartete Motorerkennung mu<br/>P12.02 ≠ OFF) kommen.</li> </ol>                                                                                                    | ıss vom Pick-up-Signal (P07.01 ≠ OFF und                                                                                                    |  |  |
|        |                          | 3. Der Parameter für den verzögerten (P02.10 = OFF).                                                                                                    | automatischen Stopp muss deaktiviert sein                                                                                                    |  |  |
|        |                          | 4. Der Eingang mit der Funktion "Enab<br>die Funktion darf keinem Eingang z                                                                                                    | ole automatic stop" muss deaktiviert sein oder<br>ugeteilt sein (Standardeinstellung).                                                                                                    |  |  |
|        |                          | <ol> <li>Der Motorstopp muss ausschlie ßlich  über die Stopp-Magnet-Funktion in Kombi-<br/>nation mit einem programmierbaren Ausgang erfolgen.</li> </ol>                                                                                                    |                                                                                                    |  |  |
|        |                          | Wenn eine der Vorschriften nicht eingel<br>EN 12845 von der Hauptseite der Anzei                                                                                                    | nalten wird, verschwindet der Schriftzug<br>ge.                                                                                                    |  |  |
| 10.2   | Parameter-Programmierung | Um auf das Menü für die Parameter-Pro<br>durchzuführen:                                                                                                    | grammierung (Setup) zuzugreifen, ist Folgendes                                                                                                    |  |  |
|        |                          | <ol> <li>Schaltgerät in den "MAN"-Modus s<br/>rote LED mit Vorhängeschloss-Sym</li> </ol>                                                                                                    | chalten (mit dem Schlüsselschalter SA1 – die<br>ıbol auf der Vorderseite leuchtet auf).                                                                                                    |  |  |
|        |                          | 2. Von der Standard–Messanzeige aus zurufen.                                                                                                    | s auf drücken, um das Hauptmenü auf-                                                                                                    |  |  |
|        |                          | 3. Das Symbol für die Einstellungen au gestellt), muss zum Entsperren das                                                                                                    | ıswählen. Wenn es nicht aktiviert ist (grau dar–<br>Passwort eingegeben werden.                                                                                                    |  |  |

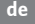

drücken, um das Einstellungsmenü aufzurufen.

Die nachfolgende Tabelle mit der Auswahl der Einstellungs-Untermenüs wird angezeigt. Die Parameter sind nach einem mit ihrer Funktion verknüpften Kriterium gruppiert.

SETUP MENU **IPERATURE** ÌİC ALARMS T ETOPEXIT

→ Das gewünschte Menü mit den Tasten

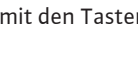

auswählen und mit

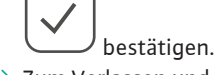

→ Zum Verlassen und Zurückkehren zur Messanzeige "STOP" drücken.

In der folgenden Tabelle sind die verfügbaren Untermenüs aufgelistet:

| Code | MENÜ                 | BESCHREIBUNG                                           |
|------|----------------------|--------------------------------------------------------|
| M01  | UTILITIES            | Sprache, Helligkeit, Anzeigeseiten etc.                |
| M02  | GENERAL              | Anlagendaten                                           |
| M03  | PASSWORD             | Zugangscodes einstellen                                |
| M04  | ROOM TEMPERATURE     | Messquelle, Schwellenwerte                             |
| M05  | BATTERY              | Batterie-Parameter                                     |
| M06  | AUDIBLE ALARMS       | Steuerung des internen Summers und der externen Sirene |
| M07  | ENGINE ROUTES        | Drehzahl-Messquelle, Schwellenwerte                    |
| M08  | OIL PRESSURE         | Messquelle, Schwellenwerte                             |
| M09  | ENGINE TEMPERATURE 1 | Messquelle, Schwellenwerte                             |
| M10  | ENGINE TEMPERATURE 2 | Messquelle, Schwellenwerte                             |
| M11  | FUEL LEVEL           | Messquelle, Schwellenwerte                             |
| M12  | ENGINE START         | Art des Motorstarts/-stopps                            |
| M13  | AUTOMATIC TEST       | Zeitraum, Dauer, automatischer Testmodus               |
| M14  | MAINTENANCE          | Wartungsintervalle                                     |
| M15  | DIGITAL INPUTS       | Programmierbare digitale Eingangsfunktionen            |
| M16  | DIGITAL OUTPUTS      | Programmierbare digitale Ausgangsfunktionen            |
| M18  | COMMUNICATION        | Adresse, Format, Protokoll                             |
| M19  | LIMITED THRESHOLDS   | Programmierbare Schwellenwerte für Messwerte           |
| M20  | CONTACTORS           | Generische programmierbare Zähler                      |
| M21  | REMOTE ALARMS        | Alarm-/Statusanzeige auf externen Relais               |
| M22  | TIMER                | Programmierbare Timer für SPS-Logik                    |
| M23  | ANALOGUR INPUTS      | Spannungs-/Strom-/Temperatureingänge                   |
| M24  | USER ALARMS          | Programmierbare Alarme                                 |
| M25  | ALARM TABLE          | Aktivierung und Auswirkung von Alarmen                 |

→ Das Untermenü auswählen und drücken, um die Parameter anzuzeigen. Alle Parameter werden mit Code, Beschreibung und aktuellem Wert angezeigt.

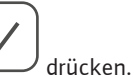

→ Um den Wert eines Parameters zu ändern, nach der Auswahl

Ohne Eingabe des Passworts für den "Advanced Level"-Zugang kann nicht auf die Bearbeitungsseite zugegriffen werden und es wird eine Meldung angezeigt, dass die Anmeldung verweigert wird. Wenn der Benutzer eingeloggt ist, wird die Bearbeitungsseite

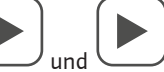

angezeigt. Im Bearbeitungsmodus kann der Wert mit den Tasten geändert werden. Außerdem wird eine Zeile angezeigt, die den Einstellbereich, die minimal möglichen Werte, den vorherigen Wert und den Standardwert anzeigt.

58

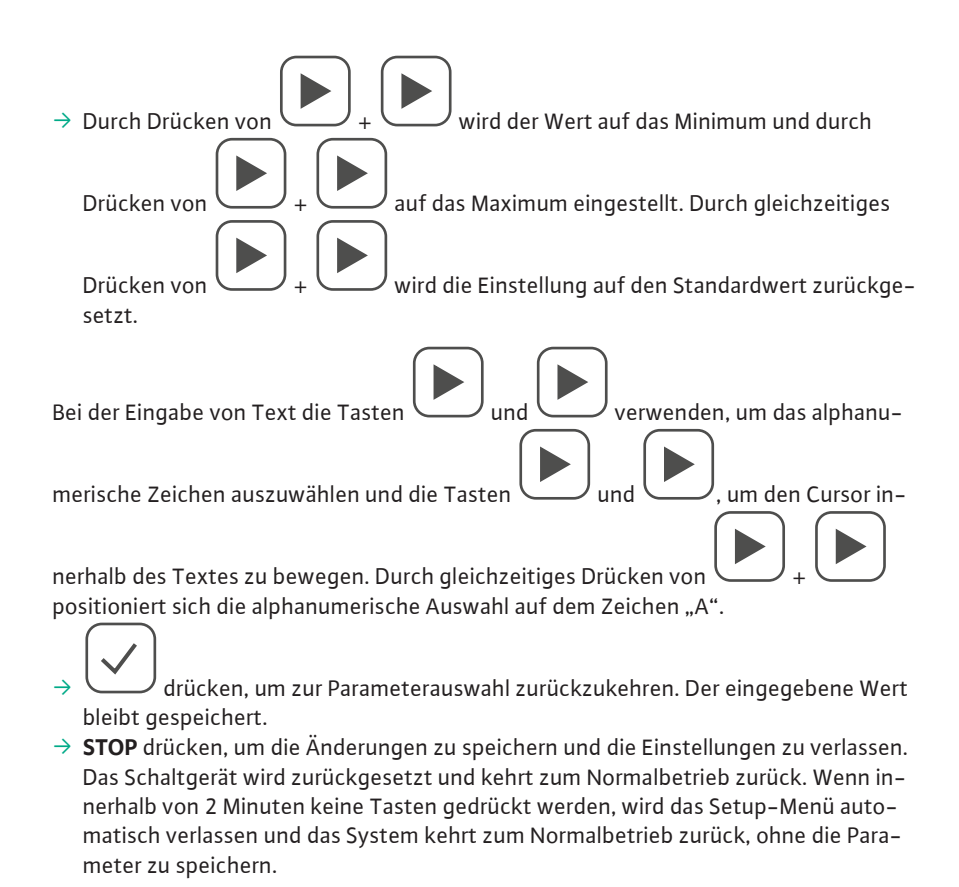

Im EEPROM-Speicher kann eine Sicherungskopie erstellt werden, die nur für über die Tastatur editierbare Einrichtungsdaten bestimmt ist. Diese können im Arbeitsspeicher wiederhergestellt werden. Befehle zur Sicherung und Wiederherstellung von Daten sind im Befehlsmenü verfügbar.

# 10.3 Übersicht der wichtigsten Parameter

Die Steuerung wird werkseitig für den vollautomatischen Betrieb programmiert und voreingestellt. Nachfolgend einige der wichtigsten Parameter, die in den jeweiligen Menüs enthalten sind:

| M01 – Utilities |                                                                                                    | Einheit | Standard | Bereich       |
|-----------------|----------------------------------------------------------------------------------------------------|---------|----------|---------------|
|                 | Sprache – Sprachauswahl für die Texte auf dem                                                                                                    |         | Englisch | Englisch      |
|                 | Display                                                                                                    |         |          | Italienisch   |
| P01.01          |                                                                                                    |         |          | Französisch   |
|                 |                                                                                                    |         |          | Spanisch      |
|                 |                                                                                                    |         |          | Deutsch       |
| P01.02          | Uhrzeiteinstellung bei Einschaltung – Automati-<br>schen Zugriff auf die Uhrzeiteinstellung nach der<br>Einschaltung einrichten                                                           |         | OFF      | OFF – ON      |
| P01.03          | Anzeigekontrast – Einstellen des Kontrasts des<br>LC-Displays                                                                                                    | %       | 50       | 0 - 100       |
| P01.04          | Hohe Intensität der Display–Hintergrundbeleuch–<br>tung                                                                                                    | %       | 100      | 0 – 100       |
| P01.05          | Geringe Intensität der Display–Hintergrundbe–<br>leuchtung                                                                                                    | %       | 25       | 0 – 50        |
| P01.06          | Übergangsverzögerung zu geringer Hintergrund-<br>beleuchtung                                                                                                    | S       | 180      | 5 – 600       |
| P01.07          | Zurück zur Standardseite – Verzögerung beim<br>Zurücksetzen der Standardseitenanzeige. Bei Ein-<br>stellung auf "OFF" bleibt die Anzeige immer auf<br>der zuletzt manuell gewählten Seite | S       | 300      | OFF/10 – 600  |
| P01.08          | Standardseite – Standardseite, die bei der Ein-<br>schaltung und nach der Verzögerung auf dem<br>Display angezeigt wird                                                                   |         | Global   | (Seitenliste) |

| ue |
|----|
|----|

| M01 – Utilities                                                    |                        | Einheit | Standard | Bereich           |
|--------------------------------------------------------------------|------------------------|---------|----------|-------------------|
| P01.09                                                             | Beschreibung der Pumpe |         | FFL      | 20-Zeichen-String |
| Diese Parameter sind mit Passwörtern auf Benutzerebene zugänglich. |                        |         |          |                   |

| M02 – General                                                                                                    |                                                                                                    | Einheit                                                                                                    | Standard                                                                                                    | Bereich                                                                                                    |
|----------------------------------------------------------------------------------------------------|----------------------------------------------------------------------------------------------------|----------------------------------------------------------------------------------------------------|----------------------------------------------------------------------------------------------------|----------------------------------------------------------------------------------------------------|
| P02.01                                                                                                    | Nenndrehzahl des Motors                                                                                                    | S                                                                                                    | 1.0                                                                                                    | 0.0 – 60.0                                                                                                    |
| P02.02                                                                                                    | Maßeinheit für Temperatur                                                                                                    |                                                                                                    | °C                                                                                                    | °C / °F                                                                                                    |
| P02.03                                                                                                    | Startverzögerung des Druckschalters                                                                                                    | S                                                                                                    | 1.0                                                                                                    | 0.0 - 60.0                                                                                                    |
| P02.04                                                                                                    | Verzögerung des Schwimmers des Ansaugbehäl-<br>ters                                                                                                    | S                                                                                                    | 1.0                                                                                                    | 0.0 – 60.0                                                                                                    |
| P02.05                                                                                                    | Wartezeit automatischer Stopp durch Schwimmer des Ansaugbehälters                                                                                                    | S                                                                                                    | OFF                                                                                                    | OFF/1 10000                                                                                                    |
| P02.06                                                                                                    | Nenn-Hilfsspannung                                                                                                    | VAC                                                                                                    | 230                                                                                                    | 100 - 240                                                                                                    |
| P02.07                                                                                                    | Schwellenwert für minimale Hilfsspannung                                                                                                    | %                                                                                                    | 75                                                                                                    | OFF/50 - 100                                                                                                    |
| P02.08                                                                                                    | Schwellenwert für maximale Hilfsspannung                                                                                                    | %                                                                                                    | 120                                                                                                    | 100 – 130/OFF                                                                                                    |
| P02.09                                                                                                    | Verzögerung des Hilfsspannungsalarms                                                                                                    | S                                                                                                    | 30                                                                                                    | 0 – 600                                                                                                    |
| P02.10                                                                                                    | Wartezeit automatischer Stopp durch Druck-<br>schalter                                                                                                    | S                                                                                                    | OFF                                                                                                    | OFF/0 10000                                                                                                    |
| P02.15                                                                                                    | Analoger AINx-Kanal zur Überwachung des Was-<br>serstands im Speicherbehälter                                                                                                    |                                                                                                    | OFF                                                                                                    | OFF/1 – 4                                                                                                    |
| P02.16                                                                                                    | Schwellenwert für Wassermangel im Behälter                                                                                                    | %                                                                                                    | 20                                                                                                    | 0 - 100                                                                                                    |
| P02.17                                                                                                    | Schwellenwert Wasserstand für                                                                                                    | %                                                                                                    | 10                                                                                                    | 0 - 100                                                                                                    |
| P02.18                                                                                                    | Abschaltverzögerung der Lüftung                                                                                                    | S                                                                                                    | 60                                                                                                    | 0 10000                                                                                                    |
| P02.19                                                                                                    | Maximale Anzahl Starts der Pilotpumpe                                                                                                    |                                                                                                    | OFF                                                                                                    | OFF/0 10000                                                                                                    |
| P02.20                                                                                                    | Maximale Betriebszeit der Pilotpumpe                                                                                                    | Min.                                                                                                    | OFF                                                                                                    | OFF/1 1000                                                                                                    |
| P02.21                                                                                                    | Alarmverzögerung A56 – A57                                                                                                    | S                                                                                                    | 60                                                                                                    | 1 - 1000                                                                                                    |
| MO3 – Password                                                                                                    |                                                                                                    | Finheit                                                                                                    | Standard                                                                                                    | Bereich                                                                                                    |
|                                                                                                    |                                                                                                    |                                                                                                    |                                                                                                    | Bereich                                                                                                    |
| P03.01                                                                                                    | Passwort für den Menüzugang aktivieren                                                                                                    |                                                                                                    | OFF                                                                                                    | OFF – ON (VOREINGE-<br>STELLT)                                                                                                    |
| P03.01<br>P03.02                                                                                                    | Passwort für den Menüzugang aktivieren<br>Passwort für die Benutzerebene                                                                                                    |                                                                                                    | OFF 1000                                                                                                    | OFF – ON (VOREINGE-<br>STELLT)<br>0 – 9999                                                                                                    |
| P03.01<br>P03.02<br>P03.03                                                                                                    | Passwort für den Menüzugang aktivieren<br>Passwort für die Benutzerebene<br>Passwort für die erweiterte Zugriffsebene                                                                                                    |                                                                                                    | OFF<br>1000<br>2000                                                                                              | OFF – ON (VOREINGE–<br>STELLT)<br>0 – 9999<br>0 – 9999                                                                                                    |
| P03.01<br>P03.02<br>P03.03<br>P03.04                                                                                                    | Passwort für den Menüzugang aktivieren<br>Passwort für die Benutzerebene<br>Passwort für die erweiterte Zugriffsebene<br>Passwort für den Fernzugriff                                                                                                    |                                                                                                    | OFF<br>1000<br>2000<br>OFF                                                                                       | OFF – <b>ON (VOREINGE–</b><br><b>STELLT)</b><br>0 – 9999<br>0 – 9999<br>OFF/1 – 9999                                                                                                    |
| P03.01<br>P03.02<br>P03.03<br>P03.04<br>M04 – Ambient to                                                                                                    | Passwort für den Menüzugang aktivieren<br>Passwort für die Benutzerebene<br>Passwort für die erweiterte Zugriffsebene<br>Passwort für den Fernzugriff                                                                                                    | Einheit                                                                                                    | OFF<br>1000<br>2000<br>OFF<br>Standard                                                                           | OFF – ON (VOREINGE-<br>STELLT)<br>0 – 9999<br>0 – 9999<br>OFF/1 – 9999<br>Bereich                                                                                                    |
| P03.01<br>P03.02<br>P03.03<br>P03.04<br>M04 - Ambient to                                                                                                    | Passwort für den Menüzugang aktivieren<br>Passwort für die Benutzerebene<br>Passwort für die erweiterte Zugriffsebene<br>Passwort für den Fernzugriff<br><b>emperature</b><br>Raumtemperaturmessung – Definiert die Quelle,<br>aus der die Raumtemperaturmessung entnom-<br>men wird. OFF = Messung deaktiviert. INT = Mes-<br>sung vom Sensor, der in die Regeleinheit einge-<br>baut ist. EXT = Temperaturmessung vom NTC-<br>Fernfühler, der an die Klemmen 53 und 54 ange-<br>schlossen ist                                                                                                    | Einheit                                                                                                    | OFF 1000 2000 OFF Standard INT                                                                                   | OFF - ON (VOREINGE-         STELLT)         0 - 9999         0 - 9999         OFF/1 - 9999         Bereich         OFF         INT         EXT                                                                           |
| P03.01<br>P03.02<br>P03.03<br>P03.04<br>M04 – Ambient to<br>P05.01                                                                                                    | Passwort für den Menüzugang aktivieren<br>Passwort für die Benutzerebene<br>Passwort für die erweiterte Zugriffsebene<br>Passwort für den Fernzugriff<br><b>emperature</b><br>Raumtemperaturmessung – Definiert die Quelle,<br>aus der die Raumtemperaturmessung entnom-<br>men wird. OFF = Messung deaktiviert. INT = Mes-<br>sung vom Sensor, der in die Regeleinheit einge-<br>baut ist. EXT = Temperaturmessung vom NTC-<br>Fernfühler, der an die Klemmen 53 und 54 ange-<br>schlossen ist<br>Schwellenwert für Mindesttemperatur-Alarm für<br>Alarm A46                                                                                                    | Einheit                                                                                                    | OFF           1000           2000           OFF           Standard           INT           4                     | OFF - ON (VOREINGE-<br>STELLT)         0 - 9999         0 - 9999         OFF/1 - 9999         Bereich         OFF         INT         EXT         0 - 70                                                                 |
| P03.01<br>P03.02<br>P03.03<br>P03.04<br>M04 - Ambient to<br>P05.01<br>P05.02<br>P05.03                                                                                 | Passwort für den Menüzugang aktivieren<br>Passwort für die Benutzerebene<br>Passwort für die erweiterte Zugriffsebene<br>Passwort für den Fernzugriff<br><b>emperature</b><br>Raumtemperaturmessung – Definiert die Quelle,<br>aus der die Raumtemperaturmessung entnom-<br>men wird. OFF = Messung deaktiviert. INT = Mes-<br>sung vom Sensor, der in die Regeleinheit einge-<br>baut ist. EXT = Temperaturmessung vom NTC-<br>Fernfühler, der an die Klemmen 53 und 54 ange-<br>schlossen ist<br>Schwellenwert für Mindesttemperatur-Alarm für<br>Alarm A46                                                                                                    | Einheit<br>°                                                                                                    | OFF       1000       2000       OFF       Standard       INT       4       10                                    | OFF - ON (VOREINGE-         STELLT)         0 - 99999         0 - 99999         OFF/1 - 9999         Bereich         OFF         INT         EXT         0 - 70         0 - 600                                          |
| P03.01<br>P03.02<br>P03.03<br>P03.04<br>M04 - Ambient to<br>P05.01<br>P05.02<br>P05.03<br>P05.04                                                                       | Passwort für den Menüzugang aktivierenPasswort für die BenutzerebenePasswort für die erweiterte ZugriffsebenePasswort für den FernzugriffemperatureRaumtemperaturmessung – Definiert die Quelle,<br>aus der die Raumtemperaturmessung entnom-<br>men wird. OFF = Messung deaktiviert. INT = Messung vom Sensor, der in die Regeleinheit einge-<br>baut ist. EXT = Temperaturmessung vom NTC-<br>Fernfühler, der an die Klemmen 53 und 54 ange-<br>schlossen istSchwellenwert für Mindesttemperatur-Alarm für<br>Alarm A46Verzögerung für Mindesttemperatur-Alarm für<br>Alarm A46Schwellenwert für Maximaltemperatur-Alarm für<br>Alarm A47                                                                                                    | Einheit<br>°<br>S                                                                                                    | OFF       1000       2000       OFF       Standard       INT       4       10       40                           | OFF - ON (VOREINGE-<br>STELLT)         0 - 9999         0 - 9999         OFF/1 - 9999         Bereich         OFF         INT         EXT         0 - 70         0 - 600         0 - 160                                 |
| P03.01<br>P03.02<br>P03.03<br>P03.04<br>M04 - Ambient to<br>P05.01<br>P05.02<br>P05.03<br>P05.04<br>P05.05                                                             | Passwort für den Menüzugang aktivieren<br>Passwort für die Benutzerebene<br>Passwort für die erweiterte Zugriffsebene<br>Passwort für den Fernzugriff<br><b>Emperature</b><br>Raumtemperaturmessung – Definiert die Quelle,<br>aus der die Raumtemperaturmessung entnom-<br>men wird. OFF = Messung deaktiviert. INT = Mes-<br>sung vom Sensor, der in die Regeleinheit einge-<br>baut ist. EXT = Temperaturmessung vom NTC-<br>Fernfühler, der an die Klemmen 53 und 54 ange-<br>schlossen ist<br>Schwellenwert für Mindesttemperatur-Alarm für<br>Alarm A46<br>Verzögerung für Mindesttemperatur-Alarm für<br>Alarm A46<br>Verzögerung für Maximaltemperatur-Alarm für<br>Alarm A47                                                                                                    | Einheit<br>°<br>S<br>S<br>S                                                                                           | OFF       1000       2000       OFF       Standard       INT       4       10       40       10                  | OFF - ON (VOREINGE-         STELLT)         0 - 99999         0 - 99999         OFF/1 - 9999         Bereich         OFF         INT         EXT         0 - 70         0 - 600         0 - 160         0 - 600          |
| P03.01<br>P03.02<br>P03.03<br>P03.04<br>M04 - Ambient to<br>P05.01<br>P05.02<br>P05.03<br>P05.04<br>P05.05<br>P05.06                                                   | Passwort für den Menüzugang aktivierenPasswort für die BenutzerebenePasswort für die erweiterte ZugriffsebenePasswort für den Fernzugriff <b>emperature</b> Raumtemperaturmessung – Definiert die Quelle,<br>aus der die Raumtemperaturmessung entnom-<br>men wird. OFF = Messung deaktiviert. INT = Messung vom Sensor, der in die Regeleinheit einge-<br>baut ist. EXT = Temperaturmessung vom NTC-<br>Fernfühler, der an die Klemmen 53 und 54 ange-<br>schlossen istSchwellenwert für Mindesttemperatur-Alarm für<br>Alarm A46Verzögerung für Mindesttemperatur-Alarm für<br>Alarm A47Verzögerung für Maximaltemperatur-Alarm für<br>Alarm A47Schwellenwert für Inschaltung der Raumheizung                                                                                                    | Einheit<br>S<br>S<br>S<br>S<br>S                                                                                      | OFF       1000       2000       OFF       Standard       INT       4       10       40       10       8          | OFF - ON (VOREINGE-<br>STELLT)         0 - 9999         0 - 9999         OFF/1 - 9999         Bereich         OFF         INT         EXT         0 - 70         0 - 600         0 - 160         0 - 70         0 - 70   |
| P03.01         P03.02         P03.03         P03.04         M04 - Ambient to         P05.01         P05.02         P05.03         P05.05         P05.06         P05.07 | Passwort für den Menüzugang aktivierenPasswort für die BenutzerebenePasswort für die erweiterte ZugriffsebenePasswort für den FernzugriffemperatureRaumtemperaturmessung – Definiert die Quelle,<br>aus der die Raumtemperaturmessung entnom-<br>men wird. OFF = Messung deaktiviert. INT = Mes-<br>sung vom Sensor, der in die Regeleinheit einge-<br>baut ist. EXT = Temperaturmessung vom NTC-<br>Fernfühler, der an die Klemmen 53 und 54 ange-<br>schlossen istSchwellenwert für Mindesttemperatur-Alarm für<br>Alarm A46Verzögerung für Mindesttemperatur-Alarm für<br>Alarm A46Schwellenwert für Maximaltemperatur-Alarm für<br>Alarm A47Verzögerung für Maximaltemperatur-Alarm für<br>Alarm A47Schwellenwert für Einschaltung der RaumheizungSchwellenwert für Ausschaltung der Raumhei-<br>zung | Einheit<br>S<br>S<br>S<br>S<br>S<br>C<br>S<br>C<br>S<br>C<br>C<br>C<br>C<br>C<br>C<br>C<br>C<br>C<br>C<br>C<br>C<br>C | OFF       1000       2000       OFF       Standard       INT       4       10       40       10       8       10 | OFF - ON (VOREINGE-<br>STELLT)         0 - 99999         0 - 99999         OFF/1 - 9999         Bereich         OFF         INT         EXT         0 - 70         0 - 600         0 - 160         0 - 70         0 - 70 |

| r I | r ' |
|-----|-----|
|     |     |
|     |     |
|     |     |

| M05 – Batterie  | s                                                                                                    | Einheit | Standard  | Bereich                |
|-----------------|----------------------------------------------------------------------------------------------------|---------|-----------|------------------------|
| P05.01          | Batterie–Nennspannung                                                                                                    | V       | 12        | 12/24                  |
| P05.02          | MAXSpannungsgrenze                                                                                                    | %       | 130       | 110 - 140              |
| P05.03          | MINSpannungsgrenze                                                                                                    | %       | 75        | 60 - 130               |
| P05.04          | MIN./MAXSpannungsverzögerung                                                                                                    | S       | 10        | 0 - 120                |
| P05.05          | Batterie-Auflade-Intervall                                                                                                    | Н       | 168       | 1 - 1000               |
| P05.06          | Batterie-Aufladedauer                                                                                                    | Min.    | 60        | 1 - 240                |
| M07 – Motor sp  | peed                                                                                                    | Einheit | Standard  | Bereich                |
|                 | "W/Pick-up"-Motordrehzahl-Messmodus                                                                                                    |         | High Freq | OFF                    |
|                 | Wählt die Quelle aus, aus der die Motordrehzahl<br>gemessen werden soll.                                                                                                    |         |           | Low Freq               |
|                 | OFF = Drehzahl wird nicht angezeigt und nicht geregelt.                                                                                                    |         |           | LCD Low Freq           |
|                 | Pick-up LF = Drehzahl wird mit einem Pick-up-<br>Sensor mit geringer Empfindlichkeit gemessen.                                                                                                    |         |           | LCD High Freq          |
| P07.01          | Pick-up HF = wie vorherige Quelle, aber mit hoher<br>Empfindlichkeit. Siehe technische Daten am Ende<br>der Betriebsanleitung. Pick-up LCD LF = Drehzahl<br>wird mit einem Pick-up-Sensor mit geringer<br>Empfindlichkeit gemessen. Die Drehzahlmessung<br>wird nur für die Drehzahlanzeige verwendet.<br>Pick-up LCD HF = wie vorherige Quelle, aber mit<br>hoher Empfindlichkeit.                                                                                                    |         |           |                        |
|                 | Um der Norm EN 12845 zu entsprechen, darf<br>diese Einstellung NICHT auf "OFF" belassen<br>werden!                                                                                                    |         |           |                        |
| P07.02          | RPM / "W/Pick-up"-Verhältnis<br>Verhältnis zwischen Drehzahl und Frequenz des<br>"W/Pick-up"-Signals. Kann manuell oder auto-<br>matisch nach folgendem Verfahren eingestellt<br>werden: Wenn der Motor mit Nenndrehzahl läuft,<br>auf der Seite "STARTING IN SERVICE" 5 Sekunden<br>lang gleichzeitig die linke und die rechte Pfeiltas-<br>te gedrückt halten. Das System erfasst die aktu-<br>elle Geschwindigkeit als Nenndrehzahl und ver-<br>wendet die aktuelle Frequenz des "W/Pick-up"-<br>Sensors, um den Wert von Parameter P07.02 zu<br>berechnen. |         | 1.000     | 0.001 - 50.000         |
| P07.03          | MAX. Geschwindigkeitsgrenze für Alarm A26                                                                                                    | %       | 110       | 100 – 120              |
| P07.04          | Verzögerung MAX. Geschwindigkeitsalarm für<br>Alarm A26                                                                                                    | S       | 3.0       | 0.5 - 60.0             |
| P07.05          | MIN. Geschwindigkeitsgrenze für Alarm A25                                                                                                    | %       | 90        | 80 - 100               |
| P07.06          | Verzögerung MIN. Geschwindigkeitsalarm für<br>Alarm A25                                                                                                    | S       | 5         | 0 – 600                |
| M8 – Oil pressu | ire                                                                                                    | Einheit | Standard  | Bereich                |
|                 | Messquelle                                                                                                    |         | OFF       | OFF                    |
| P08.01          | Gibt an, aus welcher Quelle die Kraftstoff-Füll-<br>standsmessung erfolgt. OFF = nicht geregelt.<br>RES3 = vom Widerstandssensor mit Analog-<br>eingang an Klemme RES3. AINx = vom Analog-<br>eingang eines EXP-Erweiterungsmoduls. RES AN<br>= vom resistiven Eingang eines EXP-Erweite-<br>rungsmoduls                                                                                                    |         |           | RES3<br>AINx<br>RES AN |
| P08.02          | Kanalnummer<br>Kanalnummer (x), die anzugeben ist, wenn AINx<br>im vorherigen Parameter ausgewählt wurde                                                                                                    |         | 1         | 14                     |

| M8 – Oil pressure |                                                                                                    | Einheit | Standard | Bereich                           |
|-------------------|----------------------------------------------------------------------------------------------------|---------|----------|-----------------------------------|
| P08.03            | Resistiver Sensor<br>Wenn ein resistiver Sensor verwendet wird, die zu<br>verwendende Kennlinie auswählen. Die Kennlini-<br>en können mit der Xpress-Software frei zugäng-<br>lich eingestellt werden                                                                                                    |         | VDO      | VDO / DATCON / VEGLIA /<br>MURPHY |
| P08.04            | Offset des resistiven Sensors<br>Wenn ein resistiver Sensor verwendet wird, er-<br>laubt er das Hinzufügen oder Entfernen eines<br>Offsets in Ohm zur eingestellten Kennlinie, um<br>z. B. die Kabellänge zu kompensieren. Dieser Wert<br>kann auch ohne die Eingabe über das Setup-Me-<br>nü mittels Schnellfunktion im Befehlsmenü ein-<br>gestellt werden, mit der die Messungen während<br>der Kalibrierung eingesehen werden können | Ohm     | 0        | -30.0 +30.0                       |
| P08.05            | Einheit für Druckmessung                                                                                                    |         | bar      | bar/psi                           |
| P08.06            | MIN. Druck-Voralarm                                                                                                    | bar/psi | 3.0      | 0.1 - 180.0                       |
| P08.07            | MIN.Druck-Alarmgrenze                                                                                                    | bar/psi | 2.0      | 0.1 - 180.0                       |
| M09 – Motor tem   | perature 1                                                                                                    | Einheit | Standard | Bereich                           |
| P09.01            | Messquelle<br>Gibt an, aus welcher Quelle die Kraftstoff-Füll-<br>standsmessung erfolgt. OFF = nicht geregelt.<br>RES1 = vom Widerstandssensor mit Analog-<br>eingang an Klemme RES1. AINx = vom Analog-<br>eingang eines EXP-Erweiterungsmoduls. RES AN<br>= vom resistiven Eingang eines EXP-Erweite-<br>rungsmoduls                                                                                                    |         | OFF      | OFF<br>RES3<br>AINx<br>RES AN     |
| P09.02            | Kanalnummer<br>Kanalnummer (x), die anzugeben ist, wenn AINx<br>im vorherigen Parameter ausgewählt wurde                                                                                                    |         | 1        | 14                                |
| P09.03            | Resistiver Sensor<br>Wenn ein resistiver Sensor verwendet wird, die zu<br>verwendende Kennlinie auswählen. Die Kennlini-<br>en können mit der Xpress-Software frei zugäng-<br>lich eingestellt werden                                                                                                    |         | VDO      | VDO/DATCON/VEGLIA/<br>MURPHY      |
| P09.04            | Offset des resistiven Sensors<br>Wenn ein resistiver Sensor verwendet wird, er-<br>laubt er das Hinzufügen oder Entfernen eines<br>Offsets in Ohm zur eingestellten Kennlinie, um<br>z. B. die Kabellänge zu kompensieren. Dieser Wert<br>kann auch ohne die Eingabe über das Setup-Me-<br>nü mittels Schnellfunktion im Befehlsmenü ein-<br>gestellt werden, mit der die Messungen während<br>der Kalibrierung eingesehen werden können | Ohm     | 0        | -30.0 +30.0                       |
| P09.05            | MAX. Temperatur-Voralarm                                                                                                    | 0       | 90       | 20 – 300                          |
| P09.06            | MAX. Temperatur–Alarmgrenze                                                                                                    | 0       | 100      | 20 – 300                          |
| P09.07            | MIN. Temperatur-Alarmgrenze                                                                                                    | 0       | OFF      | OFF/20-300                        |
| P09.08            | Einschaltschwelle der Heizung                                                                                                    | 0       | OFF      | OFF/20-300                        |
| P09.09            | Ausschaltschwelle der Heizung                                                                                                    | 0       | OFF      | OFF / 20 – 300                    |
| P09.10            | Alarmverzögerung für fehlerhaften Temperatur-<br>sensor                                                                                                    | Min.    | OFF      | OFF/1-60                          |

| r a l |  |
|-------|--|
|       |  |
|       |  |
|       |  |

| M10 – Motor tem   | perature 2                                                                                       | Einheit | Standard | Bereich                 |
|-------------------|--------------------------------------------------------------------------------------------------|---------|----------|-------------------------|
|                   | Messquelle                                                                                       |         | OFF      | OFF                     |
|                   | Gibt an, aus welcher Quelle die Kraftstoff-Füll-                                                 |         |          | RES3                    |
| D10 01            | standsmessung erfolgt. OFF = nicht geregelt.<br>RFS2 = vom Widerstandssensor mit Analog-         |         |          | AINx                    |
| P10.01            | eingang an Klemme RES2. AlNx = vom Analog-                                                       |         |          | RES AN                  |
|                   | eingang eines EXP-Erweiterungsmoduls. RES AN                                                     |         |          |                         |
|                   | rungsmoduls                                                                                      |         |          |                         |
|                   | Kanalnummer                                                                                      |         | 1        | 14                      |
| P10.02            | Kanalnummer (x), die anzugeben ist, wenn AINx<br>im vorherigen Parameter ausgewählt wurde        |         |          |                         |
|                   | Resistiver Sensor                                                                                |         | VDO      | VDO / DATCON / VEGLIA / |
| D10.02            | Wenn ein resistiver Sensor verwendet wird, die zu                                                |         |          | MURPHY                  |
| F10.05            | verwendende Kennlinie auswählen. Die Kennlini-<br>en können mit der Xpress-Software frei zugäng- |         |          |                         |
|                   | lich eingestellt werden                                                                          |         |          |                         |
|                   | Offset des resistiven Sensors                                                                    | Ohm     | 0        | -30.0 +30.0             |
|                   | Wenn ein resistiver Sensor verwendet wird, er-                                                   |         |          |                         |
|                   | Offsets in Ohm zur eingestellten Kennlinie, um                                                   |         |          |                         |
| P10.04            | z. B. die Kabellänge zu kompensieren. Dieser Wert                                                |         |          |                         |
|                   | nü mittels Schnellfunktion im Befehlsmenü ein-                                                   |         |          |                         |
|                   | gestellt werden, mit der die Messungen während                                                   |         |          |                         |
| P10.05            | MAX. Temperatur-Voralarm                                                                         | 0       | 90       | 20 – 300                |
| P10.06            | MAX. Temperatur-Alarmgrenze                                                                      | 0       | 100      | 20 – 300                |
| P10.07            | MIN. Temperatur–Alarmgrenze                                                                      | 0       | OFF      | OFF / 20 – 300          |
| P10.08            | Einschaltschwelle der Heizung                                                                    | 0       | OFF      | OFF / 20 – 300          |
| P10.09            | Ausschaltschwelle der Heizung                                                                    | 0       | OFF      | OFF / 20 – 300          |
| P10.10            | Alarmverzögerung für fehlerhaften Temperatur-<br>sensor                                          | Min.    | OFF      | OFF/1-60                |
| M11 – Eugl Javal  |                                                                                                  | Finheit | Standard | Bereich                 |
| MIII – Fuer lever | Magaguella                                                                                       | Linnen  | OFF      |                         |
|                   | Gibt an aus welcher Quelle die Kraftstoff Füll                                                   |         |          |                         |
|                   | standsmessung erfolgt. OFF = nicht geregelt.                                                     |         |          | AINX                    |
| P11.01            | RES3 = vom Widerstandssensor mit Analog-                                                         |         |          | RESAN                   |
|                   | eingang eines EXP–Erweiterungsmoduls. RES AN                                                     |         |          |                         |
|                   | = vom resistiven Eingang eines EXP-Erweite-                                                      |         |          |                         |
|                   | rungsmoduls                                                                                      |         | 1        | 1 4                     |
| P11.02            | Kanalnummer (x), die anzugeben ist, wenn AINx                                                    |         | ±        | ±                       |
|                   | im vorherigen Parameter ausgewählt wurde                                                         |         |          |                         |
|                   | Resistiver Sensor                                                                                |         | VDO      | VDO / DATCON / VEGLIA / |
| P11.03            | Wenn ein resistiver Sensor verwendet wird, die zu                                                |         |          |                         |
| . 11.09           | en können mit der Xpress–Software frei zugäng–                                                   |         |          |                         |
|                   | lich eingestellt werden                                                                          |         |          |                         |

| M11 – Fuel level |                                                                                                    | Einheit    | Standard | Bereich           |
|------------------|----------------------------------------------------------------------------------------------------|------------|----------|-------------------|
|                  | Offset des resistiven Sensors                                                                                                    | Ohm        | 0        | -30.0 +30.0       |
| P11.04           | Wenn ein resistiver Sensor verwendet wird, er-<br>laubt er das Hinzufügen oder Entfernen eines<br>Offsets in Ohm zur eingestellten Kennlinie, um<br>z. B. die Kabellänge zu kompensieren. Dieser Wert<br>kann auch ohne die Eingabe über das Setup-Me-<br>nü mittels Schnellfunktion im Befehlsmenü ein-<br>gestellt werden, mit der die Messungen während<br>der Kalibrierung eingesehen werden können                                                                     |            |          |                   |
| P11.05           | Maßeinheit für Kapazität                                                                                                    |            | %        | %/I/gal           |
| P11.06           | Behälter-Kapazität                                                                                                    |            | OFF      | OFF / 1 - 30000   |
| P11.07           | Motor-Nennverbrauch pro Stunde                                                                                                    | (P11.05)/h | OFF      | OFF / 0.0 – 200.0 |
| P11.08           | MIN. Kraftstoff-Voralarm                                                                                                    | %          | OFF      | OFF / 1 - 100     |
| P11.09           | MIN. Kraftstoff-Füllstand                                                                                                    | %          | 66       | OFF / 1 - 100     |
| P11.10           | Startniveau Kraftstoff-Nachfüllpumpe Start                                                                                                    | %          | OFF      | OFF / 1 - 100     |
| P11.11           | Kraftstoff-Einfüllpumpe Stopp-Füllstand                                                                                                    | %          | OFF      | OFF / 1 - 100     |
| P11.12           | MAX. Kraftstoff-Voralarm                                                                                                    | %          | 90       | OFF / 1 - 100     |
| P11.13           | MIN.Kraftstoff-Alarm                                                                                                    | %          | 95       | OFF / 1 - 100     |
| M12 – Motor star | t                                                                                                    | Einheit    | Standard | Bereich           |
|                  | Schwellenwert der Generatorspannung eines Bat-<br>terieladegeräts                                                                                                    | VDC        | 10.0     | OFF / 3.0 – 30    |
| P12.01           | Wenn der Motor läuft und die Spannung unter<br>dem eingestellten Schwellenwert liegt, wird der<br>Alarm A42 "Battery charger alternator failu-<br>re" (Ausfall Generator Batterieladegerät) erzeugt.<br>Bei Fehlen des Signals "W" gibt es die Erken-<br>nungsschwelle des in Bewegung befindlichen<br>Motors durch die Generatorspannung des Batteri-<br>eladegeräts (D+/AC)                                                                                               |            |          |                   |
| P12.02           | Schwellenwert wird durch die Motordrehzahl ge-<br>startet.<br>Schwellenwerterkennung des laufenden Motors                                                                                                    | %          | 30       | OFF/10-100        |
| P12 03           | Vorwärmzeit der Glühkerzen                                                                                                    | S          | OFF      | OFF / 1 – 60      |
| P12.04           | Anzahl der Startversuche                                                                                                    | S          | 6        | 1 - 30            |
| P12.05           | Dauer des Startversuchs                                                                                                    | S          | 8        | 1 - 60            |
| P12.06           | Pause zwischen Startversuchen                                                                                                    | S          | 8        | 1 - 60            |
| P12.07           | Unterbrochene und nachfolgende Startpause                                                                                                    | S          | OFF      | OFF /1 - 60       |
| P12.08           | Ritzel–Schwellenwert eingefügt                                                                                                    | %          | 66       | OFF/50 – 100      |
|                  | Verzögerung der Ritzelerkennung aktiviert                                                                                                    | S          | 1.00     | 0.05 - 5.00       |
| P12.09           | Wenn der Start der Pumpe erforderlich ist und die<br>Ritzel-Rückmeldung für eine längere Zeit als in<br>Parameter P12.09 eingestellt einen niedrigeren<br>Wert als den in Parameter P12.08 eingestellten<br>hat, wird der Alarm A28 "Pinion not engaged<br>(feedback off during cranking)" (Ritzel nicht ein-<br>gerastet (Rückmeldung aus beim Anlassen)) er-<br>zeugt. Um der Norm EN 12845 zu entsprechen,<br>darf diese Einstellung NICHT auf "OFF" belassen<br>werden! |            |          |                   |
| P12.10           | Ritzel-Schwellenwert aus                                                                                                    |            | 20       | 0 - 30            |

| M12 – Motor star | t                                                                                                    | Einheit | Standard | Bereich             |
|------------------|----------------------------------------------------------------------------------------------------|---------|----------|---------------------|
|                  | Verzögerung der Ritzelerkennung deaktiviert                                                                                                    | S       | 30       | 1 – 60              |
| P12.11           | Wenn der Start der Pumpe nicht erforderlich ist<br>und die Ritzel-Rückmeldung für eine längere Zeit<br>als in Parameter P12.11 eingestellt einen höheren<br>Wert als den in Parameter P12.10 eingestellten<br>hat, wird der Alarm A27 "Pinion inserted (feed-<br>back on during pause)" (Ritzel eingerastet (Rück-<br>meldung ein während Pause)) erzeugt                                                                                                    |         |          |                     |
|                  | Alarm-Unterdrückungszeit nach dem Start                                                                                                    | S       | 8        | 1 – 120             |
| P12.12           | Alarm–Unterdrückungszeit unmittelbar nach dem<br>Motorstart Wird für Alarme mit aktivierter Motor–<br>laufeigenschaft verwendet. Zum Beispiel: Min–<br>dest–Öldruck                                                                                                    |         |          |                     |
| P12 13           | Überdrehzahl–Unterdrückungszeit nach dem<br>Start                                                                                                    | S       | 8        | 1 - 300             |
| 1 12.13          | Ausgang Erregungszeit programmiert mit Stopp-<br>Magnet-Funktion                                                                                                    |         |          |                     |
| P12.14           | Stopp-Magnet-Zeit                                                                                                    | S       | 10       | OFF/1-60            |
|                  | Betriebsart der Glühkerzen                                                                                                    |         | Normal   | Normal              |
| P12.15           | Normal = Der Glühkerzenausgang wird vor dem<br>Start für die eingestellte Dauer unter Spannung<br>gesetzt. +start = Der Glühkerzenausgang bleibt<br>auch während der Startphase aktiviert. +cycle =<br>Der Glühkerzenausgang bleibt während des ge-<br>samten Startzyklus aktiviert                                                                                                    |         |          | +start<br>+cycle    |
|                  | Betriebsart des Stopp-Magneten                                                                                                    |         | No pause | Normal              |
| P12.16           | Normal = Der Ausgang des Stopp-Magneten wird<br>während der Stopp-Phase aktiviert und nachdem<br>der eigentliche Motorstopp für die eingestellte<br>Zeit verlängert wurde. Pulse = Der Ausgang des<br>Stopp-Magneten bleibt nur während eines zeit-<br>gesteuerten Impulses aktiviert. No pause = Wäh-<br>rend der Pause zwischen einem Start und dem<br>nächsten wird der Ausgang des Stopp-Magneten<br>nicht aktiviert. Während der Stopp-Phase bleibt<br>der Ausgang des Stopp-Magneten aktiviert, bis<br>die eingestellte Zeit verstrichen ist |         |          | Impulse<br>No pause |
| M14 – Wartung    |                                                                                                    | Einheit | Standard | Bereich             |
| (MNTn, n=1 3)    |                                                                                                    |         |          |                     |

| (MNTn, n=1 3) |                        |   |               |                                  |
|---------------|------------------------|---|---------------|----------------------------------|
| P14.n.01      | Wartungsintervall      | Н | 720           | 1 - 9999                         |
| P14.n.02      | Wartungsstunden-Zähler |   | Gesamtstunden | Gesamtstunden/Pumpen-<br>Stunden |

## Hinweis: Dieses Menü ist in 3 Abschnitte unterteilt, die sich auf die 3 unabhängigen Wartungsintervalle MNT1 ... MNT3 beziehen.

P08.n.01 – Definiert die planmäßige Wartungszeit, in Stunden. Wenn auf "OFF" gesetzt, ist dieses Wartungsintervall deaktiviert. P08.n.02 – Definiert, wie die für das spezifische Wartungsintervall verstrichene Zeit gezählt werden soll: Gesamtstunden = die tatsächliche Zeit, die seit dem Datum der letzten Wartung verstrichen ist. Pumpen-Stunden = die Betriebsstunden der Pumpe.

## 10.4 Übersicht der Alarme

Jedem Alarm, einschließlich Benutzeralarmen, können unterschiedliche Eigenschaften zugewiesen werden:

- → Alarm enabled (Alarm aktiviert) Allgemeiner Alarm aktiviert. Wenn ein Alarm nicht aktiviert ist, entspricht das dem Zustand, als wäre der Alarm gar nicht vorhanden.
- → Retentive alarm (Alarm beibehalten) Alarm bleibt auch dann gespeichert, wenn die Ursache des Alarms beseitigt wurde, bis er vom Bediener manuell stummgeschaltet wird.
- → Global alarm (Globaler Alarm) Aktiviert den dieser Funktion zugeordneten Ausgang.
- ightarrow Alarm type A (Alarm Typ A) Aktiviert den dieser Funktion zugeordneten Ausgang.
- $\rightarrow$  Alarm type B (Alarm Typ B) Aktiviert den dieser Funktion zugeordneten Ausgang.

- Siren (Sirene) Aktiviert den dieser Funktion zugeordneten Ausgang mit den im Menü M06 "Audible alarms" definierten Modi.
- → Repeat 4h (Wiederholen 4h) Wenn die Sirene stummgeschaltet wurde, aber der Alarm nach 4 Stunden immer noch aktiv ist, wird der akustische Alarm reaktiviert.
- → Repeat 24h (Wiederholen 24h) Wenn die Sirene stummgeschaltet wurde, aber der Alarm nach 24 Stunden immer noch aktiv ist, wird das akustische Signal reaktiviert.
- $\rightarrow$  Motor started (Motor gestartet) Alarm nur bei gestartetem Motor aktiviert.
- $\rightarrow$  Inhibit (Unterdrücken) Der Alarm kann vorübergehend deaktiviert werden, indem ein programmierbarer Eingang mit der Alarmfunktion Unterdrücken aktiviert wird.
- $\rightarrow\,$  Modem Eine Modemverbindung mit den im entsprechenden Setup-Datensatz vorgesehenen Modi wird hergestellt.
- $\rightarrow\,$  No LCD (Kein LCD) Der Alarm wird standardmäßig gesteuert, aber nicht auf dem Display angezeigt.

|      |                                                                                                    | Enabled (Aktiviert) | Retentive (Beibehal-<br>ten) | Global | Type A (Typ A) | Type B (Typ B) | Siren (Sirene) | Repeat 4h (Wieder–<br>holen 4h) | Repeat 24h (Wieder-<br>holen 24h) | Motor started (Motor<br>gestartet) | Inhibit (Unter–<br>drücken) | Modem | No LCD (Kein LCD) |
|------|----------------------------------------------------------------------------------------------------|---------------------|------------------------------|--------|----------------|----------------|----------------|---------------------------------|-----------------------------------|------------------------------------|-----------------------------|-------|-------------------|
| CODE | BESCHREIBUNG                                                                                                    | STANE               | DARD-A                       | LARMEI | GENSCH         | IAFTEN         |                |                                 |                                   |                                    |                             |       |                   |
| A01  | Motor temperature pre-alarm 1<br>(analogue sensor) (Motortem-<br>peratur-Voralarm 1 (analoger<br>Sensor))                      | •                   |                              | •      |                |                | •              |                                 |                                   | ٠                                  |                             | ٠     |                   |
| A02  | High temperature motor 1 (ana-<br>logue sensor) (Hohe Temperatur<br>Motor 1 (analoger Sensor))                                 | •                   | •                            | •      |                | •              | •              | •                               |                                   | •                                  |                             | •     |                   |
| A03  | Temperature sensor fault 1<br>(analogue sensor) (Fehler Tem-<br>peratursensor 1 (analoger Sen-<br>sor))                        | •                   | •                            | •      |                | ٠              | ٠              |                                 |                                   |                                    |                             | •     |                   |
| A04  | Low motor temperature 1 (ana-<br>logue sensor) (Niedrige Motor-<br>temperatur 1 (analoger Sensor))                             | •                   | •                            | •      |                | •              | •              |                                 | •                                 |                                    |                             | •     |                   |
| A05  | Pre-alarm motor temperature 2<br>(analogue sensor) (Voralarm<br>Motortemperatur 2 (analoger<br>Sensor))                        | •                   |                              | •      |                |                | •              |                                 |                                   | ·                                  |                             | •     |                   |
| A06  | High temperature motor 2 (ana-<br>logue sensor) (Hohe Temperatur<br>Motor 2 (analoger Sensor))                                 | •                   | ٠                            | •      |                | •              | •              | ٠                               |                                   | •                                  |                             | ٠     |                   |
| A07  | Analogue temperature sensor<br>fault 2 (Fehler analoger Tempe-<br>ratursensor 2)                                               | •                   | ٠                            | •      |                | •              | ٠              |                                 |                                   |                                    |                             | ٠     |                   |
| A08  | Low temperature motor 2 (ana-<br>logue sensor) (Niedrige Tempe-<br>ratur Motor 2 (analoger Sensor))                            | •                   | ٠                            | •      |                | •              | ٠              |                                 | •                                 |                                    |                             | ٠     |                   |
| A09  | High motor temperature (digital<br>sensor) (Hohe Motortemperatur<br>(digitaler Sensor))                                        | •                   | ٠                            | •      |                | •              | •              | •                               |                                   |                                    |                             | ٠     |                   |
| A10  | Motor temperature too low (di-<br>gital). Heater failure. (Motor-<br>temperatur zu niedrig (digital).<br>Ausfall der Heizung.) | •                   | •                            | •      |                | •              | •              |                                 | •                                 |                                    |                             | •     |                   |
| A11  | Oil pressure pre-alarm (analogue<br>sensor) (Öldruck-Voralarm (ana-<br>loger Sensor))                                          | •                   |                              | •      |                |                | ٠              |                                 |                                   | •                                  |                             | •     |                   |
| A12  | Low oil pressure (analogue sen-<br>sor) (Niedriger Öldruck (analoger<br>Sensor))                                               | •                   | •                            | •      |                | •              | •              | •                               |                                   | •                                  |                             | •     |                   |

# Schaltgerät der Dieselpumpe

|     |                                                                                                    | inabled (Aktiviert) | ketentive (Beibehal–<br>en) | Slobal | ſype A (Typ A) | ſype B (Typ B) | iiren (Sirene) | ¢epeat 4h (Wieder−<br>nolen 4h) | Repeat 24h (Wieder-<br>Nolen 24h) | Aotor started (Motor<br>Jestartet) | nhibit (Unter–<br>Irücken) | Aodem | 4o LCD (Kein LCD) |
|-----|----------------------------------------------------------------------------------------------------|---------------------|-----------------------------|--------|----------------|----------------|----------------|---------------------------------|-----------------------------------|------------------------------------|----------------------------|-------|-------------------|
| A13 | Analogue pressure sensor failure<br>(Ausfall analoger Drucksensor)                                                                | •                   | •                           | •      |                | •              | •              |                                 |                                   | 2 0/                               |                            | •     | 2                 |
| A14 | Low oil pressure (digital sensor)<br>(Niedriger Öldruck (digitaler<br>Sensor))                                                    | •                   | •                           | •      |                | •              | •              | •                               |                                   | •                                  |                            | •     |                   |
| A15 | Fault digital oil pressure sensor<br>(Fehler digitaler Öldrucksensor)                                                             | •                   | •                           | •      |                | •              | •              |                                 |                                   |                                    |                            | •     |                   |
| A16 | Low fuel prewarning (analogue<br>sensor) (Vorwarnung niedriger<br>Kraftstoff (analoger Sensor))                                   | •                   |                             | •      |                |                | •              |                                 | •                                 |                                    |                            | •     |                   |
| A17 | Low fuel level (analogue sensor)<br>(Niedriger Kraftstoff–Füllstand<br>(analoger Sensor))                                         | •                   |                             | •      |                | •              | •              |                                 | •                                 |                                    |                            | •     |                   |
| A18 | High fuel level pre-alarm (ana-<br>logue sensor) (Voralarm hoher<br>Kraftstoff-Füllstand (analoger<br>Sensor))                    | •                   |                             |        |                |                | •              |                                 |                                   |                                    |                            | •     |                   |
| A19 | High fuel level (analogue sensor)<br>(Hoher Kraftstoff–Füllstand<br>(analoger Sensor))                                            | •                   |                             |        |                |                | •              |                                 |                                   |                                    |                            | ٠     |                   |
| A20 | Analogue level sensor failure<br>(Ausfall des analogen Niveau-<br>sensors)                                                        | •                   | •                           | ٠      |                | •              | •              |                                 |                                   |                                    |                            | ٠     |                   |
| A21 | Low fuel level (digital sensor)<br>(Niedriger Kraftstoff–Füllstand<br>(digitaler Sensor))                                         | •                   | •                           | •      |                | •              | •              |                                 | •                                 |                                    |                            | •     |                   |
| A22 | Low radiator liquid level (Niedri-<br>ger Füllstand Kühler-Flüssigkeit)                                                           | •                   | •                           | •      |                | •              | •              |                                 |                                   |                                    |                            | •     |                   |
| A23 | Signal failure "W/pick-up" (Si-<br>gnalausfall "W/Pick-Up")                                                                       | •                   | •                           | •      |                | •              | •              |                                 |                                   |                                    |                            | •     |                   |
| A24 | "W/pick-up" disconnected ("W/<br>Pick-Up" getrennt)                                                                               | •                   | •                           | •      |                | •              | •              |                                 |                                   |                                    |                            | ٠     |                   |
| A25 | Low speed "W/pick-up" motor<br>(Niedrige Drehzahl "W/Pick-up"<br>Motor)                                                           | •                   | •                           | •      |                | •              | •              |                                 |                                   |                                    |                            | •     |                   |
| A26 | Low fuel prewarning (analogue<br>sensor) (Vorwarnung niedriger<br>Kraftstoff (analoger Sensor))                                   | •                   | •                           | •      |                | •              | •              | •                               |                                   |                                    |                            | •     |                   |
| A27 | Pinion inserted (feedback on<br>during pause) (Ritzel eingerastet<br>(Rückmeldung eingeschaltet<br>während Pause))                | •                   | •                           | •      |                | •              | •              |                                 |                                   |                                    |                            | •     |                   |
| A28 | Pinion not engaged (feedback<br>off during cranking) (Ritzel nicht<br>eingerastet (Rückmeldung aus-<br>geschaltet beim Anlassen)) |                     | •                           | •      |                | •              | •              |                                 |                                   |                                    |                            | •     |                   |
| A29 | Pinion sensor disconnected (Rit-<br>zelsensor nicht angeschlossen)                                                                | •                   | •                           | •      |                | •              | •              |                                 |                                   |                                    |                            | •     |                   |
| A30 | Water in fuel (Wasser im Kraft-<br>stoff)                                                                                         | •                   | •                           | •      |                | •              | •              |                                 | •                                 |                                    |                            | •     |                   |
| A31 | Failure to start (Fehler beim<br>Starten)                                                                                         | •                   | •                           | •      |                | •              | •              | •                               |                                   |                                    |                            | •     |                   |

|     |                                                                                                    | Enabled (Aktiviert) | Retentive (Beibehal-<br>ten) | Global | Type A (Typ A) | Type B (Typ B) | Siren (Sirene) | Repeat 4h (Wieder-<br>holen 4h) | Repeat 24h (Wieder-<br>holen 24h) | Motor started (Motor<br>gestartet) | lnhibit (Unter–<br>drücken) | Modem | No LCD (Kein LCD) |
|-----|----------------------------------------------------------------------------------------------------|---------------------|------------------------------|--------|----------------|----------------|----------------|---------------------------------|-----------------------------------|------------------------------------|-----------------------------|-------|-------------------|
| A32 | Unexpected stop (Unerwarteter<br>Stopp)                                                                     | •                   | •                            | •      |                | •              | •              |                                 |                                   |                                    |                             | •     |                   |
| A33 | Failure to stop (Fehler beim<br>Stoppen)                                                                    | •                   | •                            | •      |                | •              | •              |                                 |                                   |                                    |                             | •     |                   |
| A34 | Battery voltage A high (Batterie-<br>spannung A hoch)                                                       | •                   | •                            | •      |                | •              | •              |                                 | •                                 |                                    |                             | •     |                   |
| A35 | Battery voltage A low (Batterie-<br>spannung A niedrig)                                                     | •                   | •                            | •      |                | •              | •              |                                 | •                                 |                                    |                             | •     |                   |
| A36 | Inefficient A battery (Ineffizien-<br>te A-Batterie)                                                        | •                   | •                            | •      |                | •              | •              |                                 | •                                 |                                    |                             | •     |                   |
| A37 | Battery charger alarm A (Alarm<br>Batterieladegerät A)                                                      | •                   | •                            | •      |                | •              | •              |                                 | •                                 |                                    |                             | •     |                   |
| A38 | Battery voltage B high (Batterie-<br>spannung B hoch)                                                       | •                   | •                            | •      |                | •              | •              |                                 | •                                 |                                    |                             | •     |                   |
| A39 | Battery voltage B low (Batterie–<br>spannung B niedrig)                                                     | •                   | •                            | •      |                | •              | •              |                                 | •                                 |                                    |                             | •     |                   |
| A40 | Inefficient B battery (Ineffizien-<br>te B-Batterie)                                                        | •                   | •                            | •      |                | •              | •              |                                 | •                                 |                                    |                             | •     |                   |
| A41 | Battery charger alarm B (Alarm<br>Batterieladegerät B)                                                      | •                   | •                            | •      |                | •              | •              |                                 | •                                 |                                    |                             | •     |                   |
| A42 | Battery charger alternator failure<br>(Ausfall Generator Batterielade-<br>gerät)                            | •                   | •                            | •      |                | •              | •              |                                 | •                                 |                                    |                             | •     |                   |
| A43 | Auxiliary voltage too low (Hilfss-<br>pannung zu niedrig)                                                   | •                   | •                            | •      |                | •              | •              |                                 | •                                 |                                    |                             | •     |                   |
| A44 | Auxiliary voltage too high<br>(Hilfsspannung zu hoch)                                                       | •                   | •                            | •      |                | •              | •              |                                 | •                                 |                                    |                             | •     |                   |
| A45 | System error (Anlagenfehler)                                                                                | •                   | •                            | •      |                | •              | •              |                                 |                                   |                                    |                             | •     |                   |
| A46 | Ambient temperature too low<br>(analogue) (Umgebungstempe-<br>ratur zu niedrig (analog))                    | •                   | •                            | •      |                | •              | •              |                                 |                                   |                                    |                             | •     |                   |
| A47 | Ambient temperature too high<br>(analogue) (Umgebungstempe-<br>ratur zu hoch (analog))                      | •                   | •                            | •      |                |                | •              |                                 |                                   |                                    |                             | •     |                   |
| A48 | Water reserve (digital) (Wasser-<br>reserve (digital))                                                      | •                   |                              | •      | •              |                | •              |                                 |                                   |                                    |                             | •     |                   |
| A49 | Low water reserve level (ana-<br>logue) (Niedriges Niveau Was-<br>serreserve (analog))                      | •                   |                              | •      | •              |                | •              |                                 |                                   |                                    |                             | •     |                   |
| A50 | Empty water reserve (analogue)<br>(Wasserreserve leer (analog))                                             | •                   |                              | •      | •              |                | •              |                                 |                                   |                                    |                             | •     |                   |
| A51 | Low level priming tank (Niedri–<br>ges Niveau Ansaugbehälter)                                               | •                   |                              | •      |                | •              | •              |                                 |                                   |                                    |                             | •     |                   |
| A52 | Output power supply dis-<br>connected (Spannungsversor-<br>gung Ausgang getrennt)                           | •                   | •                            | •      |                | •              | •              |                                 |                                   |                                    |                             | •     |                   |
| A54 | System not in automatic mode<br>(for 24 hours) (Anlage nicht im<br>Automatikbetrieb (seit 24 Stun-<br>den)) | •                   |                              | •      |                | •              | •              |                                 |                                   |                                    |                             | •     |                   |
| A55 | Motor pump in operation (Mo-<br>torpumpe in Betrieb)                                                        | •                   |                              | •      | •              |                | •              |                                 |                                   |                                    |                             | •     | •                 |

# Schaltgerät der Dieselpumpe

|     |                                                                                        | Enabled (Aktiviert) | Retentive (Beibehal-<br>ten) | Global | Type A (Typ A) | Type B (Typ B) | Siren (Sirene) | Repeat 4h (Wieder-<br>holen 4h) | Repeat 24h (Wieder-<br>holen 24h) | Motor started (Motor<br>gestartet) | lnhibit (Unter–<br>drücken) | Modem | No LCD (Kein LCD) |
|-----|----------------------------------------------------------------------------------------|---------------------|------------------------------|--------|----------------|----------------|----------------|---------------------------------|-----------------------------------|------------------------------------|-----------------------------|-------|-------------------|
| A56 | Pump failure (Ausfall der Pumpe)                                                       | •                   |                              | •      | •              |                | •              |                                 |                                   |                                    |                             | •     |                   |
| A57 | Pressure pump (with motor off)<br>(Pumpe unter Druck (bei ausge-<br>schaltetem Motor)) | •                   |                              | •      | •              |                | •              |                                 |                                   |                                    |                             | •     |                   |
| A58 | Maintenance request 1 (War-<br>tungsanfrage 1)                                         | •                   | •                            | •      |                | •              | •              |                                 |                                   |                                    |                             | •     |                   |
| A59 | Maintenance request 2 (War-<br>tungsanfrage 2)                                         | •                   | •                            | •      |                | •              | •              |                                 |                                   |                                    |                             | •     |                   |
| A60 | Maintenance request 3 (War-<br>tungsanfrage 3)                                         | •                   | •                            | •      |                | •              | •              |                                 |                                   |                                    |                             | •     |                   |
| A69 | Partially open suction valve<br>(Ventil Saugseite teilweise ge-<br>öffnet)             | •                   | •                            | •      |                | •              | •              | •                               |                                   |                                    |                             | •     |                   |
| A70 | Delivery valve partially open<br>(Ventil Druckseite teilweise ge-<br>öffnet)           | •                   | •                            | •      |                | •              | •              | •                               |                                   |                                    |                             | •     |                   |
| A71 | Local sprinkler pumps (Lokale<br>Sprinklerpumpen)                                      | •                   | •                            | •      | •              |                | •              | •                               |                                   |                                    |                             | •     |                   |
| A72 | Jockey pump starts alarm<br>(Jockeypumpe löst Alarm aus)                               | •                   | •                            | •      |                | •              | •              | •                               |                                   |                                    |                             | •     |                   |
| A73 | Thermal alarm jockey pump<br>(Thermischer Alarm Jockey–<br>pumpe)                      | •                   | •                            | •      |                | •              | •              | •                               |                                   |                                    |                             | •     |                   |
| A74 | Drainage pump alarm (Alarm der<br>Schmutzwasserpumpe)                                  | •                   | •                            | •      |                | •              | •              | •                               |                                   |                                    |                             | •     |                   |
| A75 | Fuel liquid leakage (Kraftstoff–<br>Undichtigkeit)                                     | •                   | •                            | •      |                | •              | •              | •                               |                                   |                                    |                             | •     |                   |
| A76 | Communication error (Kommu-<br>nikationsfehler)                                        | •                   |                              | •      |                |                |                |                                 |                                   |                                    |                             | •     |                   |
| A77 | Jockey pump timeout (Zeit-<br>überschreitung der Jockeypum-<br>pe)                     | •                   | •                            | •      |                | •              | •              | •                               |                                   |                                    |                             |       |                   |
| A78 | Open test valve (Testventil of-<br>fen)                                                | •                   | •                            | •      |                | •              | •              | •                               |                                   |                                    |                             | •     |                   |
| UA1 | User alarm 1 (Benutzeralarm 1)                                                         | •                   |                              |        |                |                |                |                                 |                                   |                                    |                             |       |                   |
|     |                                                                                        | •                   |                              |        |                |                |                |                                 |                                   |                                    |                             |       |                   |
| UA8 | User alarm 8 (Benutzeralarm 8)                                                         | •                   |                              |        |                |                |                |                                 |                                   |                                    |                             |       |                   |

# 10.4.1 Beschreibung der Alarme

| CODE | BESCHREIBUNG                                                                                        | URSACHE                                                                 |
|------|----------------------------------------------------------------------------------------------------|-------------------------------------------------------------------------|
| A01  | Motor temperature pre-alarm 1 (analogue sensor) (Motortempe-<br>ratur-Voralarm 1 (analoger Sensor)) | Motortemperatur über der mit P09.05 eingestellten Vor-<br>alarmschwelle |
| A02  | High temperature motor 1 (analogue sensor) (Hohe Temperatur<br>Motor 1 (analoger Sensor))           | Motortemperatur über der mit P09.06 eingestellten<br>Alarmschwelle      |
| A03  | Temperature sensor fault 1 (analogue sensor) (Fehler Tempera-<br>tursensor 1 (analoger Sensor))     | Der resistive Temperatursensor ist ein offener Stromkreis (getrennt)    |
| A04  | Low motor temperature 1 (analogue sensor) (Niedrige Motor-<br>temperatur 1 (analoger Sensor))       | Motortemperatur unter der mit P09.07 eingestellten<br>Alarmschwelle     |
| A05  | Pre-alarm motor temperature 2 (analogue sensor) (Voralarm Mo-<br>tortemperatur 2 (analoger Sensor)) | Motortemperatur über der mit P10.05 eingestellten Vor-<br>alarmschwelle |

| de |
|----|
|----|

| CODE | BESCHREIBUNG                                                                                                    | URSACHE                                                                                                    |
|------|----------------------------------------------------------------------------------------------------|----------------------------------------------------------------------------------------------------|
| A06  | High temperature motor 2 (analogue sensor) (Hohe Temperatur<br>Motor 2 (analoger Sensor))                              | Motortemperatur über der mit P10.06 eingestellten<br>Alarmschwelle                                                                                                    |
| A07  | Analogue temperature sensor fault 2 (Fehler analoger Tempera-<br>tursensor 2)                                          | Der resistive Temperatursensor ist ein offener Stromkreis (getrennt)                                                                                                    |
| A08  | Low temperature motor 2 (analogue sensor) (Niedrige Tempera-<br>tur Motor 2 (analoger Sensor))                         | Motortemperatur unter der mit P10.07 eingestellten<br>Alarmschwelle                                                                                                    |
| A09  | High motor temperature (digital sensor) (Hohe Motortemperatur<br>(digitaler Sensor))                                   | Motor–Übertemperatur, die durch Aktivierung des mit<br>der Funktion "High motor temperature" (Hohe Motor–<br>temperatur) programmierten Digitaleingangs signalisiert<br>wird                                                                                |
| A10  | Motor temperature too low (digital). Heater failure. (Motortem–<br>peratur zu niedrig (digital). Ausfall der Heizung.) | Alarm, der durch den mit der Funktion "Motor tempera-<br>ture too low" (Motortemperatur zu niedrig) programmier-<br>ten Eingang erzeugt wird                                                                                                    |
| A11  | Oil pressure pre–alarm (analogue sensor) (Öldruck–Voralarm<br>(analoger Sensor))                                       | Motoröldruck niedriger als die mit P08.06 eingestellte<br>Voralarmschwelle                                                                                                    |
| A12  | Low oil pressure (analogue sensor) (Niedriger Öldruck (analoger<br>Sensor))                                            | Motoröldruck niedriger als die mit P08.07 eingestellte<br>Alarmschwelle                                                                                                    |
| A13  | Analogue pressure sensor failure (Ausfall analoger Drucksensor)                                                        | Der resistive Drucksensor ist ein offener Stromkreis (ge-<br>trennt)                                                                                                    |
| A14  | Low oil pressure (digital sensor) (Niedriger Öldruck (digitaler Sen-<br>sor))                                          | Niedriger Öldruck wird durch Aktivierung des mit der ent-<br>sprechenden Funktion programmierten Digitaleingangs<br>signalisiert                                                                                                    |
| A15  | Fault digital oil pressure sensor (Fehler digitaler Öldrucksensor)                                                     | Wenn der Motor länger als eine Minute steht, ist der Öl-<br>sensor nicht geschlossen, um Druckmangel zu signalisie-<br>ren. Es wird daher angenommen, dass die Verbindung un-<br>terbrochen ist                                                             |
| A16  | Low fuel prewarning (analogue sensor) (Vorwarnung niedriger<br>Kraftstoff (analoger Sensor))                           | Kraftstoff-Füllstand unterhalb der mit P11.08 eingestell-<br>ten Voralarmschwelle                                                                                                    |
| A17  | Low fuel level (analogue sensor) (Niedriger Kraftstoff–Füllstand (analoger Sensor))                                    | Kraftstoff-Füllstand unterhalb der mit P11.09 eingestell-<br>ten Alarmschwelle                                                                                                    |
| A18  | High fuel level pre-alarm (analogue sensor) (Voralarm hoher<br>Kraftstoff–Füllstand (analoger Sensor))                 | Wird aktiviert, wenn der mit P11.12 eingestellte Schwel-<br>lenwert überschritten wird, und dient zur Aktivierung der<br>Sirene                                                                                                    |
| A19  | High fuel level (analogue sensor) (Hoher Kraftstoff–Füllstand<br>(analoger Sensor))                                    | Wird aktiviert, wenn der mit P11.13 eingestellte Schwel-<br>lenwert überschritten wird, und dient zur Aktivierung der<br>Sirene                                                                                                    |
| A20  | Analogue level sensor failure (Ausfall des analogen Niveausen-<br>sors)                                                | Der resistive Kraftstoff–Niveausensor ist ein offener<br>Stromkreis (getrennt)                                                                                                    |
| A21  | Low fuel level (digital sensor) (Niedriger Kraftstoff–Füllstand (di–<br>gitaler Sensor))                               | Niedriger Kraftstoff–Füllstand wird durch Aktivierung des<br>mit der entsprechenden Funktion programmierten digi-<br>talen Eingangs angezeigt                                                                                                    |
| A22  | Low radiator liquid level (Niedriger Füllstand Kühler–Flüssigkeit)                                                     | Alarm, der ausgelöst wird, wenn der Füllstand der Kühler-<br>Flüssigkeit unter den Mindestwert fällt. Aktiviert durch<br>digitalen Eingang                                                                                                    |
| A23  | Signal failure "W/pick-up" (Signalausfall "W/Pick-Up")                                                                 | Bei aktivierter Drehzahlmessung tritt der Alarm auf, wenn<br>das "D+"-Signal erkannt wird (Vorhandensein des Signals<br>des Generators für das Batterieladegerät), aber das Dreh-<br>zahlsignal "W/Pick-Up" nicht innerhalb von 5 Sekunden<br>erkannt wird  |
| A24  | "W/pick-up" disconnected ("W/Pick-Up" getrennt)                                                                        | Wenn die Drehzahlmessung aktiviert ist, tritt der Alarm<br>auf, wenn der "W/Pick–Up"–Sensor abgeklemmt wird<br>(selbst bei stillstehendem Motor)                                                                                                    |
| A25  | Low speed "W/pick–up" motor (Niedrige Drehzahl "W/Pick–up"<br>Motor)                                                   | Tritt auf, wenn der Motor läuft (Vorhandensein des Si-<br>gnals des Generators für das Batterieladegerät), nicht<br>verlangsamt wird und das Drehzahlsignal "W/Pick-up" für<br>die in P07.06 eingestellte Zeit unter dem Schwellenwert<br>von P07.05 bleibt |

| d | е |  |
|---|---|--|
|   |   |  |

| CODE | BESCHREIBUNG                                                                                                    | URSACHE                                                                                                    |
|------|----------------------------------------------------------------------------------------------------|----------------------------------------------------------------------------------------------------|
| A26  | Low fuel prewarning (analogue sensor) (Vorwarnung niedriger<br>Kraftstoff (analoger Sensor))                              | Tritt auf, wenn das Drehzahlsignal "W/Pick–up" für die in<br>P07.04 eingestellte Zeit über dem Schwellenwert von<br>P07.03 bleibt                                                                                                    |
| A27  | Pinion inserted (feedback on during pause) (Ritzel eingerastet<br>(Rückmeldung eingeschaltet während Pause))              | Alarm, der erzeugt wird, wenn der Analogeingang des<br>Ritzels signalisiert, dass der Motorstart erfolgt ist, aber<br>nicht angefordert wurde                                                                                                    |
| A28  | Pinion not engaged (feedback off during cranking) (Ritzel nicht<br>eingerastet (Rückmeldung ausgeschaltet beim Anlassen)) | Alarm, der erzeugt wird, wenn der Analogeingang des<br>Ritzels signalisiert, dass es nicht eingerastet ist und der<br>Motorstart nicht angefordert wurde                                                                                                   |
| A29  | Pinion sensor disconnected (Ritzelsensor nicht angeschlossen)                                                             | Alarm, der erzeugt wird, wenn der Ritzel-Analogeingang<br>nicht korrekt angeschlossen ist                                                                                                    |
| A30  | Water in fuel (Wasser im Kraftstoff)                                                                                      | Alarm, der ausgelöst wird, wenn der Kontakt das Vorhan-<br>densein von Wasser im Kraftstoff signalisiert. Aktiviert<br>durch digitalen Eingang                                                                                                    |
| A31  | Failure to start (Fehler beim Starten)                                                                                    | Tritt auf, wenn der Motor nach der festgelegten Anzahl<br>Startversuche noch nicht gestartet ist                                                                                                    |
| A32  | Unexpected stop (Unerwarteter Stopp)                                                                                      | Alarm tritt auf, wenn der Motor – nachdem die Alarme<br>aktiviert wurden – selbständig stoppt, ohne dass das Ge-<br>rät das Abschalten angefordert hat                                                                                                    |
| A33  | Failure to stop (Fehler beim Stoppen)                                                                                     | Alarm wird erzeugt, wenn der Motor 65 Sekunden nach<br>Beginn der Stopp-Phase noch nicht gestoppt ist                                                                                                    |
| A34  | Battery voltage A high (Batteriespannung A hoch)                                                                          | Batteriespannung höher als der eingestellte Schwellen-<br>wert seit einer längeren Zeit als P05.04                                                                                                    |
| A35  | Battery voltage A low (Batteriespannung A niedrig)                                                                        | Batteriespannung niedriger als der mit P05.03 eingestell-<br>te Schwellenwert seit einer längeren Zeit als P05.04                                                                                                    |
| A36  | Inefficient A battery (Ineffiziente A-Batterie)                                                                           | Versuche, von der Batterie A zu starten, ausgeschöpft,<br>wobei die Spannung der Batterie unter die Mindestver-<br>sorgungsschwelle gesunken ist                                                                                                    |
| A37  | Battery charger alarm A (Alarm Batterieladegerät A)                                                                       | Alarm, der von dem mit der Funktion "Battery charger<br>alarm A" (Alarm Batterieladegerät A) programmierten<br>Eingang erzeugt wird, der an ein externes Batterieladege-<br>rät angeschlossen ist, wenn die Netzspannung innerhalb<br>der Grenzwerte liegt |
| A38  | Battery voltage B high (Batteriespannung B hoch)                                                                          | Batteriespannung höher als der mit P05.02 eingestellte<br>Schwellenwert seit einer längeren Zeit als P05.04                                                                                                    |
| A39  | Battery voltage B low (Batteriespannung B niedrig)                                                                        | Batteriespannung niedriger als der mit P05.03 eingestell-<br>te Schwellenwert seit einer längeren Zeit als P05.04                                                                                                    |
| A40  | Inefficient B battery (Ineffiziente B-Batterie)                                                                           | Versuche, von der Batterie B zu starten, ausgeschöpft,<br>wobei die Spannung der Batterie unter die Mindestver-<br>sorgungsschwelle gesunken ist                                                                                                    |
| A41  | Battery charger alarm B (Alarm Batterieladegerät B)                                                                       | Alarm, der von dem mit der Funktion "Battery charger<br>alarm B" (Alarm Batterieladegerät B) programmierten Ein-<br>gang erzeugt wird, der an ein externes Batterieladegerät<br>angeschlossen ist, wenn die Netzspannung innerhalb der<br>Grenzwerte liegt |
| A42  | Battery charger alternator failure (Ausfall Generator Batterielade–<br>gerät)                                             | Tritt auf, wenn der Motor läuft ("W/Pick-up"), aber das<br>Signal des Generators für das Batterieladegerät ("D+") für<br>mehr als 4 Sekunden unter dem Schwellenwert der Mo-<br>torspannung P12.01 bleibt                                                  |
| A43  | Auxiliary voltage too low (Hilfsspannung zu niedrig)                                                                      | Hilfsspannung niedriger als der mit P02.07 eingestellte<br>Schwellenwert für länger als P02.09                                                                                                    |
| A44  | Auxiliary voltage too high (Hilfsspannung zu hoch)                                                                        | Hilfsspannung höher als der mit P02.08 eingestellte<br>Schwellenwert für länger als P02.09                                                                                                    |
| A45  | System error (Anlagenfehler)                                                                                              | Ein interner Fehler ist aufgetreten. Kundendienst kontak-<br>tieren                                                                                                    |
| A46  | Ambient temperature too low (analogue) (Umgebungstempera-<br>tur zu niedrig (analog))                                     | Umgebungstemperatur seit länger als P04.03 unter dem mit P04.02 eingestellten Alarmschwellenwert                                                                                                    |
| A47  | Ambient temperature too high (analogue) (Umgebungstempera-<br>tur zu hoch (analog))                                       | Umgebungstemperatur seit länger als P04.05 über dem<br>mit P04.04 eingestellten Alarmschwellenwert                                                                                                    |

| de |  | de |  |
|----|--|----|--|
|----|--|----|--|

| CODE | BESCHREIBUNG                                                                                        | URSACHE                                                                                                    |
|------|----------------------------------------------------------------------------------------------------|----------------------------------------------------------------------------------------------------|
| A48  | Water reserve (digital) (Wasserreserve (digital))                                                   | Alarm, der durch den mit der Funktion "Water reser–<br>ve" (Wasserreserve) programmierten Eingang erzeugt<br>wird                                                                                                    |
| A49  | Low water reserve level (analogue) (Niedriges Niveau Wasserre-<br>serve (analog))                   | Der Wasserstand im Vorratsbehälter liegt unter dem mit<br>P02.16 festgelegten Schwellenwert                                                                                                    |
| A50  | Empty water reserve (analogue) (Wasserreserve leer (analog))                                        | Der Wasserstand im Wasser–Speicherbehälter liegt unter<br>dem mit P02.17 festgelegten Schwellenwert                                                                                                    |
| A51  | Low level priming tank (Niedriges Niveau Ansaugbehälter)                                            | Alarm, der durch den mit der Funktion "Low level priming<br>tank" (Niedriges Niveau Ansaugbehälter) programmierten<br>Eingang erzeugt wird                                                                                                    |
| A52  | Output power supply disconnected (Spannungsversorgung Aus-<br>gang getrennt)                        | Alarm bei Stromausfall an Klemme 25                                                                                                    |
| A54  | System not in automatic mode (for 24 hours) (Anlage nicht im<br>Automatikbetrieb (seit 24 Stunden)) | Anlage seit über 24 Stunden nicht im Automatikbetrieb                                                                                                    |
| A55  | Motor pump in operation (Motorpumpe in Betrieb)                                                     | Alarm, der durch den mit der Funktion "Start pressure<br>switch" (Start–Druckschalter) programmierten Eingang<br>erzeugt wird                                                                                                    |
| A56  | Pump failure (Ausfall der Pumpe)                                                                    | Alarm, der durch den nicht aktivierten, mit der Funktion<br>"Pump pressure switch started" (Pumpendruckschalter<br>gestartet) programmierten Eingang erzeugt wird, wenn<br>der Motor seit der in Parameter P02.21 eingestellten Zeit<br>läuft                                                                   |
| A57  | Pressure pump (with motor off) (Pumpe unter Druck (bei ausge-<br>schaltetem Motor))                 | Alarm, der durch den aktivierten, mit der Funktion "Pump<br>pressure switch started" (Pumpendruckschalter gestar-<br>tet) programmierten Eingang erzeugt wird, wenn der Mo-<br>tor seit der in Parameter P02.21 eingestellten Zeit nicht<br>läuft                                                               |
| A58  | Maintenance request 1 (Wartungsanfrage 1)                                                           | Alarm, der ausgelöst wird, wenn die Wartungsstunden                                                                                                    |
| A59  | Maintenance request 2 (Wartungsanfrage 2)                                                           | des betreffenden Intervalls Null erreichen Siehe Menü<br>M14. Über das Befehlsmenü die Betriebsstunden und den                                                                                                    |
| A60  | Maintenance request 3 (Wartungsanfrage 3)                                                           | Alarm zurücksetzen                                                                                                    |
| A69  | Partially open suction valve (Ventil Saugseite teilweise geöffnet)                                  | Alarm, der durch den mit der Funktion "Partially open<br>suction valve" (Ventil Saugseite teilweise geöffnet) pro-<br>grammierten Eingang erzeugt wird. In dieser Situation ist<br>das saugseitige Ventil nicht in der Lage, den von der<br>Pumpe benötigten maximalen Förderstrom zu liefern                   |
| A70  | Delivery valve partially open (Ventil Druckseite teilweise geöff-<br>net)                           | Alarm, der durch den mit der Funktion "Delivery valve<br>partially open" (Ventil Druckseite teilweise geöffnet)<br>programmierten Eingang erzeugt wird. In dieser Situation<br>ist das druckseitige Ventil nicht in der Lage, den für die<br>Sprinkleranlage erforderlichen maximalen Förderstrom zu<br>liefern |
| A71  | Local sprinkler pumps (Lokale Sprinklerpumpen)                                                      | Alarm, der durch den mit der Pumpenraum-Sprinkler-<br>funktion programmierten Eingang erzeugt wird                                                                                                    |
| A72  | Jockey pump starts alarm (Jockeypumpe löst Alarm aus)                                               | Alarm, der erzeugt wird, wenn der in Parameter P02.19<br>eingestellte Schwellenwert überschritten wird, wenn ein<br>Eingang mit der Pilotpumpenfunktion programmiert ist                                                                                                    |
| A73  | Thermal alarm jockey pump (Thermischer Alarm Jockeypumpe)                                           | Alarm, der durch den mit der Funktion "Thermal pilot<br>pump" (Thermische Pilotpumpe) programmierten Ein-<br>gang erzeugt wird                                                                                                    |
| A74  | Drainage pump alarm (Alarm der Schmutzwasserpumpe)                                                  | Alarm, der durch den mit der Funktion "Drain pump<br>fault" (Fehler der Schmutzwasserpumpe) programmierten<br>Eingang erzeugt wird                                                                                                    |
| A75  | Fuel liquid leakage (Kraftstoff–Undichtigkeit)                                                      | Alarm, der durch den mit der Funktion "Fuel leakage<br>alarm" (Alarm Kraftstoff–Undichtigkeit) programmierten<br>Eingang erzeugt wird                                                                                                    |
| A76  | Communication error (Kommunikationsfehler)                                                          | Wenn Parameter P17.n.9 als Master+1 oder Master+2<br>eingestellt ist und das Gerät nicht in der Lage ist, mit 1<br>oder 2 Geräten zu kommunizieren                                                                                                    |
| CODE | BESCHREIBUNG                                             | URSACHE                                                                                                    |
|------|----------------------------------------------------------|----------------------------------------------------------------------------------------------------|
| A77  | Jockey pump timeout (Zeitüberschreitung der Jockeypumpe) | Alarm, der erzeugt wird, wenn der in Parameter P02.20<br>eingestellte Schwellenwert überschritten wird, wenn ein<br>Eingang mit der Funktion "Pilot pump in operation" (Pi-<br>lotpumpe in Betrieb) programmiert ist |
| A78  | Open test valve (Testventil offen)                       | Alarm, der durch den mit der Funktion "Test valve" (Test-<br>ventil) programmierten Eingang erzeugt wird                                                                                                    |
| UA1  | User alarm 1 (Benutzeralarm 1)                           | Der Benutzeralarm wird durch die Aktivierung der Varia-                                                                                                    |
|      |                                                          | ble oder des zugehörigen Eingangs über das Menü M24                                                                                                    |
| UA8  | User alarm 8 (Benutzeralarm 8)                           |                                                                                                    |

#### 10.5 Übersicht der Funktionen

# 10.5.1 Übersicht der Eingangsfunktionen

Die folgende Tabelle zeigt alle Funktionen, die mit programmierbaren digitalen INPn-Eingängen verknüpft werden können. Jeder Eingang kann dann so eingestellt werden, dass er eine invertierte Funktion (NO/NC) hat, die beim Anziehen oder Trennen mit unabhängig einstellbaren Zeiten verzögert wird. Einige Funktionen erfordern einen zusätzlichen numerischen Parameter, der mit dem durch Parameter P15.n.02 angegebenen Index (x) definiert ist. Siehe Menü M15 "Digital Inputs" (Digitale Eingänge) für weitere Details.

| Funktion                      | Beschreibung                                                                                                    |
|-------------------------------|----------------------------------------------------------------------------------------------------|
| Disabled                      | Eingang deaktiviert                                                                                                    |
| Configurable                  | Freie Benutzerkonfiguration. Zu verwenden, zum Beispiel, wenn der Eingang in einer SPS-Logik verwendet wird                                                 |
| Start pressure switch         | Pumpe startet über Druckschalterkontakte                                                                                                    |
| Start from priming tank level | Anlauf–Niveausensor für Start                                                                                                    |
| Automatic start lock          | Ausschluss des Automatikbetriebs                                                                                                    |
| Oil pressure                  | Digitaler Niederdruck-Sensor für das Motoröl                                                                                                    |
| Low motor temperature         | Digitaler Sensor für die minimale Motortemperatur (Ausfall der Heizung)                                                                                     |
| High motor temperature        | Digitaler Sensor für die maximale Motortemperatur                                                                                                    |
| Fuel level                    | Digitaler Sensor für niedrigen Kraftstoff-Füllstand                                                                                                    |
| Water reserve                 | Alarm für Wasser-Reserve                                                                                                    |
| External automatic test       | Startet den periodischen Test, der von einem externen Timer gesteuert wird                                                                                  |
| Remote control lock           | Sperrt Befehls- und Schreibvorgänge über die serielle Schnittstelle. Das Lesen von Daten ist je-<br>derzeit möglich                                         |
| Lock set-up                   | Verhindert den Zugriff auf das Programmiermenü                                                                                                    |
| Keypad lock                   | Sperrt die Bedienung der Fronttastatur mit Ausnahme der Tasten für die Seitennavigation                                                                     |
| Radiator liquid level         | Wenn der Eingang aktiviert ist, wird ein Alarm für niedrige Kühler-Flüssigkeit erzeugt                                                                      |
| Siren OFF                     | Deaktiviert die Sirene                                                                                                    |
| Battery charger alarm A       | Wenn der Eingang aktiviert ist, meldet er "Battery charger alarm A" (Alarm Batterieladegerät A).<br>Der Alarm wird nur bei vorhandener Netzspannung erzeugt |
| Battery charger alarm B       | Wenn der Eingang aktiviert ist, meldet er "Battery charger alarm B" (Alarm Batterieladegerät B).<br>Der Alarm wird nur bei vorhandener Netzspannung erzeugt |
| Alarm Inhibition              | Erlaubt, wenn aktiviert, die Deaktivierung der Alarme mit aktivierter Eigenschaft "Alarm Inhibiti-<br>on" (Alarm-Unterdrückung)                             |
| Reset alarms                  | Zurücksetzen von Alarmen, deren Auslösebedingung nicht mehr besteht                                                                                         |
| Command menu Cxx              | Führt den durch den Index-Parameter (x) definierten Befehl im Befehlsmenü aus                                                                               |
| Simulate STOP key             | Das Schließen der Eingabe ist gleichbedeutend mit dem Drücken der STOP-Taste                                                                                |
| Simulate RESET key            | Das Schließen der Eingabe ist gleichbedeutend mit dem Drücken der RESET-Taste                                                                               |
| Simulate START A key          | Das Schließen der Eingabe ist gleichbedeutend mit dem Drücken der Taste START A                                                                             |
| Simulate START B key          | Das Schließen der Eingabe ist gleichbedeutend mit dem Drücken der Taste START B                                                                             |
| Automatic test inhibition     | Verhindert die automatische Testausführung                                                                                                    |
| LED test                      | Schaltet alle LEDs auf der Bedienoberfläche ein (Test der LEDs)                                                                                             |

| Funktion                      | Beschreibung                                                                                                    |
|-------------------------------|----------------------------------------------------------------------------------------------------|
| Automatic stop enabled        | Aktiviert, wenn geschlossen, den automatischen Motorstopp-Parameter P02.16. Gemäß<br>EN 12845 darf dieser Eingang nicht deaktiviert werden                                          |
| Pump pressure switch started  | Zeigt bei aktiviertem Eingang an, dass die Pumpe unter Druck steht                                                                                                    |
| Partially open suction valve  | Erzeugt bei aktiviertem Eingang den Alarm A69 "Partially open suction valve" (Ventil Saugseite teilweise geöffnet)                                                                  |
| Delivery valve partially open | Erzeugt bei aktiviertem Eingang den Alarm A70 "Delivery valve partially open" (Förderventil teilweise geöffnet)                                                                     |
| Local pump sprinkler alarm    | Erzeugt bei aktiviertem Eingang den Alarm A71 "Pump room sprinkler in operation" (Pumpen-<br>raum Sprinkler in Betrieb)                                                             |
| Pilot pump (jockey) active    | Signalisiert bei aktiviertem Eingang, dass die Pilotpumpe gestartet ist                                                                                                    |
| Thermal pilot pump (jockey)   | Signalisiert bei aktiviertem Eingang, dass der Temperaturschutz der Pilotpumpe ausgelöst hat.<br>Alarm A73 "Thermal alarm jockey pump" (Thermischer Alarm Jockeypumpe) wird erzeugt |
| Drainage pump anomaly         | Signalisiert bei aktiviertem Eingang, dass die Schmutzwasserpumpe im Pumpenraum nicht ord-<br>nungsgemäß arbeitet                                                                   |
| Fuel leakage alarm            | Signalisiert bei aktiviertem Eingang ein Austreten von Kraftstoff aus dem Tank                                                                                                    |
| High speed motor              | Signalisiert bei aktiviertem Eingang, dass der Motor wegen zu hoher Drehzahl in Alarmzustand<br>ist                                                                                 |
| Drainage pump                 | Signalisiert bei aktiviertem Eingang, dass die Schmutzwasserpumpe aktiv ist                                                                                                    |
| OFF mode                      | Übersteuerung von Automatikbetrieb und Motorstartsperre. Wenn der Motor läuft, wird er ge-<br>stoppt                                                                                |
| Test valve                    | Signalisiert bei aktiviertem Eingang Alarm A78 "Test valve open" (Testventil offen)                                                                                                 |
| Modbus script inhibition      | Verhindert, dass Modbus Befehle schreibt                                                                                                    |

# 10.5.2 Übersicht der Ausgangsfunktio-

nen

Die folgende Tabelle zeigt alle Funktionen, die mit programmierbaren digitalen OUTn-Ausgängen verknüpft werden können. Jeder Ausgang kann dann so eingestellt werden, dass er eine normale oder invertierte Funktion hat (NOR oder REV). Einige Funktionen erfordern einen zusätzlichen numerischen Parameter, der mit dem durch Parameter P16.n.02 angegebenen Index (x) definiert ist. Siehe Menü M16 "Digital Outputs" (Digitale Ausgänge) für weitere Details.

| Funktion                | Beschreibung                                                                                                    |
|-------------------------|----------------------------------------------------------------------------------------------------|
| Disabled                | Ausgang deaktiviert                                                                                                    |
| Configurable            | Freie Benutzerkonfiguration. Zu verwenden, zum Beispiel, wenn der Ausgang in einer SPS-Logik verwendet wird                 |
| Start A                 | Start von Batterie A                                                                                                    |
| Start B                 | Start von Batterie B                                                                                                    |
| EV/excitation           | Angezogen bei gestartetem bzw. laufenden Motor                                                                              |
| Stop magnet             | Ausgang angezogen zum Stoppen des Motors                                                                                    |
| Automatic mode excluded | Zeigt an, dass der Automatikbetrieb ausgeschlossen wurde                                                                    |
| Failure to start        | Zeigt an, dass der Motor nach mehreren Startversuchen nicht gestartet ist                                                   |
| Motor pump in operation | Zeigt an, dass der Motor gestartet ist                                                                                      |
| Global alarm            | Ausgang wird bei Anwesenheit eines beliebigen Alarms mit aktivierten globalen Alarmeigen-<br>schaften aktiviert             |
| Minimum fuel level      | Ausgang aktiviert bei Vorliegen des Alarms für Kraftstoff-Mindestfüllstand                                                  |
| Siren                   | Aktiviert die Sirene                                                                                                    |
| Alarm removal           | Gepulster Ausgang für die Kommunikation mit der FFLRA-Einheit im digitalen E/A-Modus                                        |
| Heater 1 (motor heater) | Steuert die Steuerleistung der Motorheizung, die von der Motortemperatur 1 gesteuert wird                                   |
| Heater 2 (motor heater) | Steuert die Steuerleistung der Motorheizung, die von der Motortemperatur 2 gesteuert wird                                   |
| Room heater             | Regelt die Leistung der Raumheizung, die in Abhängigkeit der Raumtemperatur                                                 |
| Alarm type A            | Feueralarm                                                                                                    |
| Alarm type B            | Alarm aufgrund von technischem Fehler                                                                                       |
| Switchgear problem      | Ausgang normal immer angezogen. Getrennt bei Anlagenfehlern (alle) oder wenn der Mikropro-<br>zessor nicht kontrolliert ist |

|  |  | 28 |
|--|--|----|

do

| Funktion                      | Beschreibung                                                                                                    |
|-------------------------------|----------------------------------------------------------------------------------------------------|
| Local ventilation             | Der Ausgang wird bei laufendem Motor und für eine bestimmte Zeit am Ende des Betriebs akti-<br>viert                                                                              |
| Topping up pump               | Die Kraftstoff-Einfüllpumpe überprüfen. Siehe Parameter P11.10 und P11.11                                                                                                    |
| Solenoid valve cooling        | Angezogen bei gestopptem Motor, getrennt bei laufendem Motor                                                                                                    |
| Boost charger                 | Der Ausgang wird nach einem in Parameter P05.05 definierten Intervall für eine in Parameter P05.06 definierte Dauer aktiviert                                                     |
| PLC flag(x)                   | Ausgang gesteuert durch PLCx-Flag                                                                                                    |
| Remote variable REM(x)        | Ausgang gesteuert durch Fernvariable REMx                                                                                                    |
| LIM limits (x)                | Ausgang gesteuert durch LIM(x)–Schwellenwert–Status                                                                                                    |
| TIMx                          | Ausgang gesteuert TIMx-Timer-Variable                                                                                                    |
| Partially open suction valve  | Ausgang aktiviert, wenn die Eingangsfunktion "Partially open suction valve" (Ventil Saugseite<br>teilweise geöffnet) programmiert ist und der entsprechende Eingang aktiviert ist |
| Delivery valve partially open | Ausgang aktiviert, wenn die Eingangsfunktion "Delivery valve partially open" (Ventil Druckseite teilweise geöffnet) programmiert ist und der entsprechende Eingang aktiviert ist  |
| Local pump sprinkler alarm    | Ausgang aktiviert, wenn die Eingangsfunktion "Local sprinkler pumps" (Lokale Sprinklerpum-<br>pen) programmiert ist und der entsprechende Eingang aktiviert ist                   |
| Drainage pump alarm           | Ausgang aktiviert, wenn die Eingangsfunktion Alarm der Schmutzwasserpumpe programmiert ist und der entsprechende Eingang aktiviert ist                                            |
| Low temperature alarm         | Ausgang angezogen, wenn der Alarm A46 "Ambient temperature too low" (Umgebungstempe-<br>ratur zu niedrig) aktiviert ist                                                           |
| Pump room                     | Ausgang aktiviert, wenn die Eingangsfunktion Alarm der Pilotpumpe programmiert ist und der entsprechende Eingang aktiviert ist                                                    |
| Pilot Pump Alarm (Jockey)     | Dieser Ausgang wird während der ersten 20 Sekunden des automatischen Tests aktiviert, siehe<br>Parameter P13.01                                                                   |
| Automatic test start          | Ausgang angezogen, wenn Alarm Axx aktiv ist (xx = 1 Alarmnummer)                                                                                                    |
| Alarms A01–Axx                | Ausgang angezogen, wenn Benutzeralarm UAx aktiv ist                                                                                                    |

#### 10.6 Befehlsmenü

Über das Befehlsmenü können gelegentliche Funktionen wie das Nullsetzen der Messungen, Zähler, Alarme usw. durchgeführt werden. Nach Eingabe des Passworts für den erweiterten Zugriff das Befehlsmenü verwenden, um automatische Vorgänge durchzuführen, die für die Konfiguration des Geräts nützlich sind. Die folgende Übersicht zeigt die über das Befehlsmenü verfügbaren Funktionen, unterteilt nach der erforderlichen Zugriffsebene.

| CODE | BEFEHL                                                                                   | ZUGRIFFSSEBENE  | BESCHREIBUNG                                                                                                    |
|------|------------------------------------------------------------------------------------------|-----------------|----------------------------------------------------------------------------------------------------|
|      | Reset maintenance interval 1<br>(Wartungsintervall 1 zurückset–<br>zen)                  | User (Benutzer) | Setzt den MNT1-Wartungsalarm zurück und stellt den Wartungszähler<br>auf die festgelegten Stunden ein. Die Wartung kann nur zurückgesetzt<br>werden, wenn alle folgenden Bedingungen in den vorangegangenen<br>4 Stunden eingetreten sind: |
| C01  |                                                                                          |                 | Alle Versuche, mit beiden Batterien zu starten, wurden ausgeschöpft.                                                                                                    |
|      |                                                                                          |                 | Der Motor wurde gestartet.                                                                                                    |
|      |                                                                                          |                 | Druckschalter hat geöffnet.                                                                                                    |
|      |                                                                                          |                 | Kein aktiver Alarm mit Ausnahme des Wartungsalarms                                                                                                    |
| C02  | Reset maintenance interval 2<br>(Wartungsintervall 2 zurückset-<br>zen)                  | User (Benutzer) | Wie oben, bezogen auf MNT2                                                                                                    |
| C03  | Reset maintenance interval 3<br>(Wartungsintervall 3 zurückset–<br>zen)                  | User (Benutzer) | Wie oben, bezogen auf MNT3                                                                                                    |
| C04  | Partial motor hour meter reset<br>(Zurücksetzen des partiellen Mo-<br>torstundenzählers) | User (Benutzer) | Setzt den partiellen Stundenzähler des Motors auf Null zurück                                                                                                    |

| CODE | BEFEHL                                                                                    | ZUGRIFFSSEBENE            | BESCHREIBUNG                                                                                                    |
|------|-------------------------------------------------------------------------------------------|---------------------------|----------------------------------------------------------------------------------------------------|
| C05  | Reset generic CNTx counters<br>(Generische CNTx-Zähler zu-<br>rücksetzen)                 | User (Benutzer)           | Setzt generische CNTx–Zähler zurück                                                                                                    |
| C06  | Reset LIMx limits status (Zurück-<br>setzen des Status der LIMx-<br>Schwellenwerte)       | User (Benutzer)           | Setzt den Status der Rückhalte-LIMx-Schwellenwerte zurück                                                                                                    |
| C07  | Total motor hour counter reset<br>(Zurücksetzen des Gesamt-Mo-<br>torstundenzählers)      | Advanced (Erwei-<br>tert) | Setzt den Gesamtstundenzähler des Motors zurück                                                                                                    |
| C08  | Motor hour meter setting (Ein-<br>stellung des Motorstundenzäh-<br>lers)                  | Advanced (Erwei-<br>tert) | Ermöglicht es, den Gesamtstundenzähler des Motors auf einen beliebi–<br>gen Wert einzustellen                                                                                                    |
| C09  | Start-up counter reset (Zurück-<br>setzen des Start-Zählers)                              | Advanced (Erwei-<br>tert) | Setzt den Zähler der Startversuche und den Prozentsatz der erfolgrei-<br>chen Startversuche zurück                                                                                                    |
| C10  | Reset event list (Ereignisliste zu-<br>rücksetzen)                                        | Advanced (Erwei-<br>tert) | Setzt die Liste der Ereignishistorie auf Null zurück                                                                                                    |
| C11  | Reset parameters to default (Pa-<br>rameter auf Standard zurückset-<br>zen)               | Advanced (Erwei-<br>tert) | Setzt alle Parameter des Setup-Menüs auf die Werkseinstellung zurück                                                                                                    |
| C12  | Save parameters to backup me-<br>mory (Parameter als Backup<br>speichern)                 | Advanced (Erwei-<br>tert) | Kopiert die aktuell eingestellten Parameter für eine zukünftige Wieder-<br>herstellung in einen Backup-Speicher                                                                                                    |
| C13  | Reload parameters from backup<br>memory (Parameter aus Backup<br>neu laden)               | Advanced (Erwei-<br>tert) | Überträgt die im Backup–Speicher gesicherten Parameter in den aktiven<br>Einstellungsspeicher                                                                                                    |
|      | I/O forcing (E/A erzwingen)                                                               | Advanced (Erwei-<br>tert) | Aktiviert den Testmodus, der es ermöglicht, jeden Ausgang manuell zu aktivieren                                                                                                    |
| C14  |                                                                                           |                           | HINWEIS:                                                                                                    |
|      |                                                                                           |                           | In diesem Modus wird die Verantwortung für die Kontrolle der Aus-<br>gänge vollständig dem Betreiber übertragen.                                                                                                    |
| C15  | Offset adjustment resistive sen-<br>sors (Offset-Einstellung für re-<br>sistive Sensoren) | Advanced (Erwei-<br>tert) | Ermöglicht die Kalibrierung von resistiven Sensoren durch Hinzufügen/<br>Reduzieren eines Ohm-Werts zum von den resistiven Sensoren gemes-<br>senen Widerstand, um Kabellänge oder Widerstandsversatz zu kom-<br>pensieren. Die Kalibrierung erfolgt durch Anzeige des Messwerts in<br>technischen Größen |
| C16  | PLC program reset (Zurücksetzen des SPS-Programms)                                        | Advanced (Erwei-<br>tert) | Löscht das Programm mit SPS-Logik aus dem internen Speicher                                                                                                    |

Nach Auswahl des gewünschten Befehls auf

drücken, um ihn auszuführen. Das

Gerät fordert eine Bestätigung. Durch erneutes Drücken auf wird der Befehl ausgeführt. Um die Ausführung eines ausgewählten Befehls abzubrechen, STOP drücken. Um das Befehlsmenü zu verlassen, STOP drücken.

11 Schaltgerät der Jockeypumpe Fig. 13

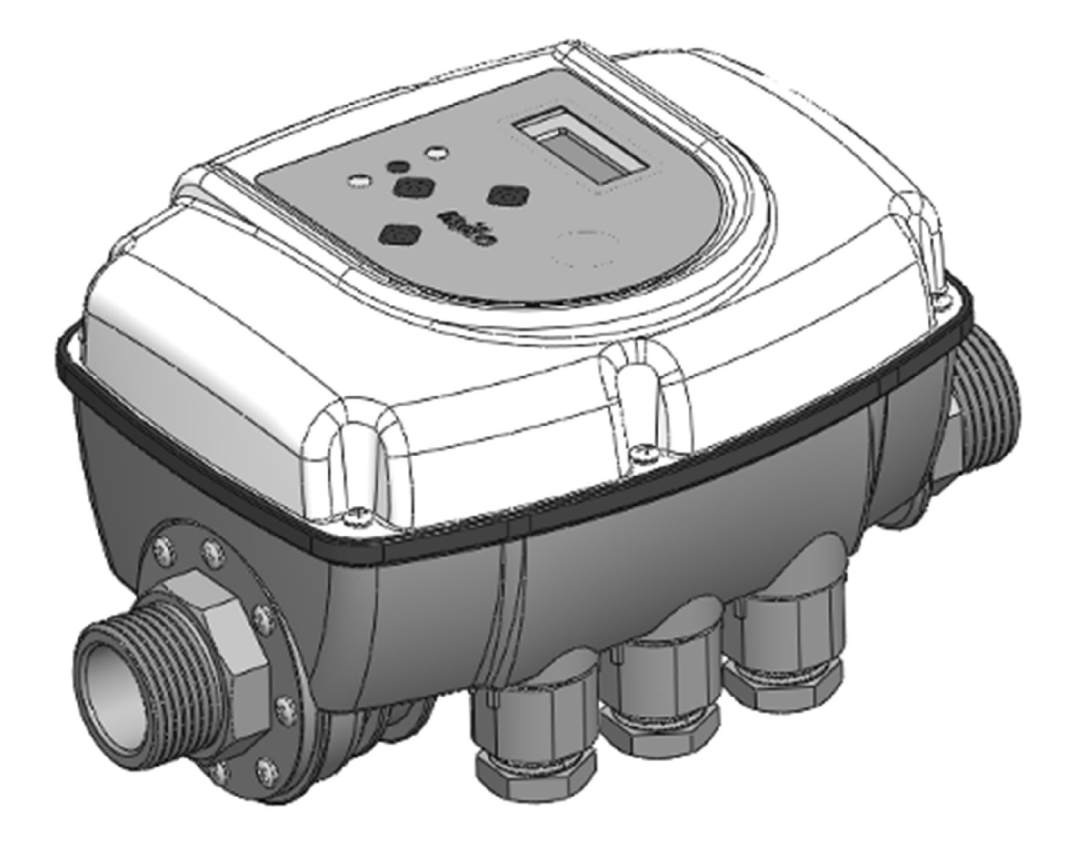

#### 11.1 Funktionen

- → Automatischer Start und Stopp der Elektropumpe
- → Steuerung von Zweipumpenanlagen mit Pumpentausch
- → Einfache und präzise Einstellung des Betriebsdrucks über das Display
- → Trockenlaufschutz mit automatischem Zurücksetzen
- ightarrow Sowohl horizontale als auch vertikale Einbaulage möglich
- → Digitale Anzeige von Druck und Stromaufnahme auf dem Display
- → LED zur Anzeige des Betriebsstatus (Netzwerk, Fehler, Pumpe läuft)
- → Digitaler Eingang für Schwimmerschalter oder Fernsteuerung
- → Konfigurierbarer Relais-Ausgang
- → Ausziehbare elektrische Klemmen für einfache Verdrahtung
- → Alarmhistorie

# 11.2 Schutzvorrichtungen

- → Trockenlauf
- → Amperometrischer Motorschutz
- → Überdruck
- → Frostschutz
- → Blockierschutz für mechanische Pumpenteile

11.3 HMI der Jockeypumpe

#### Fig. 13.1

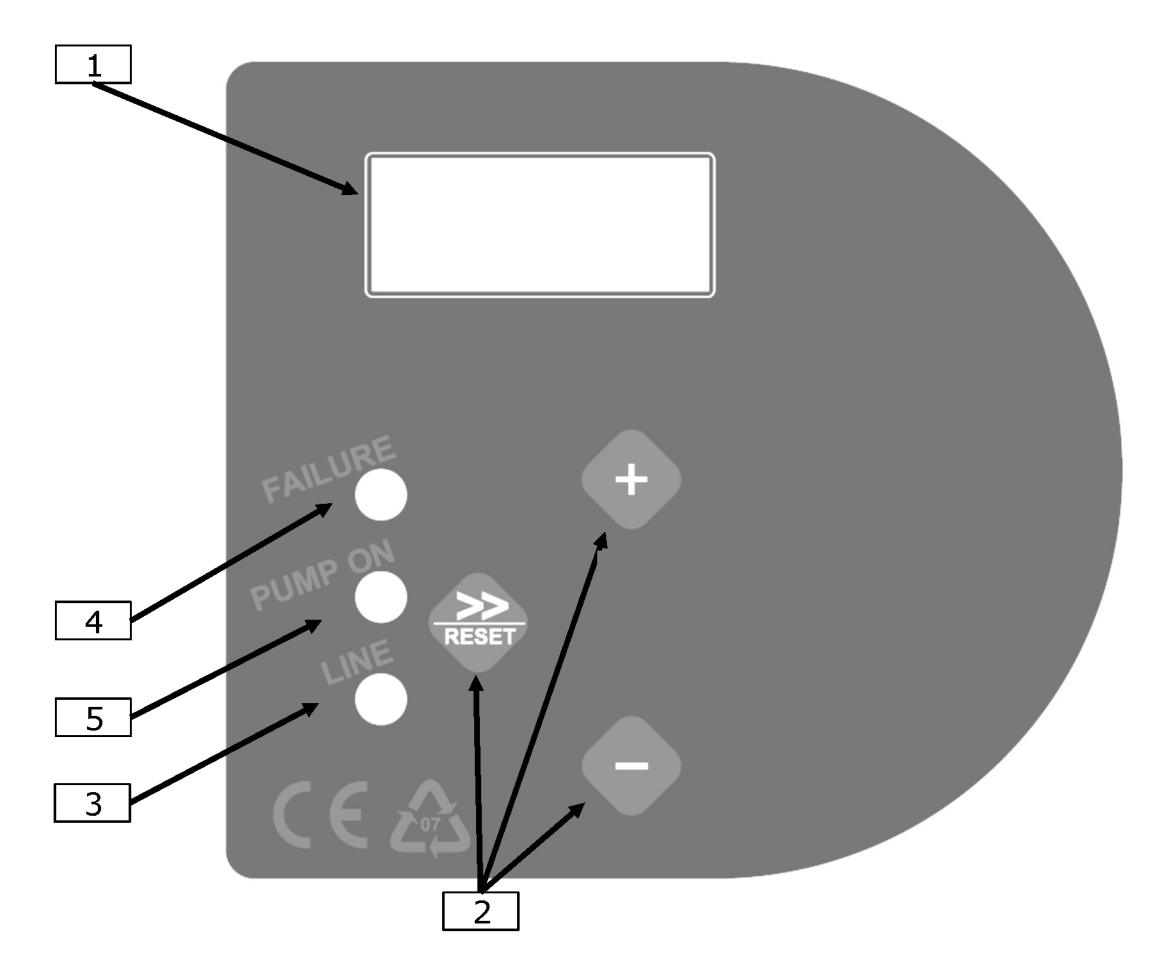

| Position    | Beschreibung                                                                                                    |
|-------------|----------------------------------------------------------------------------------------------------|
| 1           | Display mit digitaler Anzeige des Drucks, Fehleranzeige und Konfigurationsmenü                                                                                                    |
| 2           | Programmiertasten                                                                                                    |
| 3           | Grüne Netzpräsenz-Meldeleuchte (LINE)                                                                                                    |
| 4           | Rote Störmeldeleuchte (FAILURE)                                                                                                    |
| 5           | Gelbe Betriebsmeldeleuchte (PUMP ON)                                                                                                    |
| Taste       | Beschreibung                                                                                                    |
| >><br>RESET | Pfeiltaste/RESET: Scrollt durch die Menüseiten und setzt die Anlage im Falle eines Alarms und/oder Fehlers zu-<br>rück                                                                                                    |
| +           | Taste "+": Erhöht den Wert des aktuell auf dem Display angezeigten Parameters oder ermöglicht den Zwangsbe-<br>trieb der Anlage (erzwingt der Start der Pumpe und unterdrückt vorübergehend den Trockenlaufschutz, um die<br>Belastung beim ersten Start zu erleichtern) |
| •           | Taste "-": Verringert den Wert des aktuell auf dem Display angezeigten Parameters oder zeigt die Stromaufnah-<br>me an (optional)                                                                                                    |

# 11.4 Inbetriebnahme

# VORSICHT

# Beim ersten Einschalten des Schaltgeräts vor Einspeisung der Anlage das Ansaugrohr der Pumpe füllen!

Nachdem alle elektrischen Verbindungen hergestellt und auf Korrektheit überprüft worden sind, die Abdeckung des Schaltgeräts schließen und das System einschalten. Das Schaltgerät startet automatisch die Pumpe, damit die Anlage befüllt werden kann. Wenn die Pumpe nicht anläuft oder anormale Vibrationen erzeugt, den korrekten Anschluss der Pumpe und des Kondensators überprüfen. Um das Befüllen der Elektropumpe zu erleichtern, kann die Taste "+" auf dem Hauptbildschirm gedrückt gehalten werden, um die Pumpe zu zwingen, ohne Auslösen des Trockenlaufschutzes zu laufen (Handbetrieb).

11.5Beschreibung der Parameter und<br/>MenüsDas Menü ist in zwei Ebenen unterteilt: die Benutzerebene und die Installationsebene.<br/>Die Benutzerebene ist im Normalbetrieb sichtbar und erlaubt es, den Betriebszustand<br/>des Systems zu überprüfen, eventuelle Fehler zurückzusetzen und die Sprache zu än-<br/>dern. Die Betriebsparameter auf Installationsebene werden im Werk eingestellt.

### 11.5.1 Benutzerparameter

Diese Parameter sind standardmäßig zugänglich, wenn das Gerät mit Strom versorgt wird.

| Seite                   | Beschreibung                                                                                                    | Beispiel         |
|-------------------------|----------------------------------------------------------------------------------------------------|------------------|
| Hauptseite              | Wenn die Anlage ordnungsgemäß arbeitet, zeigt die Anzeige den aktuellen Status an. Die obere<br>Zeile zeigt den in der Anlage gemessenen Druck, während die untere Zeile den vom Motor auf-<br>genommenen Strom anzeigt. In dieser Anzeige ist es möglich, die Taste "+" gedrückt zu halten,<br>um die Pumpe auch bei Wassermangel zu starten, wobei der Trockenlaufschutz zum Laden der<br>Pumpe unterdrückt wird. | 3.0 Bar<br>0.0 A |
| Language (Spra–<br>che) | Hier kann die Sprache der Menüs und Alarmmeldungen eingestellt werden. Anhand der Tasten<br>"+" und "–" die Parameterwerte ändern.                                                                                                    | Lan9ua9e<br>EN   |

# 11.5.2 Installationsparameter

Diese Parameter bleiben im Normalbetrieb im Hintergrund und werden standardmäßig nur während der Installation geändert. Um auf diese Seiten zuzugreifen, gleichzeitig die Tasten "+" und "-" drücken und 5 Sekunden gedrückt halten. Nach dem Aufrufen des Hintergrund-Menüs mit der Pfeiltaste ">>" durch die Seiten scrollen. Anhand der Tasten "+" und "-" die Parameterwerte ändern. Um zur Hauptseite zurückzukehren, gleichzeitig die Tasten "+" und "-" drücken und 5 Sekunden gedrückt halten.

| Seite                         | Beschreibung                                                                                                    | Beispiel        |
|-------------------------------|----------------------------------------------------------------------------------------------------|-----------------|
|                               | Mit diesem Parameter kann die Betriebsart eingestellt werden, in der "Brio Top Fi-<br>re" den Start und Stopp der Pumpe steuert. In der Betriebsart "P+F" (Pressu-<br>re + Flow, Druck + Durchfluss) wird die Pumpe gestartet, wenn der Druck unter<br>den eingestellten P <sub>min</sub> -Wert (Anlaufdruck) fällt, und gestoppt, wenn der Wasser-<br>Durchfluss fast Null ist. In dieser Betriebsart entspricht der resultierende Druck in<br>der Anlage der maximalen Förderhöhe der installierten Pumpe.                                                                                                    | Mode<br>P+F     |
| Modes of operation (Betriebs- | VORSICHT!                                                                                                    |                 |
| arten)                        | Die Anlage kann auch in der Betriebsart "P+P" (Pressure + Pressure<br>(Druck + Druck)) arbeiten. Die Pumpe wird mit dem eingestellten P <sub>min</sub> -Wert gest-<br>artet und gestoppt, wenn der Druck in der Anlage den P <sub>max</sub> -Wert (Stoppdruck) er-<br>reicht. Für diese Betriebsart ist es unbedingt erforderlich, einen Membrandruckbe-<br>hälter zu installieren, der entsprechend der Anlage ausgelegt ist. In beiden Be-<br>triebsarten ist der Trockenlaufschutz aktiv und wird dann ausgelöst, wenn der<br>Wasser-Durchfluss Null ist und der Druck in der Anlage unter dem P <sub>min</sub> -Wert liegt. |                 |
| P <sub>min</sub>              | Der Mindestdruck, bei dem die Pumpe gestartet wird. Der Parameter kann zwi-<br>schen 0,5 und 8,0 bar eingestellt werden. Die Werkseinstellung beträgt 1,5 bar.<br>Anhand der Tasten "+" und "-" die Parameterwerte ändern.                                                                                                    | Pmin<br>1.5 Bar |
| P <sub>max</sub>              | Stoppdruck der Elektropumpe. Nur verfügbar, wenn die Betriebsart "P<br>+P" (Druck + Druck) eingestellt ist. Der Parameter kann zwischen 1,0 und 9,0 bar<br>eingestellt werden und muss mindestens 0,3 bar höher sein als der eingestellte<br>P <sub>min</sub> -Wert. Anhand der Tasten "+" und "-" die Parameterwerte ändern.                                                                                                    | Pmax<br>3.0 Bar |

# Schaltgerät der Jockeypumpe

| de |
|----|
|----|

| Seite                                                                           | Beschreibung                                                                                                    | Beispiel         |
|---------------------------------------------------------------------------------|----------------------------------------------------------------------------------------------------|------------------|
| Auto-reset interval (Intervall<br>für automatisches Zurückset-<br>zen)          | Wenn während des Betriebs ein vorübergehender Wassermangel im Zulauf auf-<br>tritt, entzieht das System dem Motor den Strom, um Schäden zu vermeiden. Auf<br>dieser Seite kann eingestellt werden, nach wie vielen Minuten das Schaltgerät au-<br>tomatisch neu startet, um somit die Verfügbarkeit von Wasser im Zulauf erneut zu<br>überprüfen. Wenn der Versuch erfolgreich ist, beendet das Schaltgerät automa-<br>tisch den Fehlerzustand und die Anlage arbeitet wieder. Andernfalls wird nach<br>dem gleichen Zeitintervall ein weiterer Versuch unternommen. Das maximale In-<br>tervall, das eingestellt werden kann, beträgt 180 Minuten (empfohlener Wert:<br>60 Minuten). Anhand der Tasten "+" und "-" die Parameterwerte ändern.                                                                                                    | Reset<br>30 min  |
| No. of auto-reset tests (Anzahl<br>von Tests für automatisches<br>Zurücksetzen) | Definiert die Anzahl der Versuche, die unternommen werden, um eine Stoppbe-<br>dingung aufgrund von Trockenlauf zu lösen. Sobald diese Grenze überschritten<br>wird, stoppt das System und das Eingreifen des Benutzers ist erforderlich. Wenn<br>dieser Wert auf Null gesetzt wird, ist das automatische Zurücksetzen ausge-<br>schlossen. Die maximale Anzahl der Versuche ist 100. Anhand der Tasten "+" und<br>"-" die Parameterwerte ändern.                                                                                                    | Reset<br>05 test |
| Delay at stop (Ausschaltverzö-<br>gerung)                                       | Es kann festgelegt werden, nach wie vielen Sekunden die Elektropumpe nach dem<br>Schließen aller Anwendungen in der Betriebsart "P+F" gestoppt wird. Wenn die<br>Pumpe bei geringem Durchfluss ständig ein– und ausgeschaltet wird, dann die<br>Ausschaltverzögerung erhöhen, um einen gleichmäßigeren Betrieb zu gewährleis-<br>ten. Eine Erhöhung dieses Parameters kann auch nützlich sein, um ein zu häufiges<br>Auslösen des Trockenlaufschutzes zu vermeiden, insbesondere bei Tauchmotor-<br>pumpen oder solchen, die Schwierigkeiten beim Selbstansaugen haben. Der Wert<br>kann auf bis zu 120 Sekunden erhöht werden. Anhand der Tasten "+" und "-" die<br>Parameterwerte ändern.                                                                                                    | Stop<br>Del. 10  |
| 24h anti-blocking protection<br>(24h-Blockierschutz)                            | Eine Funktion, die die Pumpe automatisch startet, wenn sie mehr als 24 Stunden<br>lang nicht eingesetzt wurde. Wenn diese Funktion aktiviert ist und innerhalb von<br>24 Stunden kein Pumpenstart erfolgt, wird ein Zwangszyklus von 15 Sekunden<br>durchgeführt, um zu verhindern, dass durch den Stillstand mechanische Bauteile<br>(z. B. die Gleitringdichtung) blockieren. Dies trägt zur Gewährleistung der Be-<br>triebssicherheit der Anlage bei.                                                                                                    | 24hProt.<br>NO   |
| 4°C protection against ice                                                      | Eine Funktion, die helfen kann, Schäden durch Absenkung der Umgebungstempe-<br>ratur und mögliche Eisbildung zu verhindern. Wenn die Umgebungstemperatur<br>unter 4 °C sinkt, wird die Pumpe alle 30 Minuten für eine Dauer von 15 Sekunden<br>gestartet, um das Gefrieren des Wassers in der Pumpe zu verzögern.                                                                                                    | 4 ° CProt.<br>NO |
| (4 °C-Frostschutz)                                                              | VORSICHT! Obwohl diese Eigenschaft die Moglichkeit von Schaden durch Eis re-<br>duzieren kann, sollten das Schaltgerät und die Elektropumpe nicht in Umgebun-<br>gen eingebaut werden, in denen die Temperatur unter 4 °C fallen kann. Die Akti-<br>vierung dieser Funktion reicht nicht aus, um den Betrieb und den Schutz der An-<br>lage bei Temperaturen nahe oder unter 0 °C zu gewährleisten.                                                                                                    |                  |
| I <sub>max</sub>                                                                | Einstellung des maximalen Stroms, der von der Elektropumpe unter normalen Be-<br>dingungen aufgenommen wird, damit der Motor im Falle einer zu hohen Strom-<br>aufnahme automatisch stoppt. Der Stopp erfolgt auch dann, wenn der während<br>des Betriebs abgelesene Strom nach einer Unterbrechung der Verbindung zwi-<br>schen Motor und Schaltgerät weniger als 0,5 A beträgt. Die Auslösezeit des Schut-<br>zes für zu hohe Stromaufnahme ist umgekehrt proportional zur Größe der laufen-<br>den Überlast, sodass eine leichte Überlast zu längeren Auslösezeiten führt, wäh-<br>rend die Unterbrechung bei einer starken Überlast wesentlich schneller erfolgt.<br>Der Wert kann anhand der Tasten "+" und "-" zwischen 0,5 und 16 A eingestellt<br>werden. Um den Motorschutz zu deaktivieren, die Taste "-" drücken, bis "OFF" auf<br>dem Display erscheint. HINWEIS: Die Werkseinstellung ist "OFF". Um den Schutz<br>zu aktivieren, muss ein maximaler Stromwert eingestellt werden. | I max<br>OFF     |
| Pressure limit (Druckgrenze)                                                    | Definiert einen Schwellenwert für den Druck, bei dessen Überschreitung der Über-<br>druckschutz auslöst. Die Werkseinstellung ist "OFF", d. h. der Schutz ist deakti-<br>viert. Den Schwellenwert für den Druck anhand der Tasten "+" und "-" einstellen.<br>Um die Funktion zu deaktivieren, die Taste "+" drücken, bis "OFF" auf dem Display<br>erscheint.                                                                                                    | P.Limit<br>OFF   |
| Alarm history 1 (Alarmhisto-<br>rie 1)                                          | Auf dieser Seite kann die Anzahl der aufgetretenen Alarme für Trockenlaufschutz<br>("DR") und Überdruckschutz ("OP") eingesehen werden. Diese Daten können im<br>Falle einer Störung im Betrieb überprüft werden.                                                                                                    | DR OP<br>00 00   |

| Seite                                  | Beschreibung                                                                                                    | Beispiel           |
|----------------------------------------|----------------------------------------------------------------------------------------------------|--------------------|
| Alarm history 2 (Alarmhisto-<br>rie 2) | Auf dieser Seite kann die Anzahl der aufgetretenen Alarme für Überstromschutz<br>("OL") und Frostschutz ("IP") eingesehen werden. Diese Daten können im Falle ei-<br>ner Störung im Betrieb überprüft werden.                       | 0L IP<br>00 00     |
| Hour counter (Stundenzähler)           | Diese Seite zeigt die Gesamtbetriebsstunden (definiert als die Zeit, die das Schalt-<br>gerät an die Stromversorgung angeschlossen war). Durch Drücken der Taste "+"<br>wird Anzahl der Betriebsstunden der Elektropumpe angezeigt. | HCounter<br>000000 |

# 11.6 Alarme

| Alarm                     | Beschreibung                                                                                                    | Beispiel         |
|---------------------------|----------------------------------------------------------------------------------------------------|------------------|
| Dry running (Trockenlauf) | Diese Meldung erscheint, wenn die Pumpe aufgrund von Wassermangel im Zulauf<br>gestoppt wird. Wenn die Funktion für das automatische Zurücksetzen aktiviert ist,<br>prüft das Schaltgerät automatisch die erneute Verfügbarkeit von Wasser. Die zentra-<br>le RESET-Taste drücken, um den Alarm zu löschen.                                                                                                    | Dry<br>runnin9   |
| Over Load (Überlast)      | Diese Meldung erscheint, wenn die Stromaufnahme der Elektropumpe den im Para-<br>meter I <sub>max</sub> eingestellten Stromhöchstwert überschritten hat. Dies kann infolge ex-<br>trem schwerer Betriebsbedingungen der Elektropumpe, ständiger Wiedereinschal-<br>tung in sehr kurzen Zeitabständen, Problemen in den Motorwicklungen, der Blockie-<br>rung des Pumpenrotors oder infolge von elektrischen Verbindungsproblemen zwi-<br>schen dem Motor und dem Schaltgerät auftreten. Wenn dieser Alarm häufig erzeugt<br>wird, ist es ratsam, die Anlage von einer Fachkraft überprüfen zu lassen. Die zentrale<br>RESET-Taste drücken, um den Alarm zu löschen. | Over<br>Load     |
| Over Pressure (Überdruck) | Das Auslösen dieses Alarms erfolgt aufgrund eines Anlagendrucks, der höher ist als<br>der im Parameter "P.Limit" eingestellte Wert. Dies kann auftreten, wenn die Pumpe<br>unter Last arbeitet, d. h. wenn der Pumpendruck zum Zulaufdruck hinzukommt.<br>Wenn der Fehler häufig auftritt, den Parameter "P.Limit" erhöhen oder Kundendienst<br>kontaktieren. Die zentrale RESET-Taste drücken, um den Alarm zu löschen.                                                                                                    | Over<br>Pressure |

### 11.7 Wartung

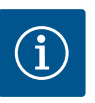

# HINWEIS

Die Anlage enthält keine Komponenten, die vom Endnutzer selbst repariert oder ersetzt werden können. Wir empfehlen daher, die Schutzhülle der elektronischen Karte nicht zu entfernen, um ein Verfallen der Gewährleistung zu verhindern!

Die folgenden Anweisungen müssen befolgt werden, um die volle Funktionalität des Schaltgeräts dauerhaft zu gewährleisten:

- → Verhindern, dass das Schaltgerät Temperaturen unter 4 °C ausgesetzt wird. Falls dies nicht möglich ist, ist sicherzustellen, dass das gesamte Wasser im Inneren abgelassen wird, um zu verhindern, dass es den Kunststoffkörper des Schaltgeräts durch Gefrieren beschädigt.
- → Wenn die Pumpe mit Saugsieben ausgestattet ist, regelmäßig überprüfen, ob diese sauber sind.
- → Stets darauf achten, dass die Abdeckung ordnungsgemäß geschlossen ist, um das Eindringen von Wasser von außen zu vermeiden.
- → Die Stromzufuhr unterbrechen und das Wasser aus der Anlage ablassen, wenn die Anlage über einen längeren Zeitraum inaktiv ist.
- $\rightarrow\,$  Hersteller kontaktieren, bevor die Anlage mit anderen Medien als Wasser betrieben wird.
- → Keine Arbeiten bei geöffnetem Schaltgerät durchführen.
- → Vor dem Abnehmen der Abdeckung des Schaltgeräts 3 Minuten warten, damit sich die Kondensatoren entladen können.
- 12 Störungen, Ursachen und Beseitigung

Die in der folgenden Tabelle beschriebenen Verfahren müssen AUSSCHLIESSLICH von erfahrenem Personal durchgeführt werden. Keine Arbeiten ausführen, ohne die Anweisungen in dieser Betriebsanleitung sorgfältig gelesen und verstanden zu haben. Niemals versuchen, Materialien oder Ausrüstung zu reparieren, ohne ihre Funktionsweise vollständig zu verstehen.

Wenn das Personal keine ausreichende Kenntnis über das Produkt und die von den spezifischen Normen für Feuerlöschanlagen geforderte Betriebslogik aufweist oder wenn das Personal nicht über die erforderlichen technischen Fertigkeiten verfügt, wenden Sie sich für die regelmäßige Wartung an Wilo.

# HAUPT-ELEKTROPUMPE

| STÖRUNG                                                                                                 | URSACHE                                                                                         | BESEITIGUNG                                                                                                    |
|----------------------------------------------------------------------------------------------------|-------------------------------------------------------------------------------------------------|----------------------------------------------------------------------------------------------------|
| Der Motor startet nicht                                                                                 | Fehlende Spannungsversorgung                                                                    | Anschlüsse und die Schalttafel überprüfen                                                                                                    |
|                                                                                                    | Kurzschluss in den Wicklungen                                                                   | Wicklungen in der Werkstatt überprüfen                                                                                                    |
|                                                                                                    | Überlastung                                                                                     | Auslegung der Stromversorgungsleitung überprüfen. Si-<br>cherstellen, dass die Pumpe nicht blockiert ist                                                                                                 |
|                                                                                                    | Fehler am Schaltgerät/inkorrekte An-<br>schlüsse                                                | Anschlüsse überprüfen                                                                                                    |
|                                                                                                    | Falsche Drehrichtung                                                                            | Zwei Phasen am Netzanschluss vertauschen                                                                                                    |
|                                                                                                    | Saugtiefe zu hoch. Pumpe in Kavitati-<br>on                                                     | Berechnungen basierend auf dem NPSHr-Wert der Pum-<br>pe überprüfen                                                                                                    |
| Die Pumpe fördert im Betrieb kein<br>Wasser oder hat einen sehr geringen<br>Förderstrom bzw. Förderhöhe | Falscher Durchmesser von Rohrleitung<br>und Saugventilen Pumpe in Kavitation                    | Berechnungen basierend auf dem NPSHr-Wert der Pum-<br>pe überprüfen                                                                                                    |
|                                                                                                    | Lufteintritt in der Saugleitung                                                                 | Überprüfen, ob in der Saugleitung keine Undichtigkeiten<br>vorhanden sind. Abstand zwischen den Ansaugeinheiten<br>überprüfen. Wenn mehr als eine Pumpe installiert ist, An-<br>tiwirbelplatten einbauen |
|                                                                                                    | Teilweise/vollständig geschlossene<br>Absperrventile                                            | Saug- und Druckventile öffnen                                                                                                    |
|                                                                                                    | Verschleiß an Pumpe                                                                             | Überprüfen und reparieren                                                                                                    |
|                                                                                                    | Pumpen-Laufrad blockiert                                                                        | Überprüfen und reparieren                                                                                                    |
|                                                                                                    | Saugsieb/verstopfte Filter                                                                      | Überprüfen und reparieren                                                                                                    |
|                                                                                                    | Verschleiß an Pumpen-/Motorgelenk                                                               | Überprüfen und reparieren                                                                                                    |
|                                                                                                    | Motor erreicht die Nenndrehzahl nicht                                                           | Siehe nächster Punkt                                                                                                    |
|                                                                                                    | Spannung am Motor zu niedrig                                                                    | Versorgungsspannung, Anschlüsse und Kabelquerschnit-<br>te der Stromzuführungsleitung überprüfen                                                                                                    |
| Motor erreicht die Nenndrehzahl<br>nicht                                                                | Falsche Kontakte im Leistungsschütz<br>oder Problem mit der Starteinrichtung                    | Überprüfen und reparieren                                                                                                    |
|                                                                                                    | Phasenausfall                                                                                   | Leitung, Anschluss und Sicherungen überprüfen                                                                                                    |
|                                                                                                    | Falscher Kontakt in Stromversor-<br>gungskabeln                                                 | Festigkeit der Klemmen-Verbindungen überprüfen                                                                                                    |
|                                                                                                    | Erdung oder Kurzschluss an Wicklung                                                             | Motor ausbauen und im Werk reparieren lassen                                                                                                    |
| Anlage arbeitet nach dem Start<br>nicht unter Last                                                      | Unzureichende Auslegung des Schal-<br>ters und der Sicherungen der Strom-<br>versorgungsleitung | Neu auslegen und austauschen                                                                                                    |
|                                                                                                    | Unzureichende Spannung                                                                          | Spannungsversorgung überprüfen                                                                                                    |
|                                                                                                    | Pumpe blockiert                                                                                 | Rotierendes Bauteil entfernen und überprüfen                                                                                                    |
| Am Motorgehäuse liegt Spannung<br>an                                                                    | Leitungs– und Erdungskabel ver–<br>tauscht                                                      | Anschlüsse korrigieren                                                                                                    |
|                                                                                                    | Feuchte oder gealterte Isolierung                                                               | Motor trocknen oder neu wickeln                                                                                                    |
|                                                                                                    | Kurzschluss zwischen Klemmen und<br>Außengehäuse                                                | Isolierung zwischen Klemmen und Gehäuse überprüfen                                                                                                    |
|                                                                                                    | Überlast der teilweise blockierten<br>Pumpe                                                     | Ausbauen und überprüfen                                                                                                    |
|                                                                                                    | Gelenk nicht in Achse                                                                           | Korrekt ausrichten                                                                                                    |
|                                                                                                    | Umgebungstemperatur höher als<br>40 °C                                                          | Umgebung klimatisieren                                                                                                    |

| STÖRUNG                                            | URSACHE                                                                       | BESEITIGUNG                                                                                                    |
|----------------------------------------------------|-------------------------------------------------------------------------------|----------------------------------------------------------------------------------------------------|
| Anormale Erwärmung der Außenflä-<br>che des Motors | Spannung höher/niedriger als Nenn-<br>wert                                    | Vorgeschaltete Spannungsversorgung überprüfen                                                                                                    |
|                                                    | Fehlen einer Phase                                                            | Spannungsversorgung und Sicherungen überprüfen                                                                                                    |
|                                                    | Unzureichende Lüftung                                                         | Filter und Lüftungsgitter überprüfen, Größe ändern                                                                                                    |
|                                                    | Schlupf zwischen Stator und Rotor                                             | Im Werk reparieren lassen                                                                                                    |
|                                                    | Unsymmetrische Spannungen auf den<br>drei Phasen                              | Spannungsversorgung überprüfen                                                                                                    |
|                                                    | Sofortige Überlast/Fremdkörper in der<br>Pumpe                                | Pumpe demontieren                                                                                                    |
| Plötzliches Abfallen der Drehzahl                  | Einphasiger Betrieb                                                           | Spannungsversorgung und Sicherungen überprüfen                                                                                                    |
|                                                    | Spannungsabfall                                                               | Spannungsversorgung überprüfen                                                                                                    |
| Magnetisches Rauschen, plötzlicher<br>Pfeifton     | Kurzschlüsse in der Motorwicklung                                             | Werksreparatur                                                                                                    |
|                                                    | Schlupf zwischen Stator und Rotor                                             | Werksreparatur                                                                                                    |
|                                                    | Gelöste Bolzen                                                                | Überprüfen und anziehen                                                                                                    |
| Magnetisches Rauschen, plötzlicher<br>Pfeifton     | Schrauben der Lüfterhaube oder Ge-<br>lenkabdeckungen gelöst                  | Überprüfen und anziehen                                                                                                    |
|                                                    | Schlupf zwischen Lüfter und Motor,<br>zwischen Kupplung und Abdeckung<br>usw. | Korrekten Abstand herstellen und wieder montieren                                                                                                    |
| Mechanische Geräusche                              | Fremdkörper im Motor oder in der<br>Pumpe                                     | Ausbauen und entfernen                                                                                                    |
|                                                    | Nicht ausgerichtetes Gelenk                                                   | Neu ausrichten                                                                                                    |
|                                                    | Lager nicht ausreichend geschmiert<br>bzw. verschlissen/brüchig               | Mit Fett schmieren oder austauschen                                                                                                    |
|                                                    | Beschädigte Lager                                                             | Austauschen                                                                                                    |
| Überhitzung von Pumpe/Motorlager                   | Unzureichende Schmierung                                                      | Nachschmieren                                                                                                    |
|                                                    | Fehlausrichtung zwischen Pumpe und<br>Motor                                   | Neu ausrichten                                                                                                    |
|                                                    | Pumpe in Kavitation                                                           | Auslegung der Anlage überprüfen                                                                                                    |
| Anormale Vibrationen                               | Wasser mit hohem Luftgehalt                                                   | Überprüfen, ob in der Saugleitung keine Undichtigkeiten<br>vorhanden sind. Abstand zwischen den Ansaugeinheiten<br>überprüfen. Wenn mehr als eine Pumpe installiert ist, An-<br>tiwirbelplatten einbauen |
|                                                    | Verschließ an Lagern, Pumpen-/Mo-<br>torwelle                                 | Austauschen                                                                                                    |
|                                                    | Verschleiß der Gummistopfen der<br>Pumpen–/Motorkupplung                      | Austauschen                                                                                                    |
|                                                    | Fehlausrichtung zwischen Pumpe und<br>Motor                                   | Neu ausrichten                                                                                                    |
| Motor stoppt nicht nach Betätigung der STOP-Taste  | Das ist normal, wenn der Druck in der<br>Anlage nicht wiederhergestellt ist   | Automatikbetrieb mit Schalter "AUTOMATIC OFF" deak-<br>tivieren, dann die STOP-Taste drücken                                                                                                    |
|                                                    | Ausfall der Regeleinheit                                                      | Hauptschalter des Schaltgeräts öffnen (Pos. 0)                                                                                                    |

# HAUPT-DIESELPUMPE

| STÖRUNG                                                         | URSACHE                      | BESEITIGUNG                                                                                                    |
|-----------------------------------------------------------------|------------------------------|----------------------------------------------------------------------------------------------------|
| Motor startet nicht oder versucht zu<br>starten und stoppt dann | Batterien entladen           | Batterien und Ladegeräte überprüfen. Batterien aufladen<br>oder gegebenenfalls austauschen                                              |
|                                                                 | Kraftstoffmangel             | Wird dies nicht durch die Leuchte am Schaltgerät ange-<br>zeigt, den Tank und den Schwimmkörper überprüfen.<br>Austauschen. Tank füllen |
|                                                                 | Luft im Kraftstoff-Kreislauf | Stromkreis durch Entlüftung der Einspritzdüsen und des<br>Kraftstofffilters trennen                                                     |

| STÖRUNG                                                                                      | URSACHE                                                                             | BESEITIGUNG                                                                                                    |
|----------------------------------------------------------------------------------------------|-------------------------------------------------------------------------------------|----------------------------------------------------------------------------------------------------|
|                                                                                              | Verstopfter Dieselfilter                                                            | Austauschen                                                                                                    |
|                                                                                              | Verstopfter Luftfilter                                                              | Austauschen                                                                                                    |
|                                                                                              | Ausfall des Kraftstoff-Kreislaufs:                                                  | Kundendienst kontaktieren                                                                                                    |
|                                                                                              | Einspritzdüse verstopft                                                             |                                                                                                    |
|                                                                                              | Ausfall der Einspritzpumpe                                                          |                                                                                                    |
|                                                                                              | Temperatur zu niedrig                                                               | Überprüfen, ob die Umgebungstemperatur nicht unter<br>10 °C liegt. Überprüfen, ob der Öl-/Wassererhitzer ord-<br>nungsgemäß arbeitet. Austauschen.                                                       |
|                                                                                              | Batterie/Anlasser/Servo-Relais-Ver-<br>bindungen gelöst oder korrodiert             | Kabel und Klemmen überprüfen. Neu verkabeln. Ord-<br>nungsgemäß festziehen. Austauschen.                                                                                                    |
|                                                                                              | Ausfall des Pumpen–Schaltgeräts am<br>Schaltgerät                                   | Überprüfen und gegebenenfalls austauschen                                                                                                    |
|                                                                                              | Ausfall des Anlassers                                                               | Kundendienst kontaktieren                                                                                                    |
| Das Ritzel des Anlassers zieht sich<br>nach dem Anlassen des Motors nicht<br>zurück          | Ausfall des Schaltgeräts an der Schalt-<br>tafel                                    | Kundendienst kontaktieren                                                                                                    |
| Die Pumpe fördert kein Wasser oder<br>hat einen sehr geringen Förderstrom<br>bzw. Förderhöhe | Saugtiefe zu hoch. Pumpe in Kavitati-<br>on                                         | Berechnungen basierend auf dem NPSHr-Wert der Pum-<br>pe überprüfen                                                                                                    |
|                                                                                              | Falscher Durchmesser von Ansaugrohr<br>und Ventilen. Pumpe in Kavitation            | Berechnungen basierend auf dem NPSHr-Wert der Pum-<br>pe überprüfen                                                                                                    |
|                                                                                              | Lufteintritt in der Saugleitung                                                     | Überprüfen, ob in der Saugleitung keine Undichtigkeiten<br>vorhanden sind. Abstand zwischen den Ansaugeinheiten<br>überprüfen. Wenn mehr als eine Pumpe installiert ist, An-<br>tiwirbelplatten einbauen |
|                                                                                              | Teilweise/vollständig geschlossene<br>Absperrventile                                | Saug– und Druckventile öffnen                                                                                                    |
|                                                                                              | Verschleiß an Pumpe                                                                 | Überprüfen und reparieren                                                                                                    |
|                                                                                              | Pumpen-Laufrad blockiert                                                            | Überprüfen und reparieren                                                                                                    |
|                                                                                              | Saugsieb/verstopfte Filter                                                          | Überprüfen und reparieren                                                                                                    |
|                                                                                              | Verschleiß an Pumpen-/Motorgelenk                                                   | Überprüfen und reparieren                                                                                                    |
|                                                                                              | Motor erreicht die Nenndrehzahl bzw.<br>Pendeldrehzahl nicht                        | Drehzahl am Display des Schaltgeräts überprüfen. Siehe<br>nächster Punkt                                                                                                    |
| Motor erreicht die Nenndrehzahl<br>nicht bzw. oszilliert                                     | Drosselhebel in falscher Stellung                                                   | Überprüfen, Geschwindigkeit einstellen und den Hebel<br>sichern                                                                                                    |
|                                                                                              | Verstopfter Kraftstofffilter                                                        | Austauschen                                                                                                    |
|                                                                                              | Störung an Injektor/Pumpe                                                           | Kundendienst kontaktieren                                                                                                    |
|                                                                                              | Überlast der teilweise blockierten<br>Pumpe                                         | Ausbauen und überprüfen                                                                                                    |
|                                                                                              | Gelenk nicht in Achse                                                               | Korrekt ausrichten                                                                                                    |
|                                                                                              | Drosselhebel in falscher Stellung                                                   | Überprüfen, Geschwindigkeit einstellen und den Hebel<br>sichern                                                                                                    |
| Anormale Erwärmung – hohe Was-<br>ser-/Öltemperatur                                          | Umgebungstemperatur höher als<br>40 °C                                              | Umgebung klimatisieren                                                                                                    |
|                                                                                              | Unzureichende Lüftung                                                               | Filter und Lüftungsgitter überprüfen, reinigen oder Größe<br>ändern                                                                                                    |
|                                                                                              | Verschmutzter oder verstopfter Küh-<br>ler/Wärmetauscher                            | Ausbauen und reinigen                                                                                                    |
|                                                                                              | Wassermangel im Kühler/Wärmetau-<br>scher                                           | Nach dem Abkühlen Wasser nachfüllen und auf Undich-<br>tigkeiten überprüfen                                                                                                    |
|                                                                                              | Wärmetauscher-Kreislaufventil ge-<br>schlossen oder nicht ausreichend ge-<br>öffnet | Überprüfen, ob die Pumpe Wasser fördert und Ventil öff-<br>nen                                                                                                    |
|                                                                                              | Ausfall der Umwälzpumpe                                                             | Kundendienst kontaktieren                                                                                                    |

| STÖRUNG                                           | URSACHE                                                                                  | BESEITIGUNG                                                                                                    |
|---------------------------------------------------|------------------------------------------------------------------------------------------|----------------------------------------------------------------------------------------------------|
|                                                   | Fehler des Lüfterriemens (bei luftge–<br>kühlten Motoren)                                | Spannung prüfen und gegebenenfalls ersetzen                                                                                                    |
|                                                   | Fehlfunktion des entsprechenden<br>Alarms                                                | Sonde, Anschlüsse und Schaltgerät überprüfen. Gegebe-<br>nenfalls austauschen                                                                                                    |
| Plötzliches Abfallen der Drehzahl                 | Sofortige Überlast/Fremdkörper in der<br>Pumpe                                           | Motor stoppen, die Pumpe auseinanderbauen und repa-<br>rieren                                                                                                    |
|                                                   | Luftfilter verstopft / Schmutzfilter                                                     | Austauschen                                                                                                    |
| Schwarzer Rauch                                   | Ölstand zu hoch                                                                          | Überschüssiges Öl entfernen                                                                                                    |
|                                                   | Ausfall von Injektor, Kraftstoffpumpe<br>usw.                                            | Kundendienst kontaktieren                                                                                                    |
|                                                   | Gelöste Bolzen                                                                           | Überprüfen und anziehen                                                                                                    |
|                                                   | Gelöste Schrauben an der Gelenkab-<br>deckung                                            | Überprüfen und anziehen                                                                                                    |
| Anormales mechanisches Geräusch                   | Schlupf zwischen Lüfter und Berüh-<br>rungsschutz, zwischen Gelenk und<br>Abdeckung usw. | Korrekten Abstand herstellen und wieder montieren                                                                                                    |
|                                                   | Fremdkörper in der Pumpe                                                                 | Ausbauen und entfernen                                                                                                    |
|                                                   | Nicht ausgerichtetes Gelenk                                                              | Neu ausrichten                                                                                                    |
|                                                   | Lager nicht ausreichend geschmiert<br>bzw. verschlissen/brüchig                          | Mit Fett schmieren oder austauschen                                                                                                    |
|                                                   | Beschädigte Lager                                                                        | Austauschen                                                                                                    |
| Überhitzung von Pumpenlagern                      | Unzureichende Schmierung                                                                 | Nachschmieren                                                                                                    |
|                                                   | Fehlausrichtung zwischen Pumpe und<br>Motor                                              | Neu ausrichten                                                                                                    |
|                                                   | Fehlen von Schwingungsdämpfern an<br>der Anlage                                          | Reparieren                                                                                                    |
|                                                   | Pumpe in Kavitation                                                                      | Auslegung der Anlage überprüfen                                                                                                    |
| Anormale Vibrationen                              | Wasser mit hohem Luftgehalt                                                              | Überprüfen, ob in der Saugleitung keine Undichtigkeiten<br>vorhanden sind. Abstand zwischen den Ansaugeinheiten<br>überprüfen. Wenn mehr als eine Pumpe installiert ist, An-<br>tiwirbelplatten einbauen |
|                                                   | Verschließ an Lagern, Pumpenwelle                                                        | Austauschen                                                                                                    |
|                                                   | Verschleiß der Gummistopfen der<br>Pumpen-/Motorkupplung                                 | Austauschen                                                                                                    |
|                                                   | Fehlausrichtung zwischen Pumpe und<br>Motor                                              | Neu ausrichten                                                                                                    |
| Motor stoppt nicht nach Betätigung der STOP-Taste | Das ist normal, wenn der Druck in der<br>Anlage nicht wiederhergestellt ist              | Automatikbetrieb mit Schalter "AUTOMATIC OFF" deak-<br>tivieren, dann die STOP-Taste drücken                                                                                                    |
|                                                   | Ausfall des Stopp-Elektromagneten/<br>Schaltgeräts                                       | Den Kraftstoffausschlusshebel, auf den der Elektroma-<br>gnet wirkt, manuell betätigen                                                                                                    |

# ELEKTRISCHE JOCKEYPUMPE

| STÖRUNG                                                                                                    | URSACHE                                                                                                    | BESEITIGUNG                                                                                                    |
|----------------------------------------------------------------------------------------------------|----------------------------------------------------------------------------------------------------|----------------------------------------------------------------------------------------------------|
| Wenn eine Zapfstelle an der Anlage<br>geöffnet ist, startet die Pumpe nicht<br>oder sie startet erst nach mehreren<br>Sekunden | Der eingestellte P <sub>min</sub> -Wert ist zu nied-<br>rig oder es wurde eine Rückschlag-<br>klappe der Anlage nachgeschaltet. Die<br>Einstellung des Parameters P <sub>min</sub> über-<br>prüfen | Die korrekte Verbindung zwischen Schaltgerät und Elek-<br>tropumpe überprüfen                                                                                                    |
| Die Pumpe schaltet sich ständig ein<br>und aus                                                                                 | Die Anlage ist undicht                                                                                                    | Die verschiedenen hydraulischen Anschlüsse überprüfen.<br>Am Display überprüfen, ob bei geschlossenen Zapfstel-<br>len ein Druckabfall vorliegt. Schaltgerät überprüfen.<br>Überprüfen, ob möglicherweise Schmutz in der Rück-<br>schlagklappe vorhanden ist und sie dadurch nicht ord-<br>nungsgemäß schließen kann. Gegebenenfalls mit Druck-<br>luft reinigen. Einen kleinen Membrandruckbehälter am<br>Ausgang des Schaltgeräts installieren |

| STÖRUNG                                                                                      | URSACHE                                                                                                    | BESEITIGUNG                                                                                                    |
|----------------------------------------------------------------------------------------------|----------------------------------------------------------------------------------------------------|----------------------------------------------------------------------------------------------------|
| Das Gerät signalisiert häufig Tro-<br>ckenlauf                                               | Während des Stillstands der Anlage<br>entleert sich das Ansaugrohr der Pum-<br>pe, was die Pumpe beim nächsten<br>Start daran hindert, ordnungsgemäß<br>zu arbeiten                                                                                                    | Dichtigkeit der Fußventile überprüfen                                                                                                    |
| Bei sehr geringem Durchfluss arbei-<br>tet die Pumpe ungleichmäßig                           | Die Durchflusswerte sind zu niedrig. Da<br>dies vom Gerät nicht erfasst werden<br>kann, kommt es zum Stopp der Elek-<br>tropumpe.                                                                                                    | Einen kleinen Membrandruckbehälter (1 – 2 Liter) instal-<br>lieren, um die Anlage flexibler zu machen und die Anzahl<br>der Wiedereinschaltungen zu reduzieren                                            |
| Der Anlagendruck ist über den ein-<br>gestellten P <sub>max</sub> -Wert gestiegen            | Wenn Frost- oder Blockierschutzvor-<br>richtungen für mechanische Bauteile<br>aktiviert wurden, kann ein Druckan-<br>stieg über die eingestellten Werte hin-<br>aus auftreten, da die Pumpe unabhän-<br>gig von den programmierten Werten<br>von P <sub>max</sub> und P <sub>min</sub> 15 Sekunden lang<br>zum Starten gezwungen wird | Anlagendruck reduzieren                                                                                                    |
| Schaltgerät lässt sich nicht einschal-<br>ten                                                | Die Platine könnte beschädigt worden<br>sein                                                                                                    | Prüfen und austauschen                                                                                                    |
| Der Motor startet nicht                                                                      | Fehlende Spannungsversorgung                                                                                                    | Anschlüsse und Schaltgerät überprüfen                                                                                                    |
|                                                                                              | Der Druckschalter ist auf einen niedri-<br>geren Wert eingestellt als die Haupt-<br>pumpe                                                                                                    | Überprüfen Neu kalibrieren                                                                                                    |
|                                                                                              | Kurzschluss in den Wicklungen                                                                                                    | Wicklungen in der Werkstatt überprüfen                                                                                                    |
|                                                                                              | Temperaturschutz hat ausgelöst                                                                                                    | Auslegung der Stromversorgungsleitung überprüfen Si-<br>cherstellen, dass die Pumpe nicht blockiert ist und die<br>Kalibrierung des Druckschalters sowie die Vorfüllung des<br>Autoklaventanks überprüfen |
|                                                                                              | Fehler am Schaltgerät/inkorrekte An-<br>schlüsse                                                                                                    | Überprüfen                                                                                                    |
|                                                                                              | Drehrichtung ändern                                                                                                    | Zwei Phasen am Netzanschluss vertauschen                                                                                                    |
| Die Pumpe fördert kein Wasser oder<br>hat einen sehr geringen Förderstrom<br>bzw. Förderhöhe | Saugtiefe zu hoch Pumpe in Kavitation                                                                                                    | Berechnungen basierend auf dem NPSHr-Wert der Pum-<br>pe überprüfen                                                                                                    |
|                                                                                              | Falscher Durchmesser von Rohrleitung und Saugventilen Pumpe in Kavitation                                                                                                    | Berechnungen basierend auf dem NPSHr-Wert der Pum-<br>pe überprüfen                                                                                                    |
|                                                                                              | Lufteintritt in der Saugleitung                                                                                                    | Überprüfen, ob es keine Undichtigkeiten in der Sauglei-<br>tung gibt                                                                                                    |
|                                                                                              | Teilweise/vollständig geschlossene<br>Absperrventile                                                                                                    | Saug- und Druckventile öffnen                                                                                                    |
|                                                                                              | Verschleiß an Pumpe                                                                                                    | Überprüfen und reparieren                                                                                                    |
|                                                                                              | Pumpen-Laufrad blockiert                                                                                                    | Überprüfen und reparieren                                                                                                    |
|                                                                                              | Verstopfter Filter                                                                                                    | Überprüfen und reparieren                                                                                                    |
|                                                                                              | Motor erreicht die Nenndrehzahl nicht                                                                                                    | Siehe nächster Punkt                                                                                                    |
| Motor erreicht die Nenndrehzahl<br>nicht                                                     | Spannung am Motor zu niedrig                                                                                                    | Versorgungsspannung, Anschlüsse und Kabelquerschnit-<br>te der Stromzuführungsleitung überprüfen                                                                                                    |
|                                                                                              | Falsche Kontakte im Leistungsschütz<br>oder Problem mit dem Anlasser                                                                                                    | Überprüfen und reparieren                                                                                                    |
|                                                                                              | Phasenausfall                                                                                                    | Leitung, Anschluss und Sicherungen überprüfen                                                                                                    |
|                                                                                              | Falscher Kontakt in Stromversor-<br>gungskabeln                                                                                                    | Festigkeit der Klemmen-Verbindungen überprüfen                                                                                                    |
|                                                                                              | Erdung oder Kurzschluss an Wicklung                                                                                                    | Motor ausbauen und im Werk reparieren lassen                                                                                                    |
| Anlage arbeitet nach dem Start<br>nicht unter Last                                           | Unzureichende Auslegung des Schal-<br>ters und der Sicherungen der Strom-<br>versorgungsleitung                                                                                                    | Neu auslegen und austauschen                                                                                                    |
|                                                                                              | Unzureichende Spannung                                                                                                    | Spannungsversorgung überprüfen                                                                                                    |

|  | r |
|--|---|
|  |   |
|  | 1 |
|  |   |
|  |   |
|  |   |

| STÖRUNG                                            | URSACHE                                                                                       | BESEITIGUNG                                                                                                    |
|----------------------------------------------------|-----------------------------------------------------------------------------------------------|----------------------------------------------------------------------------------------------------|
|                                                    | Pumpe blockiert                                                                               | Rotierendes Bauteil entfernen und überprüfen                                                                                                    |
| Am Motorgehäuse liegt Spannung<br>an               | Leitungs– und Erdungskabel ver–<br>tauscht                                                    | Elektrische Anschlüsse überprüfen                                                                                                    |
|                                                    | Feuchte oder gealterte Isolierung                                                             | Motor trocknen oder neu wickeln                                                                                                    |
|                                                    | Kurzschluss zwischen Klemmen und<br>Außengehäuse                                              | Isolierung zwischen Klemmen und Gehäuse überprüfen                                                                                                    |
|                                                    | Überlast der teilweise blockierten<br>Pumpe                                                   | Ausbauen und überprüfen                                                                                                    |
| Anormale Erwärmung der Außenflä-<br>che des Motors | Umgebungstemperatur höher als 40 °C                                                           | Umgebung klimatisieren                                                                                                    |
|                                                    | Spannung höher/niedriger als Nenn-<br>wert                                                    | Vorgeschaltete Spannungsversorgung überprüfen                                                                                                    |
|                                                    | Fehlen einer Phase                                                                            | Spannungsversorgung und Sicherungen überprüfen                                                                                                    |
|                                                    | Unsymmetrische Spannungen auf den<br>drei Phasen                                              | Spannungsversorgung überprüfen                                                                                                    |
| Plötzliches Abfallen der Drehzahl                  | Sofortige Überlast/Fremdkörper in der<br>Pumpe                                                | Pumpe demontieren                                                                                                    |
|                                                    | Einphasiger Betrieb                                                                           | Spannungsversorgung und Sicherungen überprüfen                                                                                                    |
|                                                    | Spannungsabfall                                                                               | Spannungsversorgung überprüfen                                                                                                    |
| Magnetisches Rauschen,<br>plötzlicher Pfeifton     | Kurzschlüsse in der Motorwicklung                                                             | Im Werk reparieren lassen                                                                                                    |
|                                                    | Schlupf zwischen Stator und Rotor                                                             | Im Werk reparieren lassen                                                                                                    |
|                                                    | Gelöste Bolzen                                                                                | Überprüfen und anziehen                                                                                                    |
|                                                    | Schrauben der Lüfterhaube gelöst                                                              | Überprüfen und anziehen                                                                                                    |
|                                                    | Schlupf zwischen Lüfter und Motor-<br>Abdeckung                                               | Korrekten Abstand herstellen und wieder montieren                                                                                                    |
| Mechanische Geräusche                              | Fremdkörper im Motor oder in der<br>Pumpe                                                     | Ausbauen und entfernen                                                                                                    |
|                                                    | Lager nicht ausreichend geschmiert<br>bzw. verschlissen/brüchig                               | Mit Fett schmieren oder austauschen                                                                                                    |
|                                                    | Fehlen von Schwingungsdämpfern an der Anlage                                                  | Reparieren                                                                                                    |
| Anormale Vibrationen                               | Pumpe in Kavitation                                                                           | Auslegung der Anlage überprüfen                                                                                                    |
|                                                    | Wasser mit hohem Luftgehalt                                                                   | Überprüfen, ob in der Saugleitung keine Undichtigkeiten<br>vorhanden sind. Abstand zwischen den Pumpeneinheiten<br>überprüfen. Wenn mehr als eine Pumpe installiert ist,<br>Antiwirbelplatten einbauen |
|                                                    | Verschleiß an Lager bzw. Pumpen-/<br>Motorwelle                                               | Austauschen                                                                                                    |
|                                                    | Drehrichtung ändern                                                                           | Zwei Phasen am Netzanschluss vertauschen                                                                                                    |
| Die Pumpe stoppt nicht automatisch                 | Unzureichender Ausschaltdruck des<br>Druckschalters im Verhältnis zu Pum–<br>peneigenschaften | Kalibrierung überprüfen                                                                                                    |
|                                                    | Inkorrekte Einstellung des Druckschal-<br>ters                                                | Kalibrierung überprüfen                                                                                                    |
| Die Pumpe schaltet sich wiederholt<br>ein und aus  | Inkorrekte Membrandruckbehältergrö-<br>ße oder unzureichender Vorpressdruck                   | Auslegung und/oder Vorpressdruck überprüfen                                                                                                    |

# 13 Ersatzteile

Die Ersatzteilbestellung erfolgt über den Kundendienst. Um Rückfragen und Fehlbestellungen zu vermeiden, muss immer die Serien- oder Artikelnummer angegeben werden. **Technische Änderungen vorbehalten!** 

13.1Empfohlene ErsatzteilhaltungUm ein schnelles Eingreifen und die Wiederherstellung der Anlage zu gewährleisten, ist

die Bevorratung der folgenden Ersatzteile empfohlen:

#### Hauptpumpe mit Elektromotor

- → 1x Ersatzteilset Gleitringdichtung
- → 1x Anlaufdruckschalter
- → 1x Spule für Stufenrelais
- → 1x Satz Hauptsicherungen

#### Hauptpumpe mit Dieselmotor

- → 1x Ersatzteilset Gleitringdichtung
- → 1x Satz Hauptsicherungen
- → 1x Anlaufdruckschalter
- → 1x Starter-Set
- → 2x Kraftstofffilter
- → 2x Ölfilter
- → 2x Riemensets
- → 2x Einspritzdüsen für Dieselmotor
- → 1x kompletter Satz Armaturen
- ightarrow 1x kompletten Satz Dichtungen und Schläuche für Öl- und Kraftstoff-Kreislauf
- → 1x Satz Werkzeuge laut Motoranleitung

#### Jockeypumpe

- → 1x Ersatzteilset Gleitringdichtung
- → 1x Anlaufdruckschalter
- → 1x Satz Hauptsicherungen

14 Entsorgung

14.1 Information zur Sammlung von gebrauchten Elektro- und Elektronikprodukten

Die ordnungsgemäße Entsorgung und das sachgerechte Recycling dieses Produkts vermeiden Umweltschäden und Gefahren für die persönliche Gesundheit.

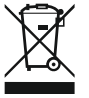

# HINWEIS

# Verbot der Entsorgung über den Hausmüll!

In der Europäischen Union kann dieses Symbol auf dem Produkt, der Verpackung oder auf den Begleitpapieren erscheinen. Es bedeutet, dass die betroffenen Elektround Elektronikprodukte nicht mit dem Hausmüll entsorgt werden dürfen.

Für eine ordnungsgemäße Behandlung, Recycling und Entsorgung der betroffenen Altprodukte, folgende Punkte beachten:

- $\rightarrow$  Diese Produkte nur bei dafür vorgesehenen, zertifizierten Sammelstellen abgeben.
- → Örtlich geltende Vorschriften beachten!

Informationen zur ordnungsgemäßen Entsorgung bei der örtlichen Gemeinde, der nächsten Abfallentsorgungsstelle oder bei dem Händler erfragen, bei dem das Produkt gekauft wurde. Weitere Informationen zum Recycling unter www.wilo-recycling.com.

Der Dieselmotor enthält bauartbedingt Motoröl und Dieselkraftstoff. Diese Betriebsmittel sind umweltschädlich und dürfen nicht in das Erdreich oder in Gewässer gelangen.

Alle Angaben zur Entsorgung der Motoranleitung entnehmen. Wenn die Informationen zur Entsorgung fehlen oder unvollständig sind, Kundendienst des Motorherstellers kontaktieren.

Batterien und Akkus gehören nicht in den Hausmüll und müssen vor der Entsorgung des Produkts ausgebaut werden. Endverbraucher sind gesetzlich zur Rückgabe aller gebrauchten Batterien und Akkus verpflichtet. Hierzu können verbrauchte Batterien und Akkus unentgeltlich bei den öffentlichen Sammelstellen der Gemeinden oder im Fachhandel abgeben werden.

14.2

14.3

Dieselmotor

Batterie/Akku

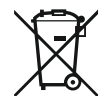

# HINWEIS

# Verbot der Entsorgung über den Hausmüll!

Betroffene Batterien und Akkus werden mit diesem Symbol gekennzeichnet. Unterhalb der Grafik erfolgt die Kennzeichnung für das enthaltene Schwermetall:

- Hg (Quecksilber)
- **Pb** (Blei)
- Cd (Cadmium)

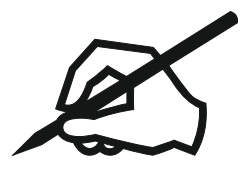

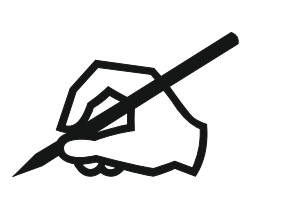

# wilo

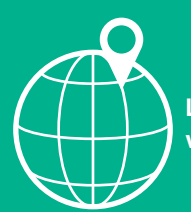

Local contact at www.wilo.com/contact

Wilcose Wilopark 1 44263 Dortmund Germany T +49 (0)231 4102-0 T +49 (0)231 4102-7363 wilo@wilo.com www.wilo.com

Pioneering for You